Министерство науки и высшего образования Российской Федерации Федеральное государственное бюджетное образовательное учреждение высшего образования «Магнитогорский государственный технический университет им. Г.И. Носова»

Многопрофильный колледж

УТВЕРЖДАЮ Директор

//С.А. Махновский «09» февраля 2022 г.

#### МЕТОДИЧЕСКИЕ УКАЗАНИЯ ПО ВЫПОЛНЕНИЮ ПРАКТИЧЕСКИХ РАБОТ

по учебной дисциплине ЕН.02 Информатика

для обучающихся специальности 46.02.01 Документационное обеспечение управления и архивоведение

Магнитогорск, 2022

### ОДОБРЕНО

Предметной комиссией Информатики и ИКТ Председатель: И.В. Давыдова Протокол № 5 от 19.01.2022 г. Методической комиссией

Протокол № 4 от 09.02.2022 г

Разработчик преподаватель МпК ФГБОУ ВО «МГТУ им. Г.И. Носова» И.В. Давыдова

Методические указания по выполнению практических занятий разработаны на основе рабочей программы учебной дисциплины «Информатика».

Содержание практических работ ориентировано на формирование общих и профессиональных компетенций по программе подготовки специалистов среднего звена по специальности 46.02.01 Документационное обеспечение управления и архивоведение

### СОДЕРЖАНИЕ

| 1 ВВЕДЕНИЕ                                                                                                    |
|----------------------------------------------------------------------------------------------------|
| 2 МЕТОДИЧЕСКИЕ УКАЗАНИЯ                                                                                                    |
| Практическая работа №1 Использование информационных ресурсов для поиска информации.<br>Облачные технологии хранения данных                 |
| Практическая работа №2. Графический интерфейс ОС Windows. Антивирусная защита. Архивирование данных. Работа с файлами в различных форматах |
| Практическая работа №3. Текстовый процессор: форматирование текстового документа 15                                                        |
| Практическая работа №4. Текстовый процессор: оформление страниц текстового документа                                                       |
| Практическая работа №5. Текстовый процессор: работа с графическими объектами                                                               |
| Практическая работа №6 Текстовый процессор: работа с таблицами, использование колонок                                                      |
| Практическая работа №7 Текстовый процессор: создание и форматирование текстового документа 29                                              |
| Практическая работа №8. Растровый редактор: создание, настройка и сохранение изображения 34                                                |
| Практическая работа №9. Векторный редактор: создание, настройка и сохранение изображения 36                                                |
| Практическая работа №10. Создание интерактивной презентации                                                                                |
| Практическая работа №11. Электронные таблицы: вычисления с помощью формул и функций 41                                                     |
| Практическая работа №12. Электронные таблицы: работа со списками                                                                           |
| Практическая работа №13 Деловая графика                                                                                                    |
| Практическая работа №14 Выполнение комплексного задания по работе с электронными таблицами<br>                                             |
| Практическое занятие №15. СУБД: проектирование и создание многотабличной базы данных 104                                                   |
| Практическая работа №16. СУБД: работа с объектами многотабличных баз данных 106                                                            |
| Практическая работа № 17 Ведение автоматизированного документооборота                                                                      |
| Практическая работа №18. Основы работы со справочно-правовой системой 112                                                                  |
| Практическая работа №19. Назначение и принципы использования системного и прикладного программного обеспечения                             |

### 1 ВВЕДЕНИЕ

Важную часть теоретической и профессиональной практической подготовки студентов составляют практические занятия.

Состав и содержание практических занятий направлены на реализацию действующего федерального государственного образовательного стандарта среднего профессионального образования.

Ведущей дидактической целью практических занятий является формирование практических умений (использовать информационные ресурсы для поиска и хранения информации; осуществлять обработку информации средствами прикладного и специализированного программного обеспечения), необходимых в последующей учебной деятельности по профессиональным дисциплинам и профессиональным модулям.

В соответствии с рабочей программой учебной дисциплины «Информатика» предусмотрено проведение практических занятий.

В результате их выполнения обучающийся должен:

### уметь:

У1.работать с современными операционными системами, текстовыми редакторами, табличными процессорами, системами управления базами данных, программами подготовки презентаций, информационно-поисковыми системами и пользоваться возможностями глобальной сети Интернет;

У2. профессионально осуществлять набор текстов на персональном компьютере.

Содержание практических занятий ориентировано на подготовку студентов к освоению профессиональных модулей программы подготовки специалистов среднего звена по специальности и формированию общих компетенций:

ОК 4. Осуществлять поиск и использование информации, необходимой для эффективного выполнения профессиональных задач, профессионального и личностного развития.

ОК 5. Использовать информационно-коммуникационные технологии в профессиональной деятельности.

ОК 9. Ориентироваться в условиях частой смены технологий в профессиональной деятельности.

Выполнение студентами практических занятий по учебной дисциплине «Информатика» направлено на:

- обобщение, систематизацию, углубление, закрепление, развитие и детализацию полученных теоретических знаний по конкретным темам учебной дисциплины;

- формирование умений применять полученные знания на практике, реализацию единства интеллектуальной и практической деятельности;

- формирование и развитие умений: наблюдать, сравнивать, сопоставлять, анализировать, делать выводы и обобщения, самостоятельно вести исследования, пользоваться различными приемами измерений, оформлять результаты в виде таблиц, схем, графиков;

- развитие интеллектуальных умений у будущих специалистов: аналитических, проектировочных, конструктивных и др.;

- выработку при решении поставленных задач профессионально значимых качеств, таких как самостоятельность, ответственность, точность, творческая инициатива.

Продолжительность выполнения практического занятия составляет не менее двух академических часов.

### Критерии оценки:

Оценка «отлично» выставляется, если выполнены все задания практического занятия, допущены 1-2 недочеты, исправленные по требованию преподавателя.

Оценка «**хорошо**» выставляется, если работа выполнена в полном объеме, допущены одна ошибка или более двух недочетов при выполнении задания, исправленные по замечанию преподавателя.

Оценка «удовлетворительно» выставляется, если задания выполнены не в полном

объеме, допущены 1-2 ошибки при выполнении заданий но продемонстрированы умения, достаточные для дальнейшего усвоения программного материала.

Оценка «неудовлетворительно» выставляется, если выполнено менее половины заданий, не продемонстрированы умения, достаточные для дальнейшего усвоения программного материала

### 2 МЕТОДИЧЕСКИЕ УКАЗАНИЯ

### Тема 2.2. Интернет

### ПРАКТИЧЕСКАЯ РАБОТА №1 ИСПОЛЬЗОВАНИЕ ИНФОРМАЦИОННЫХ РЕСУРСОВ ДЛЯ ПОИСКА ИНФОРМАЦИИ. ОБЛАЧНЫЕ ТЕХНОЛОГИИ ХРАНЕНИЯ ДАННЫХ

### Цель работы:

– получать информацию в локальных и глобальных компьютерных сетях;

### Выполнив работу, Вы будете уметь:

У1. работать с современными операционными системами, текстовыми редакторами, табличными процессорами, системами управления базами данных, программами подготовки презентаций, информационно-поисковыми системами и пользоваться возможностями глобальной сети Интернет (далее - сеть Интернет);

### Материальное обеспечение:

Персональный компьютер, методические указания по выполнению практической работы.

## Задание 1. Изучить информацию, представленную на корпоративном портале. Порядок выполнения задания1:

1. Перейти на корпоративный портал по адресу http://sps.vuz.magtu.ru.

2. Изучить информацию, представленную в разделе УЧЕБНАЯ ИНФОРМАЦИЯ.

3. Просмотреть информацию по процессу ОБРАЗОВАТЕЛЬНАЯ ДЕЯТЕЛЬНОСТЬ. Найти информацию по учебной группе

 $\Box \Phi \Gamma O C$ 

🗌 Учебный план

4. Изучить перечень документов СМК (рабочих инструкций и ПВД) по проведению занятий, учебных практик, оформлению КР и ВКР и т.д.

- 5. Перейти на главную страницу, раздел БИБЛИОТЕЧНЫЕ РЕСУРСЫ.
- 6. Зарегистрироваться в библиотечной системе ИНФРА-М
- 7. На книжную полку ИНФОРМАТИКА положить:
  - Плотникова Н.Г. Информатика и информационно-коммуникационные технологии (ИКТ): Учеб. пособие. М.: РИОР: ИНФРА-М, 2017. 124 с. (Среднее профессиональное образование). Режим доступа: <u>http://znanium.com/go.php?id=760298</u>.
  - Информатика, автоматизированные информационные технологии и системы: Учебник / В.А. Гвоздева. - М.: ИД ФОРУМ: НИЦ ИНФРА-М, 2015. - 544 с.: ил.; 60х90 1/16. - (Профессиональное образование). (переплет) ISBN 978-5-8199-0449-7 – Режим доступа: <u>http://znanium.com/go.php?id=492670</u>

8. На книжную полку ХОББИ положить книгу по другой учебной дисциплине или хобби.

9. Просмотреть каталог книг в библиотечной системе ЛАНЬ

10. Перейти на новый образовательный портал.

11. Просмотреть информацию, представленную для категории ГОСТЬ

12. Осуществить вход в систему.

13.Скачать документ МУ для самостоятельной работы по дисциплине EH.02 Информатика своей специальности.

## Задание 2. Изучить ресурсы Интернета, необходимые специалисту в области документоведения

### Порядок выполнения задания 2:

1. Перейти на сайт

<u>https://miit.ru/content/%D0%9E%D0%B1%D0%BB%D0%BE%D0%B6%D0%BA%D0%B0.pdf?i</u> <u>d\_vf=16519</u>. Изучить материал документа. 2. Изучить информацию сайта <u>https://enjoy-job.ru/professions/arhivarius-arhivist/</u>, <u>https://www.profguide.io/professions/archivist.html</u>, <u>https://edunews.ru/professii/obzor/ofisnye-professii/arhivarius.html</u>. Выписать основной функционал специалиста и необходимые навыки для успешной работы

### Задание 3. Разместить информацию на облачном хранилище Яндекс.Диск

- 1. Перейти в поисковую систему Яндекс. Осуществить вход в Яндекс. Диск (при необходимости создать новый почтовый ящик)
- 2. Изучить интерфейс облачного храниища.

| ни загружаются<br>на диск Загрузить файлы<br>Перетацить скода или выбрать | Нажимаем эти сс<br>и выбираем в<br>проводнике Wine<br>какой файл загру | ылки<br>lows<br>узить                 | Отгрыть палку 🛓 🖬 …                                       |
|---------------------------------------------------------------------------|------------------------------------------------------------------------|---------------------------------------|-----------------------------------------------------------|
| Documents                                                                 |                                                                        |                                       |                                                           |
|                                                                           | 09.05.2012 17:49                                                       | 0                                     | Поделиться ссылкой                                        |
| Music                                                                     | 09.05.2012 17:49                                                       | 1                                     | B G Konsposate county                                     |
| Переход по пархам двойным                                                 | 18.03.2015 12:07                                                       | (                                     |                                                           |
| нажатием кнопки мыши                                                      | 10.12.2013 12:57                                                       | Чтобы под                             | елиться файлом или                                        |
| Загрузки                                                                  | 27.12.2014.20.35                                                       | папкой, вкл<br>переключа<br>появившуя | пючаем этот<br>птель, копируем<br>ося ссылку и отправляем |
| Яндекс. Фотне                                                             | 18.10.2014 14:30                                                       | адресату.                             |                                                           |

- 3. Создать папку под именем ИНФОРМАЦИОННЫЕ РЕСУРСЫ (Яндекс).
- 4. Загрузить в папку текстовый документ Хранилище ЯНДЕКС, в котором отразить следующую информацию про хранилище:
  - Бесплатное доступное место (в Гб)
  - Возможность увеличить бесплатное место на диске
  - Максимальный размер файла
  - Возможность делиться ссылками на файл
  - Возможность создания и редактирования документов прямо из облака
  - Возможность совместного редактирования документов в облаке
- 5. Загрузить в папку любое изображение с интерфейсом Яндекс.Диска.
- 6. Открыть полный доступ к папке для пользователя msk-davidova@yandex.ru

### Задание 4. Разместить информацию на облачном хранилище Google.Disk

- 1. Перейти в поисковую систему Google. Осуществить вход в Google.Disk (при необходимости создать новый почтовый ящик gmail).
- 2. Изучить интерфейс облачного храниища

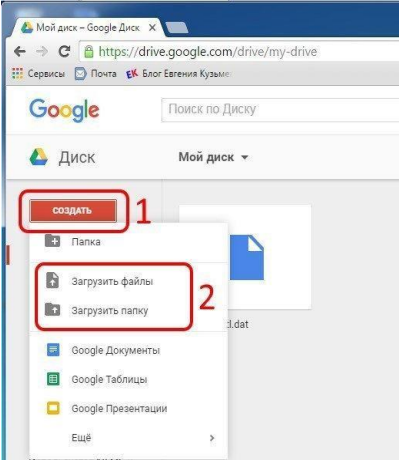

3. Создать папку под именем ИНФОРМАЦИОННЫЕ РЕСУРСЫ (Google).

Находясь внутри папки создать Текстовый документ, в который занести следующую информацию про Google.Disk:

- Бесплатное доступное место (в Гб)
- Возможность увеличить бесплатное место на диске
- Максимальный размер файла
- Возможность делиться ссылками на файл
- Возможность создания и редактирования документов прямо из облака
- Возможность совместного редактирования документов в облаке
- 4. Открыть по предложенной ссылке презентацию Облачные Хранилища. И просмотреть презентацию.
- 5. Разместить в папке файл Облачные хранилища.xls. Ответить на вопросы теста. Предоставить доступ пользователю <u>davydova280876@gmail.com</u> для просмотра ответов.

Форма предоставления результата: Документ (экран), папка в хранилище Яндекс.Диск, папка в хранилище Google.Disk.

### Критерии оценки работы см. с.б.

### ПРАКТИЧЕСКАЯ РАБОТА №2. ГРАФИЧЕСКИЙ ИНТЕРФЕЙС ОС WINDOWS. АНТИВИРУСНАЯ ЗАЩИТА. АРХИВИРОВАНИЕ ДАННЫХ. РАБОТА С ФАЙЛАМИ В РАЗЛИЧНЫХ ФОРМАТАХ

Цель:

- 1. Использовать графический интерфейс Windows для организации хранения информации
- 2. Выполнять защиту и хранение информации

### Выполнив работу, Вы будете:

уметь:

У1. работать с современными операционными системами, текстовыми редакторами, табличными процессорами, системами управления базами данных, программами подготовки презентаций, информационно-поисковыми системами и пользоваться возможностями глобальной сети Интернет (далее - сеть Интернет);

### Материальное обеспечение:

персональный компьютер, программа-архиватор, антивирусная программа, методические указания по выполнению практической работы

## Задание 1. Ответить на вопросы, результат занести в тетрадь с выполненной работой

- раоотои
  - 1. Файловая структура компьютера имеет вид ...
    - А. иерархического «дерева»
    - В. беспорядочного набора объектов
    - С. реляционной таблицы
    - D. линейной блок-схемы
  - 2. В папке могут располагаться ...
    - А. файлы, папки и ярлыки
    - В. копии ярлыков
    - С. копии дисков
    - D. сведения о пользователе
  - 3. Определите название графических элементов управления....

|                                              | Переключатель | Упорядочнть значки •<br>Обновить |  |
|----------------------------------------------|---------------|----------------------------------|--|
|                                              | Счетчик       | Встаенть                         |  |
| о по девому краю                             | Кнопки        | Вставить ярлык                   |  |
| 🔘 по раздели <u>т</u> елю 🔘 с черто <u>й</u> | Машо          | Создать                          |  |
| [sen                                         | мсню          | Свойства                         |  |
| текст надписи                                | Поле ввода    |                                  |  |
| ОК Отмена                                    | Вкладки       | (Her)                            |  |
| Только утение Скрытый                        | Флажки        | 3D Windows XP                    |  |
| Шрифт Интервад                               | список        | avast antivirus<br>Branded       |  |

4. Для скрытия панели задач с рабочего стола в операционной системе Windows следует придерживаться следующего алгоритма: ...

| открыть контекстное меню панели задач правой кнопкой мыши                     |
|-------------------------------------------------------------------------------|
| в появившемся окне поставить «галочку» напротив Автоматически скрывать панель |
| задач                                                                         |
| в открывшемся меню выбрать Свойства                                           |
| нажать ОК                                                                     |
|                                                                               |

5. Установите последовательность действий для быстрого копирования на внешний носитель (дискета, flash-карта)

|      | нажать правую кнопку мыши для появления                |                |
|------|--------------------------------------------------------|----------------|
|      | контекстного меню                                      |                |
|      | выделить объект (папку или файл)                       |                |
|      | выбрать строку Отправить                               |                |
|      | перейти в новое меню, выбрать носитель, на который     |                |
|      | необходимо выполнить копирование                       |                |
| 6. Y | становите последовательность действий для поиска файла | на компьютере. |
|      | гиперссылкой Файлы и папки открыть Помощник по         | ]              |
|      | HOUCKY                                                 |                |

| Поиску                                            |
|---------------------------------------------------|
| в любом окне папки открыть меню Вид               |
| выбрать Панели обозревателя, затем Поиск          |
| указать имя файла и зону поиска в соответствующих |
| местах, подтвердить кнопкой Найти                 |

7. Установите последовательность действий для изменения представления объектов в операционной системе Windows.

| выбрать строку Вид                                                   |
|----------------------------------------------------------------------|
| открыть контекстное меню в окне той папки, где изменяется вид        |
| перейти в новое меню                                                 |
| выбрать нужный вид (Эскизы страниц, Плитка, Значки, Список, Таблица) |

8. Установите последовательность действий для изменения внешнего вида указателя мыши.

| открыть главное меню кнопки Пуск                     |   |   |  |
|------------------------------------------------------|---|---|--|
| нажать последовательно Применить, ОК                 |   |   |  |
| на вкладке Указатели выбрать нужный вид              |   |   |  |
| открыть Панель управления, затем окно Свойства: Мышь |   |   |  |
| <br>                                                 | ~ | - |  |

9. Установите последовательность действий для переименования объекта необходимо ....(установить последовательность)

| выделить объект (папку или файл)                   |
|----------------------------------------------------|
| нажать Enter                                       |
| выбрать команду контекстного меню<br>Переименовать |
| напечатать новое имя объекта                       |

10. Для создания папки в OC Windows следует придерживаться следующего алгоритма (установить верную последовательность):

| выполнить команду контекстного меню        |
|--------------------------------------------|
| Создать                                    |
| удалить надпись Новая папка                |
| напечатать нужное имя папки и нажать Enter |
| в появившемся меню выбрать Папку           |

11. Установите соответствие между системными папками и их назначением.

| Корзина       | отображает все устройства ПК |
|---------------|------------------------------|
| Мой компьютер | используется для хранения    |
|               | документов                   |
| Мои документы | хранит удаленные объекты и   |
|               | позволяет их восстанавливать |

- 12. Файловая система выполняет функцию ...
  - А. определения физического местоположения файлов и папок на диске
  - В. определения наличия вирусов
  - С. проверки работоспособности внешнего устройства
  - D. настройки операционной системы

13. На рисунке изображена часть содержимого папки, которая называется ...

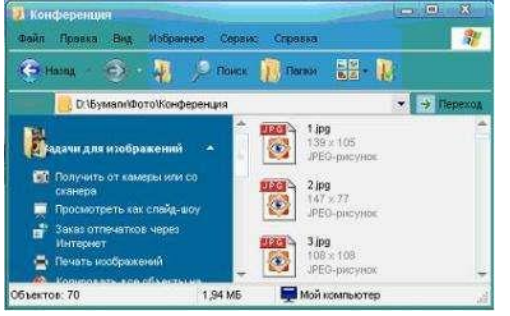

- А. Конференция
- В. Картинки
- C. D:
- D. Бумаги
- 14. Поименованная область на диске, в которой хранится определенная информация, называется ...
  - А. байтом
  - В. файлом
  - С. роликом
  - D. кластером
- 1. В операционной системе Windows файловую систему диска можно определить ...
  - А. через строку Свойства контекстного меню диска
  - В. через строку Свойства контекстного меню программы Мой компьютер
  - с. через программу Сведения о системе (Все программы Стандартные Служебные)
  - D. в Главном меню
- 2. Информация на магнитный диск записывается вдоль...
  - А. дорожек
  - В. файлов
  - С. секторов
  - D. папок
- 3. Процесс записи на диск специальной управляющей информации, определяющей точки начала и конца отдельных секторов диска, называется
  - А. форматированием
  - В. дефрагментацией
  - С. инсталляцией
  - D. копированием
- 4. Текущей называется папка, в которой
  - А. пользователь работает в данный момент времени
  - В. выполняется проверка на вирусы
  - С. содержатся только файлы
  - D. содержатся только папки
- 5. На рисунке изображена часть окна Знак [+] указывает на присутствие ...
  - А. вложенных файлов
  - В. вложенных папок
  - С. системных файлов
  - D. папок только для чтения
- 6. Специальная форма имени файла, в которой в полях имени и типа файла используются символы «\*» или вопрос «?», называется
  - А. шаблоном
  - В. каталогом
  - С. расширением
  - D. файловой таблицей

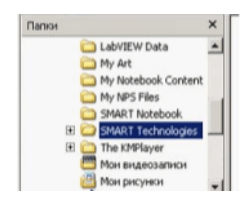

программы Проводник.

11

- 7. Именем файла может быть запись ...
  - A. \$inf !
  - B. \$inf ?
  - C. @inf \*
  - D. #inf "
- 8. В файловой структуре неправильным именем файла является.....
  - A. playlist?.m3u
  - B. install+.log
  - C. zumma&3.exe
  - D. readme.txt
- 9. Ошибка в представлении фрагмента файловой структуры заключается в ....

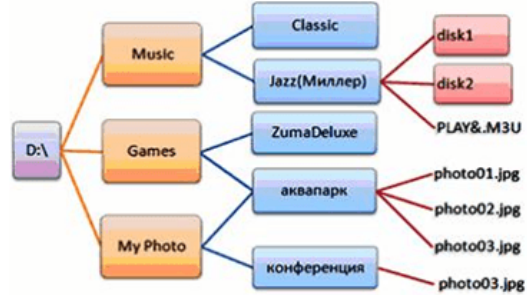

- А. использовании недопустимых символов в имени файла PLAY&.M3U
- В. несоблюдении иерархии каталогов (папок)
- С. использовании в имени каталога одновременно русских и латинских букв JAZZ(Миллер)
- D. наличии двух файлов с одинаковыми именами photo03.jpg
- 10. В данном фрагменте файловой структуры полный путь к файлу readme.html будет иметь вид...
- A. D:\Games\ZumaDelux\readme
- $C. \quad Games \backslash ZumaDelux \backslash readme.html$
- D. D:\Games\ZumaDelux\sound\readme

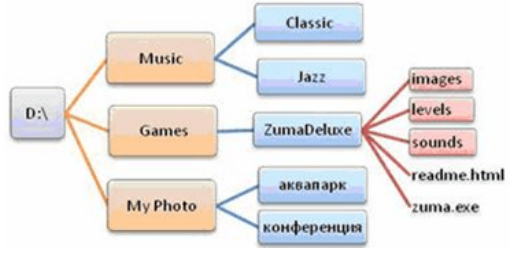

11. Полный путь к файлу **D:\My Photo\аквапарк\photo03.jpg** отображает фрагмент иерархической файловой структуры

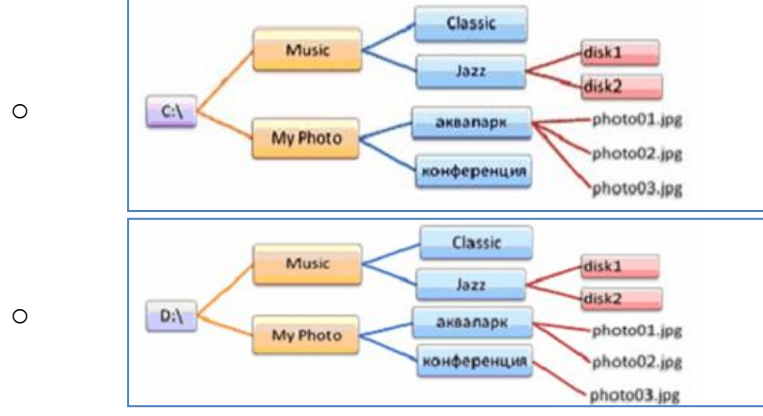

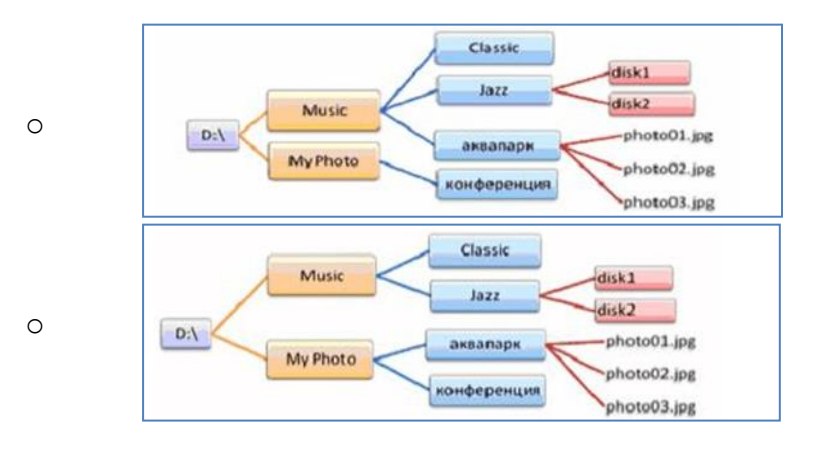

### Задание 2 Выполнить обновление баз антивирусной программы Порядок выполнения задания 2:

1. Запустить антивирусную программу, установленную на компьютере (Kaspersky Endpoint Security)

2. Информация о текущем состоянии баз Kaspersky Endpoint Security отображается в разделе Обновление блока Управление задачами на закладке Центр управления главного окна программы. Выполнить обновление баз вручную.

### Задание 3. Проверить на наличие угроз съемный диск

Порядок выполнения задания 3:

- 1. В USB-разъем вставить съемный диск.
- 2. Используя контекстное меню диска выполнить При необходимости выполнить лечение и перезагрузку компьютера.

Открыть

Проводі Найти..

Вырезать Копировать Создать ярлык

Переименовать

компьютера на наличие

3. Просмотреть отчет об операции

# Задание 4. Выполнить полную проверку угроз

### Порядок выполнения задания 3:

Запустить антивирусную программу, установленную на компьютере (Kaspersky Endpoint Security)

1.На вкладке Центр управления в разделе Управление задачами выполнить полную проверку компьютера на наличие угроз

| Полная проверка          | Вручную            | 07.06.2012: Проверено объектов: 106210. Угрозы не обнаружены |
|--------------------------|--------------------|--------------------------------------------------------------|
| Выборочная проверка      | Вручную            | Статистика предыдущего запуска недоступна                    |
| Поиск вирусов            | 05.07.2012 в 14:30 | 05.06.2012: Проверено объектов: 4374. Угрозы не обнаружены   |
| Проверка важных областей | Вручную            | Статистика предыдущего запуска недоступна                    |
| Обновление               | Вручную            | 05.06.2012: Базы актуальны, число записей: 16290112          |
| Обновление               | Автоматически      | 11.06.2012: Базы актуальны, число записей: 16290112          |
| Поиск уязвимостей        | Вручную            | Статистика предыдущего запуска недоступна                    |
| Поиск уязвимостей        | 14.06.2012 в 19:00 | 08.06.2012: Обнаружено уязвиностей: 18                       |

2. Посмотреть отчет о выполненной операции

## Задание 4. Выполнить архивирование и разархивирование данных Порядок выполнения задания 4:

- 1. В папку группы скопировать файлы различных типов.
- 2. Определить первоначальный размер папки
- 3. Выполнить архивирование папки с параметрами создания архива ПО

### УМОЛЧАНИЮ. Установить размер архива

- 4. Выполнить распаковку архива в папку группы.
- 5. Выполнить создание самораспаковывающегося архива. Определить размер архива
- 6. Выполнить распаковку архива в папку группы2.
- 7. Создать архив папки, установив пароль ГРУППА.

8. Выполнить распаковку архива

## Задание5. Изучить информацию о различных программах- архиваторах Порядок выполнения задания 5:

1. Используя информацию сети Интернет, составить сравнительную таблицу по основным функциям различных программ архиваторов. Результаты поиска отразить в таблице:

| -     |          | <u> </u>   | -        |                |
|-------|----------|------------|----------|----------------|
| № п/п | Название | Расширение | Основные | Дополнительные |
|       |          |            | функции  | функции        |
| 1     |          |            |          |                |
| 2     |          |            |          |                |
| 3     |          |            |          |                |
| 4     |          |            |          |                |

### Задание 6.

### Выполнить преобразование файла формата pdf в формат Word и обратно.

- 1. Открыть онлайн конвертер файлов. Выбрать опцию **pdf в Word.** Указать файл mmk-2015. Скачать файл после выполнения конвертации.
- 2. Открыть файл mmk-2015.doc, удалить весь текст, кроме таблицы, содержащей баланс за 2015 год.
- 3. Сохранить документ и выполнить обратное преобразование из **Word в pdf.** Сохранить под именем ЧАСТЬ 1.pdf

### Задание 7.

### Выполнить преобразование файла формата Excel в pdf.

- 1. Открыть файл с электронной таблицей ОПЛАТА.xls Убедиться, что файл корректно разбит на страницы для печати. При необходимости изменить расположение диаграммы и её размеры
- 2. Открыть онлайн конвертер файлов. Выбрать опцию **Excel в pdf.** Указать файл ОПЛАТА. Скачать файл после выполнения конвертации, переименовать в ЧАСТЬ 2.pdf

### Задание 8.

### Выполнить преобразование файла формата PowerPoint в pdf.

- 1. Открыть файл с презентацией «Информационная безопасность». Просмотреть презентацию.
- 2. Заполнить схему «Классификация угроз целостности информации» на последнем слайде:
- 3. Остальные слайды удалить. Сохранить презентацию на Рабочем столе под своим именем.
- 4. Открыть онлайн конвертер файлов. Выбрать опцию **PowerPoint в pdf.** Указать файл с презентацией, созданной в п.2. Скачать файл после выполнения конвертации, переименовать в ЧАСТЬ 3.pdf

### Задание 9.

### Выполнить объединение pdf файлов.

- 1. Открыть конвертер файлов
- 2. Указать опцию ОБЪЕДИНИТЬ. Укажите файлы ЧАСТЬ 1.pdf, ЧАСТЬ 2.pdf, ЧАСТЬ 3.pdf.
- 3. Запустите процесс конвертации. Загрузите файл на Рабочий стол, переименуйте его в ИТОГ.pdf

## Форма предоставления результата: документы ЧАСТЬ 1.pdf, ЧАСТЬ 2.pdf, ЧАСТЬ 3.pdf, ИТОГ.pdf

### Форма предоставления результата

Документ (экран), заполненная таблица «Возможности программ- архиваторов» Критерии оценки работы см. с.б.

### Тема 3.3. Текстовые процессоры

### ПРАКТИЧЕСКАЯ РАБОТА №3. ТЕКСТОВЫЙ ПРОЦЕССОР: ФОРМАТИРОВАНИЕ ТЕКСТОВОГО ДОКУМЕНТА

### Цель работы:

исследовать возможности MS Word по оформлению текстовых документов Выполнив работу, Вы будете:

уметь:

У1. работать с современными операционными системами, текстовыми редакторами, табличными процессорами, системами управления базами данных, программами подготовки презентаций, информационно-поисковыми системами и пользоваться возможностями глобальной сети Интернет (далее - сеть Интернет);

У2. профессионально осуществлять набор текстов на персональном компьютере

### Материальное обеспечение:

персональный компьютер, MS Word, методические указания по выполнению практических занятий

Задание 1: Создать текстовый документ по образцу, используя различные виды списков

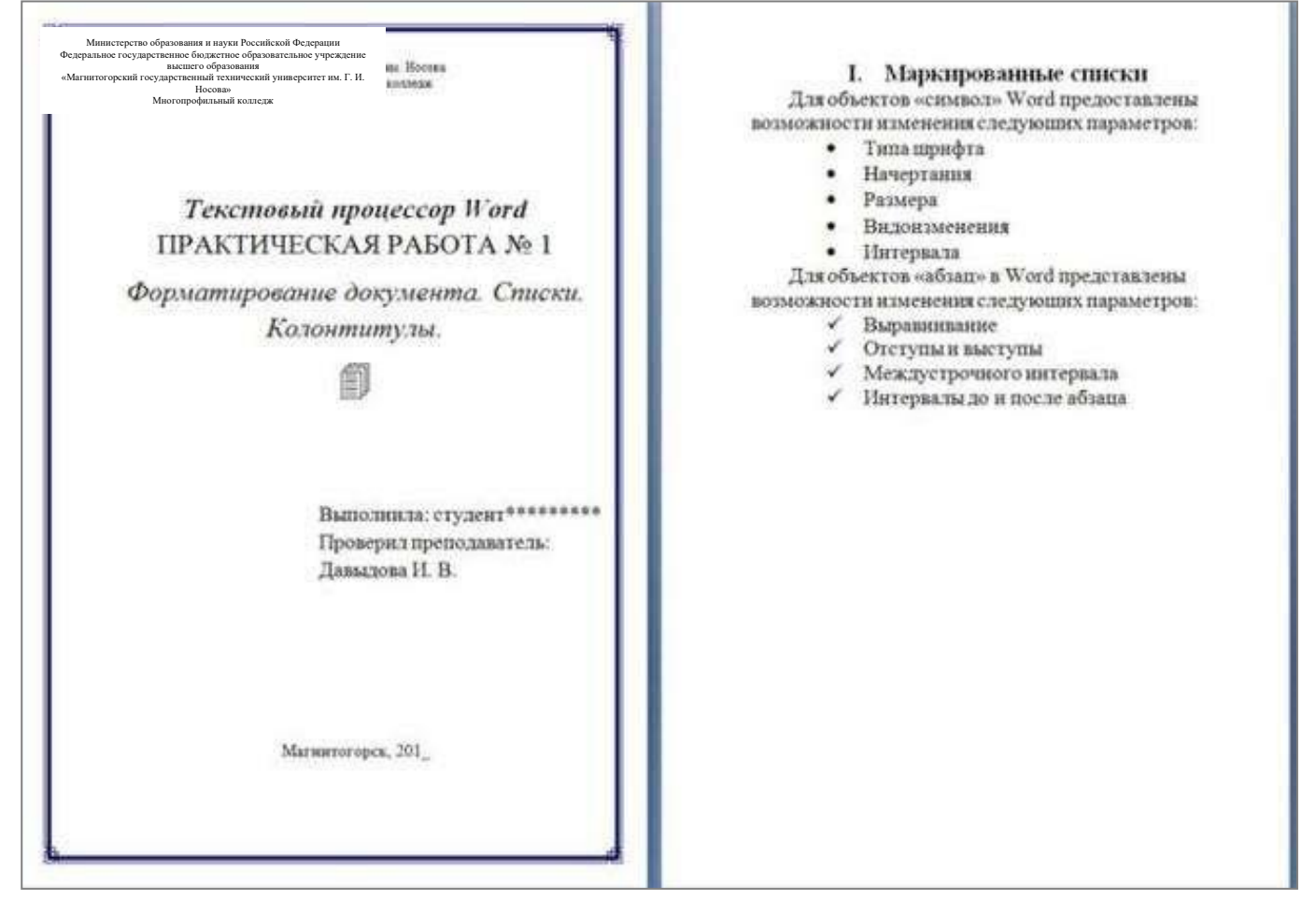

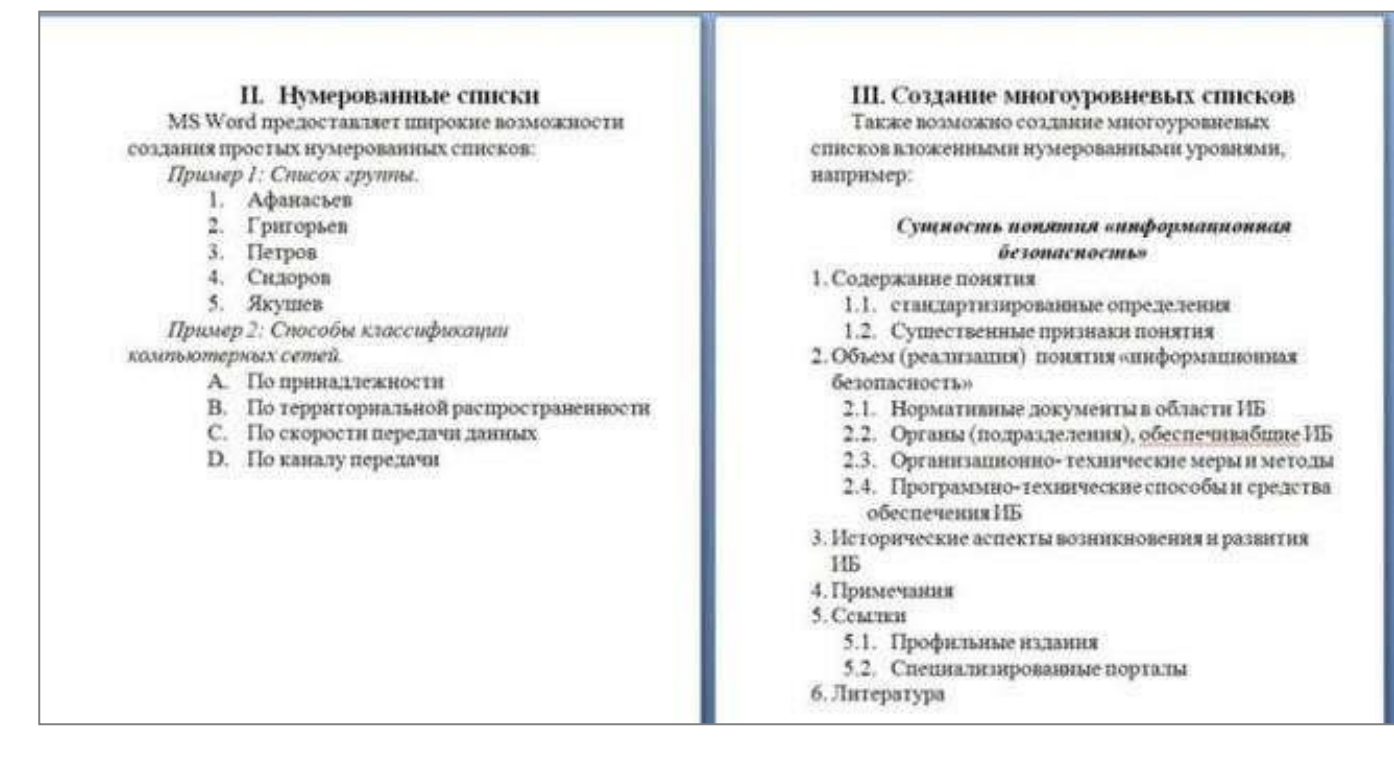

### Порядок выполнения задания 1:

Наберите и отформатируйте текст титульной страницы. Используя команду л.Разметка страницы назначьте границу страницы РАМКА только для 1-ой страницы текущего раздела

Примечание: на титульном листе проверил преподаватель Глушко Е.В.

1.Наберите и отформатируйте текст 2-4 страницы документа. Для форматирования используйте кнопки л.Главная (группа Абзац)

### Задание 2. Отформатировать текст документа в соответствии с образцом:

### Должностные обязанности делопроизводителя

### 1. Общие положения

1.1. Делопроизводитель относится к категории технических исполнителей.

1.2. Делопроизводитель назначается на должность и освобождается от нее приказом генерального директора компании.

1.3. Делопроизводитель подчиняется непосредственно генеральному директору начальнику документационного обеспечения организации заведующему канцелярией.

1.4. На время отсутствия делопроизводителя его права и обязанности переходят к другому должностному лицу, о чем объявляется в приказе по организации.

1.5. На должность делопроизводителя назначается лицо, отвечающее следующим требованиям: образование — высшее, неполное высшее или среднее специальное, стаж аналогичной работы от полугода, знание делопроизводства, программ Microsoft Office.

1.6. Делопроизводитель руководствуется в своей деятельности:

- нормативными правовыми актами, положениями, инструкциями, другими руководящими материалами и документами по ведению делопроизводства на предприятии;

- инструкцией по делопроизводству и работе архива на предприятии;

- Уставом компании, Правилами внутреннего трудового распорядка;

- приказами и распоряжениями руководства;

- настоящей должностной инструкцией.

### 2. Должностные обязанности делопроизводителя

Делопроизводитель выполняет следующие должностные обязанности:

2.1. Принимает и регистрирует корреспонденцию, направляет ее в структурные подразделения.

2.2. В соответствии с резолюцией руководителей предприятия передает документы на исполнение, оформляет регистрационные карточки или создает банк данных.

2.3. Ведет картотеку учета прохождения документальных материалов, осуществляет контроль над их исполнением, выдает необходимые справки по зарегистрированным документам.

2.4. Отправляет исполненную документацию по адресатам.

2.5. Ведет учет получаемой и отправляемой корреспонденции, систематизирует и хранит документы текущего архива.

2.6. Обеспечивает удобный и быстрый поиск документов.

2.7. Подготавливает и сдает в архив предприятия документальные материалы, законченные делопроизводством, регистрационную картотеку или компьютерные банки данных, составляет описи дел, передаваемых на хранение в архив.

2.8. Принимает документы на подпись заведующего канцелярией начальника отдела документационного обеспечения, проверяет правильность их составления и оформления.

2.9. Обеспечивает сохранность проходящей служебной документации.

2.10. Выполняет отдельные служебные поручения своего непосредственного руководителя.

### 3. Права делопроизводителя

Делопроизводитель имеет право:

3.1. Знакомиться с проектами решений руководства предприятия, касающимися его деятельности.

3.2. Вносить на рассмотрение руководства предложения по совершенствованию работы, связанной с предусмотренными настоящей инструкцией обязанностями.

3.3. Запрашивать лично или по поручению своего непосредственного руководителя от руководителей подразделений и специалистов информацию и документы, необходимые для выполнения своих должностных обязанностей.

3.4. Требовать от руководства предприятия оказания содействия в исполнении своих должностных обязанностей и прав.

### 4. Ответственность делопроизводителя

Делопроизводитель несет ответственность:

4.1. За невыполнение и или несвоевременное, халатное выполнение своих должностных обязанностей.

4.2. За несоблюдение действующих инструкций, приказов и распоряжений по сохранению коммерческой тайны и конфиденциальной информации.

4.3. За нарушение правил внутреннего трудового распорядка, трудовой дисциплины, правил техники безопасности и противопожарной безопасности.

### Порядок выполнения задания 2:

1. Отредактируйте текст документа.

- 2. Примените к тексту формат:
  - Times New Roman, 14 пт, начертание по необходимости
  - Многоуровневый список
  - Междустрочный интервал одинарный
  - Интервалы До и ПОСЛЕ Опт

### Форма предоставления результата

Документ (экран), отчет по выполненной работе

Критерии оценки работы см. с.б.

### Тема 3.3. Текстовые процессоры

### ПРАКТИЧЕСКАЯ РАБОТА №4. ТЕКСТОВЫЙ ПРОЦЕССОР: ОФОРМЛЕНИЕ СТРАНИЦ ТЕКСТОВОГО ДОКУМЕНТА

### Цель работы:

исследовать возможности MS Word по оформлению страниц многостраничных документов

### Выполнив работу, Вы будете:

уметь:

У1. работать с современными операционными системами, текстовыми редакторами, табличными процессорами, системами управления базами данных, программами подготовки презентаций, информационно-поисковыми системами и пользоваться возможностями глобальной сети Интернет (далее - сеть Интернет);

У2. профессионально осуществлять набор текстов на персональном компьютере

### Материальное обеспечение:

персональный компьютер, MS Word, методические указания по выполнению практических занятий

### Задание 1. Оформить страницы текстового документа

### Колонтитулы1.doc одинаковыми колонтитулами.

### Порядок выполнения задания 1:

1.Открыть текстовый документ Колонтитулы1.doc в сетевой папке.

2.Выполнить команду л.Вставка-Верхний колонтитул. Убедиться, что установлены

параметры колонтитулов

Особый колонтитул для первой страницы
 Разные колонтитулы для четных и нечетных страниц.

3.В область верхнего колонтитула ввести текст «ФАМИЛИЯ, ГРУППА».

4. Установить нумерацию страниц, выполнив команду Номер страницы-Внизу страницы-Простой номер2 (по центру).

5. Закрыть окно колонтитулов (кнопка на ленте Работа с колонтитулами).
 6. Сохранить изменения в документе.

## Задание 2. Оформить страницы текстового документа

### Колонтитулы2.doc.

### Порядок выполнения задания 2:

1.Открыть текстовый документ Колонтитулы2.doc в сетевой папке.

2.Выполнить команду л.Вставка-Верхний колонтитул

3. На ленте Работа с колонтитулами установить флажок

Ӯ Особый колонтитул для первой страницы

4.В область колонтитула первой страницы текст не вводить

В область верхнего колонтитула второй страницы ввести текст «Работа в Word».

5.Установить нумерацию страниц, выполнив команду Номер страницы-Внизу страницы-Простой номер2 (по центру).

6.Закрыть ленту инструментов Работа с колонтитулами.

7.Сохранить изменения в документе.

## Задание 3. Оформить страницы текстового документа *Колонтитулы3.doc*.

### Порядок выполнения задания 3:

- 1. Открыть текстовый документ Колонтитулы3.doc в сетевой папке.
- 2. Выполнить команду л.Вставка-Верхний колонтитул
- 3. На лентеРабота с колонтитулами установить флажки

4. В область колонтитула первой страницы ввести текст «Многопрофильный колледж»

В область верхнего колонтитула четной страницы ввести текст «Работа в Word»

в область верхнего колонтитула нечетной страницы ввести текст

«ФАМИЛИЯ, ГРУППА»

5. Установить нумерацию страниц, выполнив дважды команду Номер страницы-Внизу страницы-Простой номер2 (по центру), находясь на четной и нечетной странице.

6. Закрыть ленту инструментов Работа с колонтитулами.

7. Сохранить изменения в документе.

## Задание 4. Изменить ориентацию одной страницы текстового документа. Порядок выполнения задания 4:

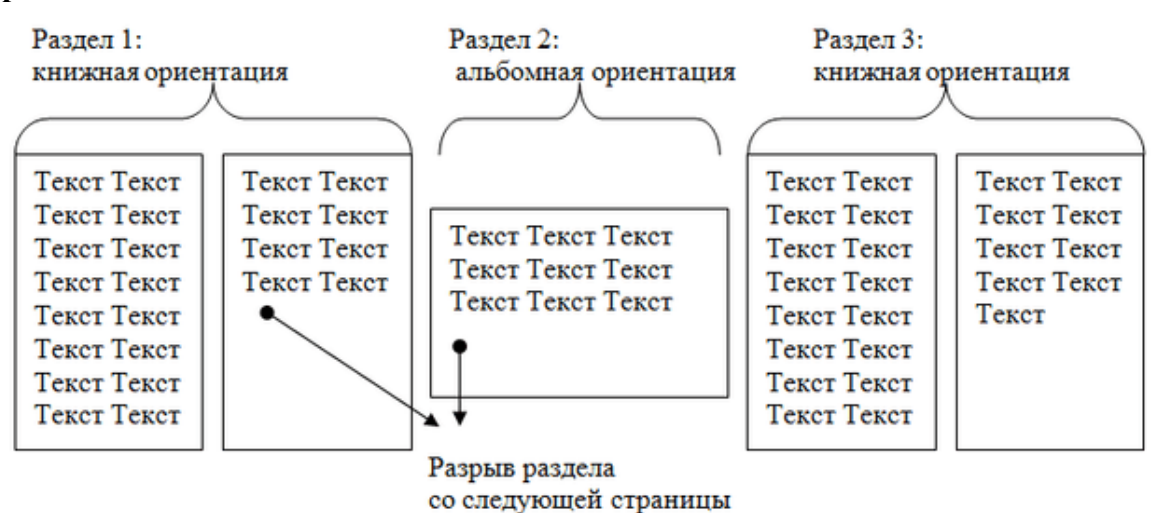

Задание 5. Назначить нумерацию страниц в текстовом документе, начиная с третьей страницы.

Порядок выполнения задания 5:

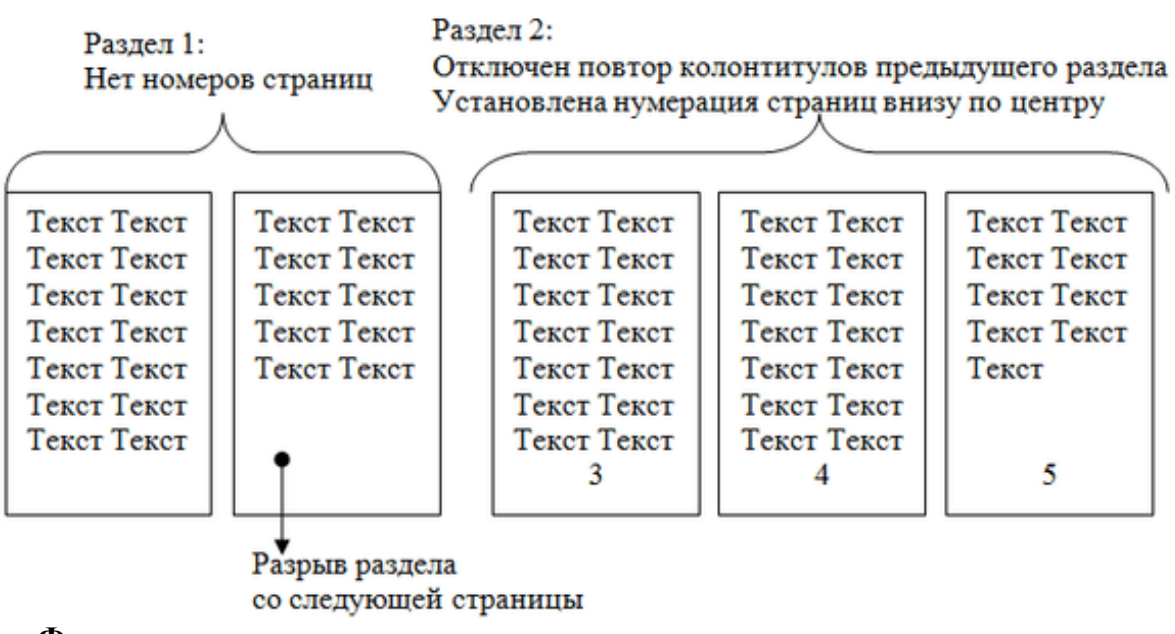

Форма представления результата: Документ (экран), отчет по выполненной работе

Критерии оценки работы см. с.6.

### Тема 3.3. Текстовые процессоры

### ПРАКТИЧЕСКАЯ РАБОТА №5. ТЕКСТОВЫЙ ПРОЦЕССОР: РАБОТА С ГРАФИЧЕСКИМИ ОБЪЕКТАМИ

### Цель работы:

освоить технологию использования графических объектов в текстовом документе

### Выполнив работу, Вы будете:

уметь:

У1. работать с современными операционными системами, текстовыми редакторами, табличными процессорами, системами управления базами данных, программами подготовки презентаций, информационно-поисковыми системами и пользоваться возможностями глобальной сети Интернет (далее - сеть Интернет);

У2. профессионально осуществлять набор текстов на персональном компьютере

### Материальное обеспечение:

Персональный компьютер, MS Word, методические указания по выполнению практических занятий

### Задание 1. Создать схемы, состоящие из надписей и стрелок

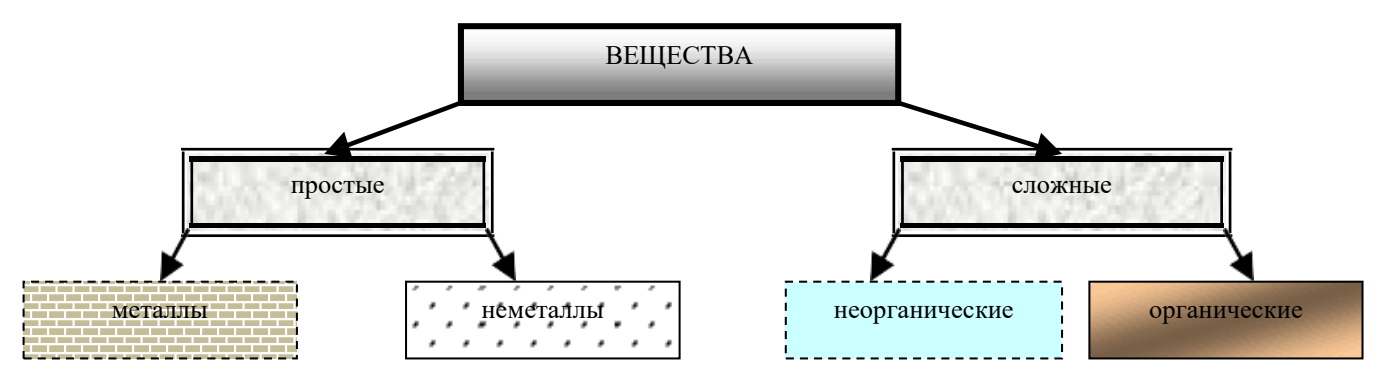

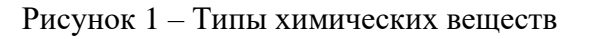

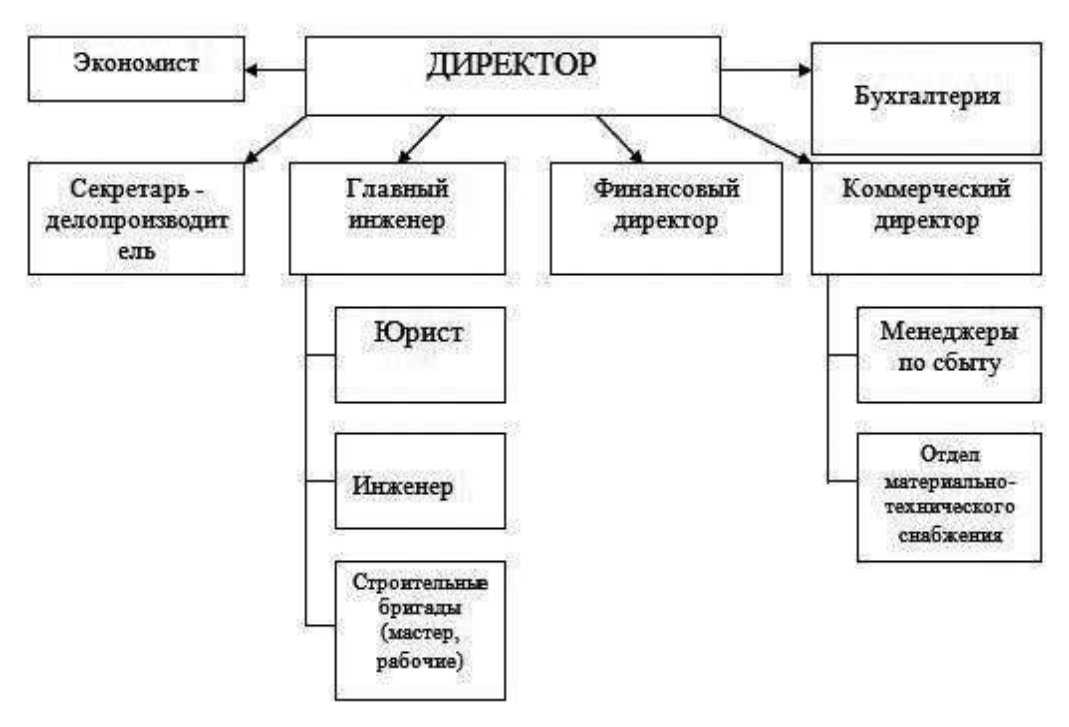

Рисунок 2 – Схема организационной структуры предприятия

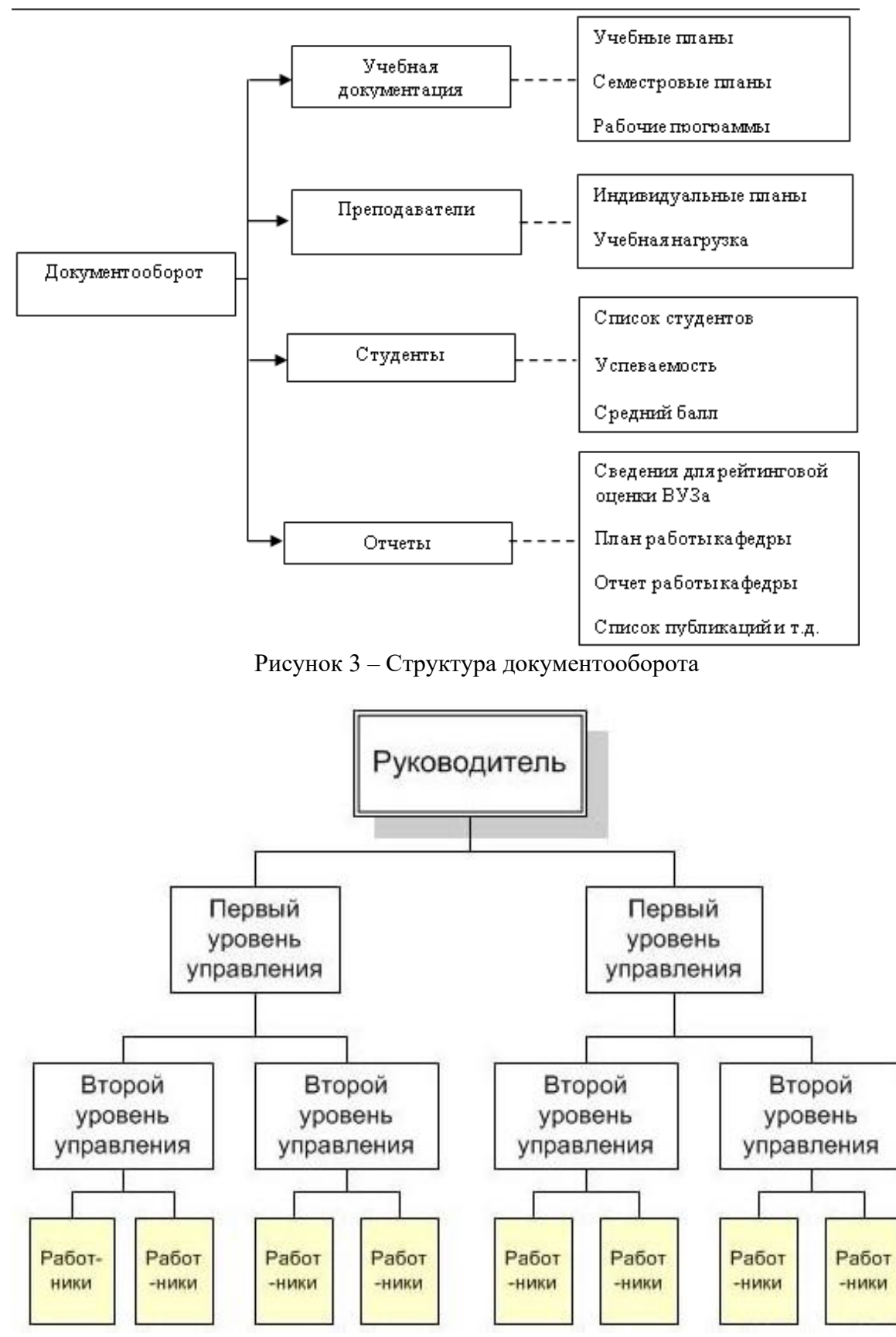

Рисунок 4 – Схема руководства предприятием

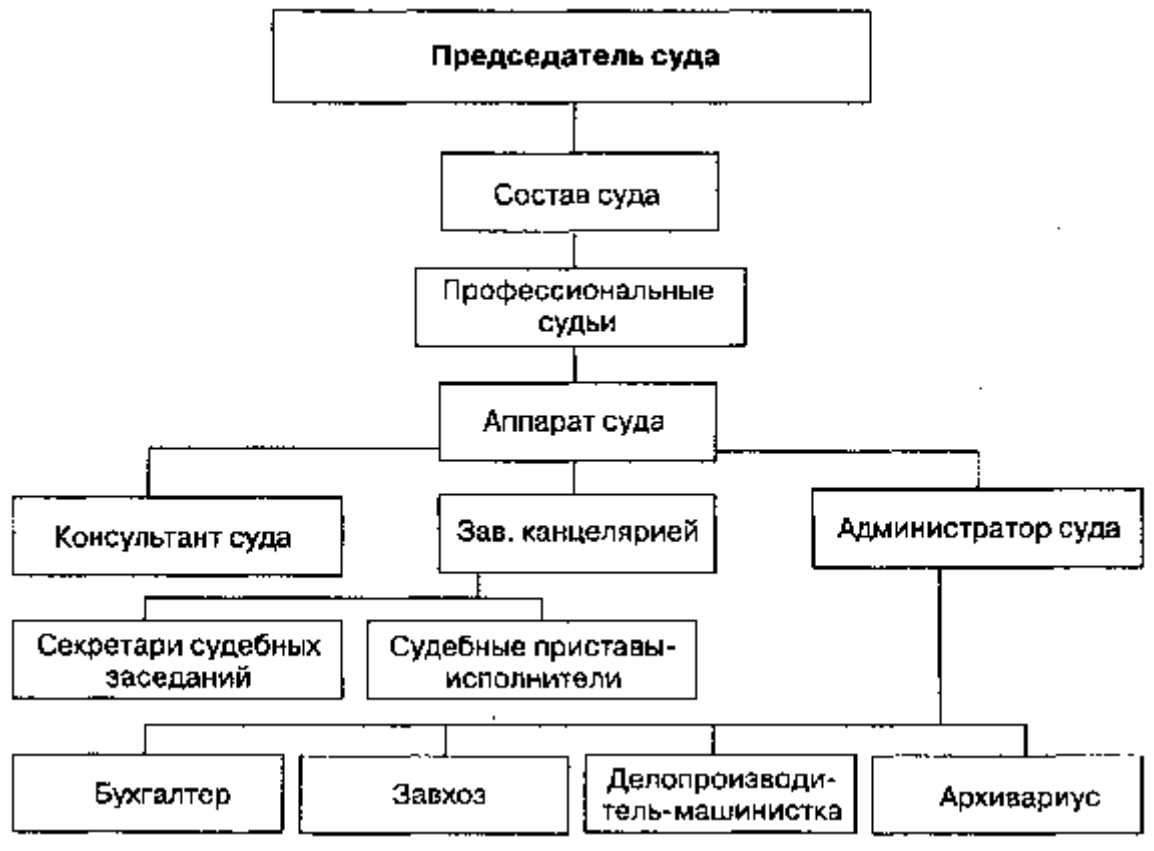

Рисунок 5 – Структура суда

### Специальность 46.02.01 Документационное обеспечение управления

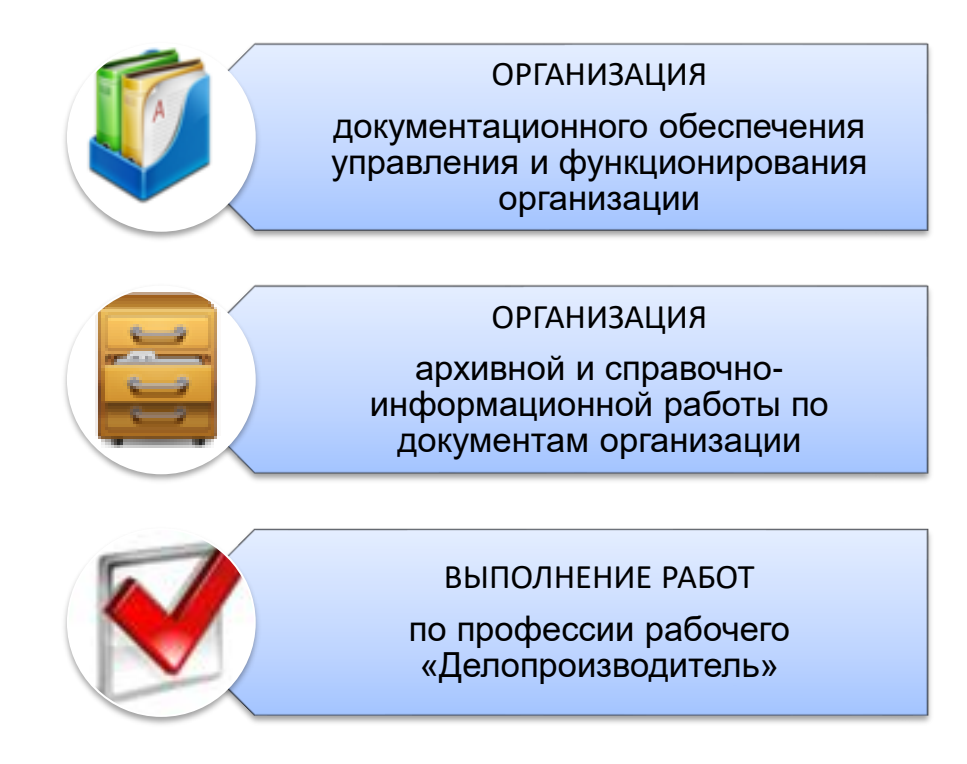

### Порядок выполнения задания 1:

1. Для вставки объектов использовать ленту инструментов Вставка, команду Фигуры. У надписей определить соответствующий тип линий и заливку

2. Выделить все объекты схемы (л.Главная- Выделить-Выбор объектов) и выполнить группировку объекты (л.Формат-Группировать- Группировать)

### Задание 2. Создать приглашение на день открытых дверей Многопрофильного

### колледжа

### Порядок выполнения задания 2:

- 1. Установить альбомную ориентацию страницы.
- 2. Ввести текст приглашения, использовать фигурный текст.
- 3. Оформить эмблему и название учебного заведения как группу графических объектов.
- 4. Для печати использовать группу, состоящую автофигуры ОВАЛ и объекта WordArt
- 5. Для фона страницы установить градиентную заливку.

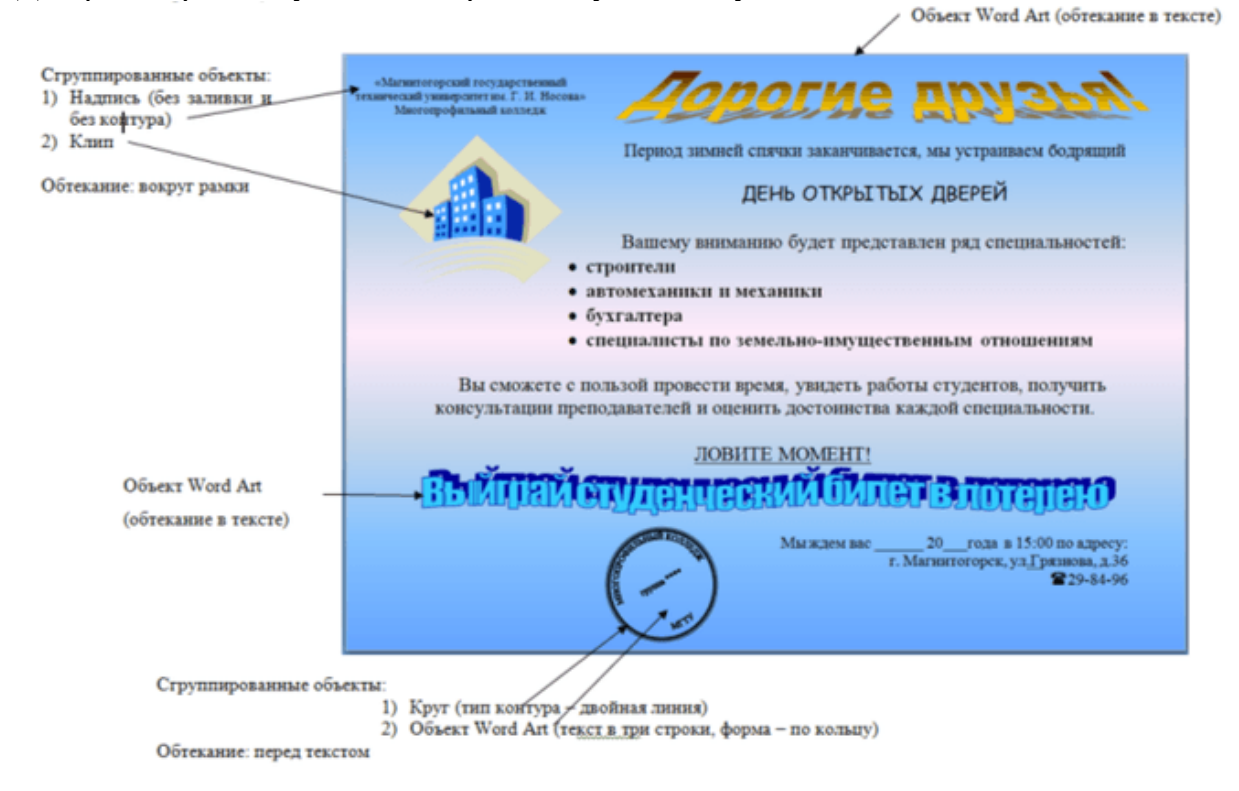

Задание 3. Оформить текстовый документ с использованием формул

1

1. Коэффициент квалификации работников

$$K_{\rm KB} = \sqrt{\frac{n_{\rm of} n_{\rm on}}{N^2}}$$

где n<sub>o6</sub>- число работников, имеющих необходимое образование;

n<sub>on</sub> — число работников, имеющих необходимый опыт (стаж работы);

N — общее число работников

 коэффициент оборота по увольнению, который рассчитывается по формуле:

$$\mathcal{K}_{o6.ys.} = \frac{\mathcal{Y}_{yson.}}{\mathcal{Y}_{cn.cnuc.}} \times 100\%,$$

где К<sub>об. ив</sub> – коэффициент оборота по увольнению;

Чиков – число уволенных за период, чел.;

Ч<sub>се спис.</sub> - среднесписочная численность за период, чел.;

 коэффициент постоянства кадров за определенный период. Рассчитывается по формуле:

States Lot

$$\mathcal{K}_{nocm.} = \frac{\mathcal{C}_{cnucow.uucs.} - \mathcal{Y}_{ybos.}}{\mathcal{Y}_{cnucow.}} \times 100\%,$$

где К – коэффициент постоянства кадров;

Ссписочи, числ. - списочная численность на начало периода, чел.;

Чупол. – число уволенных за период, чел.;

Ч<sub>састис</sub> – среднесписочная численность за этот период, чел.

Задание 4. Оформить простую таблицу в текстовом документе с использованием формул

| N  | Показатели                                                                                                    | Формула для расчета                                                                                                    | Применение                                                                                    |
|----|----------------------------------------------------------------------------------------------------|----------------------------------------------------------------------------------------------------|-----------------------------------------------------------------------------------------------|
| 1  | 2                                                                                                    | 3                                                                                                    | 4                                                                                             |
| 1. | Изменение<br>численности персонала<br>в целом по предпри-<br>ятию и по отдельным<br>категориям, подразделе-<br>ниям                           | ΔЧ=Ч <sub>1</sub> - Ч <sub>0</sub> и Ч <sub>1</sub> /Ч <sub>0</sub> *100%, где         Іч - индекс изменения численности         ΔЧ - изменение численности         ΔЧ - изменение численности         персонала (абс. значение)         Ч <sub>1</sub> - численность персонала по-<br>сле реализации мероприятий         новой кадровой политики         Ч <sub>0</sub> - численность персонала<br>до проведения мероприятий                                                                                                    | Оценивает результа-<br>ты кадровой полити-<br>ки в области ком-<br>плектования персо-<br>нала |
| 2. | Изменение<br>квалификации<br>работников, в том<br>числе соответствие<br>уровня квалификации<br>работников и<br>сложности<br>выполняемых работ | $K_{xxxr} = (P_p/P_n)_1 - (P_p/P_n)_0$<br>$K_{xxxr,i} = (U_n^{i}/U_{xp}) - (U_n^{i}/U_{xp})_0$ , где<br>$K_{cxxr} - коэффициент соответствия квалификации работников сложности выполняемых работ (например, для рабочих это соответствие разряда рабочего и разряд работ) K_{xxxr} = коэффициент изменения квалификации по і группе персонала P_p - средний разряд выполняемых ра- бот P_n - средний разряд работниковU_n^{i} - численность персонала і квалификационной группы U_{cp} - среднесписочная числен- ность персонала Индексы I и 0 соответствуют значе- ниям показателей после и до проведения изменений$ | Оценивает<br>результаты работы по<br>повышению<br>квалификации и рас-<br>становке персонала   |

### Форма представления результата:

Документ (экран), отчет по выполненной работе Критерии оценки работы см. с.6.

### Тема 3.3. Текстовые процессоры

### ПРАКТИЧЕСКАЯ РАБОТА №6 ТЕКСТОВЫЙ ПРОЦЕССОР: РАБОТА С ТАБЛИЦАМИ, ИСПОЛЬЗОВАНИЕ КОЛОНОК

### Цель работы:

1. Освоить технологию работы с таблицами в текстовом документе

2. Освоить технологию оформления текста документа в колонки.

### Выполнив работу, Вы будете:

уметь:

У1. работать с современными операционными системами, текстовыми редакторами, табличными процессорами, системами управления базами данных, программами подготовки презентаций, информационно-поисковыми системами и пользоваться возможностями глобальной сети Интернет (далее - сеть Интернет);

У2. профессионально осуществлять набор текстов на персональном компьютере

Материальное обеспечение: персональный компьютер, MS Word, методические указания по выполнению практических занятий

### Задание 1. Оформить таблицы в текстовом документе.

| Цамар     |                          |             |      |       | Выполн                 | В том числе  |                 |                  |            |
|-----------|--------------------------|-------------|------|-------|------------------------|--------------|-----------------|------------------|------------|
| единичной | Наименование<br>расценки | Ед,<br>изм. | Кол, | Ст    | тоимость единицы, руб. |              | Общая           | 0                | Механизмы, |
| расценки  | •                        |             | ед,  | Bcero | Осн. з/пл.             | Экспл, машин | стоимость, руб. | Осн. з/пл., руо. | руб,       |
|           |                          |             |      |       |                        |              |                 |                  |            |
|           |                          |             |      |       |                        |              |                 |                  |            |
|           |                          |             |      |       |                        |              |                 |                  |            |
|           |                          |             |      |       |                        |              |                 |                  |            |
|           |                          |             |      |       |                        |              |                 |                  |            |

# ЧИСЛЕННОСТЬ ПЕРСОНАЛА ПО КАТЕГОРИЯМ АО «УИК», ЧЕЛ. 2013–2015 ГГ.

| Наименование                   | 2013 |      | 2014 |      | 2015 |      | Отклонение |     |  |
|--------------------------------|------|------|------|------|------|------|------------|-----|--|
|                                | Чел. | %    | Чел. | %    | Чел  | %    | +/-        | %   |  |
| Численность<br>персонала       | 320  | 100  | 320  | 100  | 327  | 100  | 7          | 2,1 |  |
| Руководители                   | 11   | 3,4  | 11   | 3,4  | 11   | 3,3  | 0          | 0   |  |
| Специалисты                    | 37   | 11,3 | 37   | 11,3 | 37   | 11,1 | 0          | 0   |  |
| Производствен-<br>ный персонал | 272  | 83,1 | 272  | 83,1 | 279  | 83,5 | 7          | 2,5 |  |

## Недельный план сотрудника

Ф.И.О. ПЕТРОВ П.П. дата 2-6 февраля 2011 г. (раб. время 30 час.)

|                                                                       |                                                                                                    | n | Cpost<br>(Aara<br>oxoanaaaaa) | Bpevo | 7, 480          | Время соясно            |        |                 |                                  |
|-----------------------------------------------------------------------|----------------------------------------------------------------------------------------------------|---|-------------------------------|-------|-----------------|-------------------------|--------|-----------------|----------------------------------|
| Основание<br>Рез. Не,<br>задание рук.<br>ТС (Ф.И.О.), по<br>должности | Краткіе содержання работы                                                                                                    |   |                               | 3     | Утвере-<br>деко | ФИ.О.<br>сенсементтелей | 3annea | ¥твери-<br>дено | Отынтка<br>Ф<br>Възбол-<br>намия |
| 4298/695A                                                             | Понок предприятий, владеноцих новыки технологиянии по эромоводству ДВГ<br>инфинотика – 500 п.с. либо его отдельных частий                                                                                        | 2 |                               | 4.0   | 5               |                         |        |                 |                                  |
| 4298/45381                                                            | Интерляйон 2, Получение протокла рекультитов тестерования китайский<br>образцев и отражив Зекачнау. Ороновскать достакоу субствение Катай.<br>Подписание Ас Сост. Отличительные особенности Бетакоротика от 8,-1 |   | 402.11                        | 3,0   | 2               | Øngepok 0.0.            | 3      | 3               | 3                                |
| 4288/46131                                                            | Сказание воекци в лередане технология по проекту! Токонетр внутрипланого<br>давления черев века цифровой кортативный" и подписании лиценовок<br>составшинии (контание АМЕД)                                      | 2 |                               | 3.0   | 3               |                         |        |                 |                                  |
| 4288/7054                                                             | Понск предприятий, владяющих технологией производства<br>высокохіффективного органического биоудобрания для сіх культур, овощей и<br>фрунтових дореднов                                                          | 2 |                               | 3,0   | з               |                         |        |                 |                                  |
| 4298/6708                                                             | Очазание помоди в получении осдробной информации по технологии и<br>оборудование для безопасного намесения терисонирические подчитий                                                                             | 2 |                               | 2,0   | 2               | Circospos C.C.          |        | 4               | 4                                |
| 4288/9684                                                             | Работа по технологии интрорывной гидроокстринции для утипизации пульты                                                                                                    | 2 | 8,02,11                       | 5.0   | 6               |                         |        |                 |                                  |
| 4265/702A                                                             | Попучение былее полной неформации по теснологии производства отлического<br>отбелинателя древосной массы и бужаях "Бегофор" 6-88, предполений по<br>формали сотрудничества (Радий) АВС, Мосала)                  | 2 |                               | 5,0   | 4               |                         |        |                 |                                  |
| 4286/707A                                                             | Понок предприятий, владеющих мембранной технологией очистии воды                                                                                                    | 2 |                               | 5.0   | 5               |                         |        |                 |                                  |
|                                                                       | BCEF0. vac                                                                                                    |   |                               | 30,0  | 30              |                         | 7      | 7               | 7                                |

- 1. Задание заголовков: выделить таблицу, Работа с таблицей Макет, в пункте Данные Повторить строки заголовков
- 2. Объединить ячейки: выделить ячейки, вызвать контекстное меню (ПКМ) Объединить ячейки
- 3. Расставить переносы Разметка страницы Параметры страницы Расстановка переносов Авто
- 4. Для вставки обозначений: Вставка Символ Формула Объект
- 5. Для задания направления текста в таблице: выделить ячейки, вызвать контекстное меню (ПКМ) Направление текста
- 6. Задание границ и заливка: выделить таблицу, работа с таблицей Конструктор задать границы и заливку для нужных ячеек

Задание 2. Оформить таблицу в документе, размещенную на нескольких страницах. 1. Откройте текст документа, расположенного в сетевой папке.

2. Так как основной текст документа размещен в таблице, выполните команду преобразования таблицы в текст (л. Макет-Преобразовать таблицу в текст, не указывая Вложенные таблицы)

3. Отформатируйте текст перед таблицей.

4.Отформатируйте «шапку» таблицы, применив заливку. Выполните повтор строк заголовков, используя соответствующую команду л.Макет («шапка» таблицы должна повториться на второй странице документа).

5.Выполните выравнивание высоты всех строк таблицы (л.Макет).

6.Сравните с образцом:

### Сотрудники должны дать на каждое утверждение два ответа:

1) насколько каждое утверждение соответствует вашему стилю работы;

2) насколько описанное поведение важно для вашей текущей должности.

| Критерий оценки                                                            | 1               |      | 2        |       |        | 3     |   |                     | 4       |   |
|----------------------------------------------------------------------------|-----------------|------|----------|-------|--------|-------|---|---------------------|---------|---|
| Степень соответствия                                                       | Никогда         | И    | ногда    |       | Обычно |       | ) | Всегда              |         |   |
| Степень важности                                                           | Не важно        | Иног | да важно | )     |        | Важно |   | Исключительно важно |         |   |
| ¥                                                                          |                 | G    | епень со | ответ | стви   | я     |   | Степень             | важност | И |
| утверждени                                                                 | 1e              | 1    | 2        | 3     |        | 4     | 1 | 2                   | 3       | 4 |
| Руководитель находит врем<br>узнать своих сотрудников                      | ия, чтобы лучше |      |          |       |        |       |   |                     |         |   |
| Присутствует на рабочем месте и доступен<br>для общения                    |                 |      |          |       |        |       |   |                     |         |   |
| Дает четкую и недвусмысленную оценку<br>неправильным действиям сотрудников |                 |      |          |       |        |       |   |                     |         |   |
| Уважает право на «жизнь вне работы» —<br>свое и других                     |                 |      |          |       |        |       |   |                     |         |   |
| Поощряет других учиться на своих ошибках                                   |                 |      |          |       |        |       |   |                     |         |   |
| Терпеливо выслушивает лю понять чужую точку зрения                         | дей, чтобы      |      |          |       |        |       |   |                     |         |   |

### Продолжение таблицы

| Критерий оценки                                                                                                    | 1                   |      | 2        |         | 3      |   |        | 4         |       |
|----------------------------------------------------------------------------------------------------|---------------------|------|----------|---------|--------|---|--------|-----------|-------|
| Степень соответствия                                                                                               | Никогда             | И    | Іногда   |         | Обычно |   | Всегда |           |       |
| Степень важности                                                                                                   | Не важно            | Иног | да важно | )       | Важно  |   | Исклю  | чительно  | важно |
|                                                                                                    |                     | G    | епень со | ответст | вия    |   | Степен | ь важност | И     |
| утвержден                                                                                                    | le                  | 1    | 2        | 3       | 4      | 1 | 2      | 3         | 4     |
| Дает каждому сотруднику п<br>его как личность                                                                      | юнять, что ценит    |      |          |         |        |   |        |           |       |
| В своих высказывания руководитель дает<br>высокую оценку способностям сотрудников<br>достигнуть поставленных целей |                     |      |          |         |        |   |        |           |       |
| Руководитель лично благод<br>за вклад в общее дело                                                                 | арит людей          |      |          |         |        |   |        |           |       |
| Руководитель тратит значительное<br>время, чтобы узнать о своих сотрудниках,<br>их потребностях и интересах        |                     |      |          |         |        |   |        |           |       |
| Организует специальные мероприятия для празднования наших успехов                                                  |                     |      |          |         |        |   |        |           |       |
| Показывает другим на собственном<br>примере то, что «проповедует»                                                  |                     |      |          |         |        |   |        |           |       |
| Лично поздравляет и благо,<br>за хорошо выполненную ра                                                             | дарит людей<br>боту |      |          |         |        |   |        |           |       |

### Задание 3. Оформить текст документа с использованием колонок

### Делопроизводитель

Делопроизводитель — служащий, ответственный за ведение документооборота организации — делопроизводство (независимо от форм собственности), заключающегося в регистрации и учете входящей и исходящей корреспонденции, а также иной внутренней документации

### Должностные обязанности делопроизводителя

- Принимает и регистрирует корреспонденцию, направляет ее в структурные подразделения.
- В соответствии с резолюцией руководителей предприятия передает документы на исполнение, оформляет регистрационные карточки или создает банк данных.
- Ведет картотеку учета прохождения документальных материалов, осуществляет контроль над их исполнением, выдает необходимые справки по зарегистрированным документам.
- Отправляет исполненную документацию по адресатам.
- Ведет учет получаемой и отправляемой корреспонденции, систематизирует и хранит документы текущего архива.

- 6. Обеспечивает удобный и быстрый поиск документов.
- Подготавливает и сдает в архив предприятия документальные материалы, законченные делопроизводством, регистрационную картотеку или компьютерные банки данных, составляет описи дел, передаваемых на хранение в архив.
- Принимает документы на подпись заведующего канцелярией / начальника отдела документационного обеспечения, проверяет правильность их составления и оформления.
- 9. Обеспечивает сохранность проходящей служебной документации.
- 10. Выполняет отдельные служебные поручения своего непосредственного руководителя

Делопроизводитель наиболее часто является работником структурного подразделения канцелярии или административнохозяйственного обеспечения и осуществляет делопроизводство в соответствии С требованиями действующего законодательства и внутренних регламентирующих документов небольших организациях организации. В должности делопроизводителя и секретаря как правило совмещены в одном лице. В крупных организациях делопроизводителями работают специалисты, имеющие специальное образование

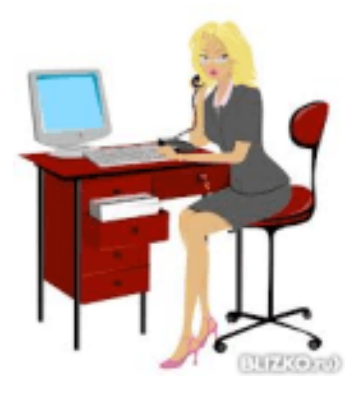

### Порядок выполнения задания 3:

1. Откройте текст документа, находящийся в сетевой папке.

2. Установите альбомную ориентацию страницы.

3.Отформатируйте шрифт и абзацы документа в соответствии с образцом, но БЕЗ УЧЕТА КОЛОНОК.

4.Выделите текст, предназначенный для форматирования в колонки, выполните команду л.Разметка страницы-Колонки-Другие колонки. Установите 3 колонки и наличие разделителя

5.Установите курсор в место документа, где должна начинаться вторая колонка и выполните команду л.Разметка страницы- Разрывы-Новый столбец. Аналогично начните третью колонку.

6.Оформите документ с помощью картинки. Примените произвольный фон для страницы документа.

Форма представления результата:

Документ (экран), отчет по выполненной работе Критерии оценки работы см. с.6

### Тема 3.3. Текстовые процессоры

### ПРАКТИЧЕСКАЯ РАБОТА №7 ТЕКСТОВЫЙ ПРОЦЕССОР: СОЗДАНИЕ И ФОРМАТИРОВАНИЕ ТЕКСТОВОГО ДОКУМЕНТА

### Цель работы:

исследовать возможности MS Word по оформлению многостраничных документов Выполнив работу, Вы будете:

уметь:

У1. работать с современными операционными системами, текстовыми редакторами, табличными процессорами, системами управления базами данных, программами подготовки презентаций, информационно-поисковыми системами и пользоваться возможностями глобальной сети Интернет (далее - сеть Интернет);

У2. профессионально осуществлять набор текстов на персональном компьютере

### Материальное обеспечение:

персональный компьютер, MS Word, методические указания по выполнению практических занятий

Задание1 Создать многостраничный документ по образцу, добавить верхние колонтитулы, номера страниц.

Титульный лист (вписать отделение, тему и фамилию)

|                       | «Магнитогорски | ait recyas | арственный  | технический |      |
|-----------------------|----------------|------------|-------------|-------------|------|
|                       | универ         | CHITOT HS  | а. Г.И. Нес | CRE>        |      |
|                       | (ФГБОУ BO      | 0 «MITT    | у вы. Г.И.  | Hocona»)    |      |
|                       |                |            |             |             |      |
|                       | Maore          | embo фиел  | PHPER ROUTE | 9,2 M       |      |
|                       |                |            | -           |             |      |
|                       |                |            | Отделение   |             |      |
|                       |                |            |             |             |      |
|                       |                |            |             |             |      |
|                       |                |            |             |             |      |
|                       |                |            |             |             |      |
|                       |                |            |             |             |      |
|                       | ПРАК           | ТИЧЕСТ     | KAR PAD     | OTA         |      |
| Студента              |                |            |             |             |      |
|                       | (@ex           | MINITER HD | ая отчество | )           |      |
| На тему               |                |            |             |             |      |
|                       | (nonse         | te Manue   | HORANDS TO  | nma)        |      |
|                       |                |            |             |             |      |
| _                     |                |            |             |             |      |
| Отметка преподава:    | 14/18          |            | Студант_    | (подпись)   | -    |
| /                     |                |            |             |             | 20 . |
| (подпись, дата)       | (ΦHO)          |            | «»          |             | ···  |
| (подпись, дятя)<br><% | (ΦHO)          |            |             |             |      |
| (подпись, дата)<br><> | (ΦHO)          |            |             |             |      |

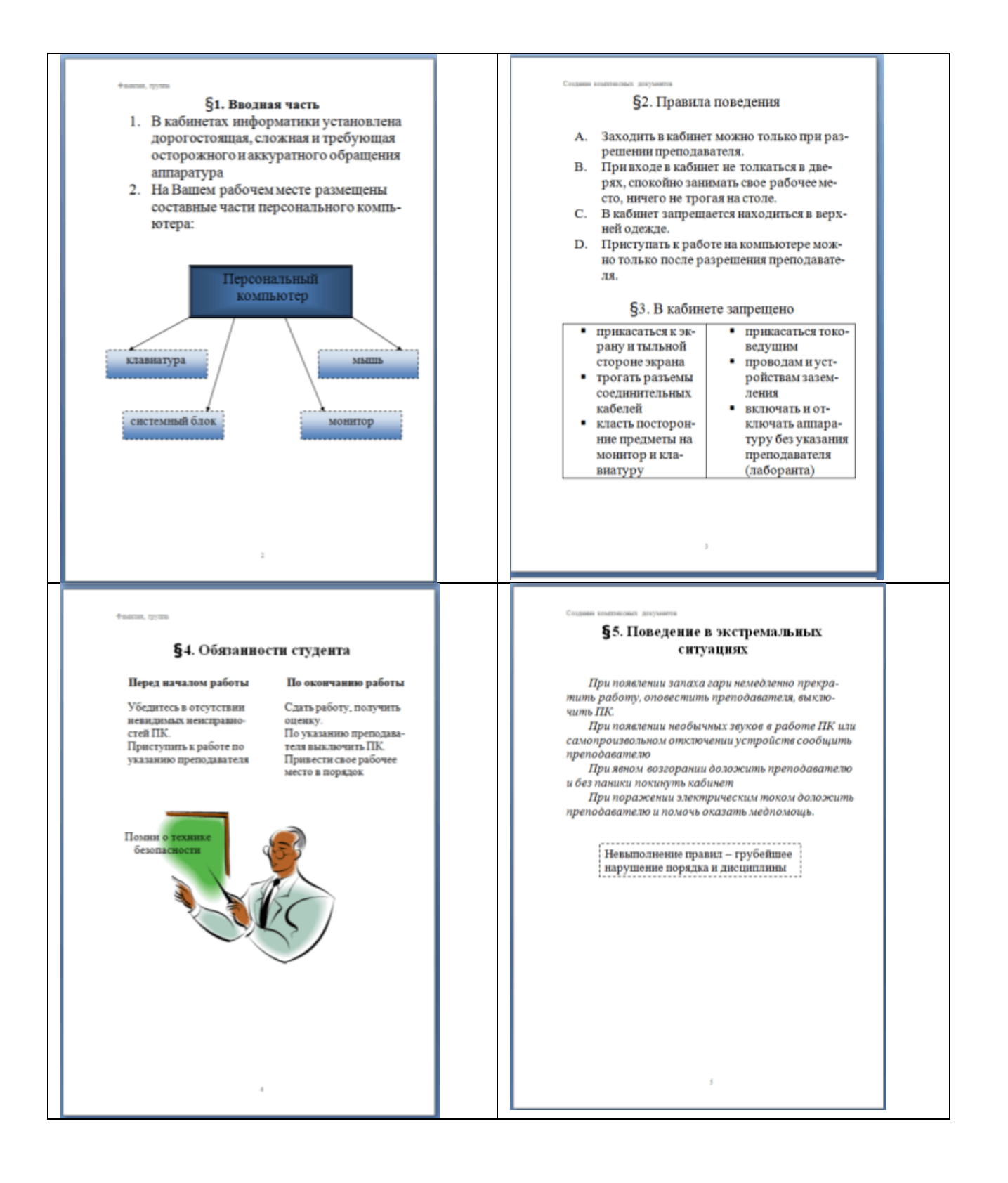

### Задание 1. Оформить текст документа по требованиям.

- 1. Открыть текст документа «Организация делопроизводства в небольшой организации» в сетевой папке
- 2. Оформить титульный лист.
- 3. Отформатировать текст документа, соблюдая требования:

**Основной текст**: Times New Roman, 12пт, по ширине, отступ первой строки 1см, интервалы до и после 0пт; нумерованный и маркированный список – по необходимости.

Заголовки 1: Times New Roman, 16пт, полужирный, ВСЕ ПРОПИСНЫЕ, по центру, интервал до и после 6пт

Заголовки 2: Times New Roman, 14пт, полужирный, по центру, интервал до 0пт, после 6пт

- 4. В разделе Структура предприятия создать схему, используя графические объекты, сгруппировать объекты.
- 5. Пронумеровать все страницы документа, начиная с третьей

Задание 2. Создать и Оформить текстовый документ по образцу, соблюдая требования к работе с графическими объектами

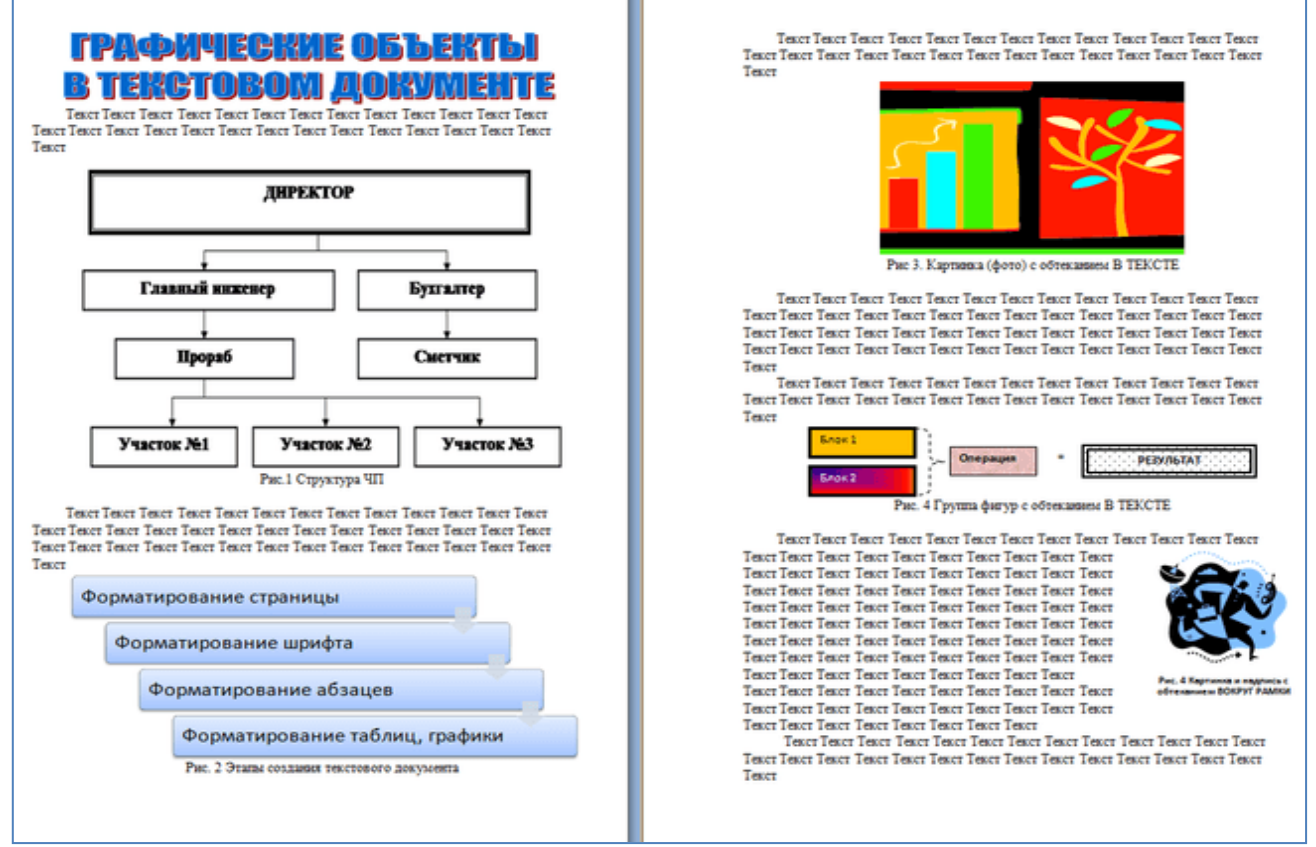

1. Создать новый текстовый документ.

2.Ввести произвольный текст на 1 страницу документа

3.Оформить рисунок 1, используя объект SmartArt, подписать простым абзацем.

4. Рисунок 2 – схема SmartArt с обтекание в тексте, подписать простым абзацем.

5. Рисунок 3 – изображение, добавленное из коллекции MS Office, обрезать по 2см с каждой стороны, подписать простым абзацем.

6.Создать Рисунок 4, используя автофигуры. Сгруппировать объекты, в качестве подписи использовать надпись без границы, без заливки.

7. Рисунок 5 - -сгруппированные картинка из произвольного файла надпись без контура и заливки (группировать внутри полотна), обтекание группы - «вокруг рамки».

### Задание 3. Оформить многостраничный документ.

1. Открыть текст многостраничного документа.

2. Изменить размеры полей документа: левое – 3см, правое – 1 см, верхнее и нижнее – 2 см.

3. На первую страницу вставить образец титульного листа (из файла МАКЕТ ТИТУЛЬНОГО ЛИСТА в сетевой папке)

4. На вторую страницу вставить текст ЗАДАНИЯ К ОФОРМЛЕНИЮ (из файла в сетевой папке).

5. На третьей странице оставить место для автоматического оглавления (содержания документа).

6. Пронумеровать все страницы, начиная с третьей страницы (СОДЕРЖАНИЕ)

7. Отформатировать текст документа (в том числе титульный лист и требования к оформлению) с соответствии с требованиями к оформлению текста.

**Обычный**: TimesNewRoman, 14пт,

выравнивание по ширине, отступ первой строки 1,25см,

полуторный междустрочный интервал, интервалы до и после Опт **Заголовки 1**: Times New Roman, 14пт,

выравнивание по левому краю, отступ первой строки 1,25 см, интервалы до и после 0пт.

Для каждого Заголовка 1 установить регистр ВСЕ ПРОПИСНЫЕ

используя кнопку л.Главная-Регистр Аа<sup>\*</sup>. Все заголовки 1 начинать с новой страницы!!!!

Заголовки 2: Times New Roman, 14пт,

выравнивание по левому краю, отступ первой строки 1,25 см Интервалы до и после 21 пт.

8. На третьей странице сформировать автоматическое трехуровневое оглавление (Заголовки 1 и Заголовки2). Изменить настройки оглавления, чтобы все уровни имели формат TimesNewRoman, 14пт

9. Показать работу преподавателю.

| ТИТУЛЬНЫЙ ЛИСТ<br>(из сетевой папки)<br>Вписать отделение, ФИО, тему | ЗАДАНИЯ ПО ОФОРМЛЕНИЮ<br>МНОГОСТРАНИЧНЫХ<br>ДОКУМЕНТОВ<br>(из сетевой папки) | СОДЕРЖАНИЕ<br>Сформировать в соответствии с<br>текстом образца |
|----------------------------------------------------------------------|------------------------------------------------------------------------------|----------------------------------------------------------------|
|                                                                      |                                                                              |                                                                |
| ЭЛЕКТРОННЫЙ                                                          | СИСТЕМЫ ЭДО                                                                  | СПИСОК ИСТОЧНИКОВ                                              |
| ДОКУМЕНТООБОРОТ                                                      |                                                                              |                                                                |
| Основные понятия                                                     | 1.1                                                                          |                                                                |
| TAKAT TAKAT TAKAT TAKAT                                              | TAKOT TAKOT TAKOT TAKOT                                                      |                                                                |
|                                                                      |                                                                              |                                                                |
| Teker Teker Teker                                                    | TERCI TERCI TERCI TERCI                                                      |                                                                |
|                                                                      | 1.2.                                                                         |                                                                |
| Преимущества ЭДО                                                     | текст текст текст текст                                                      |                                                                |
|                                                                      | текст текст текст                                                            |                                                                |
| текст текст текст текст                                              | 5                                                                            |                                                                |
| текст текст текст                                                    |                                                                              | 6                                                              |

Форма представления результата:

| содержание¶                                                                                                |
|----------------------------------------------------------------------------------------------------|
| ЭЛЕКТРОННЫЙ ДОКУМЕНТООБОРОТ                                                                                |
| Основные понятия                                                                                           |
| Преимущества электронного документооборота                                                                 |
| СИСТЕМЫ ЭЛЕКТРОННОГО ДОКУМЕНТООБОРОТА                                                                      |
| Необходимость в∙СЭД                                                                                        |
| Задачи систем электронного документооборота                                                                |
| Критерии выбора системы электронного документооборота                                                      |
| Виды∙систем электронного документооборота                                                                  |
| Электронные архивы                                                                                         |
| Системы ЭДО с развитыми средствами workflow (WF)                                                           |
| Системы ЭДО, ориентированные на поддержку управления <sup>.</sup><br>организацией и накопления базы знаний |
| Системы ЭДО типа collaboration (коллаборация)                                                              |
| Системы с развитыми дополнительными сервисами                                                              |
| Проблемы внедрения системы электронного документооборота                                                   |

Документ (экран), отчет по выполненной работе Критерии оценки работы см. с.б.

### Тема 3.4.Графические редакторы

### ПРАКТИЧЕСКАЯ РАБОТА №8. РАСТРОВЫЙ РЕДАКТОР: СОЗДАНИЕ, НАСТРОЙКА И СОХРАНЕНИЕ ИЗОБРАЖЕНИЯ

### Цель работы:

Освоить различные технологии создания, настройки растрового изображения

### Выполнив работу, Вы будете:

уметь:

У1. работать с современными операционными системами, текстовыми редакторами, табличными процессорами, системами управления базами данных, программами подготовки презентаций, информационно-поисковыми системами и пользоваться возможностями глобальной сети Интернет (далее - сеть Интернет);

### Материальное обеспечение:

Персональный компьютер, растровый графический редактор Paint, методические указания по выполнению практических занятий

### Задание 1. Создать изображения в растровом графическом редакторе Paint

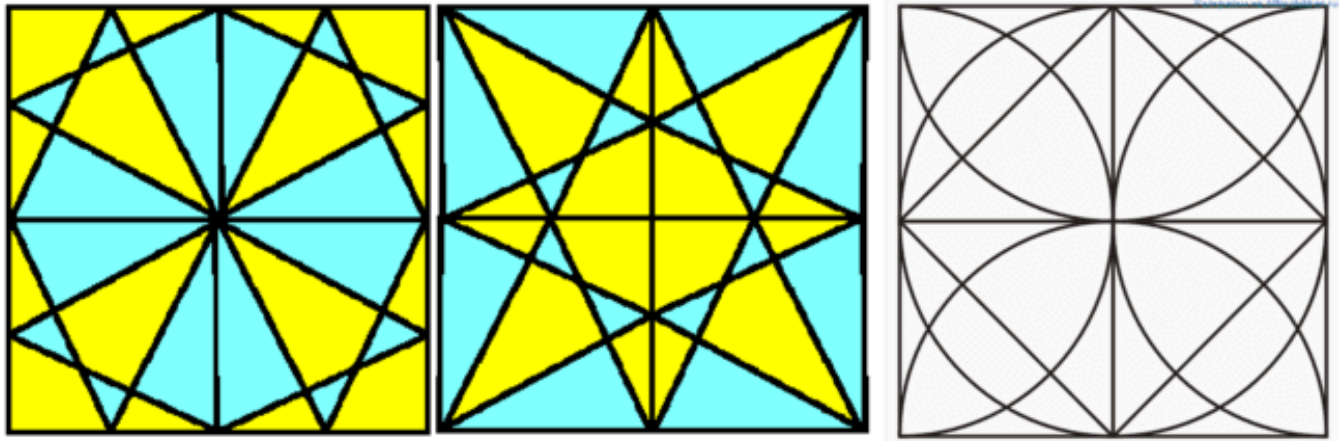

Порядок выполнения здания 1:

$$\bigwedge$$

1. Создать квадрат

🔎 , используя возможность прорисовки линий под углом

60° (клавиша Shift),

- 2. Сделать 4 копии квадрата
- 3. Используя операции поворот на угол создать мозаику.
- 4. Выполнить контрастную заливку частей мозаики
- 5. Аналогично выполнить создание второй
- 6. Заливку элементов третьей мозаики выполнить по своему усмотрению.
- 7. Сохранить рисунок в нескольких графических форматах:

.bmp, .jpeg, .gif. Сравнить качество полученных рисунков

Задание 2. Создать орнамент в растровом графическом редакторе Paint

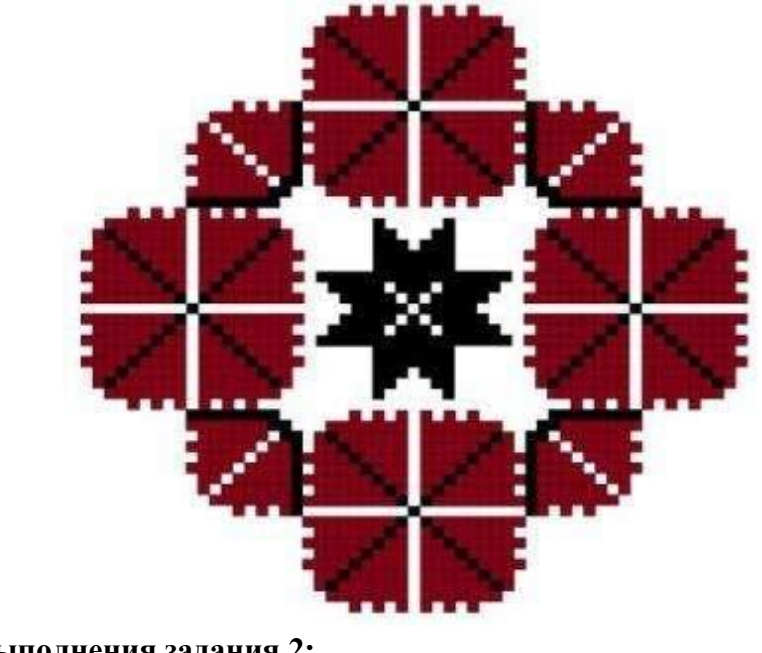

| Порядок выполнения задания 2:   |
|---------------------------------|
| Создать основу для элементов    |
| орнамента (квадрат с черным 🔳   |
| Создать центральный элемент     |
| орнамента из основы, залить     |
| черным                          |
| Используя основу, создать       |
| элементы орнамента, для второго |
| элемента применить заливку      |
| белым и черным                  |
| Выполнить                       |
| копирование элементов           |
| орнамента, для отдельных 🚛 🌉    |
| элементов выполнить поворот на  |
| угол 90, 180 или 270 градусов   |

Сохранить рисунок в нескольких графических форматах: .bmp, .jpeg, .gif. Сравнить качество полученных рисунков

### Форма предоставления результата

Документы (экран), отчет по выполненной практической работе **Критерии оценки** работы см. с.6.

### Тема 3.4.Графические редакторы

### ПРАКТИЧЕСКАЯ РАБОТА №9. ВЕКТОРНЫЙ РЕДАКТОР: СОЗДАНИЕ, НАСТРОЙКА И СОХРАНЕНИЕ ИЗОБРАЖЕНИЯ

### Цель работы:

Освоить различные технологии создания, настройки векторного изображения Выполнив работу, Вы будете:

уметь:

У1. работать с современными операционными системами, текстовыми редакторами, табличными процессорами, системами управления базами данных, программами подготовки презентаций, информационно-поисковыми системами и пользоваться возможностями глобальной сети Интернет (далее - сеть Интернет);

### Материальное обеспечение:

Персональный компьютер, растровый графический редактор Paint, методические указания по выполнению практических занятий

## Задание 1. Выполнить создание графических объектов, используя возможности векторного графического редактора Word

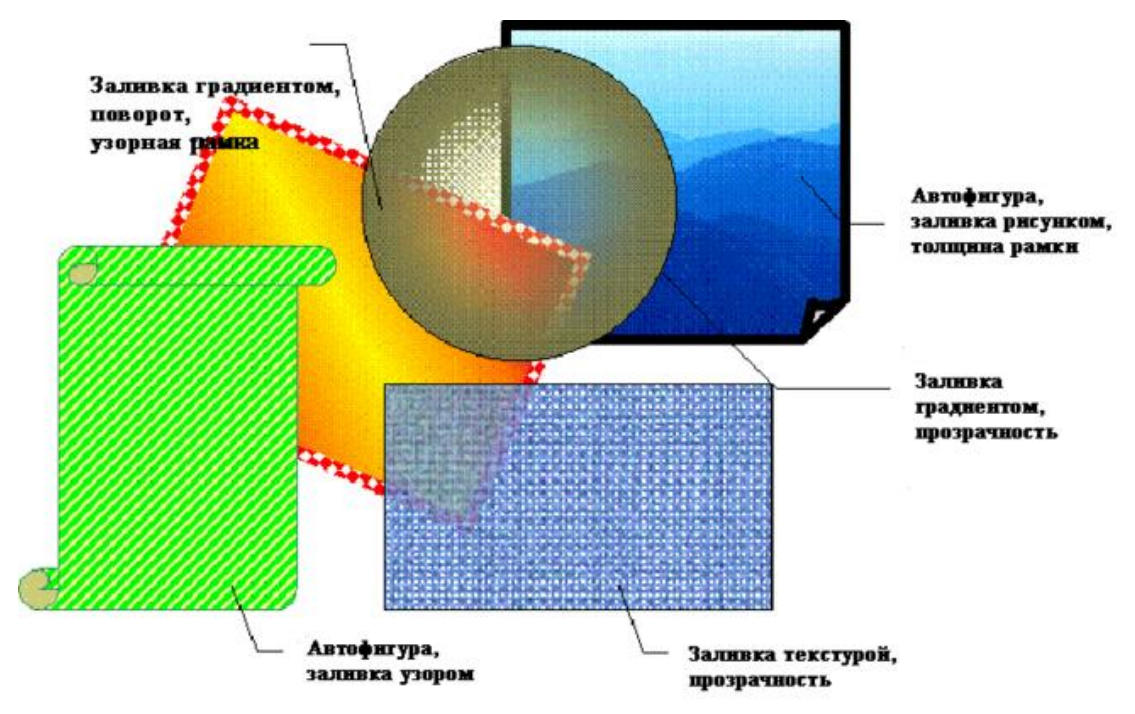

### Порядок выполнения здания 1

1. Создание графических объектов выполнять, используя ленту инструментов Вставка, кнопка Фигуры.

2. Форматирование объектов выполняют, используя кнопки ленты инструментов Формат

## Задание 2. Выполнить создание изображения в векторном графическом редакторе (формат объектов по своему усмотрению)
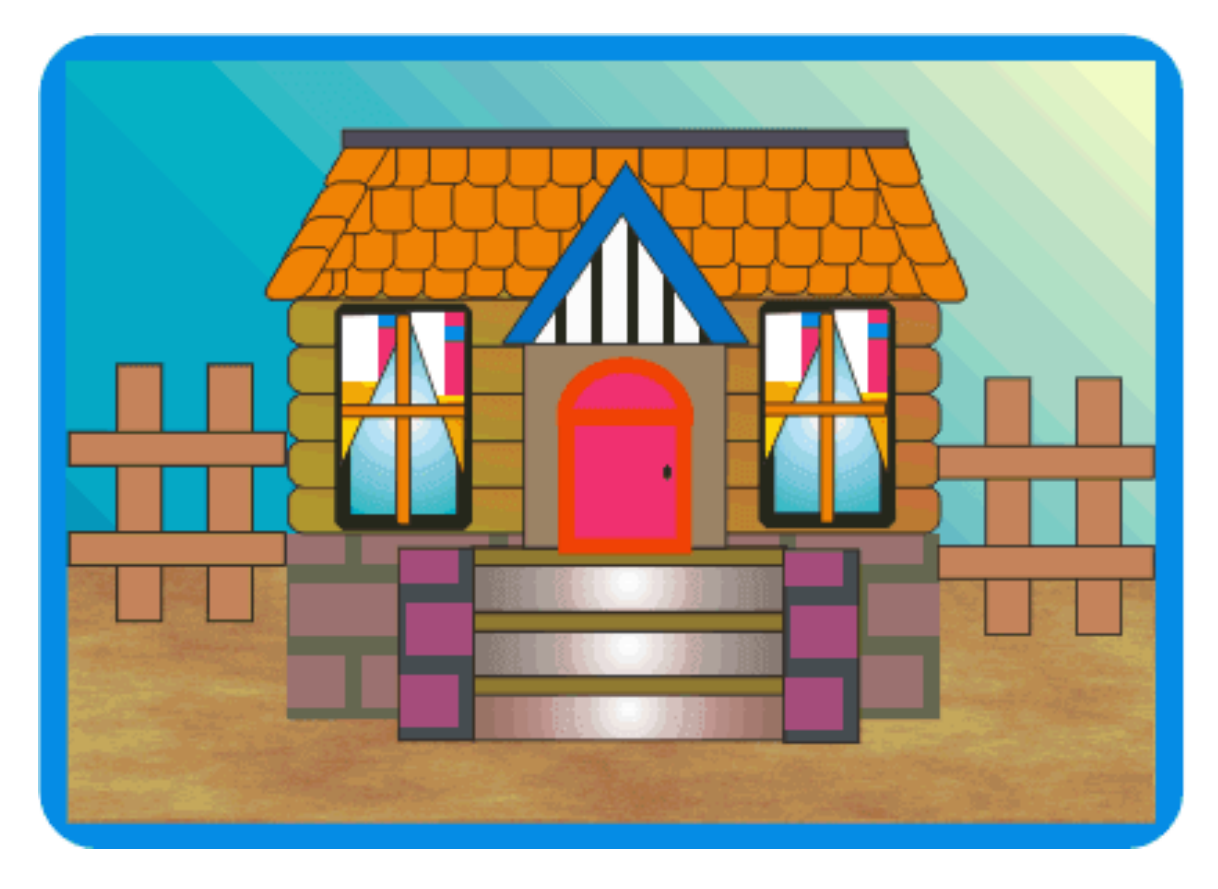

Форма предоставления результата Документы (экран), отчет по выполненной практической работе Критерии оценки работы см. с.6.

### ПРАКТИЧЕСКАЯ РАБОТА №10. СОЗДАНИЕ ИНТЕРАКТИВНОЙ ПРЕЗЕНТАЦИИ

### Цель работы:

Освоить технологию создания мультимедийной презентации

### Выполнив работу, Вы будете:

уметь:

У1. работать с современными операционными системами, текстовыми редакторами, табличными процессорами, системами управления базами данных, программами подготовки презентаций, информационно-поисковыми системами и пользоваться возможностями глобальной сети Интернет (далее - сеть Интернет);

### Материальное обеспечение:

Персональный компьютер, MS Power Point, Методические указания по выполнению практических занятий

### Задание 1.Создать мультимедийную презентацию МОЯ СЕМЬЯ

### Порядок выполнения задания 1:

1. Создать 7 слайдов о семье (на рисунке представлено примерное содержание):

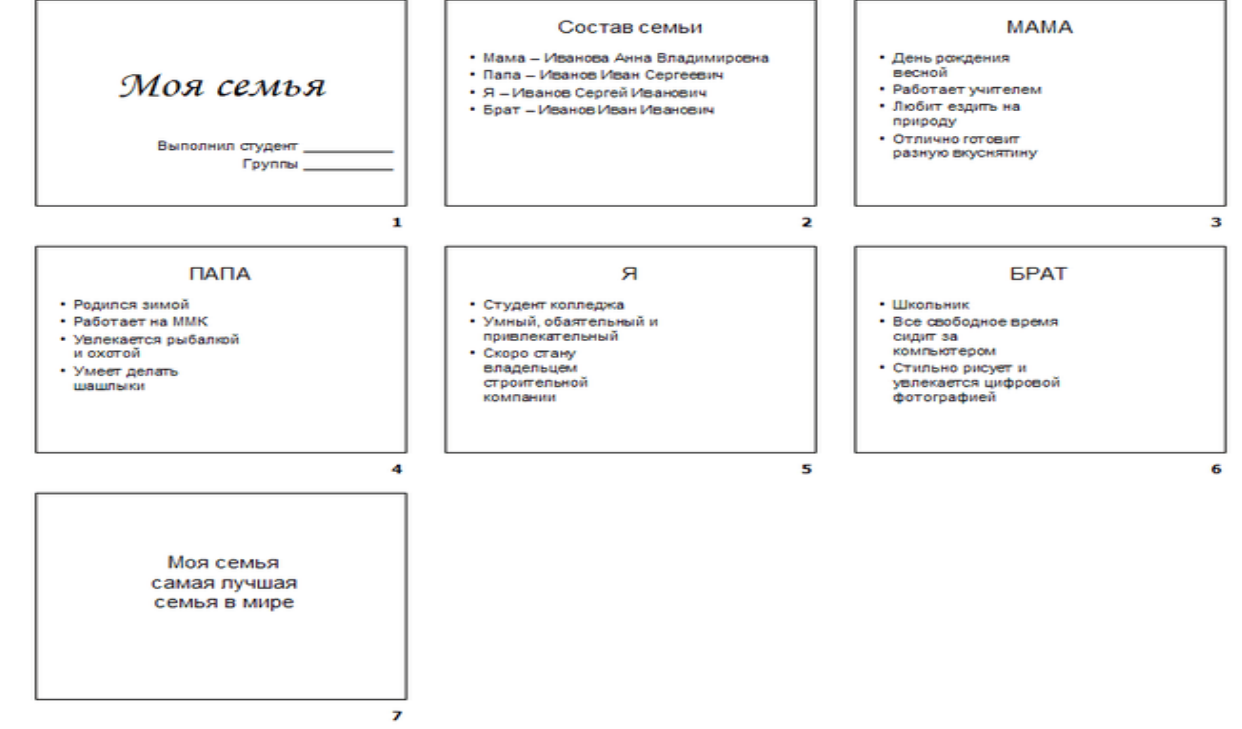

2. применить для каждого слайда разное оформление

- 3. вставить тематические картинки на каждый слайд
- 4. для каждого слайда презентации МОЯ СЕМЬЯ назначить свой эффект смены слайда

(л.Анимация – Смена слайдов),

для первого слайда назначить смену – автоматически после предыдущего;

для всех остальных слайдов назначить смену слайдов - по щелчку мыши

5. Провести последовательную настройку анимации для всех объектов каждого слайда (л.Анимация – Настройка анимации):

• анимация должна осуществляться автоматически после предыдущего действия

• для каждого объекта обязательно назначить только эффект входа; остальные эффекты назначить по желанию

6. Сохранить презентацию под именем МОЯ СЕМЬЯ.

### Задание 2. Создать интерактивную презентацию МОЯ СЕМЬЯ с использованием гиперссылок и управляющих кнопок

### Порядок выполнения задания 2:

1.Сделать копию презентации МОЯ СЕМЬЯ

2.Для абзацев с именем каждого члена семьи назначить действие перехода на соответствующий слайд

✓ выделить текст Мама – Иванова Анна Владимировна

✓ в контекстном меню выбрать команду Настройка действия

✓ назначить переход по гиперссылке на слайдЗ (о маме)

✓ аналогично провести настройки для остальных членов семьи

3.Поместить на указанных слайдах необходимые управляющие кнопки (л.Вставка-Фигуры-Управляющие) :

✓ на втором слайде: управляющую кнопку В КОНЕЦ (переход по гиперссылке на последний слайд)

✓ на слайд каждого члена семьи: настраиваемую управляющую кнопку (переход по гиперссылке на слайд №2) и управляющую кнопку В КОНЕЦ

✓ на последнем слайде: настраиваемую управляющую кнопку (переход по гиперссылке на слайд №2)

4.Провести показ презентации (п.Показ слайдов – Начать показ), сохранить изменения в презентации.

5.Сохранить презентацию в папке группы в формате демонстрация. Для этого выполнить команду Сохранить как..., выбрать тип Демонстрация Power Point.

Задание 3. На основе текста ФГОС по специальности создать интерактивную презентацию.

1.На образовательном или корпоративном портале открыть текст ФГОС по специальности.

2. Разместить информацию ФГОС на слайдах презентации.

3. Для объектов слайдов применить анимацию.

| «Магнитогорский государственный технический университет им.<br>Г.И. Носова»<br>Многопрофильный колледж                                                                                                    | Описание специальности                                                                                                    |
|----------------------------------------------------------------------------------------------------|----------------------------------------------------------------------------------------------------|
| СПЕЦИАЛЬНОСТЬ 46.02.01<br>Документационное обеспечение<br>управления и архивоведение                                                                                                    | Сокументационное обеспечение управления –<br>это специальность, напрямую связанная с поиском,<br>аккулкупированием, хранением, представлением накопленной<br>информации и документов.<br>СПЕЦИАЛИСТ ПО ДОКУМЕНТАЦИОННОМУ ОБЕСПЕЧЕНИЮ<br>УПГАВЛЕНИЯ:<br>Применяет правовые нормативные акты в управленческой<br>деятельности |
| Автор: Фамилия Имя, группа<br>Магнитогорск, 20_                                                                                                    | Подготавливает проекты управленческих решевий<br>Обрабатывает входящие и исходящие документы                                                                                                    |
| Будущие профессии                                                                                                    | Важные учебные дисциплины                                                                                                    |
| специалист по документационному 1<br>обеспечению управления<br>Примикае и морыатаники гразовые<br>акты в управленческой деятельности;<br>подгогаливает проекти<br>управленческой решенкой;                     | 01<br>Ви основне кадровую политику на государственной и<br>муниципальной службе<br>Профессиональная этома и психопосил деловсого общения<br>Вы изучить транка транка и сихопосил деловсого общения                                                                                                    |
| обрабатваят вклопиция и исходищия<br>докульнять, системативнуетих,<br>составляет нольность архива с<br>формирует документы в дела, готовиг<br>и проводите соевщания, деловане<br>встречи, приемы и презентации | 02<br>приемы делового общения в любом коллективе<br>Управление персоналам<br>Вм научитясь создавать благоприязный псикологический<br>климат в коллективе и поинаете секреты управления персоналом                                                                                                    |
| контьютерные технология;<br>применяет современаеме нетодион<br>консерпации и реставращии<br>архивных документов.                                                                                               | Оргенизация адхимой и справочно-информационной работы<br>по документам оргонизации<br>Вы научитесь созданить и реставрировать адхивные документы                                                                                                    |

### Требования к презентации:

Презентации создается в программеMS PowerPoint, входящей в пакет MS Office. При создании презентации следует придерживаться следующих рекомендаций:

• Соблюдайте единый стиль оформления для всех слайдов презентации. Избегайте стилей, которые будут отвлекать от самой презентации

• Вспомогательная информация (управляющие кнопки) не должны преобладать над основной информацией (текст, рисунок)

• Для фона выбирайте более холодные тона (синий или зеленый). На одном слайде рекомендуется использовать не более трех цветов: один для фона, один для заголовков, один для текста. Для фона и текста слайда выбирайте контрастные цвета.

• Используйте возможности компьютерной анимации для представления информации на слайде, но они не должны отвлекать внимание от содержания на слайде

• Наиболее важная информация должна располагаться в центре экрана. Для основного текста слайда используйте короткие слова и предложения. Минимизируйте количество предлогов, наречий, прилагательных.

• Для шрифтового оформления придерживайтесь шрифтов одного размера на различных слайдах, причем для заголовков - не менее 24пт, для информации - не менее 18пт. Нельзя смешивать различные типы шрифтов в одной презентации

• Не стоит заполнять один слайд слишком большим объемом информации: люди могут запомнить не более трех фактов, выводов, определений

• Наибольшая эффективность достигается тогда, когда ключевые пункты отображаются по одному на каждом отдельном слайде

• Для обеспечения разнообразия следует использовать различные виды слайдов: с текстом, с таблицами, с диаграммами

Форма предоставления результата Документы (экран), отчет по выполненной работе. Критерии оценки работы см. с.б.

### Тема 3.6. Электронные таблицы

### ПРАКТИЧЕСКАЯ РАБОТА №11. ЭЛЕКТРОННЫЕ ТАБЛИЦЫ: ВЫЧИСЛЕНИЯ С ПОМОЩЬЮ ФОРМУЛ И ФУНКЦИЙ

### Цель работы:

исследовать возможности MS Excel по выполнению расчетов

### Выполнив работу, Вы будете:

уметь:

У1. работать с современными операционными системами, текстовыми редакторами, табличными процессорами, системами управления базами данных, программами подготовки презентаций, информационно-поисковыми системами и пользоваться возможностями глобальной сети Интернет (далее - сеть Интернет);

### Материальное обеспечение:

персональный компьютер, MS Excel, методические указания по выполнению практических занятий

### Задание 1. Актуализировать знания по вводу и заполнению данных в ячейки электронных таблиц

Выполнить заполнение данных Листа ПОСЛЕДОВАТЕЛЬНОСТИ в файле электронной таблицы Организация расчетов в среде электронных таблиц.xlsx с помощью маркеров автозаполнения

|    | A                                      | В                                                | С                                                     | D                                               | E                                                                       | F                                            |
|----|----------------------------------------|--------------------------------------------------|-------------------------------------------------------|-------------------------------------------------|-------------------------------------------------------------------------|----------------------------------------------|
| 1  | Последовательность<br>чисел от 1 до 15 | Поспедовательность<br>ЧЕТНЫХ чисел от 0 до<br>30 | Последовательность<br>чисел от 1 до 5 с<br>шагом 0,25 | Название всех месяцев<br>года, начиная с января | Условное обозначение<br>товаров: ТОВАР 1,<br>ТОВАР 2 и т.д. ТОВАР<br>10 | Последовательность<br>1 кв, 2 кв, 3 кв, 4 кв |
| 2  | 1                                      | 0                                                | 1                                                     | январь                                          | Товар 1                                                                 | 1 кв                                         |
| 3  | 2                                      | 2                                                | 1,25                                                  | февраль                                         | Товар 2                                                                 | 2 кв                                         |
| 4  | 3                                      | 4                                                | 1,5                                                   | март                                            | Товар 3                                                                 | 3 кв                                         |
| 5  | 4                                      | 6                                                | 1,75                                                  | апрель                                          | Товар 4                                                                 | 4 кв                                         |
| 6  | 5                                      | 8                                                | 2                                                     | май                                             | Товар 5                                                                 |                                              |
| 7  | 6                                      | 10                                               | 2,25                                                  | июнь                                            | Товар 6                                                                 |                                              |
| 8  | 7                                      | 12                                               | 2,5                                                   | июль                                            | Товар 7                                                                 |                                              |
| 9  | 8                                      | 14                                               | 2,75                                                  | август                                          | Товар 8                                                                 |                                              |
| 10 | 9                                      | 16                                               | 3                                                     | сентябрь                                        | Товар 9                                                                 |                                              |
| 11 | 10                                     | 18                                               | 3,25                                                  | октябрь                                         | Товар 10                                                                |                                              |
| 12 | 11                                     | 20                                               | 3,5                                                   | ноябрь                                          |                                                                         |                                              |
| 13 | 12                                     | 22                                               | 3,75                                                  | декабрь                                         |                                                                         |                                              |
| 14 | 13                                     | 24                                               | 4                                                     |                                                 |                                                                         |                                              |
| 15 | 14                                     | 26                                               | 4,25                                                  |                                                 |                                                                         |                                              |
| 16 | 15                                     | 28                                               | 4,5                                                   |                                                 |                                                                         |                                              |
| 17 |                                        | 30                                               | 4,75                                                  |                                                 |                                                                         |                                              |
| 10 |                                        |                                                  | 5                                                     |                                                 |                                                                         |                                              |

Технология создания последовательностей

- 1. в соседние ячейки ввести первые два значения для числовой последовательности или первое значение для текстовой последовательности
- 2. выделить заполненные ячейки
- 3. протянуть маркер автозаполнения до требуемого значения

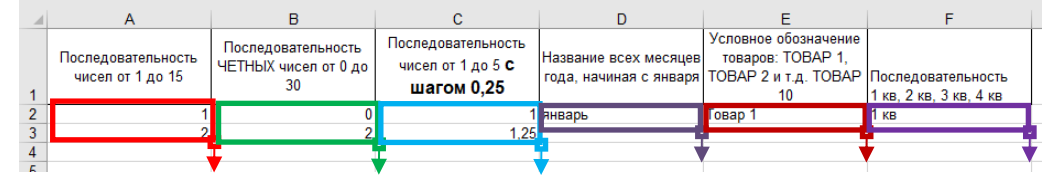

### Задание 2. Актуализировать знания по созданию таблиц необходимой структуры с возможность дальнейшего ввода данных и выполнения расчетов

На листе ТАБЕЛЬ УЧЕТА в файле электронной таблицы Организация расчетов в среде электронных таблиц.xlsx создать таблицу необходимой структуры помощью инструментов: Изменение ширины столбца, объединение ячеек, перенос текста, выравнивание, граница.

ООО "Светлый путь" навыенование опсанизации

гл клиентского сервиса (структурное подразделение)

Номер документа Дата составления Стчетный период с по 01.08.2018 31.08.2018

| Номер       | омер Фамилия, инициалы, Табо<br>по должность но |       |    | От | метк | иоз | вках | ин | сявк | ах на | рабо | ту п | о чи | слам | меся | ща |    | Отработа          | но за |             | Данные для и<br>по вида | начислен<br>м и напр | ния зарабо<br>равлениям | тной платы<br>затрат   |               |         | Неявки по | причинам |        |
|-------------|-------------------------------------------------|-------|----|----|------|-----|------|----|------|-------|------|------|------|------|------|----|----|-------------------|-------|-------------|-------------------------|----------------------|-------------------------|------------------------|---------------|---------|-----------|----------|--------|
| по<br>поряд | должность<br>(специальность,                    | номер |    |    |      |     |      |    |      |       |      |      |      |      |      |    |    | половину          | меся  |             |                         | код вид              | а оплаты                |                        |               |         |           |          |        |
| -ку         | профессия)                                      |       | 1  | 2  | 3    | 4   | 5    | 6  | 7    | 8 9   | ) 10 | 11   | 12   | 13   | 14   | 15 | x  | месяца<br>(I, II) | ц     |             | корреспондирующий счет  |                      |                         |                        | код           | код дни | код       | дни      |        |
|             |                                                 |       | 16 | 17 | 18   | 19  | 20   | 21 | 22   | 23 2  | 4 25 | 26   | 27   | 28   | 29   | 30 | 31 | дни<br>часы       |       | код<br>вида | корреспонди<br>-рующий  | дни<br>(часы)        | код<br>вида             | корреспонди<br>-рующий | дни<br>(часы) |         | (часы)    |          | (часы) |
| 1           | 2                                               | 3     | ⊢  | -  | -    | -   |      | -  | -    | 4     | -    | -    | -    |      | -    | -  | +  | 5                 | 6     | 7           | 8                       | 9                    | 7                       | 8                      | 9             | 10      | 11        | 12       | 13     |
| 1           | Попов П.П. начальник                            | 23    | я  | Я  | Я    | B   | B    | Я  | Я    | Я I   | K K  | B    | B    | Я    | K    | Я  | X  | 8                 | 12    | 2000        | 44                      | 15                   |                         |                        |               | K       | 3         |          |        |
|             | отдела                                          |       | 8  | 8  | 8    |     |      | 8  | 8    | 8     |      |      |      | 8    |      | 8  | X  | 64                |       | 2012        | 44                      | 10                   |                         |                        |               | OT      | 10        |          |        |
|             |                                                 |       | Я  | Я  | B    | B   | Я    | Я  | OT   | OT C  | OT O | r 01 | ΟΤ   | OT   | OT   | OT | от | 4                 | 96    |             |                         |                      |                         |                        |               |         |           |          |        |
|             |                                                 |       | 8  | 8  |      |     | 8    | 8  |      |       |      |      |      |      |      |    |    | 32                |       |             |                         |                      |                         |                        |               |         |           |          |        |

#### Задание 3. Создать таблицу начислений с помощью формул и простых функций

|    | А     | В                  | С           | D                       | E                                   | F                                           | G                                      | н                                             |
|----|-------|--------------------|-------------|-------------------------|-------------------------------------|---------------------------------------------|----------------------------------------|-----------------------------------------------|
| 1  |       |                    |             | ПРОСТЫЕ                 | ФОРМУЛЫ                             | и ФУНКЦИИ                                   |                                        |                                               |
| 2  | N⁰n/n | Фамилия            | Оклад       | Премия<br>10% от оклада | Уральский коэф-т<br>(15% от оклада) | Всего начислено<br>(Оклад+Премия+Уральский) | Подоходный налог<br>(13% от Начислено) | К выдаче<br>(Всего начислено -<br>Подоходный) |
| 3  | 1     | Жуков              | 10 000,00p. | 1 000,00p.              | 1 500,00p.                          | 12 500,00p.                                 | 1 625,00p.                             | 10 875,00                                     |
| 4  | 2     | Иванов             | 12 000,00p. | 1 200,00p.              | 1 800,00p.                          | 15 000,00p.                                 | 1 950,00p.                             | 13 050,00                                     |
| 5  | 3     | Ковалев            | 12 000,00p. | 1 200,00p.              | 1 800,00p.                          | 15 000,00p.                                 | 1 950,00p.                             | 13 050,00                                     |
| 6  | 4     | Краснов            | 15 000,00p. | 1 500,00p.              | 2 250,00p.                          | 18 750,00p.                                 | 2 437,50p.                             | 16 312,50                                     |
| 7  | 5     | Лебедев            | 15 000,00p. | 1 500,00p.              | 2 250,00p.                          | 18 750,00p.                                 | 2 437,50p.                             | 16 312,50                                     |
| 8  | 6     | Лукьянов           | 48 000,00p. | 4 800,00p.              | 7 200,00p.                          | 60 000,00p.                                 | 7 800,00p.                             | 52 200,00                                     |
| 9  | 7     | Николаев           | 13 500,00p. | 1 350,00p.              | 2 025,00p.                          | 16 875,00p.                                 | 2 193,75p.                             | 14 681,25                                     |
| 10 | 8     | Петров             | 10 500,00p. | 1 050,00p.              | 1 575,00p.                          | 13 125,00p.                                 | 1 706,25p.                             | 11 418,75                                     |
| 11 | 9     | Романов            | 16 000,00p. | 1 600,00p.              | 2 400,00p.                          | 20 000,00p.                                 | 2 600,00p.                             | 17 400,00                                     |
| 12 | 10    | Сидоров            | 18 000,00p. | 1 800,00p.              | 2 700,00p.                          | 22 500,00p.                                 | 2 925,00p.                             | 19 575,00                                     |
| 13 |       |                    |             |                         |                                     |                                             |                                        |                                               |
| 14 |       | Максимальный доход | 60 000,00p. |                         |                                     |                                             |                                        |                                               |
| 15 |       | Минимальный доход  | 12 500,00p. |                         |                                     |                                             |                                        |                                               |
| 16 |       | Средний доход      | 21 250,00p. |                         |                                     |                                             |                                        |                                               |
| 47 |       |                    |             |                         |                                     |                                             |                                        |                                               |

1. Перейти на лист ПРОСТЫЕ ФОРМУЛЫ в файле электронной таблицы Организация расчетов в среде электронных таблиц.xlsx

2. Добавьте пустую строку перед первой и оформите заголовок таблицы "ПРОСТЫЕ ФОРМУЛЫ и ФУНКЦИИ"

- 3. Столбец А заполните числовой последовательностью 1,2... Введите фамилии сотрудников и оклад произвольно!!!
- 4. Создайте формулы вычисления для первой строки списка сотрудников.

| 1 |       |         |             | ПРОСТЫЕ                 | ФОРМУЛЫ                             | и ФУНКЦИИ                                   |                                        |                                             |
|---|-------|---------|-------------|-------------------------|-------------------------------------|---------------------------------------------|----------------------------------------|---------------------------------------------|
| 2 | N⁰n/n | Фамилия | Оклад       | Премия<br>10% от оклада | Уральский коэф-т<br>(15% от оклада) | Всего начислено<br>(Оклад+Премия+Уральский) | Подоходный налог<br>(13% от Начислено) | К выдаче<br>(Всего начислено<br>Подоходный) |
| 3 | 1     | Жуков   | 10 000,00p. | = C3*10%                | =C3*15%                             | =C3+D3+E3                                   | =F3*13%                                | =F3-G3                                      |
| _ |       |         |             |                         |                                     |                                             |                                        |                                             |

5. Используя маркер автозаполнения скопируйте формулы для всего списка сотрудников

6. В ячейках С13, С14, С15 вычислить значения максимального, минимального и среднего дохода с помощью встроенных функций:

| 10 |                    |                 |
|----|--------------------|-----------------|
| 14 | Максимальный доход | =MAKC(F3:F12)   |
| 15 | Минимальный доход  | =МИН(F3:F12)    |
| 16 | Средний доход      | =CP3HA4(F3:F12) |
| 17 |                    |                 |

- 7. Примените денежный формат для числовых значений (л.Главная, Денежный формат).
- 8. Сравните с образцом.
- 9. Проверьте, что значения по формулам и функциям поменялись при изменении значений оклада у какого-нибудь человека.
- 10. Добавьте две новые строки в таблицу для расчетов значений еще двух фамилий в список.
- 11. Для них скопируйте формулы для расчетов. Проверьте, что значения по формулам и функциям поменялись.

### Задание 4. Создать накладную на приобретение товаров в рублях и долларах с учетом курса доллара, если известна цена в \$.

|    | Α      | В                   | С             | D          | E             | F      | G            | н        |   |
|----|--------|---------------------|---------------|------------|---------------|--------|--------------|----------|---|
| 1  |        | _                   | H             | акладная   | _             |        | _            |          |   |
|    |        |                     |               |            |               |        | Курс         |          |   |
| 2  | от     | 17.02.2022          |               |            |               |        | доллара      | a0.00p.  |   |
| 3  | Фирма  | поставщик           |               |            |               |        |              |          |   |
| 4  | Фирма  | покупатель          |               |            |               |        |              |          |   |
| 5  |        |                     |               |            |               |        |              |          |   |
| 6  |        |                     |               | 10         | Цена за 1 ед. | товара | Стоимость то | овара    | Γ |
| 7  | Nº ⊓/⊓ | паименование товара | производитель | количество | в\$           | в руб. | в\$          | в руб.   |   |
| 8  | 1      | Товар 1             | Китай         | 20         | 500           | 40000  | 10000        | 800000   |   |
| 9  | 2      | Товар 2             | Япония        | 30         | 150           | 12000  | 4500         | 360000   |   |
| 10 | 3      | Товар 3             | Германия      | 500        | 50            | 4000   | 25000        | 2000000  |   |
| 11 | 4      | Товар 4             | Китай         | 100        | 1000          | 80000  | 100000       | 8000000  |   |
| 12 | 5      | Товар 5             | Китай         | 20         | 2000          | 160000 | 40000        | 3200000  |   |
| 13 | 6      | Товар 6             | Япония        | 30         | 1500          | 120000 | 45000        | 3600000  |   |
| 14 | 7      | Товар 7             | Япония        | 10         | 2000          | 160000 | 20000        | 1600000  |   |
| 15 | 8      | Товар 8             | Япония        | 10         | 1850          | 148000 | 18500        | 1480000  |   |
| 16 | 9      | Товар 9             | Германия      | 500        | 100           | 8000   | 50000        | 4000000  |   |
| 17 | 10     | Товар 10            | Китай         | 20         | 350           | 28000  | 7000         | 560000   |   |
| 18 |        |                     |               |            |               | Сумма  | 320000       | 25600000 |   |
| 10 |        |                     |               |            |               |        |              |          |   |

Перейти на лист АДРЕСАЦИЯ 1 в файле электронной таблицы Организация расчетов в среде электронных таблиц.xlsx. Ввести в ячейки необходимые для вычислений формулы:

- 1. В ячейке В2 с помощью формулы =СЕГОДНЯ() ввести текущую дату
- 2. В ячейку Н2 ввести числовое значение (курс доллара), применить денежный формат
- Полностью заполнить данными столбцы №п/п, Наименование (ряды данных)
   Ввести значение курса доллара в ячейку Н2.
- 5. В ячейке F8 вычислить цену 1 ед. товара в рублях =(цена в \$) \* (курс доллара). Первоначально формула должна иметь вид =E8\*H2, но к адресу ячейки H2 с помощью клавиши F4 необходимо применить абсолютную адресацию, чтобы при копировании формулы ссылка на ячейку она не изменялась. Формула должна принять вид =E8\*\$H\$2. Протянуть формулу до конца списка.
- 6. В ячейке G8 вычислить по формуле стоимость товаров в **\$ = количество\*цена за 1 ед.** Формула должна иметь вид =D8\*E8.
- 7. В ячейке Н8 аналогично вычисляют стоимость товаров в рублях. Формула должна иметь вид =D8\*F8
- 8. Протянуть формулы до конца списка.
- 9. Автосуммированием определить общее количество единиц товара и сумму оплаты за товар в \$ и в рублях
- 10. Применить для числовых данных соответствующий денежный формат и оформить таблицу (границы, заливка, шрифт) по своему усмотрению.

|    | Α         | В                   | С             | D          | E             | F          | G                | Н             |   |
|----|-----------|---------------------|---------------|------------|---------------|------------|------------------|---------------|---|
| 1  |           |                     |               | Накладная  |               |            |                  |               | Τ |
| 2  | от        | =СЕГОДНЯ()          |               |            |               |            | Курс доллара     | 80,05₽        |   |
| 3  | Фирма     | поставщик           |               |            |               |            |                  |               |   |
| 4  | Фирма     | покупатель          |               |            |               |            |                  |               |   |
| 5  |           |                     |               |            |               |            |                  |               |   |
| 6  |           | Наимоцовацию товара | Произволиторь | Колицоство | Цена за 1 ед. | товара     | Стоимость товара |               |   |
| 7  | IN= 11/11 | паименование товара | производитель | Количество | в\$           | в руб.     | в\$              | в руб.        |   |
| 8  | 1         | Товар 1             | Китай         | 20         | 500           | =E8*\$H\$2 | =D8*E8           | =D8*F8        |   |
| 9  | 2         | Товар 2             | Япония        | 30         | 150           |            |                  |               |   |
| 10 | 3         | Товар 3             | Германия      | 500        | 50            |            |                  |               |   |
| 11 | 4         | Товар 4             | Китай         | 100        | 1000          |            |                  |               |   |
| 12 | 5         | Товар 5             | Китай         | 20         | 2000          |            |                  |               |   |
| 13 | 6         | Товар 6             | Япония        | 30         | 1500          |            |                  |               |   |
| 14 | 7         | Товар 7             | Япония        | 10         | 2000          |            |                  |               |   |
| 15 | 8         | Товар 8             | Япония        | 10         | 1850          |            |                  |               |   |
| 16 | 9         | Товар 9             | Германия      | 500        | 100           |            |                  |               |   |
| 17 | 10        | Товар 10            | Китай         | 20         | 350           |            |                  |               |   |
| 18 |           |                     |               |            |               | Сумма      | =CYMM(G8:G17)    | =СУММ(Н8:Н17) |   |
|    |           |                     |               |            |               |            |                  |               |   |

#### Образец формул

### Задание 5. Создать накладную на приобретение товаров в рублях и долларах с учетом курса доллара, если известна цена в рублях

| Α | В                    | С                                                                                                    | D                                                                                                    | E                                                                                                    | F                                                                                                    | G                                                                                                    |
|---|----------------------|----------------------------------------------------------------------------------------------------|----------------------------------------------------------------------------------------------------|----------------------------------------------------------------------------------------------------|----------------------------------------------------------------------------------------------------|----------------------------------------------------------------------------------------------------|
|   | курс \$              | 80,05                                                                                                    |                                                                                                    |                                                                                                    | Дата продажи                                                                                                    | 18.02.2022                                                                                                    |
|   |                      |                                                                                                    |                                                                                                    |                                                                                                    |                                                                                                    |                                                                                                    |
|   |                      | HA                                                                                                    | КЛАДНАЯ №                                                                                                    |                                                                                                    |                                                                                                    |                                                                                                    |
|   |                      |                                                                                                    |                                                                                                    |                                                                                                    |                                                                                                    |                                                                                                    |
|   | Наименование товара  | Цена в руб                                                                                                    | Цена в \$                                                                                                    | количество                                                                                                    | сумма в руб                                                                                                    | сумма в \$                                                                                                    |
|   | кресло рабочее       | 3500,00                                                                                                    | 43,72                                                                                                    | 1                                                                                                    | 3500,00                                                                                                    | 43,72                                                                                                    |
|   | стеллаж              | 2450,00                                                                                                    | 30,61                                                                                                    | 2                                                                                                    | 4900,00                                                                                                    | 61,21                                                                                                    |
|   | стойка компьютерная  | 3560,00                                                                                                    | 44,47                                                                                                    | 2                                                                                                    | 7120,00                                                                                                    | 88,94                                                                                                    |
|   | стол приставной      | 5600,00                                                                                                    | 69,96                                                                                                    | 2                                                                                                    | 11200,00                                                                                                    | 139,91                                                                                                    |
|   | стол рабочий         | 7600,00                                                                                                    | 94,94                                                                                                    | 4                                                                                                    | 30400,00                                                                                                    | 379,76                                                                                                    |
|   | стул для посетителей | 1500,00                                                                                                    | 18,74                                                                                                    | 10                                                                                                    | 15000,00                                                                                                    | 187,38                                                                                                    |
|   | тумба выкатная       | 2000,00                                                                                                    | 24,98                                                                                                    | 2                                                                                                    | 4000,00                                                                                                    | 49,97                                                                                                    |
|   | шкаф офисный         | 9000,00                                                                                                    | 112,43                                                                                                    | 3                                                                                                    | 27000,00                                                                                                    | 337,29                                                                                                    |
|   |                      |                                                                                                    | ИΤΟΓΟ:                                                                                                    | 26                                                                                                    | 103120,00                                                                                                    | 1288,19                                                                                                    |
|   | A                    | А         В           курс \$         курс \$           Наименование товара         кресло рабочее           стеллаж         стойка компьютерная           стол приставной         стол приставной           стол рабочий         стул для посетителей           тумба выкатная         шкаф офисный | A         B         C           курс \$         80,05           Курс \$         80,05           Наименование товара         НА           Наименование товара         Цена в руб           кресло рабочее         3500,00           стеллаж         2450,00           стойка компьютерная         3560,00           стол приставной         5600,00           стол рабочий         7600,00           стул для посетителей         1500,00           тумба выкатная         2000,00           шкаф офисный         9000,00 | A         B         C         D           курс \$         80,05         80,05         80,05         80,05         80,05         80,05         80,05         80,05         80,05         80,05         80,05         80,05         80,05         80,05         80,05         80,05         80,05         80,05         80,05         80,05         80,05         80,05         80,05         80,05         80,05         80,05         80,05         80,05         80,05         80,05         80,05         80,05         80,05         80,05         80,05         80,05         80,05         80,05         80,05         80,05         80,05         80,05         80,05         80,05         80,05         80,05         80,05         80,05         80,05         80,05         80,05         80,05         80,05         80,05         80,05         80,05         80,05         80,05         80,05         80,05         80,05         80,05         80,05         80,05         80,05         80,05         80,05         80,05         80,05         80,05         80,05         80,05         80,05         80,05         80,05         80,05         80,05         80,05         80,05         80,05         80,05         80,05         90,00,00 | A         B         C         D         E           Курс \$         80,05         80,05         6         6           Курс \$         80,05         6         6         6           Кирс \$         80,05         6         6         6           Кирс \$         80,05         6         6         6           Кирс \$         Кирс \$         80,05         6         6           Кирс \$         Кирс \$         Кирс \$         6         6         6           Кирс \$         Кирс \$         Количество         6         6         6         6         6         6         6         6         6         6         6         6         6         6         6         6         6         6         6         6         6         6         6         6         6         6         6         6         6         6         6         6         6         6         6         6         6         6         6         6         6         6         6         6         6         6         6         6         6         6         6         6         6         6         6         6 | A         B         C         D         E         F           A         KYpc \$         80,05         Дата продажи         Дата продажи           A         HA         HA         Дата продажи         HA           A         HA         HA         HA         HA           A         Ha         HA         HA         HA           B         Ha         Ha         B         Y         HA           Ha         Ha         Ha         B         Y         Y         HA           HA         Ha         B         Y         KO         Y         Y         Y           Ha         Ha         B         Y         Y |

Перейти на лист АДРЕСАЦИЯ\_2 в файле электронной таблицы Организация расчетов в среде электронных таблиц.xlsx.

- 1. Отформатировать таблицу
- 2. Посчитать цену товаров в долларах, используя абсолютную ссылку на ячейку А1 (курс доллара)
- 3. Цена в долларах=цена в рублях /курс доллара (использовать абсолютную адресацию)
- 4. Посчитать сумму за товары в рублях и долларах, используя формулы
- 5. Сумма в руб=цена в руб\*кол-во, Сумма в долларах=цена в долларах\*кол-во
- 6. Посчитать общее количество всех товаров, итоговые суммы за товары в рублях и долларах (использовать кнопку Автосумма)
- 7. Применить числовой формат с необходимым количеством десятичных знаков. оформить таблицу (границы, заливка, шрифт) по образцу.

|    | А | В                    | С          | D          | E             | F             | G             |
|----|---|----------------------|------------|------------|---------------|---------------|---------------|
| 1  |   | курс\$               | 80,05₽     |            |               | Дата продажи  | 18.02.2022    |
| 2  |   |                      |            |            |               |               |               |
| 3  |   |                      | HA         | кладная №  |               |               |               |
| 4  |   |                      |            |            |               |               |               |
| 5  |   | Наименование товара  | Цена в руб | Цена в \$  | количество    | сумма в руб   | сумма в \$    |
| 6  |   | кресло рабочее       | 3500       | =C6/\$C\$1 | 1             | =C6*E6        | =D6*E6        |
| 7  |   | стеллаж              | 2450       |            | 2             |               |               |
| 8  |   | стойка компьютерная  | 3560       |            | 2             |               |               |
| 9  |   | стол приставной      | 5600       |            | 2             |               |               |
| 10 |   | стол рабочий         | 7600       |            | 4             |               |               |
| 11 |   | стул для посетителей | 1500       |            | 10            |               |               |
| 12 |   | тумба выкатная       | 2000       |            | 2             |               |               |
| 13 |   | шкаф офисный         | 9000       |            | 3             |               |               |
| 14 |   |                      |            | ИТОГО:     | =CYMM(E6:E13) | =CYMM(F6:F13) | =CYMM(G6:G13) |
| 15 |   |                      |            |            |               |               |               |

#### Образец формул

### Задание 6. Создать прайс-лист на продажу товаров покупателям различных категорий (оптовый, мелкооптовый, розничный).

|    | А      | В                    | С          | D          | E       | F            | G         |
|----|--------|----------------------|------------|------------|---------|--------------|-----------|
| 1  |        |                      |            |            |         | нацен        | іка       |
| 2  |        |                      |            |            |         | Оптовая      | 10%       |
| 3  |        |                      |            |            |         | Мелкий опт   | 20%       |
| 4  |        |                      |            |            |         | Розница      | 50%       |
| 5  |        |                      |            |            |         |              |           |
| 6  |        |                      | ПРАЙС-ЛИСТ |            |         |              |           |
| 7  |        |                      | склад №1   |            |         |              |           |
| 8  |        |                      |            |            |         |              |           |
|    | код    |                      | Единицы    | Закупочная | Оптовая | Мелкооптовая | Розничная |
| 9  | товара | паименование товара  | изменения  | цена       | цена    | цена         | цена      |
| 10 | 1      | кресло рабочее       | ШТ         | 3500,00    | 3850,00 | 4200,00      | 5250,00   |
| 11 | 2      | стеллаж              | ШТ         | 2450,00    | 2695,00 | 2940,00      | 3675,00   |
| 12 | 3      | стойка компьютерная  | ШТ         | 3560,00    | 3916,00 | 4272,00      | 5340,00   |
| 13 | 4      | стол приставной      | ШТ         | 5600,00    | 6160,00 | 6720,00      | 8400,00   |
| 14 | 5      | стол рабочий         | ШТ         | 7600,00    | 8360,00 | 9120,00      | 11400,00  |
| 15 | 6      | стул для посетителей | ШТ         | 1500,00    | 1650,00 | 1800,00      | 2250,00   |
| 16 | 7      | тумба выкатная       | ШТ         | 2000,00    | 2200,00 | 2400,00      | 3000,00   |
| 17 | 8      | шкаф офисный         | ШТ         | 9000,00    | 9900,00 | 10800,00     | 13500,00  |
|    |        |                      |            |            |         |              |           |

Перейти на лист АДРЕСАЦИЯ\_3 в файле электронной таблицы Организация расчетов в среде электронных таблиц.xlsx.

1. Рассчитать значения столбцов Оптовая цена, Мелкооптовая цена, Розничная цена по следующим формулам:

Оптовая цена = Закупочная цена + Закупочная цена \* Оптовая наценка Мелкооптовая цена = Закупочная цена + Закупочная цена \* Мелкооптовая наценка Розничная цена = Закупочная цена + Закупочная цена \* Розничная наценка

При этом использовать абсолютные ссылки на соответствующие ячейки, где находятся значения наценок, т.е.

|    | ко <mark>д</mark> |                     |              |              |                 |                   |                 |
|----|-------------------|---------------------|--------------|--------------|-----------------|-------------------|-----------------|
| 9  | товара            | Наименование товара | Единицы изме | Закупочная ц | Оптовая цена    | Мелкооптовая цена | Розничная цена  |
| 10 | 1                 | кресло рабочее      | ШТ           | 3500,00      | =D10+D10*\$G\$2 | =D10+D10*\$G\$3   | =D10+D10*\$G\$4 |

2. Представить все числовые данные в числовом формате с двумя десятичными знаками формате. оформить таблицу (границы, заливка, шрифт) по образцу.

### Задание 7. Создать таблицу покупки товаров. Для каждого наименования товара назначить скидку 10%, если куплено 10 и более единиц товара

|    | А         | В              | С         | D          | Е      | F        | G        |
|----|-----------|----------------|-----------|------------|--------|----------|----------|
| 1  |           |                |           |            |        |          |          |
|    |           | Наименование   | Цена за 1 | Копиноство | Cuanto | Скилка   | Сумма со |
| 2  | IN≌ II/II | товара         | ед.       | Количество | Cymina | Окидка   | скидкой  |
| 3  | 1         | Товар 1        | 100       | 1          | 100    | 0        | 100      |
| 4  | 2         | Товар 2        | 200       | 2          | 400    | 0        | 400      |
| 5  | 3         | Товар 3        | 150       | 4          | 600    | 0        | 600      |
| 6  | 4         | Товар 4        | 123       | 5          | 615    | 0        | 615      |
| 7  | 5         | Товар 5        | 142       | 1          | 142    | 0        | 142      |
| 8  | 6         | Товар 6        | 15        | 10         | 150    | 15       | 135      |
| 9  | 7         | Товар 7        | 16        | 12         | 192    | 19,2     | 172,8    |
| 10 | 8         | Товар 8        | 170       | 2          | 340    | 0        | 340      |
| 11 | 9         | Товар 9        | 300       | 1          | 300    | 0        | 300      |
| 12 | 10        | Товар 10       | 225       | 2          | 450    | 0        | 450      |
| 13 |           |                |           |            |        | К оплате | 3254,8   |
| 14 |           |                |           |            |        |          |          |
| 15 |           | Всего товаров: | 40        |            |        |          |          |
| 16 |           | Скидка:        | 34,2      |            |        |          |          |
|    |           |                |           |            |        |          |          |

Перейти на лист ЕСЛИ\_1 в файле электронной таблицы Организация расчетов в среде электронных *таблиц.xlsx*. Выполнить создание формул:

- 1. Рассчитать сумму за приобретенный товар СУММА=Цена за 1 ед \* Количество
- 2. Рассчитать сумму за каждый товар

3. Рассчитайте размер скидки с помощью логической функции

### =ЕСЛИ(Е3>=10;Е3\*10%;0)

Формулу введите вручную или с помощью матера функций. Для этого перейдите в ячейку F3, на ленте Формулы в группе ЛОГИЧЕСКИЕ выберите функцию ЕСЛИ и заполните диалоговое окно:

| Аргументы функции    |        |              | ? | $\times$ |
|----------------------|--------|--------------|---|----------|
| ЕСЛИ                 |        |              |   |          |
| Лог_выражение        | D3>=10 | 主 = ЛОЖЬ     |   |          |
| Значение_если_истина | E3*10% | <u> </u>     |   |          |
| Значение_если_ложь   | ol     | <u>↑</u> = 0 |   |          |

4. Рассчитайте сумму к оплате с учетом скидки (ячейка G3)

- 5. Формулы из первой строки протяните для всех товаров в таблице.
- 6. Используя функции СУММ рассчитать сколько единиц товара было куплено (в ячейке C15) и общую сумму кидки (ячейка C16)
- 7. Оформить таблицу (границы, числовой формат, перенос текста, границы и т.д.)

Образец формул

|    | А     | В              | С          | D        | Е      | F                      | G                |  |
|----|-------|----------------|------------|----------|--------|------------------------|------------------|--|
| 1  |       |                |            |          |        |                        |                  |  |
|    |       | Наименование   | Цена за 1  | Количест |        |                        |                  |  |
| 2  | № п/п | товара         | ед.        | B0       | Сумма  | Скидка                 | Сумма со скидкой |  |
| 3  | 1     | Товар 1        | 100        | 1        | =C3*D3 | =ЕСЛИ(D3>=10;E3*10%;0) | =E3-F3           |  |
| 4  | 2     | Товар 2        | 200        | 2        |        |                        |                  |  |
| 5  | 3     | Товар 3        | 150        | 4        |        |                        |                  |  |
| 6  | 4     | Товар 4        | 123        | 5        |        |                        |                  |  |
| 7  | 5     | Товар 5        | 142        | 1        |        |                        |                  |  |
| 8  | 6     | Товар 6        | 15         | 10       |        |                        |                  |  |
| 9  | 7     | Товар 7        | 16         | 12       |        |                        |                  |  |
| 10 | 8     | Товар 8        | 170        | 2        |        |                        |                  |  |
| 11 | 9     | Товар 9        | 300        | 1        |        |                        |                  |  |
| 12 | 10    | Товар 10       | 225        | 2        |        |                        |                  |  |
| 13 |       |                |            |          |        | Коплате                | =СУММ(G3:G12)    |  |
| 14 |       |                |            |          |        |                        |                  |  |
| 15 |       | Всего товаров: | =CYMM(D3:D | 12)      |        |                        |                  |  |
| 16 |       | Скидка:        | =CYMM(F3:F | 12)      |        |                        |                  |  |
| 17 |       |                |            |          |        |                        |                  |  |
| 18 |       |                |            |          |        |                        |                  |  |

## Задание 8. Создать таблицу, отражающую результаты вступительных экзаменов. Для каждого абитуриента сделать отметку о поступлении (стулент ЗАЧИСЛЕН. если сумма набранных баллов больше или равна прохолному)

| · · · | J / 1 - |                 | ,                   | · · · · <b>I</b> · · · |            | · · · | ··· ··· ··· ·· · · · · · · · · · · · · |
|-------|---------|-----------------|---------------------|------------------------|------------|-------|----------------------------------------|
| 1     | А       | В               | С                   | D                      | E          | F     | G                                      |
| 1     | прохо   | дной балл       |                     |                        |            |       |                                        |
| 2     | 200     |                 |                     |                        |            |       |                                        |
| 3     |         |                 |                     |                        |            |       |                                        |
| 4     |         |                 |                     | Дисциплина             |            |       |                                        |
| 5     | № п/п   | Фамилия и.О.    | Математика          | Русский язык           | Литература | Сумма | отметка о зачислении                   |
| 6     | 1       | Андреев М.И.    | 91                  | 69                     | 89         | 249   | ЗАЧИСЛЕН                               |
| 7     | 2       | Васильев Я.К.   | 96                  | 90                     | 78         | 264   | ЗАЧИСЛЕН                               |
| 8     | 3       | Григорьев П.С.  | 90                  | 96                     | 90         | 276   | ЗАЧИСЛЕН                               |
| 9     | 4       | Дмитриева К.Н.  | 78                  | 86                     | 60         | 224   | ЗАЧИСЛЕН                               |
| 10    | 5       | Жукова Н.Н.     | 45                  | 63                     | 78         | 186   | НЕ ЗАЧИСЛЕН                            |
| 11    | 6       | Любимов Р.Р.    | 52                  | 85                     | 53         | 190   | НЕ ЗАЧИСЛЕН                            |
| 12    | 7       | Никитин Д.Д.    | 56                  | 45                     | 56         | 157   | НЕ ЗАЧИСЛЕН                            |
| 13    | 8       | Петров А.Н.     | 85                  | 69                     | 54         | 208   | ЗАЧИСЛЕН                               |
| 14    | 9       | Романов С.Ю.    | 81                  | 58                     | 74         | 213   | ЗАЧИСЛЕН                               |
| 15    | 10      | Романова О.В.   | 74                  | 70                     | 58         | 202   | ЗАЧИСЛЕН                               |
| 16    | 11      | Шубин П.И.      | 78                  | 78                     | 89         | 245   | ЗАЧИСЛЕН                               |
| 17    |         | средний балл по | 75,09               | 73,55                  | 70,82      |       |                                        |
| 18    |         | оисциплинам     |                     |                        |            |       |                                        |
| 19    |         |                 |                     |                        |            |       |                                        |
| 20    |         |                 | всего зачислено     | 8                      |            |       |                                        |
| 21    |         |                 | Процент зачисленных | 73%                    |            |       |                                        |
|       |         |                 |                     |                        |            |       |                                        |

Перейти на лист ЕСЛИ\_2 в файле электронной таблицы Организация расчетов в среде электронных таблиц.xlsx.

1. Подсчитать значение столбца Сумма по формуле или с помощью автосуммы.

2. В поле **Результат** сделать отметку «Зачислен», если сумма баллов больше либо равна проходному баллу, в противном случае отметку «Не зачислен». Для этого использовать логическую функцию ЕСЛИ. Ссылку на ячейку А2 делаем абсолютной, чтобы при копировании формулы вниз она не поменялась:

| Аргументы функции            |                        |             |       |                         | ?      | $\times$ |
|------------------------------|------------------------|-------------|-------|-------------------------|--------|----------|
| ЕСЛИ                         |                        |             |       |                         |        |          |
| Лог_выражение                | F6>=\$A\$2             | 1           | =     | ИСТИНА                  |        |          |
| Значение_если_истина         | "ЗАЧИСЛЕН"             | 1           | =     | "ЗАЧИСЛЕН"              |        |          |
| Значение_если_ложь           | "НЕ ЗАЧИСЛЕН"          | 1           | =     | "НЕ ЗАЧИСЛЕН"           |        |          |
|                              |                        |             | =     | "ЗАЧИСЛЕН"              |        |          |
| Проверяет, выполняется ли ус | ловие, и возвращает од | но значение | e, eo | ли оно выполняется, и , | другое |          |

- 3. Рассчитать средний балл по каждой дисциплине (ячейки C17:E17) с помощью функции СРЗНАЧ
- 4. Посчитать число зачисленных абитуриентов с помощью статистической функции СЧЁТЕСЛИ (в диапазоне G6:G16 посчитай количество ЗАЧИСЛЕН):

| Аргументы функции                                                                      | ?       | ×  |
|----------------------------------------------------------------------------------------|---------|----|
| СЧЁТЕСЛИ                                                                               |         |    |
| Диапазон G6:G16 🛨 = {"ЗАЧИСЛЕН":"ЗАЧИСЛЕН                                              | ":"ЗАЧИ | IC |
| Критерий "ЗАЧИСЛЕН" 🛨 = "ЗАЧИСЛЕН"                                                     |         |    |
| = 8                                                                                    |         |    |
| Подсчитывает количество непустых ячеек в диапазоне, удовлетворяющих заданному условию. |         |    |

5. Рассчитаем <u>процент зачисленных</u> = всего зачислено всего студентов

Всего зачислено у нас хранится в ячейке D20, всего студентов посчитаем с помощью статистической функции =СЧЁТЗ (в диапазоне B6:B16 посчитай количество значений, т.е. фамилий)

Формулу вводим последовательно: сначала =D20/ а затем на ленте Формулы выбираем статистические функции, находим СЧЁТЗ, указываем в качестве аргументов диапазон B6:B16.

Образеи формул

6. Оформить таблицу

|    |           |                 |                     | -                  | / 1 1 /          |           |                      |                    |       |
|----|-----------|-----------------|---------------------|--------------------|------------------|-----------|----------------------|--------------------|-------|
|    | Α         | В               | С                   | D                  | E                | F         | G                    | Н                  | 1     |
| 1  | проходной | і балл          |                     |                    |                  |           |                      |                    |       |
| 2  | 200       |                 |                     |                    |                  |           |                      |                    |       |
| 3  |           |                 |                     |                    |                  |           |                      |                    |       |
| 4  |           | Фамилия И О     |                     | Дисциплина         |                  |           |                      |                    |       |
| 5  | № п/п     | Фамилия и.О.    | Математика          | Русский язык       | Литература       | Сумма     | отметка о зачислении |                    |       |
| 6  | 1         | Андреев М.И.    | 91                  | 69                 | 89               | =C6+D6+E6 | =ЕСЛИ(F6>=\$A\$2;"3A | ЧИСЛЕН";"НЕ ЗАЧИСЈ | IEH") |
| 7  | 2         | Васильев Я.К.   | 96                  | 90                 | 78               |           |                      |                    |       |
| 8  | 3         | Григорьев П.С.  | 90                  | 96                 | 90               |           |                      |                    |       |
| 9  | 4         | Дмитриева К.Н.  | 78                  | 86                 | 60               |           |                      |                    |       |
| 10 | 5         | Жукова Н.Н.     | 45                  | 63                 | 78               |           |                      |                    |       |
| 11 | 6         | Любимов Р.Р.    | 52                  | 85                 | 53               |           |                      |                    |       |
| 12 | 7         | Никитин Д.Д.    | 56                  | 45                 | 56               |           |                      |                    |       |
| 13 | 8         | Петров А.Н.     | 85                  | 69                 | 54               |           |                      |                    |       |
| 14 | 9         | Романов С.Ю.    | 81                  | 58                 | 74               |           |                      |                    |       |
| 15 | 10        | Романова О.В.   | 74                  | 70                 | 58               |           |                      |                    |       |
| 16 | 11        | Шубин П.И.      | 78                  | 78                 | 89               |           |                      |                    |       |
|    |           | средний балл по |                     |                    |                  |           |                      |                    |       |
| 17 |           | дисциплинам     | -CF3HA4(C0.C10)     | -CF3HA4(D0.D10)    | -OF 3HA4(E0.E10) |           |                      |                    |       |
| 18 |           |                 |                     |                    |                  |           |                      |                    |       |
| 19 |           |                 |                     |                    |                  |           |                      |                    |       |
| 20 |           |                 | всего зачислено     | =СЧЁТЕСЛИ(G6:G16;" | ЗАЧИСЛЕН")       |           |                      |                    |       |
| 21 |           |                 | Процент зачисленных | =D20/CHËT3(B6:B16) |                  |           |                      |                    |       |
| 22 |           |                 |                     |                    |                  |           |                      |                    |       |

### Задание 9. На основании ведомости с оценками рассчитать количество «2», «3», «4», «5», абсолютную и качественную успеваемость студентов

Перейти на лист ЕСЛИ\_3 в файле электронной таблицы Организация расчетов в среде электронных таблиц.xlsx.

Количество оценок должно отобразиться диапазоне C20:C23 и рассчитываться с помощью функции СЧЁТЕСЛИ.

Используйте эти значения для расчета абсолютной и качественной успеваемости

Абсолютная успеваемость = процент учеников, которые учатся на «3», «4» и «5»

Качественная успеваемость = процент учеников, которые учатся на «4» и «5»

|    | А         | В                 | С      |
|----|-----------|-------------------|--------|
| 1  | ВЕДОМОС   | ТЬ УСПЕВАЕМОСТИ Г | РУППЫ  |
| 2  |           |                   |        |
| 3  | № п/п     | Фамилия ученика   | Оценка |
| 4  | 1         | Ученик 1          | 5      |
| 5  | 2         | Ученик 2          | 4      |
| 6  | 3         | Ученик 3          | 3      |
| 7  | 4         | Ученик 4          | 3      |
| 8  | 5         | Ученик 5          | 5      |
| 9  | 6         | Ученик 6          | 4      |
| 10 | 7         | Ученик 7          | 2      |
| 11 | 8         | Ученик 8          | 3      |
| 12 | 9         | Ученик 9          | 4      |
| 13 | 10        | Ученик 10         | 5      |
| 14 | 11        | Ученик 11         | 3      |
| 15 | 12        | Ученик 12         | 2      |
| 16 | 13        | Ученик 13         | 3      |
| 17 | 14        | Ученик 14         | 4      |
| 18 | 15        | Ученик 15         | 5      |
| 19 |           |                   |        |
| 20 |           | Bcero "5"         |        |
| 21 |           | Всего "4"         |        |
| 22 |           | Всего "3"         |        |
| 23 |           | Всего "2"         |        |
| 24 |           |                   |        |
| 25 | Абсолютн  | ная успеваемость  |        |
| 26 | Качествен | ная успеваемость  |        |
| 27 |           |                   |        |

# Задание 10. На основании таблицы с данными о численности населения различных город различных стран дать ответы на поставленные вопросы В ячейке А1: Сколько городов имеют численность населения более 100 тысяч человек? В ячейке В1: Какова средняя численность населения городов России?

Перейти на лист PACЧЕТЫ\_1 в файле электронной таблицы Организация расчетов в среде электронных таблиц.xlsx.

| 1  | А                     | В                                           | С                 |
|----|-----------------------|---------------------------------------------|-------------------|
|    | Сколько городов имеют | средняя численность<br>населения российских |                   |
| 1  | 100 тыс. человек      | городов                                     |                   |
| 2  |                       |                                             |                   |
| 3  |                       |                                             |                   |
| 4  |                       |                                             |                   |
|    |                       | Численность                                 |                   |
|    | Город                 | население,                                  | Страна            |
| 5  |                       | тыс чел                                     |                   |
| 6  | Асмун                 | 91,40                                       | Египет            |
| 7  | Винер-Нойштадт        | 39,94                                       | Австрия           |
| 8  | Люлебургаз            | 100,79                                      | Турция            |
| 9  | Фёклабрук             | 11,95                                       | Австрия           |
| 10 | Адыяман               | 194,87                                      | Турция            |
| 11 | Сумы                  | 269,92                                      | Украина           |
| 12 | Зейтун                | 11,43                                       | Мальта            |
| 13 | Дерри                 | 83,65                                       | Северная Ирландия |

ОБРАТИТЕ ВНИМАНИЕ, что на данном листе 1005 заполненных данными строк. Учтите это при создании функций!!!!

Ответить на вопросы можно, используя функции ЕСЛИ, СУММЕСЛИ и СЧЁТЕСЛИ

| • | <b>ДЛЯ ЭТОГО:</b><br>1. В ячейке D6 создать формулу, которая поставит 1 напротив городов, с численностью населения более 100. Т.е. в<br>ячейке D6 должна быть функция = <mark>ЕСЛИ(B6&gt;=100;1;0)</mark> . Скопировать функцию до конца списка<br>2. В ячейке A2 рассчитать сумму ячеек D6:D1005, для этого использовать функцию =СУММ(D6:D1005)<br>(количество городов с численностью более 100 тыс.человек) |
|---|----------------------------------------------------------------------------------------------------|
| - | 3. Для расчета средней численности населения российских городов необходимо<br>использовать формулу = Общая численность российских городов/количество российских городов.<br>Общую численность запишем в ячейку С1, количество российских городов в ячейку С2<br>в ячейке С1 формула = СУММЕСЛИ(С6:С1005;"Россия";В6:В1005)<br>в ячейке С2 формула = СЧЁТЕСЛИ(С6:С1005;"Россия")                                |
|   | 4. В ячейке В2 ввести форулу =C1/C2.<br>Округлить до 2 знаков                                                                                                    |

### Задание 11. На основании таблицы с данными о сделках поставщиков с покупателями ответить на вопросы: В ячейке Е1: Сколько раз был отгружен товар заказчику ЗВЕЗДА?

### В ячейке Е2: Какова средняя сумма сделки менеджера ПЕТРОВ?

Перейти на лист PACЧЕТЫ\_2 в файле электронной таблицы Организация расчетов в среде электронных таблиц.xlsx.

| 1  | Α            | В       | С          | D              | E        | F        |
|----|--------------|---------|------------|----------------|----------|----------|
| 1  | Количество о | сделок  | с заказчик | ом ЗВЕЗДА      |          |          |
| 2  | Средняя сум  | има сде | елки у мен | еджера Петрова |          |          |
| 3  |              |         |            |                |          |          |
| 4  | Месяц        | День    | Склад      | Продано        | Менеджер | Заказчик |
| 5  | Март         | 4       | #001       | 819,98€        | Иванов   | Али      |
| 6  | Март         | 20      | #001       | 625,14 €       | Петров   | Али      |
| 7  | Март         | 16      | #001       | 1 184,04 €     | Петров   | Али      |
| 8  | Февраль      | 2       | #001       | 211,01€        | Волина   | Али      |
| 9  | Февраль      | 18      | #001       | 181,35€        | Иванов   | Али      |
| 10 | Февраль      | 20      | #001       | 229,28 €       | Иванов   | Али      |
| 11 | Февраль      | 23      | #001       | 695,54 €       | Иванов   | Али      |

ОБРАТИТЕ ВНИМАНИЕ, что на данном листе 358 заполненных данными строк. Учтите это при создании функций!!!!

Используя формулы ЕСЛИ, СУММЕСЛИ и СЧЕТЕСЛИ найти ответы на вопросы

### Задание 12 Определить результат вычислений в требуемых ячейках

1. Результатом вычислений в ячейке D4 табличного процессора

|   | A  | В  | C | D            |
|---|----|----|---|--------------|
| 1 | 5  | 3  | 7 | =МИН(А1:С1)  |
| 2 | 10 | 4  | 7 | =МИН(A2:C2)  |
| 3 | 20 | 15 | 1 | =МИН(А3:С3)  |
| 4 |    |    |   | =CYMM(D1:D3) |

будет число ...

### 2. Результатом вычислений в ячейке D4 табличного процессора

|   | A  | В  | C | D            |
|---|----|----|---|--------------|
| 1 | 5  | 3  | 7 | =MAKC(A1:C1) |
| 2 | 10 | 4  | 7 | =MAKC(A2:C2) |
| 3 | 20 | 15 | 1 | =MAKC(A3:C3) |
| 4 |    |    |   | =МИН(D1:D3)  |

будет число ....

1. Результатом вычислений в ячейке D10 табличного процессора будет число ...

|    | A  | B  | С | D              |
|----|----|----|---|----------------|
| 7  | 10 | 3  | 5 | =MAKC(A7:C7)   |
| 8  | 7  | 11 | 2 | =MAKC(A8:C8)   |
| 9  | 9  | 8  | 4 | =MAKC(A9:C9)   |
| 10 | 1  |    |   | =CP3HA4(D7:D9) |

4. Результатом вычислений в ячейке С4

| X | A | B  | C            |
|---|---|----|--------------|
| 1 | 5 | 6  | =A1*B1       |
| 2 | 3 | 8  | =A2*B2       |
| 3 | 2 | 5  | =A3*B3       |
| 4 |   | 10 | =MAKC(C1:C3) |

5. В ячейку Е6 табличного процессора ввели формулу и скопировали ее в ячейку Е8 с помощью функции автозаполнения.

| . 6 | С  | D  | E                   |
|-----|----|----|---------------------|
| 6   | 3  | 5  | =CYMM(C6 D6)*SD\$10 |
| 7   | 13 | 7  | 5                   |
| 8   | 8  | 10 |                     |
| 9   |    | 1  |                     |
| 10  |    | 2  |                     |

Результатом вычислений в ячейке Е8 будет число ...

6. Результатом вычислений в ячейке D4 табличного процессора

|   | A  | 8  | C | D              |
|---|----|----|---|----------------|
| 1 | 5  | 3  | 7 | =CP3HA4(A1:C1) |
| 2 | 10 | 4  | 7 | =CP3HA4(A2:C2) |
| 3 | 20 | 15 | 1 | =CP3HA4(A3:C3) |
| 4 | 1. |    |   | =MAKC(D1:D3)   |

будет число...

В ячейки F9 и G9 табличного процессора ввели формулы и скопировали их в ячейки F11 и G11.

|    | E | F        | G      |
|----|---|----------|--------|
| 9  | 3 | =E9*E9+2 | =E9+F9 |
| 10 | 6 | 1        |        |
| 11 | 4 |          |        |

Результатом вычислений в ячейке G11 будет число ...

В ячейку C1 табличного процессора ввели формулу и скопировали ее в ячейку C3 с помощью функции автозаполнения.

|   | A | B   | С            |
|---|---|-----|--------------|
| 1 | 5 | 6   | =A1*B1*SB\$5 |
| 2 | 3 | 8   |              |
| 3 | 2 | 5   |              |
| 4 |   | 100 |              |
| 5 | 0 | 5   |              |

Результатом вычислений в ячейке СЗ будет число ...

В ячейку C1 ввели формулу и скопировали ее с помощью функции автозаполнения в ячейки C2 и C3.

|   | A | B | C        |
|---|---|---|----------|
| 1 | 5 | 6 | =2*A1+B1 |
| 2 | 3 | 8 |          |
| 3 | 2 | 5 |          |

Результатом вычислений в ячейке C3 будет число ... 10. В ячейку H5 табличного процессора ввели формулу и скопировали ее в ячейки H6 и H7 с помощью функции автозаполнения.

|   | F  | G  | H            |
|---|----|----|--------------|
| 5 | 3  | 5  | =F5*G5+SF\$9 |
| 6 | 6  | 7  |              |
| 7 | 8  | 10 |              |
| 8 |    |    | 1            |
| 9 | 20 |    |              |

Результатом вычислений в ячейке Н7 будет число ...

11. В ячейку С17 табличного процессора ввели формулу и скопировали ее в ячейки С18, С19 с помощью функции автозаполнения.

|    | A  | В | C                |
|----|----|---|------------------|
| 17 | 15 | 5 | =CP3HA4(A17:B17) |
| 18 | 4  | 8 |                  |
| 19 | 9  | 7 |                  |
| 20 |    |   | =CYMM(C17:C19)   |

Результатом вычислений в ячейке С20 будет число ...

12. В ячейку С17 табличного процессора ввели формулу и скопировали с помощью функции автозаполнения ее в ячейки С18 и С19.

|    | A  | B | С                                                                                                    |
|----|----|---|----------------------------------------------------------------------------------------------------|
| 17 | 15 | 5 | =M/H(A17:B17)                                                                                                    |
| 18 | 4  | 8 | A second design of the second design of the second |
| 19 | 9  | 7 |                                                                                                    |
| 20 |    |   | =C17*C18*C19                                                                                                    |

Результатом вычислений в ячейке С20 будет число ...

В ячейку C17 табличного процессора ввели формулу и скопировали ее в ячейки C18 и C19 с помощью функции автозаполнения.

| A     | B | C              |
|-------|---|----------------|
| 17 15 | 5 | =A17*B17       |
| 18 4  | 8 |                |
| 19 9  | 7 |                |
| 20    |   | =MAKC(C17:C19) |

Результатом вычислений в ячейке С20 будет число ...

В ячейку C1 табличного процессора ввели формулу и скопировали ее в ячейки C2, C3 с помощью функции автозаполнения.

| X | A | B  | C            |
|---|---|----|--------------|
| 1 | 8 | 6  | =(A1+B1)/2   |
| 2 | 3 | 9  |              |
| 3 | 4 | 12 |              |
| 4 |   |    | =CYMM(C1:C3) |

Результатом вычислений в ячейке С4 будет число ...

Форма предоставления результата: файл с таблицами и расчетами на листах Рабочей книги.

Критерии оценки работы см. с.б.

### Тема 3.6. Электронные таблицы

### ПРАКТИЧЕСКАЯ РАБОТА №12. ЭЛЕКТРОННЫЕ ТАБЛИЦЫ: РАБОТА СО СПИСКАМИ

### Цель работы:

1. отработать навыки выполнения сортировки данных

2. отработать навыки выполнения фильтрации данных

### Выполнив работу, Вы будете:

уметь:

У1. работать с современными операционными системами, текстовыми редакторами, табличными процессорами, системами управления базами данных, программами подготовки презентаций, информационно-поисковыми системами и пользоваться возможностями глобальной сети Интернет (далее - сеть Интернет);

### Материальное обеспечение:

персональный компьютер, MS Excel, методические указания по выполнению практических занятий

### Задание 1: Выполните задания на выполнение простой и многоуровневой сортировки в файле Сортировка.xls на указанных листах.

### Порядок выполнения задания 1:

- 1. Запустить программу MS Excel.
- 2. Открыть файл Сортировка.xls

*1 способ<sup>1</sup>: сортируем весь список, в том числе поле п/п* ШАГ 1: установим курсор в любой ячейке столбца Фамилия;

ШАГ 2: выполним команду л. Главная →

ШАГ 3: выберем способ сортировки 🛔 Сортировка от <u>А</u> до Я

Получим список, у которого первые 7 строк такие:

|   | A   | B           | С       | D           | E   | F                        | G                       | Н                | 1                     | J     | K             | L                   |
|---|-----|-------------|---------|-------------|-----|--------------------------|-------------------------|------------------|-----------------------|-------|---------------|---------------------|
| 1 | n/n | Фамилия     | Имя     | Отчество    | Пол | Образование              | Дата принятия на работу | Отдел            | Должность             | Оклад | Дата рождения | Количество<br>детей |
| 2 | 34  | Алексеев    | Николай | Иванович    | м   | среднее специальное      | 11.12.1997              | производственный | техник                | 13000 | 15.06.1973    | 0                   |
| 3 | 38  | Базарова    | Ирина   | Григорьевна | ж   | среднее специальное      | 01.09.1993              | производственный | рабочий               | 15000 | 30.09.1971    | 0                   |
| 4 | 24  | Белоусов    | Марсель | Дамирович   | м   | среднее профессиональное | 01.09.1993              | бухгалтерия      | кассир                | 15000 | 17.12.1959    | 1                   |
| 5 | 27  | Владимирова | Анастас | Андреевна   | ж   | среднее профессиональное | 01.09.1993              | производственный | техник                | 13000 | 30.12.1963    | 3                   |
| 6 | 30  | Воронова    | Юлия    | Григорьевна | ж   | среднее профессиональное | 01.09.1993              | АСУ              | сетевой администратор | 18000 | 17.05.1973    | 1                   |
| 7 | 25  | Горбунова   | Анна    | Юрьевна     | ж   | среднее профессиональное | 03.03.2009              | бухгалтерия      | кассир                | 15000 | 15.12.1990    | 0                   |
| 8 | 32  | Горлова     | Ольга   | Ивановна    | ж   | среднее профессиональное | 01.12.2012              | АСУ              | сетевой администратор | 18000 | 03.09.1994    | 0                   |
|   |     |             |         |             |     |                          |                         |                  |                       |       |               |                     |

Фамилии сотрудников в этом списке (столбец В) размещены в алфавитном порядке. Значения в столбце А (*n/n*) тоже поменялись.

Shaчения в столоце A(n/n) тоже поменялись.

2 способ<sup>2</sup>: сортируем весь список, не меняя значения в поле п/п

ШАГ 1: выделим все ячейки списка, кроме столбца п/п;

ШАГ 2: выполним команду л. Главная→ Сортиона

ШАГ 3: выберем способ сортировки **А Сортировка от А до Я**. Будет отсортирован список по первому столбцу выделенного диапазона (в нашем случае по полю Фамилия).

Получим список, у которого первые 15 строк такие:

<sup>&</sup>lt;sup>1</sup> Решение ситуации выполнить на листе Ситуация 1(1) файла Сортировка.xls

<sup>&</sup>lt;sup>2</sup> Решение ситуации выполнить на листе Ситуация 1(2) файла Сортировка.xls

|    | Α   | В           | С         | D              | E   | F                        | G                          | Н                | I                     | J     | K             | L                   |
|----|-----|-------------|-----------|----------------|-----|--------------------------|----------------------------|------------------|-----------------------|-------|---------------|---------------------|
| 1  | n/n | Фамилия     | Имя       | Отчество       | Пол | Образование              | Дата принятия<br>на работу | Отдел            | Должность             | Оклад | Дата рождения | Количество<br>детей |
| 2  | 1   | Алексеев    | Николай   | Иванович       | м   | среднее специальное      | 11.12.1997                 | производственный | техник                | 13000 | 15.06.1973    | 0                   |
| 3  | 2   | Базарова    | Ирина     | Григорьевна    | ж   | среднее специальное      | 01.09.1993                 | производственный | рабочий               | 15000 | 30.09.1971    | 0                   |
| 4  | 3   | Белоусов    | Марсель   | Дамирович      | м   | среднее профессиональное | 01.09.1993                 | бухгалтерия      | кассир                | 15000 | 17.12.1959    | 1                   |
| 5  | 4   | Владимирова | Анастасия | Андреевна      | ж   | среднее профессиональное | 01.09.1993                 | производственный | техник                | 13000 | 30.12.1963    | 3                   |
| 6  | 5   | Воронова    | Юлия      | Григорьевна    | ж   | среднее профессиональное | 01.09.1993                 | ACY              | сетевой администратор | 18000 | 17.05.1973    | 1                   |
| 7  | 6   | Горбунова   | Анна      | Юрьевна        | ж   | среднее профессиональное | 03.03.2009                 | бухгалтерия      | кассир                | 15000 | 15.12.1990    | 0                   |
| 8  | 7   | Горлова     | Ольга     | Ивановна       | ж   | среднее профессиональное | 01.12.2012                 | ACY              | сетевой администратор | 18000 | 03.09.1994    | 0                   |
| 9  | 8   | Жданов      | Георгий   | Константинович | м   | среднее профессиональное | 01.09.1993                 | производственный | рабочий               | 15000 | 04.05.1969    | 1                   |
| 10 | 9   | Жданова     | Ольга     | Львовна        | ж   | высшее                   | 11.11.1994                 | производственный | техник                | 13000 | 07.08.1972    | 2                   |
| 11 | 10  | Жирнов      | Максим    | Максимович     | м   | среднее профессиональное | 01.09.1993                 | ACY              | сетевой администратор | 18000 | 11.06.1968    | 0                   |
| 12 | 11  | Зарипов     | Андрей    | Романович      | м   | среднее специальное      | 01.09.1993                 | производственный | рабочий               | 15000 | 15.12.1970    | 0                   |
| 13 | 12  | Зуев        | Андрей    | Геннадьевич    | м   | высшее                   | 01.09.1993                 | лаборатория      | лаборант              | 20000 | 20.12.1965    | 1                   |
| 14 | 13  | Зуева       | Ирина     | Николаевна     | ж   | высшее                   | 15.11.1999                 | производственный | техник                | 13000 | 09.04.1975    | 1                   |
| 15 | 14  | Иванов      | Роман     | Иванович       | м   | высшее                   | 01.09.1993                 | бухгалтерия      | бухгалтер             | 40000 | 01.01.1965    | 2                   |
| 16 | 15  | Иванова     | Анастасия | Георгиевна     | ж   | высшее                   | 15.10.2009                 | лаборатория      | лаборант              | 20000 | 18.10.1988    | 0                   |

Фамилии сотрудников в этом списке (столбец В) размещены в алфавитном порядке, но столбец п/п не изменился.

Если сортировать диапазон надо, но поле для сортировки не является первым, ШАГ 3 проведения сортировки должен быть таким:

ШАГ 3: выберем способ сортировки  $A \downarrow$  Сортировка от A до  $R \rightarrow M$  Настраиваемая сортировка... Заполняем окно параметров сортировки, нажимаем ОК:

| 🤗 і Доб <u>а</u> вить уровень | X <u>У</u> далить уровень | Копировать уровень | 🔹 🗣 🔲 Парам | етры 📝 Мои данные содержат заголовки |
|-------------------------------|---------------------------|--------------------|-------------|--------------------------------------|
| Столбец                       |                           | Сортировка         |             | Порядок                              |
| Сортировать по Фамили         | ия 👻                      | Значения           | -           | От А до Я                            |

Ситуация 2. Сформировать список сотрудников фирмы таким образом, чтобы человек с максимальным окладом оказался первым в списке<sup>3</sup>.

Â

ШАГ 1: установим курсор в любой ячейке столбца Оклад;

ШАГ 2: выполним команду л. Главная→ Сортировка

ШАГ 3: выберем способ сортировки

#### Получим список, у которого первые 7 строк такие:

|    | A   | В          | C       | D           | E   | F                        | G                       | н                |                       | J     | K             | L                   |
|----|-----|------------|---------|-------------|-----|--------------------------|-------------------------|------------------|-----------------------|-------|---------------|---------------------|
| 1  | n/n | Фамилия    | Имя     | Отчество    | Пол | Образование              | Дата принятия на работу | Отдел            | Должность             | Оклад | Дата рождения | Количество<br>детей |
| 2  | 8   | Медведева  | Полина  | Андреевна   | ж   | высшее                   | 01.09.1993              | администрация    | директор              | 50000 | 01.03.1959    | 2                   |
| 3  | 6   | Макаров    | Алексан | Сергеевич   | м   | высшее                   | 01.09.1993              | администрация    | заместитель директора | 45000 | 16.12.1961    | 1                   |
| 4  | 2   | Иванов     | Роман   | Иванович    | м   | высшее                   | 01.09.1993              | бухгалтерия      | бухгалтер             | 40000 | 01.01.1965    | 2                   |
| 5  | 4   | Петрова    | Юлия    | Андреевна   | ж   | высшее                   | 15.04.2008              | бухгалтерия      | бухгалтер             | 40000 | 17.10.1974    | 3                   |
| 6  | 33  | Николаева  | Ангелин | Петровна    | ж   | среднее специальное      | 01.09.1993              | производственный | Главный инженер       | 35000 | 04.06.1962    | 2                   |
| 7  | 5   | Рейкин     | Андрей  | Викторович  | м   | высшее                   | 01.09.1993              | производственный | инженер               | 30000 | 15.03.1966    | 1                   |
| 8  | 7   | Морев      | Денис   | Михайлович  | м   | высшее                   | 16.03.2006              | производственный | инженер               | 30000 | 14.08.1978    | 1                   |
| 9  | 9   | Козлова    | Ирина   | Витальевна  | ж   | высшее                   | 18.03.2009              | производственный | инженер               | 30000 | 04.09.1986    | 1                   |
| 10 | 10  | Сотников   | Николай | Николаевич  | м   | высшее                   | 01.09.1993              | ACY              | программист           | 30000 | 09.06.1968    | 1                   |
| 11 | 20  | Петров     | Дамир   | Альбертович | м   | высшее                   | 17.12.1995              | производственный | инженер               | 30000 | 17.08.1973    | 1                   |
| 12 | 3   | Колесников | Виктор  | Сергеевич   | м   | высшее                   | 01.09.1993              | производственный | мастер                | 28000 | 08.08.1963    | 1                   |
| 13 | 11  | Юсупов     | Евгений | Николаевич  | м   | высшее                   | 17.12.1995              | производственный | мастер                | 28000 | 10.03.1973    | 0                   |
| 14 | 16  | Петровский | Лев     | Игоревич    | м   | высшее                   | 14.03.2009              | производственный | мастер                | 28000 | 02.01.1985    | 1                   |
| 15 | 21  | Новикова   | Анна    | Андреевна   | ж   | среднее профессиональное | 01.09.1993              | производственный | мастер                | 28000 | 23.05.1970    | 1                   |
| 16 | 1   | Зуев       | Анлрей  | Геннальевич | м   | высшее                   | 01 09 1993              | паборатория      | паборант              | 20000 | 20 12 1965    | 1                   |

Первым в списке сотрудник Медведева, у которой максимальный доход в организации, равный 50000. Затем в списке расположены сотрудники, доход у которых меньше, чем у предыдущего.

*Ситуация 3. Сформировать список сотрудников фирмы в порядке принятия их на работу<sup>4</sup>.* ШАГ 1: установим курсор в любой ячейке столбца Дата принятия на работу;

ШАГ 2: выполним команду л. Главная → Соргания

ШАГ 3: выберем способ сортировки

Получим список, в котором первые 27 сотрудников имеют одинаковую дату принятия на работу, вновь принятые сотрундники – ниже по списку:

<sup>&</sup>lt;sup>3</sup> Решение ситуации выполнить на листе Ситуация 2 файла Copтировка.xls

<sup>&</sup>lt;sup>4</sup> Решение ситуации выполнить на листе Ситуация 3 файла Copтировка.xls

|    | A   | B           | C       | D              | E   | F                        | G                       | н                | (b)                   |       | ĸ             | L                   |
|----|-----|-------------|---------|----------------|-----|--------------------------|-------------------------|------------------|-----------------------|-------|---------------|---------------------|
| 1  | n/n | Фамилия     | Имя     | Отчество       | Пол | Образование              | Дата принятия на работу | Отдел            | Должность             | Оклад | Дата рождения | Количество<br>детей |
| 2  | 1   | Зуев        | Андрей  | Геннадьевич    | м   | высшее                   | 01.09.1993              | лаборатория      | лаборант              | 20000 | 20.12.1965    | 1                   |
| 3  | 2   | Иванов      | Роман   | Иванович       | м   | высшее                   | 01.09.1993              | бухгалтерия      | бухгалтер             | 40000 | 01.01.1965    | 2                   |
| 4  | 3   | Колесников  | Виктор  | Сергеевич      | м   | высшее                   | 01.09.1993              | производственный | мастер                | 28000 | 08.08.1963    | 1                   |
| 5  | 5   | Рейкин      | Андрей  | Викторович     | M   | высшее                   | 01.09.1993              | производственный | инженер               | 30000 | 15.03.1966    | 1                   |
| 6  | 8   | Макаров     | Алексан | Сергеевич      | м   | высшее                   | 01.09.1993              | администрация    | заместитель директора | 45000 | 16.12.1961    | 1                   |
| 7  | 8   | Медведева   | Полина  | Андреевна      | ж   | высшее                   | 01.09.1993              | администрация    | директор              | 50000 | 01.03.1959    | 2                   |
| 8  | 10  | Сотников    | Николай | Николаевич     | M   | высшее                   | 01.09.1993              | АСУ              | программист           | 30000 | 09.06.1968    | 1                   |
| 9  | 12  | Макарова    | Ольга   | Анатольевна    | ж   | высшее                   | 01.09.1993              | производственный | техник                | 13000 | 19.03.1972    | 0                   |
| 10 | 21  | Новикова    | Анна    | Андреевна      | ж   | среднее профессиональное | 01.09.1993              | производственный | мастер                | 28000 | 23.05.1970    | 1                   |
| 11 | 23  | Климова     | Софья   | Евгеньевна     | ж   | среднее профессиональное | 01.09.1993              | производственный | техник                | 13000 | 16.03.1970    | 1                   |
| 12 | 24  | Белоусов    | Марсель | Дамирович      | м   | среднее профессиональное | 01.09.1993              | бухгалтерия      | кассир                | 15000 | 17.12.1959    | 1                   |
| 13 | 28  | Пушкарева   | Дмитри  | Олегович       | ж   | среднее профессиональное | 01.09.1993              | производственный | рабочий               | 15000 | 28.06.1970    | 1                   |
| 14 | 27  | Владимирова | Анастас | Андреевна      | ж   | среднее профессиональное | 01.09.1993              | производственный | техник                | 13000 | 30.12.1963    | 3                   |
| 15 | 28  | Жланов      | Георгий | Константинович | 14  | среднее профессиональное | 01.09.1993              | производственный | рабочий               | 15000 | 04.05.1969    | 1                   |
| 15 | 30  | Воронова    | Юлия    | Григорьевна    | ж   | среднее профессиональное | 01.09.1993              | ACY              | сетевой администратор | 18000 | 17.05.1973    | 1                   |
| 17 | 31  | Жирнов      | Максим  | Максимович     | M   | среднее профессиональное | 01.09.1993              | ACY              | сетевой администратор | 18000 | 11.06.1968    | 0                   |
| 18 | 33  | Николаева   | Ангелин | Петровна       | ж   | среднее специальное      | 01.09.1993              | производственный | Главный инженер       | 35000 | 04.06.1962    | 2                   |
| 19 | 35  | Фалеев      | Игорь   | Максимовия     | M   | среднее специальное      | 01.09.1993              | произволственный | กลถึกพหหั             | 15000 | 30 10 1970    | 0                   |
| 20 | 34  | Базарова    | Ирина   | Гонгорьевна    | *   | среднее слешиальное      | 01.09.1993              | произволственный | กลถึงแห่น้            | 15000 | 30.09.1971    | 0                   |
| 21 | 37  | Зарилов     | Анпрей  | Романович      | ht  | среднее специальное      | 01.09.1993              | производственный | рабочий               | 15000 | 15 12 1970    | 0                   |
| 22 | 38  | Миронова    | Опьта   | Юпьевна        | 14  | среднее специальное      | 01.09.1993              | производственный | рабочий               | 15000 | 19 11 1971    | 0                   |
| 22 | 29  | Понамарёва  | Ионна   | Юрьевна        | w   | среднее специальное      | 01.09.1993              | произволственный | nañourri              | 15000 | 25 10 1963    | 2                   |
| 24 | 40  | Семенов     | Парал   | Павловии       |     | среднее специальное      | 01.00.1003              | AYU              | agertour              | 10000 | 10.04 1970    | 1                   |
| 25 | 44  | Yautosa     | Илина   | Альбертовна    | *   | среднее специальное      | 01.09.1993              | произволственный | рабочий               | 15000 | 04.03.1966    | 2                   |
| 28 | 47  | Понткова    | Юлия    | Николаевна     | ~   | среднее специальное      | 01.00.1993              | AYU              | v6oouwua              | 10000 | 16.03.1974    | 0                   |
| 27 | 40  | Праткова    | Rugun   | Austoscena     | -   | среднее специальное      | 01.00.1003              | 20013            | рабоший               | 15000 | 26.05.1974    | 0                   |
| 20 | 40  | Кирикора    | CROTCOL | Russonanua     | -   | среднее специальное      | 01.00.1003              | производственный | рабочий               | 15000 | 19.07.1075    | 0                   |
| 20 | 43  | Куликова    | Onura   | Висторовна     | ~   | среднее специальное      | 11 11 1004              | производственный | рабочий               | 12000 | 07.09.1072    | 0                   |
| 29 | 10  | Юсилов      | Enrouui | Львовна        |     | BLICUE                   | 17 12 1005              | производственный | LICKHUK LICKHUK       | 28000 | 10.02.1972    | 2                   |
| 30 | 20  | Demon       | Пенни   | Альбарторич    | 14  | Bucuee                   | 17.12.1995              | производственный | macrep                | 20000 | 17.02.1073    | 1                   |
| 31 | 20  | Accurate    | Дамир   | Альоергович    | M   | BRICERE                  | 11.12.1995              | производственный | unkenep               | 30000 | 17.00.1973    |                     |
| 34 | 34  | AJIEKCEEB   | пиколаи | Иванович       | M   | среднее специальное      | 11.12.1997              | производственный | техник                | 13000 | 15.00.1973    | 0                   |
| 33 | 22  | Федорова    | Яна     | Романовна      | ж   | среднее профессиональное | 10.02.1996              | производственный | техник                | 15000 | 12.00.1076    | 2                   |
| 34 | 23  | Смирнова    | Ильга   | Ивановна       | *   | среднее профессиональное | 10.02.1996              | производственный | рабочии               | 13000 | 10.09.1975    |                     |
| 30 | 10  | Зуева       | ирина   | николаевна     | ж   | Blicuee                  | 15.11.1999              | производственный | техник                | 13000 | 09.04.1975    | -                   |
| 30 | 41  | Павлов      | Иван    | Иванович       | м   | среднее специальное      | 01.09.2000              | AXY              | охранник              | 12000 | 23.03.1958    | 3                   |
| 37 | 43  | Самедов     | Сергеи  | Сергеевич      | м   | среднее специальное      | 05.01.2001              | AAY              | дворник               | 10000 | 10.08.1963    | 1                   |
| 38 | 19  | Смирнов     | Юрии    | леонидович     | M   | высшее                   | 28.08.2004              | пасоратория      | ласорант              | 20000 | 22.02.1980    | 1                   |
| 39 | 45  | Миронов     | Сергей  | Алексеевич     | м   | среднее специальное      | 6.12.2005               | AXY              | дворник               | 10000 | 30.10.1965    | 0                   |
| 40 | 7   | морев       | Денис   | Михаилович     | м   | высшее                   | 16.03.2006              | производственныи | инженер               | 30000 | 14.08.1978    | 1                   |
| 41 | 48  | Лазарева    | Елена   | Николаевна     | ж   | среднее специальное      | 06.11.2006              | АХЧ              | уборщица              | 10000 | 15.06.1983    | 1                   |
| 42 | 4   | Петрова     | Юлия    | Андреевна      | ж   | высшее                   | 15.04.2008              | бухгалтерия      | бухгалтер             | 40000 | 17.10.1974    | 3                   |
| 43 | 25  | Горбунова   | Анна    | Юрьевна        | ж   | среднее профессиональное | 03.03.2009              | бухгалтерия      | кассир                | 15000 | 15.12.1990    | 0                   |
| 44 | 18  | Петровский  | Лев     | Игоревич       | м   | высшее                   | 14.03.2009              | производственный | мастер                | 28000 | 02.01.1985    | 1                   |
| 45 | 9   | Козлова     | Ирина   | Витальевна     | ж   | высшее                   | 18.03.2009              | производственный | инженер               | 30000 | 04.09.1986    | 1                   |
| 46 | 13  | Иванова     | Анастас | Георгиевна     | ж   | высшее                   | 15.10.2009              | паборатория      | лаборант              | 20000 | 18.10.1988    | 0                   |
| 47 | 14  | Климов      | Григори | Вячеславович   | M   | высшее                   | 15.10.2009              | паборатория      | лаборант              | 20000 | 13.01.1980    | 2                   |
| 48 | 17  | Романович   | Валерий | Дмитриевич     | M   | высшее                   | 15.10.2009              | паборатория      | лаборант              | 20000 | 29.02.1980    | 1                   |
| 49 | 42  | Толмачев    | Иван    | Викторович     | м   | среднее специальное      | 07.04.2010              | АХЧ              | охранник              | 12000 | 15.11.1960    | 0                   |
| 50 | 32  | Горлова     | Ольга   | Ивановна       | ж   | среднее профессиональное | 01.12.2012              | АСУ              | сетевой администратор | 18000 | 03.09.1994    | 0                   |
| 51 | 50  | Иванова     | Ольга   | Александровна  | ж   | среднее специальное      | 14.06.2015              | производственный | рабочий               | 15000 | 15.10.1995    | 0                   |
|    |     |             |         |                |     |                          |                         |                  |                       |       |               |                     |

#### Сортировка по форматам

В случае если в вашей таблице применено условное форматирование (цвет заливки, цвет шрифта, набор значков), то в данном случае можно применить сортировку данных по формату данных.

Для того чтобы выполнить сортировку данных по формату нужно:

ШАГ 1. Перейти в любую ячейку столбца, по значениям которого будет выполняться сортировка;

**A**7

| ШАГ 2. | На ленте инструментов Главная выполнить команду     | провка<br>пьтр т |
|--------|-----------------------------------------------------|------------------|
| ШАГ 3. | выбрать требуемый вариант сортировки (не значения): |                  |
|        | Сортировка                                          |                  |
|        | Значения                                            |                  |
|        | Значения                                            |                  |
|        | Цвет ячейки                                         |                  |
|        | Цвет шрифта                                         |                  |
|        | Значок ячейки И ПОРЯДОК СОРТИРОВКИ.                 |                  |

Ситуация 4. В списке сотрудников организации в столбце Количество детей красным цветом выделены ячейки, содержащие значение 0 (т.е. отмечены сотрудники, не имеющие детей). Отсортировать список таким образом, чтобы такие сотрудники размещались сверху списка<sup>5</sup>.

ШАГ 1: установим курсор в любой ячейке столбца Количество детей;

ШАГ 2: выполним команду ленты Главная →

ШАГ 3: установим название поля, способ сортировки и порядок сортировки. Для выбора порядка программа MS Excel сама определит используемые в столбце цвета и предложит определить порядок размещения ячеек с выбранным форматом сверху или снизу в списке. В нашем случае был выбран порядок: цвет шрифта красный

<sup>&</sup>lt;sup>5</sup> Решение ситуации выполнить на листе Ситуация 4 файла Сортировка.xls

| Столбец        |                  |   | Сортировка    | Порядок  |
|----------------|------------------|---|---------------|----------|
| Сортировать по | Количество детей | - | Цвет шрифта 💌 | Сверху 🖵 |

#### Получим список, у которого первые 20 строк такие:

|    |     |            |         | ·             |     | A                        |                         |                  |                       |       |               |                     | _  |
|----|-----|------------|---------|---------------|-----|--------------------------|-------------------------|------------------|-----------------------|-------|---------------|---------------------|----|
|    | Α   | B          | С       | D             | E   | F                        | G                       | Н                | I                     | J     | K             | L                   |    |
| 1  | n/n | Фамилия    | Имя     | Отчество      | Пол | Образование              | Дата принятия на работу | Отдел            | Должность             | Оклад | Дата рождения | Количество<br>детей |    |
| 2  | 11  | Юсупов     | Евгений | Николаевич    | м   | высшее                   | 17.12.1995              | производственный | мастер                | 28000 | 10.03.1973    | 0                   |    |
| 3  | 12  | Макарова   | Ольга   | Анатольевна   | ж   | высшее                   | 01.09.1993              | производственный | техник                | 13000 | 19.03.1972    | 0                   |    |
| 4  | 13  | Иванова    | Анастас | Георгиевна    | ж   | высшее                   | 15.10.2009              | лаборатория      | лаборант              | 20000 | 18.10.1988    | 0                   |    |
| 5  | 25  | Горбунова  | Анна    | Юрьевна       | ж   | среднее профессиональное | 03.03.2009              | бухгалтерия      | кассир                | 15000 | 15.12.1990    | 0                   |    |
| 6  | 31  | Жирнов     | Максим  | Максимович    | м   | среднее профессиональное | 01.09.1993              | АСУ              | сетевой администратор | 18000 | 11.06.1968    | 0                   |    |
| 7  | 32  | Горлова    | Ольга   | Ивановна      | ж   | среднее профессиональное | 01.12.2012              | АСУ              | сетевой администратор | 18000 | 03.09.1994    | 0                   |    |
| 8  | 34  | Алексеев   | Николай | Иванович      | м   | среднее специальное      | 11.12.1997              | производственный | техник                | 13000 | 15.06.1973    | 0                   |    |
| 9  | 35  | Фадеев     | Игорь   | Максимович    | м   | среднее специальное      | 01.09.1993              | производственный | рабочий               | 15000 | 30.10.1970    | 0                   |    |
| 10 | 36  | Базарова   | Ирина   | Григорьевна   | ж   | среднее специальное      | 01.09.1993              | производственный | рабочий               | 15000 | 30.09.1971    | 0                   |    |
| 11 | 37  | Зарипов    | Андрей  | Романович     | м   | среднее специальное      | 01.09.1993              | производственный | рабочий               | 15000 | 15.12.1970    | 0                   |    |
| 12 | 38  | Миронова   | Ольга   | Юрьевна       | ж   | среднее специальное      | 01.09.1993              | производственный | рабочий               | 15000 | 19.11.1971    | 0                   |    |
| 13 | 42  | Толмачев   | Иван    | Викторович    | м   | среднее специальное      | 07.04.2010              | AXY              | охранник              | 12000 | 15.11.1960    | 0                   |    |
| 14 | 45  | Миронов    | Сергей  | Алексеевич    | м   | среднее специальное      | 6.12.2005               | AXH              | дворник               | 10000 | 30.10.1965    | 0                   |    |
| 15 | 47  | Прыткова   | Юлия    | Николаевна    | ж   | среднее специальное      | 01.09.1993              | АХЧ              | уборщица              | 10000 | 16.03.1974    | 0                   |    |
| 16 | 48  | Ярошенко   | Лилия   | Анатольевна   | ж   | среднее специальное      | 01.09.1993              | производственный | рабочий               | 15000 | 26.05.1971    | 0                   |    |
| 17 | 49  | Куликова   | Светлан | Викторовна    | ж   | среднее специальное      | 01.09.1993              | производственный | рабочий               | 15000 | 18.07.1975    | 0                   |    |
| 18 | 50  | Иванова    | Ольга   | Александровна | ж   | среднее специальное      | 14.06.2015              | производственный | рабочий               | 15000 | 15.10.1995    | 0                   |    |
| 19 | 1   | Зуев       | Андрей  | Геннадьевич   | м   | высшее                   | 01.09.1993              | лаборатория      | лаборант              | 20000 | 20.12.1965    | 1                   |    |
| 20 | 2   | Иванов     | Роман   | Иванович      | м   | высшее                   | 01.09.1993              | бухгалтерия      | бухгалтер             | 40000 | 01.01.1965    | 2                   | 1  |
| 21 | 3   | Колесников | Виктор  | Сергеевич     | м   | высшее                   | 01.09.1993              | производственный | мастер                | 28000 | 08.08.1963    | 1                   | í. |

Как видно строки, у которых цвет шрифта в поле Количество детей красный, расположились сверху списка.

Аналогично можно выполнять сортировку списка, если ячейки в столбце имеют определенный цвет или с помощью условного форматирования отмечены специальными значками.

#### Сортировка по настраиваемому списку

Иногда данные в таблице необходимо расположить по определенному списку, например, по названию месяца, дням недели, должности по иерархическому признаку, т.е. по любым параметрам, которые трудно сортировать по алфавиту. В Microsoft Excel для этого создаются настраиваемые списки.

### Ситуация 5. Создать список сотрудников организации с учетом иерархии отделов<sup>6</sup>.

В данном случае нам нужно составить список отделов вниз от вышестоящего: администрация, бухгалтерия, производственный, лаборатория, АСУ, АХЧ. Этот список необходимо внести в настраиваемый список MicrosoftExcel и выполнить сортировку:

ШАГ 1. установим курсор в любую ячейку таблицы;

ШАГ 2. выполним команду л. Главная → 🕅 Настраиваемая сортировка... ;

ШАГ 3. выберите сортировать по полю Отдел, сортировка по значению, порядок выбрать Настраиваемый список

| Столбец        |         | Сортировка |   | Порядок                                        |
|----------------|---------|------------|---|------------------------------------------------|
| Сортировать по | Отдел 💌 | Значения   | - | От А до Я                                      |
|                |         |            |   | От А до Я<br>От Я до А<br>Настраиваемый список |

В диалоговом окне Списки выбрать Новый список и нажать кнопку Добавить. В поле Элементы списка ввести наш список через запятую, нажать ОК.

В поле Списки появится введенный нами список:

| 108ый СПИСОК<br>Чт, Вт, Ср., Чт, Пт, Сб, Вс<br>Тонедельник, Вторчик, Среда, Четверг, Г<br>ана, фев, нар, апр, най, икон, икол, авт, се<br>Анаварь, Февраль, Март, Апрель, Май, Ико<br>ананистрания, бухгалтерия, производст | <ul> <li>администрация<br/>бухгалтерия<br/>производственный<br/>лаборатория<br/>АСУ<br/>АХЧ</li> </ul> | <u>До</u> бавить<br>Удалить |  |
|----------------------------------------------------------------------------------------------------|----------------------------------------------------------------------------------------------------|-----------------------------|--|

#### Диалоговое окно Сортировка примет вид:

| Ф <sub>А</sub> ј Доб <u>а</u> вить ур | овень | X <u>У</u> далить уровень | Копировать уровень | 🔹 🦊 🔲 Парам | етры 📝 Мои данные содержат <u>з</u> аголовки |
|---------------------------------------|-------|---------------------------|--------------------|-------------|----------------------------------------------|
| Столбец                               |       |                           | Сортировка         |             | Порядок                                      |
| Сортировать по                        | Отдел |                           | Значения           | •           | администрация, бухгалтерия, производсти 👻    |

Для выполнения сортировки в диалоговом окне Сортировка нажмите кнопку ОК. У вас должен получиться следующий результат:

<sup>&</sup>lt;sup>6</sup> Решение ситуации выполнить на листе Ситуация 5 файла Copтировка.xls

|    | A   | В           | С       | D              | E       | F                        | G                       | н                |                       | J     |
|----|-----|-------------|---------|----------------|---------|--------------------------|-------------------------|------------------|-----------------------|-------|
| 1  | n/n | Фамилия     | Имя     | Отчество       | Пол     | Образование              | Дата принятия на работу | Отдел            | Должность             | Оклад |
| 2  | 6   | Макаров     | Алексан | Сергеевич      | м       | высшее                   | 01.09.1993              | администрация    | заместитель директора | 45000 |
| 3  | 8   | Медведева   | Полина  | Андреевна      | ж       | высшее                   | 01.09.1993              | администрация    | директор              | 50000 |
| 4  | - 4 | Петрова     | Юлия    | Андреевна      | ж       | высшее                   | 15.04.2008              | бухгалтерия      | бухгалтер             | 40000 |
| 6  | 2   | Иванов      | Роман   | Иванович       | м       | высшее                   | 01.09.1993              | бухгалтерия      | бухгалтер             | 40000 |
| 6  | 24  | Белоусов    | Марсель | Дамирович      | м       | среднее профессиональное | 01.09.1993              | бухгалтерия      | кассир                | 15000 |
| 7  | 25  | Горбунова   | Анна    | Юрьевна        | ж       | среднее профессиональное | 03.03.2009              | бухгалтерия      | кассир                | 15000 |
| 8  | 27  | Владимирова | Анастас | Андреевна      | ж       | среднее профессиональное | 01.09.1993              | производственный | техник                | 13000 |
| 9  | 3   | Колесников  | Виктор  | Сергеевич      | м       | высшее                   | 01.09.1993              | производственный | мастер                | 28000 |
| 10 | 5   | Рейкин      | Андрей  | Викторович     | м       | высшее                   | 01.09.1993              | производственный | инженер               | 30000 |
| 11 | 7   | Морев       | Денис   | Михайлович     | м       | высшее                   | 16.03.2006              | производственный | инженер               | 30000 |
| 12 | 9   | Козпова     | Ирина   | Витальевна     | ж       | высшее                   | 18.03.2009              | производственный | инженер               | 30000 |
| 13 | 15  | Зуева       | Ирина   | Николаевна     | ж       | высшее                   | 15.11.1999              | производственный | техник                | 13000 |
| 14 | 16  | Петровский  | Лев     | Игоревич       | м       | высшее                   | 14.03.2009              | производственный | мастер                | 28000 |
| 15 | 18  | Жданова     | Ольга   | Львовна        | ж       | высшее                   | 11.11.1994              | производственный | техник                | 13000 |
| 16 | 20  | Петров      | Дамир   | Альбертович    | м       | высшее                   | 17.12.1995              | производственный | инженер               | 30000 |
| 17 | 21  | Новикова    | Анна    | Андреевна      | ж       | среднее профессиональное | 01.09.1993              | производственный | мастер                | 28000 |
| 18 | 22  | Федорова    | Яна     | Романовна      | ж       | среднее профессиональное | 10.02.1998              | производственный | техник                | 13000 |
| 19 | 23  | Климова     | Софья   | Евгеньевна     | ж       | среднее профессиональное | 01.09.1993              | производственный | техник                | 13000 |
| 20 | 28  | Пушкарева   | Дмитри  | Олегович       | ж       | среднее профессиональное | 01.09.1993              | производственный | рабочий               | 15000 |
| 21 | 28  | Жданов      | Георгий | Константинович | м       | среднее профессиональное | 01.09.1993              | производственный | рабочий               | 15000 |
| 22 | 29  | Смирнова    | Опьга   | Ивановна       | ×       | среднее профессиональное | 10.02.1998              | произволственный | กลถึกหมมั             | 15000 |
| 23 | 33  | Никопаева   | Ангелин | Петровна       | ×       | среднее специальное      | 01 09 1993              | произволственный | Гоавный инженер       | 35000 |
| 24 | 39  | Понамарёва  | Ирина   | Юрьевна        | ×       | среднее специальное      | 01 09 1993              | произволственный | กลถึกพมพ์             | 15000 |
| 25 | 44  | Хаилова     | Ирина   | Альбертовна    | *       | среднее специальное      | 01 09 1993              | произволственный | กลถึกพุฬ              | 15000 |
| 28 | 50  | Иванова     | Onura   | Алексанлоорна  | ~       | среднее специальное      | 14.06.2015              | поризволственный | рабоний               | 15000 |
| 27 | 11  | Юсупов      | Богоций | Никопаерии     | M       | PLICING                  | 17 12 1995              | производственный | Macten                | 28000 |
| 20 | 12  | Maranopa    | Onera   | Austonicepus   | w       | PLICING                  | 01.09.1993              | производственный | техник                | 13000 |
| 20 | 24  | Anerceen    | Николай | Ивановии       | m<br>14 | CORDER CORUMAN-HOR       | 11 12 1997              | производственный | TAVHUR                | 13000 |
| 20 | 28  | Фалеер      | Mron-   | Marciniopina   | M       | среднее специальное      | 01.00.1003              | производственный | napoună               | 15000 |
| 21 | 26  | Essences    | Илина   | Гонгорьевия    | w       | среднее специальное      | 01.00.1003              | производственный | рабоний               | 15000 |
| 22 | 27  | 3900008     | Анарай  | Роменовии      |         | среднее специальное      | 01.00.1003              | производственный | рабоний               | 15000 |
| 22 | 30  | Миронова    | Onera   | Юпьевия        | w       | среднее специальное      | 01.00.1003              | производственный | рабоний               | 15000 |
| 24 | 40  | Япошенко    | Пилиа   | Анатольевна    | -       | среднее специальное      | 01.00.1003              | производственный | рабоний               | 15000 |
| 25 | 49  | Курикова    | CRATOR  | Burtonosus     | -       | среднее специальное      | 01.00.1003              | производственный | рабочий               | 15000 |
| 20 | +3  | Svan        | Augnei  | Canna opvond   |         | Recurse                  | 01.09.1993              | пропаводственный | paponawr              | 20000 |
| 30 |     | Kowyon      | Григори | Вашеспавовии   |         | BUCUES                   | 15 10 2009              | паборатория      | лаборант              | 20000 |
| 28 | 47  | Романович   | Banen   | Ликтоневих     | M       | BNCUER                   | 15.10.2009              | паборатория      | лаборант              | 20000 |
| 20 | 10  | Сынанович   | Юрий    | Данитриссич    |         | Bucues                   | 29.09.2004              | лаборатория      | лаборант              | 20000 |
| 40 | 10  | Ипанова     | Анастас | Георгиевия     |         | Bucues                   | 15 10 2009              | лаборатория      | лаборант              | 20000 |
|    | 10  | Casering    | Macrac  | Георгиевна     |         | BRCBEE                   | 04.00.4003              | лаооратория      | naoopani              | 20000 |
| 91 | 10  | Сотников    | николаи | Пиколаевич     | M       | BRCTER                   | 01.09.1993              | ACY              | программист           | 30000 |
| 92 | 30  | Воронова    | Конкол  | Григорьевна    | *       | среднее профессиональное | 01.09.1993              | ACY              | сетевои администратор | 10000 |
| 43 | 31  | лирнов      | максим  | максимович     | M       | среднее профессиональное | 01.09.1993              | ACY              | сетевои администратор | 10000 |
| 44 | 32  | Горнова     | Ольга   | ивановна       | *       | среднее профессиональное | 01.12.2012              | AUT              | сетевои администратор | 18000 |
| 40 | 41  | павлов      | Иван    | иванович       | M       | среднее специальное      | 01.09.2000              | AA9              | охранник              | 12000 |
| 46 | 40  | Семенов     | павел   | павлович       | M       | среднее специальное      | 01.09.1993              | AA9              | электрик              | 10000 |
| 47 | 43  | самедов     | Cepreil | сергеевич      | м       | среднее специальное      | 05.01.2001              | AXH              | дворник               | 10000 |
| 48 | 48  | лазарева    | Елена   | николаевна     | *       | среднее специальное      | 06.11.2006              | AXH              | уоорщица              | 10000 |
| 49 | 42  | толмачев    | Иван    | викторович     | м       | среднее специальное      | 07.04.2010              | АХЧ              | охранник              | 12000 |
| 50 | 45  | миронов     | Сергей  | Алексеевич     | м       | среднее специальное      | 06.12.2005              | АХЧ              | дворник               | 10000 |
| 51 | 47  | Прыткова    | Юлия    | Николаевна     | ж       | среднее специальное      | 01.09.1993              | AXH              | уборщица              | 10000 |

По такому алгоритму можно настроить любой требуемый список, который в дальнейшем сохранится в базе Настраиваемый список.

### Многоуровневая сортировка

Если вам необходимо выполнить сортировку данных сразу по нескольким условиям, то значит, сортировка будет выполняться по нескольким столбцам. Такая сортировка данных называется многоуровневой.

Чаще всего верхним уровнем многоуровневой сортировки назначается поле (столбец), имеющее большое количество совпадений значений.

Для того чтобы выполнить многоуровневую сортировку данных необходимо:

| ШАГ 1. | Перейти в любую ячейку списка,                                                        |
|--------|---------------------------------------------------------------------------------------|
|        | ÂT                                                                                    |
|        | на ленте инструментов Главная выполнить команду и фильту;                             |
|        | выбрать 🖪 Настраиваемая сортировка                                                    |
| ШАГ 2. | Заполнить условия сортировки для первого уровня с помощью                             |
|        | раскрывающихся списков                                                                |
|        | Столбец Сортировка Порядок                                                            |
|        | Сортировать по Эначения ОТ А до Я                                                     |
| ШАГ 3. | Добавить следующий уровень сортировки щелчком по кнопке                               |
|        | <sup>о</sup> діДобавить уровень<br>и заполнить условия сортировки для выбранного поля |
|        | Затем по 💌 Значения 💌 От А до Я                                                       |
| ШАГ 4. | Повторить шаг 4 для каждого следующего уровня, нажать ОК.                             |
|        | Количество уровней сортировки зависит от поставленной задачи                          |
|        |                                                                                       |
|        |                                                                                       |
|        |                                                                                       |

Рассмотрим дополнительные опции Настраиваемой сортировки.

- Кнопка Хдалить уровень позволяет удалить ошибочно добавленный уровень.
- Если во вновь добавляемом уровне показатели отличаются только по сортируемому полю, то можно воспользоваться кнопкой Согировать уровень ,

ниже отобразится уровень с такими же критериями сортировки, где достаточно поменять только поле для сортировки.

• Если необходимо поменять уровни местами, то используют кнопки повысить и понизить уровень.

Кнопка Параметры... содержит следующие возможности:

Флажок Учитывать регистр для учета верхнего и нижнего регистра раскладки клавиатуры;

Выбор сортировки означает:

строки диапазона – сортировка по полю;

столбцы диапазона – сортировка по записи.

### Ситуация 6. Выполнить сортировку таким образом, чтобы фамилии мужчин и женщин располагались в алфавитном порядке<sup>7</sup>.

â

ШАГ 1. Перейти в любую ячейку списка, на ленте инструментов Главная выполнить команду выбрать Настраиваемая сортировка...

ШАГ 2. Так как в первую очередь нас интересует список мужчин и женщин, в качестве первого уровня выбираем столбец Пол. Заполняем параметры сортировки с помощью раскрывающихся списков:

| Столбец        |       | Сортировка | Порядок   |  |  |  |
|----------------|-------|------------|-----------|--|--|--|
| Сортировать по | Пол 💌 | Вначения   | От А до Я |  |  |  |

ШАГ 3: Добавляем следующий уровень сортировки щелчком по кнопке

Так как требуется разместить фамилии в алфавитном порядке – выбираем поле Фамилия и назначаем параметры сортировки. Диалоговое окно сортировка должно иметь вид:

| Столбец        |         | Сортировка | Порядок   |  |  |
|----------------|---------|------------|-----------|--|--|
| Сортировать по | Пол 💌   | Значения   | От А до Я |  |  |
| Затем по       | Фамилия | Значения   | От А до Я |  |  |

Щелчком по кнопке ОК завершаем настройку сортировки.

Получаем таблицу, в которой в начале списка (на рисунке это выделенный диапазон) в алфавитном порядке указаны сотрудники женского пола. Вторая половина списка – сотрудники мужского пола, фамилии которых также в алфавитном порядке.

<sup>&</sup>lt;sup>7</sup> Решение ситуации выполнить на листе Ситуация 6 файла Сортировка.xls

|    | A   | В           | С         | D              | E     | F                        | G                       | Н                | I                     | J     | K             | L                   |
|----|-----|-------------|-----------|----------------|-------|--------------------------|-------------------------|------------------|-----------------------|-------|---------------|---------------------|
| 1  | n/n | Фамилия     | Имя       | Отчество       | Пол   | Образование              | Дата принятия на работу | Отдел            | Должность             | Оклад | Дата рождения | Количество<br>детей |
| 2  | 36  | Базарова    | Ирина     | Григорьевна    | ж     | среднее специальное      | 01.09.1993              | производственный | рабочий               | 15000 | 30.09.1971    | 0                   |
| 3  | 27  | Владимирова | Анастас   | Андреевна      | ж     | среднее профессиональное | 01.09.1993              | производственный | техник                | 13000 | 30.12.1963    | 3                   |
| 4  | 30  | Воронова    | Юлия      | Григорьевна    | ж     | среднее профессиональное | 01.09.1993              | АСУ              | сетевой администратор | 18000 | 17.05.1973    | 1                   |
| 5  | 25  | Горбунова   | Анна      | Юрьевна        | ж     | среднее профессиональное | 03.03.2009              | бухгалтерия      | кассир                | 15000 | 15.12.1990    | 0                   |
| 6  | 32  | Горлова     | Ольга     | Ивановна       | ж     | среднее профессиональное | 01.12.2012              | ACY              | сетевой администратор | 18000 | 03.09.1994    | 0                   |
| 7  | 18  | Жданова     | Ольга     | Львовна        | ж     | высшее                   | 11.11.1994              | производственный | техник                | 13000 | 07.08.1972    | 2                   |
| 8  | 15  | Зуева       | Ирина     | Николаевна     | ж     | высшее                   | 15.11.1999              | производственный | техник                | 13000 | 09.04.1975    | 1                   |
| 9  | 13  | Иванова     | Анастас   | Георгиевна     | ж     | высшее                   | 15.10.2009              | лаборатория      | лаборант              | 20000 | 18.10.1988    | 0                   |
| 10 | 50  | Иванова     | Опьга     | Александровна  | *     | среднее специальное      | 14 06 2015              | произволственный | рабочий               | 15000 | 15 10 1995    | 0                   |
| 11 | 23  | Климова     | Софья     | Евгеньевна     | *     | среднее профессиональное | 01 09 1993              | произволственный | техник                | 13000 | 16 03 1970    | 1                   |
| 12 |     | Козпова     | Илина     | Витальевна     | *     | BUCINEE                  | 18 03 2009              | произволственный | инженер               | 30000 | 04 09 1986    | 1                   |
| 12 | 49  | Куликова    | Светлан   | Викторовна     | *     | среднее специальное      | 01 09 1993              | производственный | рабочий               | 15000 | 18 07 1975    |                     |
| 14 | 48  | Пазалева    | Елена     | Никопаевна     | *     | среднее специальное      | 06 11 2006              | АХЧ              | уборщица              | 10000 | 15.06.1983    | 1                   |
| 15 | 12  | Макарова    | Опьга     | Анатольевна    | *     | Bucuee                   | 01 09 1993              | произволственный | техник                | 13000 | 19.03.1972    |                     |
| 18 |     | Мелвелева   | Попина    | Андреевна      | *     | BLICHIER                 | 01.09.1993              | алминистрация    | nupertop              | 50000 | 01.03.1959    | 2                   |
| 17 | 29  | Миронова    | Опьга     | Юпьевна        | *     | среднее специальное      | 01.09.1993              | произволственный | рабочий               | 15000 | 19 11 1971    |                     |
| 10 | 22  | Никопаева   | Ангелин   | Петловия       | *     | среднее специальное      | 01.09.1993              | производственный | Главный инженер       | 35000 | 04.06.1962    | 2                   |
| 10 |     | Напикала    | Anicilian | Анароорна      | ~     | среднее специальное      | 01.09.1993              | производственный | изатер                | 29000 | 22.05.1902    |                     |
| 20 | 21  | Повихова    | Konua     | Андреевна      | ~     | среднее профессиональное | 15.04.2008              | боугартария      | Macrep<br>Sugrammen   | 20000 | 17 10 1074    | 2                   |
| 20 | 4   | Петрова     | Кинол     | Андреевна      | ж<br> | высшее                   | 15.04.2006              | бухгалтерия      | oyxiairiep            | 40000 | 25.40.4062    | 3                   |
| 21 | 39  | Понамарева  | Ирина     | горьевна       | ж<br> | среднее специальное      | 01.09.1995              | производственный | рабочии               | 15000 | 25.10.1903    | 2                   |
| 22 | 4/  | прыткова    | Кинол     | Пиколаевна     | ж     | среднее специальное      | 01.09.1995              | AA4              | уоорщица              | 10000 | 10.03.1974    | 0                   |
| 23 | 26  | пушкарева   | Дмитри    | Олегович       | ж     | среднее профессиональное | 01.09.1993              | производственныи | рассчий               | 15000 | 28.06.1970    |                     |
| 24 | 29  | Смирнова    | Ольга     | Ивановна       | ж     | среднее профессиональное | 10.02.1998              | производственный | раоочии               | 15000 | 18.09.1975    | 1                   |
| 25 | 22  | Федорова    | яна       | Романовна      | ж     | среднее профессиональное | 10.02.1998              | производственныи | техник                | 13000 | 01.01.1970    | 2                   |
| 26 | 44  | Хаидова     | Ирина     | Альбертовна    | ж     | среднее специальное      | 01.09.1993              | производственный | рабочий               | 15000 | 04.03.1966    | 2                   |
| 27 | 48  | Ярошенко    | Лилия     | Анатольевна    | ж     | среднее специальное      | 01.09.1993              | производственный | рабочий               | 15000 | 26.05.1971    | 0                   |
| 28 | 34  | Алексеев    | Николай   | Иванович       | м     | среднее специальное      | 11.12.1997              | производственный | техник                | 13000 | 15.06.1973    | 0                   |
| 29 | 24  | Белоусов    | Марсель   | Дамирович      | м     | среднее профессиональное | 01.09.1993              | бухгалтерия      | кассир                | 15000 | 17.12.1959    | 1                   |
| 30 | 28  | Жданов      | Георгий   | Константинович | м     | среднее профессиональное | 01.09.1993              | производственный | рабочий               | 15000 | 04.05.1969    | 1                   |
| 31 | 31  | жирнов      | Максим    | Максимович     | м     | среднее профессиональное | 01.09.1993              | АСУ              | сетевои администратор | 18000 | 11.06.1968    | 0                   |
| 32 | 37  | Зарипов     | Андреи    | Романович      | м     | среднее специальное      | 01.09.1993              | производственныи | рабочии               | 15000 | 15.12.1970    | 0                   |
| 33 | 1   | Зуев        | Андреи    | I еннадьевич   | м     | высшее                   | 01.09.1993              | лаборатория      | лаборант              | 20000 | 20.12.1965    | 1                   |
| 34 | 2   | Иванов      | Роман     | Иванович       | м     | высшее                   | 01.09.1993              | бухгалтерия      | бухгалтер             | 40000 | 01.01.1965    | 2                   |
| 35 | 14  | Климов      | Григори   | Вячеславович   | м     | высшее                   | 15.10.2009              | лаборатория      | лаборант              | 20000 | 13.01.1980    | 2                   |
| 36 | 3   | Колесников  | Виктор    | Сергеевич      | м     | высшее                   | 01.09.1993              | производственный | мастер                | 28000 | 08.08.1963    | 1                   |
| 37 | 6   | Макаров     | Алексан   | Сергеевич      | м     | высшее                   | 01.09.1993              | администрация    | заместитель директора | 45000 | 16.12.1961    | 1                   |
| 38 | 45  | Миронов     | Сергеи    | Алексеевич     | м     | среднее специальное      | 6.12.2005               | АХЧ              | дворник               | 10000 | 30.10.1965    | 0                   |
| 39 | 7   | Морев       | Денис     | Михаилович     | м     | высшее                   | 16.03.2006              | производственныи | инженер               | 30000 | 14.08.1978    | 1                   |
| 40 | 41  | Павлов      | Иван      | Иванович       | м     | среднее специальное      | 01.09.2000              | АХЧ              | охранник              | 12000 | 23.03.1958    | 3                   |
| 41 | 20  | Петров      | Дамир     | Альбертович    | м     | высшее                   | 17.12.1995              | производственный | инженер               | 30000 | 17.08.1973    | 1                   |
| 42 | 16  | Петровский  | Лев       | Игоревич       | м     | высшее                   | 14.03.2009              | производственный | мастер                | 28000 | 02.01.1985    | 1                   |
| 43 | 5   | Рейкин      | Андрей    | Викторович     | м     | высшее                   | 01.09.1993              | производственный | инженер               | 30000 | 15.03.1966    | 1                   |
| 44 | 17  | Романович   | Валерий   | Дмитриевич     | м     | высшее                   | 15.10.2009              | лаборатория      | лаборант              | 20000 | 29.02.1980    | 1                   |
| 45 | 43  | Самедов     | Сергей    | Сергеевич      | м     | среднее специальное      | 05.01.2001              | АХЧ              | дворник               | 10000 | 18.08.1963    | 1                   |
| 46 | 40  | Семенов     | Павел     | Павлович       | м     | среднее специальное      | 01.09.1993              | АХЧ              | электрик              | 10000 | 10.04.1970    | 1                   |
| 47 | 19  | Смирнов     | Юрий      | Леонидович     | м     | высшее                   | 28.08.2004              | лаборатория      | лаборант              | 20000 | 22.02.1980    | 1                   |
| 48 | 10  | Сотников    | Николай   | Николаевич     | м     | высшее                   | 01.09.1993              | АСУ              | программист           | 30000 | 09.06.1968    | 1                   |
| 49 | 42  | Толмачев    | Иван      | Викторович     | м     | среднее специальное      | 07.04.2010              | АХЧ              | охранник              | 12000 | 15.11.1960    | 0                   |
| 50 | 35  | Фадеев      | Игорь     | Максимович     | м     | среднее специальное      | 01.09.1993              | производственный | рабочий               | 15000 | 30.10.1970    | 0                   |
| 51 | 11  | Юсупов      | Евгений   | Николаевич     | м     | высшее                   | 17.12.1995              | производственный | мастер                | 28000 | 10.03.1973    | 0                   |

Ситуация 7. Выполнить сортировку таким образом, чтобы фамилии сотрудников, каждого отдела одинаковой должности располагались в алфавитном порядке<sup>8</sup>.

ШАГ 1. Перейти в любую ячейку списка, на ленте инструментов Главная выполнить команду выбрать Настраиваемая сортировка...

ШАГ 2. Так как в первую очередь нас интересует список по каждому отделу, в качестве первого уровня выбираем столбец Отдел. Заполняем параметры сортировки с помощью раскрывающихся списков:

| Столбец        |         | Сортировка | Порядок   |   |  |  |
|----------------|---------|------------|-----------|---|--|--|
| Сортировать по | Отдел 💌 | Значения   | От А до Я | • |  |  |

ШАГ 3: Добавляем следующий уровень сортировки щелчком по кнопке Так как требуется разместить фамилии в алфавитном порядке для людей в одинаковой должностью – выбираем поле Должность и назначаем параметры сортировки. Диалоговое окно сортировка должно иметь вид:

| Столбец        |             | Сортировка | Порядок   |  |  |
|----------------|-------------|------------|-----------|--|--|
| Сортировать по | Отдел 💌     | Значения 💌 | От А до Я |  |  |
| Затем по       | Должность 🗨 | Значения   | От А до Я |  |  |
|                |             |            |           |  |  |

ШАГ 4: Добавляем следующий уровень сортировки щелчком по кнопке

Так как требуется разместить в алфавитном порядке фамилии сотрудников, это поле – последний уровень сортировки.

| Сортировать по | Отдел 👻     | • | Значения | - | От А до Я |
|----------------|-------------|---|----------|---|-----------|
| Затем по       | Должность 🗨 | • | Значения | • | От А до Я |
| Затем по       | Фамилия     | • | Значения | • | От А до Я |

Щелчком по кнопке ОК завершаем настройку сортировки.

Получаем таблицу, в которой для каждого отдела сгруппированы сотрудники с одинаковой должностью, фамилии которых в алфавитном порядке.

<sup>&</sup>lt;sup>8</sup> Решение ситуации выполнить на листе Ситуация 7 файла Copтировка.xls

|    | A   | В           | C       | D              | E   | F                        | G                       | н                |                       | J.    | ĸ             | L                   |    |
|----|-----|-------------|---------|----------------|-----|--------------------------|-------------------------|------------------|-----------------------|-------|---------------|---------------------|----|
| 1  | n/n | Фамилия     | Имя     | Отчество       | Пол | Образование              | Дата принятия на работу | Отдел            | Должность             | Оклад | Дата рождения | Количество<br>детей |    |
| 2  | 8   | Медведева   | Полина  | Андреевна      | ж   | высшее                   | 01.09.1993              | администрация    | директор              | 50000 | 01.03.1959    | 2                   | Ē  |
| 3  | 6   | Макаров     | Алексан | Сергеевич      | M   | высшее                   | 01.09.1993              | администрация    | заместитель директора | 45000 | 16,12,1961    | 1                   | Ľ. |
| 4  | 10  | Сотников    | Николай | Николаевич     | M   | высшее                   | 01.09.1993              | ACY              | программист           | 30000 | 09.06.1968    | 1                   | Ē  |
| 5  | 30  | Воронова    | Юлия    | Григорьевна    | ж   | среднее профессиональное | 01.09.1993              | ACY              | сетевой администратор | 18000 | 17.05.1973    | 1                   |    |
| 6  | 32  | Горлова     | Ольга   | Ивановна       | ж   | среднее профессиональное | 01.12.2012              | ACY              | сетевой администратор | 18000 | 03.09.1994    | 0                   | 1  |
| 7  | 31  | Жирнов      | Максим  | Максимович     | M   | среднее профессиональное | 01.09.1993              | ACY              | сетевой администратор | 18000 | 11.06.1968    | 0                   | L  |
| 8  | 45  | Миронов     | Сергей  | Алексеевич     | M   | среднее специальное      | 6.12.2005               | AXH              | дворник               | 10000 | 30.10.1965    | 0                   | 2  |
| 9  | 43  | Самедов     | Сергей  | Сергеевич      | M   | среднее специальное      | 05.01.2001              | AXY              | дворник               | 10000 | 18.08.1963    | 1                   |    |
| 10 | 41  | Павлов      | Иван    | Иванович       | M   | среднее специальное      | 01.09.2000              | AXY              | охранник              | 12000 | 23.03.1958    | 3                   | í. |
| 11 | 42  | Толмачев    | Иван    | Викторович     | M   | среднее специальное      | 07.04.2010              | AXH              | охранник              | 12000 | 15.11.1960    | 0                   |    |
| 12 | 48  | Лазарева    | Елена   | Николаевна     | ж   | среднее специальное      | 06.11.2006              | AXY              | уборщица              | 10000 | 15.06.1983    | 1                   | E  |
| 13 | 47  | Прыткова    | Юлия    | Николаевна     | ж   | среднее специальное      | 01.09.1993              | AXY              | уборщица              | 10000 | 16.03.1974    | 0                   |    |
| 14 | 40  | Семенов     | Павел   | Павлович       | M   | среднее специальное      | 01.09.1993              | AX4              | электрик              | 10000 | 10.04.1970    | 1                   | 2  |
| 15 | 2   | Иванов      | Роман   | Иванович       | M   | высшее                   | 01.09.1993              | бухгалтерия      | бухгалтер             | 40000 | 01.01.1965    | 2                   | C  |
| 16 | 4   | Петрова     | Юлия    | Андреевна      | ж   | высшее                   | 15.04.2008              | бухгалтерия      | бухгалтер             | 40000 | 17.10.1974    | 3                   | Ē  |
| 17 | 24  | Белоусов    | Марсель | Дамирович      | M   | среднее профессиональное | 01.09.1993              | бухгалтерия      | кассир                | 15000 | 17.12.1959    | 1                   | Ē  |
| 18 | 25  | Горбунова   | Анна    | Юрьевна        | ж   | среднее профессиональное | 03.03.2009              | бухгалтерия      | кассир                | 15000 | 15.12.1990    | 0                   | Ü  |
| 19 | 1   | Зуев        | Андрей  | Геннадьевич    | м   | высшее                   | 01.09.1993              | лаборатория      | лаборант              | 20000 | 20.12.1965    | 1                   | С  |
| 20 | 13  | Иванова     | Анастас | Георгиевна     | ж   | высшее                   | 15.10.2009              | лаборатория      | лаборант              | 20000 | 18.10.1988    | 0                   | Ē  |
| 21 | 14  | Климов      | Григори | Вячеславович   | M   | высшее                   | 15.10.2009              | лаборатория      | лаборант              | 20000 | 13.01.1980    | 2                   | E  |
| 22 | 17  | Романович   | Валерий | Дмитриевич     | M   | высшее                   | 15.10.2009              | лаборатория      | лаборант              | 20000 | 29.02.1980    | 1                   | Ē  |
| 23 | 19  | Смирнов     | Юрий    | Леонидович     | M   | высшее                   | 28.08.2004              | лаборатория      | лаборант              | 20000 | 22.02.1980    | 1                   | í. |
| 24 | 33  | Николаева   | Ангелин | Петровна       | ж   | среднее специальное      | 01.09.1993              | производственный | Главный инженер       | 35000 | 04.06.1962    | 2                   | 5  |
| 25 | 9   | Козпова     | Ирина   | Витальевна     | ж   | высшее                   | 18.03.2009              | производственный | инженер               | 30000 | 04.09.1986    | 1                   | Ē  |
| 26 | 7   | Морев       | Денис   | Михайлович     | M   | высшее                   | 16.03.2006              | производственный | инженер               | 30000 | 14.08.1978    | 1                   | Ē  |
| 27 | 20  | Петров      | Дамир   | Альбертович    | M   | высшее                   | 17.12.1995              | производственный | инженер               | 30000 | 17.08.1973    | 1                   | E  |
| 28 | 5   | Рейкин      | Андрей  | Викторович     | M   | высшее                   | 01.09.1993              | производственный | инженер               | 30000 | 15.03.1966    | 1                   | Ē  |
| 29 | 3   | Колесников  | Виктор  | Сергеевич      | M   | высшее                   | 01.09.1993              | производственный | мастер                | 28000 | 08.08.1963    | 1                   | Ē  |
| 30 | 21  | Новикова    | Анна    | Андреевна      | ж   | среднее профессиональное | 01.09.1993              | производственный | мастер                | 28000 | 23.05.1970    | 1                   | Ē  |
| 31 | 16  | Петровский  | Лев     | Игоревич       | M   | высшее                   | 14.03.2009              | производственный | мастер                | 28000 | 02.01.1985    | 1                   | E  |
| 32 | 11  | Юсупов      | Евгений | Николаевич     | M   | высшее                   | 17.12.1995              | производственный | мастер                | 28000 | 10.03.1973    | 0                   | E  |
| 33 | 38  | Базарова    | Ирина   | Григорьевна    | ж   | среднее специальное      | 01.09.1993              | производственный | рабочий               | 15000 | 30.09.1971    | 0                   | Ē  |
| 34 | 28  | Жданов      | Георгий | Константинович | M   | среднее профессиональное | 01.09.1993              | производственный | рабочий               | 15000 | 04.05.1969    | 1                   | Ē  |
| 35 | 37  | Зарипов     | Андрей  | Романович      | M   | среднее специальное      | 01.09.1993              | производственный | рабочий               | 15000 | 15.12.1970    | 0                   | Ē  |
| 38 | 50  | Иванова     | Ольга   | Александровна  | ж   | среднее специальное      | 14.06.2015              | производственный | рабочий               | 15000 | 15.10.1995    | 0                   | Ē  |
| 37 | 49  | Куликова    | Светлан | Викторовна     | ж   | среднее специальное      | 01.09.1993              | производственный | рабочий               | 15000 | 18.07.1975    | 0                   | Ē  |
| 38 | 38  | Миронова    | Ольга   | Юрьевна        | ж   | среднее специальное      | 01.09.1993              | производственный | рабочий               | 15000 | 19.11.1971    | 0                   | Ē  |
| 39 | 39  | Понамарёва  | Ирина   | Юрьевна        | ж   | среднее специальное      | 01.09.1993              | производственный | рабочий               | 15000 | 25.10.1963    | 2                   | Ē  |
| 40 | 28  | Пушкарева   | Дмитри  | Олегович       | ж   | среднее профессиональное | 01.09.1993              | производственный | рабочий               | 15000 | 28.06.1970    | 1                   | E  |
| 41 | 29  | Смирнова    | Ольга   | Ивановна       | ж   | среднее профессиональное | 10.02.1998              | производственный | рабочий               | 15000 | 18.09.1975    | 1                   | Ē  |
| 42 | 35  | Фадеев      | Игорь   | Максимович     | M   | среднее специальное      | 01.09.1993              | производственный | рабочий               | 15000 | 30.10.1970    | 0                   | Ē  |
| 43 | 44  | Хаидова     | Ирина   | Альбертовна    | ж   | среднее специальное      | 01.09.1993              | производственный | рабочий               | 15000 | 04.03.1966    | 2                   | Ē  |
| 44 | 48  | Ярошенко    | Лилия   | Анатольевна    | ж   | среднее специальное      | 01.09,1993              | производственный | рабочий               | 15000 | 26.05.1971    | 0                   | Ē  |
| 45 | 34  | Алексеев    | Николай | Иванович       | м   | среднее специальное      | 11.12.1997              | производственный | техник                | 13000 | 15.06.1973    | 0                   | ſ  |
| 48 | 27  | Владимирова | Анастас | Андреевна      | ж   | среднее профессиональное | 01.09.1993              | производственный | техник                | 13000 | 30.12.1963    | 3                   | Ē  |
| 47 | 18  | Жданова     | Ольга   | Львовна        | ж   | высшее                   | 11.11.1994              | производственный | техник                | 13000 | 07.08.1972    | 2                   | Ē  |
| 48 | 15  | Зуева       | Ирина   | Николаевна     | ж   | высшее                   | 15.11.1999              | производственный | техник                | 13000 | 09.04.1975    | 1                   | ĩ  |
| 49 | 23  | Климова     | Софья   | Евгеньевна     | ж   | среднее профессиональное | 01.09.1993              | производственный | техник                | 13000 | 16.03.1970    | 1                   | Ē  |
| 50 | 12  | Макарова    | Ольга   | Анатольевна    | ж   | высшее                   | 01.09.1993              | производственный | техник                | 13000 | 19.03.1972    | 0                   | Ē  |
| 51 | 22  | Федорова    | Яна     | Романовна      | ж   | среднее профессиональное | 10.02.1998              | производственный | техник                | 13000 | 01.01.1970    | 2                   | v  |
|    |     |             |         |                |     |                          |                         |                  | LL                    |       |               |                     | Ċ  |

Ситуация 8. К данным столбца Количество детей применили условное форматирование со специальными значками маким образом, чтобы сотрудники, не имеющие детей, были в конце списка<sup>9</sup>. ШАГ 1: установим курсор в любой ячейке столбца Количество детей;

ШАГ 2: выполним команду ленты Главная

ШАГ 3: установим название поля, способ сортировки и порядок сортировки следующим образом.

| Столбец        |                  |   | Сортировка    |   | Порядок |       |   |  |  |
|----------------|------------------|---|---------------|---|---------|-------|---|--|--|
| Сортировать по | Количество детей | - | Значок ячейки | • | ×       | Снизу | - |  |  |

Если выполнить сортировку только с этими настройками, то окончание списка будет состоять из записей, для которых значок 🦗, но начало списка будет неаккуратным.

Для исправления этого добавим новый уровень сортировки. Повторно проведем сортировку по полю Количество детей, указав следующие параметры:

| Столбец        |                  |   | Сортировка    | Порядок |                                                                                                    |   |        |   |
|----------------|------------------|---|---------------|---------|----------------------------------------------------------------------------------------------------|---|--------|---|
| Сортировать по | Количество детей | - | Значок ячейки | -       | ×                                                                                                    | • | Снизу  | - |
| Затем по       | Количество детей | • | Значок ячейки | •       | Image: A state of the state of the state | • | Сверху | - |

Нажимаем ОК и получаем очень аккуратный список: в конце - -сотрудники, не имеющие детей, в начале - сотрудники с наибольшим количеством детей.

<sup>&</sup>lt;sup>9</sup> Решение ситуации выполнить на листе Ситуация 8 файла Copтировка.xls

|    | A   | B           | C         | D              | E        | F                        | G                       | H                |                       | J     | K             | L                   |
|----|-----|-------------|-----------|----------------|----------|--------------------------|-------------------------|------------------|-----------------------|-------|---------------|---------------------|
| 1  | n/n | Фамилия     | Имя       | Отчество       | Пол      | Образование              | Дата принятия на работу | Отдел            | Должность             | Оклад | Дата рождения | Количество<br>детей |
| 2  | 4   | Петрова     | Юлия      | Андреевна      | ж        | высшее                   | 15.04.2008              | бухгалтерия      | бухгалтер             | 40000 | 17.10.1974    | 3                   |
| 3  | 27  | Владимирова | Анастас   | Андреевна      | ж        | среднее профессиональное | 01.09.1993              | производственный | техник                | 13000 | 30.12.1963    | 🖌 3                 |
| 4  | 41  | Павлов      | Иван      | Иванович       | м        | среднее специальное      | 01.09.2000              | АХЧ              | охранник              | 12000 | 23.03.1958    | 🖌 3                 |
| 5  | 1   | Зуев        | Андрей    | Геннадьевич    | м        | высшее                   | 01.09.1993              | лаборатория      | лаборант              | 20000 | 20.12.1965    | <u>1</u>            |
| 6  | 2   | Иванов      | Роман     | Иванович       | м        | высшее                   | 01.09.1993              | бухгалтерия      | бухгалтер             | 40000 | 01.01.1965    | 2                   |
| 7  | 3   | Колесников  | Виктор    | Сергеевич      | м        | высшее                   | 01.09.1993              | производственный | мастер                | 28000 | 08.08.1963    | 1 1                 |
| 8  | 5   | Рейкин      | Андрей    | Викторович     | м        | высшее                   | 01.09.1993              | производственный | инженер               | 30000 | 15.03.1966    | 1                   |
| 9  | 6   | Макаров     | Алексан   | Сергеевич      | м        | высшее                   | 01.09.1993              | администрация    | заместитель директора | 45000 | 16.12.1961    | 1                   |
| 10 | 7   | Морев       | Денис     | Михайлович     | м        | высшее                   | 16.03.2006              | производственный | инженер               | 30000 | 14.08.1978    | 1                   |
| 11 | 8   | Медведева   | Полина    | Андреевна      | ж        | высшее                   | 01.09.1993              | администрация    | директор              | 50000 | 01.03.1959    | 2                   |
| 12 | 9   | Козлова     | Ирина     | Витальевна     | ж        | высшее                   | 18.03.2009              | производственный | инженер               | 30000 | 04.09.1986    | 1                   |
| 13 | 10  | Сотников    | Николай   | Николаевич     | м        | высшее                   | 01.09.1993              | АСУ              | программист           | 30000 | 09.06.1968    | 1                   |
| 14 | 14  | Климов      | Григори   | Вячеспавович   | м        | высшее                   | 15,10,2009              | лаборатория      | лаборант              | 20000 | 13.01.1980    | 2                   |
| 15 | 15  | Зуева       | Ирина     | Николаевна     | ж        | высшее                   | 15.11.1999              | производственный | техник                | 13000 | 09.04.1975    | 1 1                 |
| 16 | 16  | Петровский  | Лев       | Игоревич       | м        | высшее                   | 14 03 2009              | произволственный | мастер                | 28000 | 02 01 1985    | 1                   |
| 17 | 17  | Романович   | Валерий   | Лмитриевич     | м        | высшее                   | 15 10 2009              | паборатория      | паборант              | 20000 | 29.02.1980    | 1                   |
| 18 | 18  | Жланова     | Опьга     | Пьвовна        | ж        | BNCIIIEE                 | 11 11 1994              | произволственный | техник                | 13000 | 07 08 1972    | 2                   |
| 19 | 19  | Смирнов     | Юпий      | Леониловии     | м        | BLICUIRE                 | 28.08.2004              | паборатория      | паборант              | 20000 | 22.02.1980    | 1 1                 |
| 20 | 20  | Петлов      | Ламир     | Альбелтович    | M        | BUCUEE                   | 17 12 1995              | произволственный | инженер               | 30000 | 17.08.1973    | 1                   |
| 21 | 21  | Новикова    | Auua      | Анпреериа      | *        | среднее профессиональное | 01.09.1993              | производственный | Macten                | 28000 | 23.05.1970    | 1                   |
| 22 | 21  | Федорова    | Qua       | Романовна      | w.       | среднее профессиональное | 10.02.1998              | производственный | техник                | 13000 | 01 01 1970    | 2                   |
| 22 | 22  | Климова     | Coden     | Ferancesus     | *        | среднее профессиональное | 01.00.1003              | производственный | Tayuur                | 13000 | 16.03.1970    | 1 1                 |
| 24 | 20  | 5enovcoe    | Марсаль   | Ламировии      | <u>м</u> | среднее профессиональное | 01.00.1003              | бухгалтерия      | Kaccup                | 15000 | 17 12 1050    | 1                   |
| 25 | 24  | Пушкарева   | Линтон    | Опетович       | m<br>W   | среднее профессиональное | 01.09.1993              | произволственный | пабоций               | 15000 | 28.06.1970    | 1                   |
| 20 | 20  | Жазнов      | Беоргий   | Константиновии |          | среднее профессиональное | 01.00.1003              | производственный | рабочий               | 15000 | 04.05.1060    | 1 1                 |
| 20 | 20  | Смирнова    | Опьса     | Ивановна       | m<br>W   | среднее профессиональное | 10.02.1993              | производственный | рабочий               | 15000 | 18 00 1075    | 1                   |
| 20 | 28  | Смирнова    | Юлип      | Fouropi opuo   | <u>~</u> | среднее профессиональное | 01.00.1003              | производственный | раоочии               | 12000 | 17.05.1973    | 1 1                 |
| 20 | 30  | Боронова    | Анголия   | Потропиа       | ~        | среднее профессиональное | 01.09.1993              | ACJ              | Сетевои администратор | 25000 | 04.06.1062    | 1 2                 |
| 23 | 33  | Пиколасва   | Aniciliin | Юпи опри       | ~        | среднее специальное      | 01.09.1993              | производственный | плавный инженер       | 45000 | 04.00.1302    | 2                   |
| 30 | 39  | Понамарева  | Попол     | Порвевна       | *        | среднее специальное      | 01.09.1993              | производственный | раоочии               | 10000 | 25.10.1903    |                     |
| 31 | 40  | Семенов     | Павел     | Павлович       | M        | среднее специальное      | 01.09.1993              | AX9              | электрик              | 10000 | 10.04.1970    | 1 1                 |
| 32 | 43  | Самедов     | Сергеи    | Сергеевич      | M        | среднее специальное      | 05.01.2001              | AA4              | дворник               | 10000 | 10.00.1903    | 1 1                 |
| 33 | 44  | хаидова     | ирина     | Альоертовна    | ж        | среднее специальное      | 01.09.1993              | производственныи | раоочии               | 15000 | 04.03.1966    | 2                   |
| 34 | 40  | Лазарева    | Елена     | николаевна     | ж        | среднее специальное      | 06.11.2006              | AXY              | уоорщица              | 10000 | 15.06.1983    | 1 1                 |
| 35 | 50  | Иванова     | Ольга     | Александровна  | ж        | среднее специальное      | 14.06.2015              | производственныи | раоочии               | 15000 | 15.10.1995    | <b>X</b> 0          |
| 38 | 11  | Юсупов      | Евгении   | николаевич     | м        | высшее                   | 17.12.1995              | производственный | мастер                | 28000 | 10.03.1973    | <u>X 0</u>          |
| 37 | 12  | Макарова    | Ольга     | Анатольевна    | ж        | высшее                   | 01.09.1993              | производственныи | техник                | 13000 | 19.03.19/2    | × 0                 |
| 38 | 13  | иванова     | Анастас   | 1 еоргиевна    | ж        | высшеё                   | 15.10.2009              | ласоратория      | лаоорант              | 20000 | 18.10.1988    | <u> </u>            |
| 39 | 25  | гороунова   | Анна      | юрьевна        | ж        | среднее профессиональное | 03.03.2009              | оухгалтерия      | кассир                | 15000 | 15.12.1990    | <b>X</b> 0          |
| 40 | 31  | жирнов      | Максим    | Максимович     | м        | среднее профессиональное | 01.09.1993              | АСУ              | сетевои администратор | 18000 | 11.06.1968    | <b>X</b> 0          |
| 41 | 32  | Горлова     | Ольга     | Ивановна       | ж        | среднее профессиональное | 01.12.2012              | АСУ              | сетевой администратор | 18000 | 03.09.1994    | <u>× 0</u>          |
| 42 | 34  | Алексеев    | Николай   | Иванович       | м        | среднее специальное      | 11.12.1997              | производственный | техник                | 13000 | 15.06.1973    | × 0                 |
| 43 | 35  | Фадеев      | Игорь     | Максимович     | м        | среднее специальное      | 01.09.1993              | производственный | рабочий               | 15000 | 30.10.1970    | × 0                 |
| 44 | 36  | Базарова    | Ирина     | Григорьевна    | ж        | среднее специальное      | 01.09.1993              | производственный | рабочий               | 15000 | 30.09.1971    | × 0                 |
| 45 | 37  | Зарипов     | Андрей    | Романович      | м        | среднее специальное      | 01.09.1993              | производственный | рабочий               | 15000 | 15.12.1970    | × 0                 |
| 46 | 38  | Миронова    | Ольга     | Юрьевна        | ж        | среднее специальное      | 01.09.1993              | производственный | рабочий               | 15000 | 19.11.1971    | × 0                 |
| 47 | 42  | Толмачев    | Иван      | Викторович     | м        | среднее специальное      | 07.04.2010              | АХЧ              | охранник              | 12000 | 15.11.1960    | × 0                 |
| 48 | 45  | Миронов     | Сергей    | Алексеевич     | м        | среднее специальное      | 06.12.2005              | AXY              | дворник               | 10000 | 30.10.1965    | × 0                 |
| 49 | 47  | Прыткова    | Юлия      | Николаевна     | ж        | среднее специальное      | 01.09.1993              | АХЧ              | уборщица              | 10000 | 16.03.1974    | × 0                 |
| 50 | 48  | Ярошенко    | Лилия     | Анатольевна    | ж        | среднее специальное      | 01.09.1993              | производственный | рабочий               | 15000 | 26.05.1971    | × 0                 |
| 51 | 49  | Куликова    | Светлан   | Викторовна     | ж        | среднее специальное      | 01.09.1993              | производственный | рабочий               | 15000 | 18.07.1975    | × 0                 |
|    |     |             |           |                |          |                          |                         |                  |                       |       |               |                     |

### ЗАДАНИЯ ДЛЯ САМОСТОЯТЕЛЬНОГО ВЫПОЛНЕНИЯ

Выполните задания на выполнение простой и многоуровневой сортировки в файле Сортировка.xls на указанных листах:

| Ситуация 9:  | Расположите сотрудников списка организации по возрасту (от самого молодого до самого пожилого)                                                                                                    |
|--------------|----------------------------------------------------------------------------------------------------|
| Ситуация 10: | Отсортировать имеющийся список товаров отдела магазина<br>женской одежды по размеру одежды<br>(XS, S, M, L, XL)<br>Примечание: создать настраиваемый список для сортировки по<br>столбцу Размер.                                                                                                    |
| Ситуация 11: | Отсортировать имеющийся список сотрудников организации<br>таким образом, чтобы фамилии сотрудников с одинаковым<br>уровнем образования располагались в алфавитном порядке                                                                                                    |
| Ситуация 12  | Подготовить список сотрудников с именинниками каждого месяца.                                                                                                    |
|              | Примечание: для выполнения задания необходимы столбцы День<br>рождения и Месяц рождения, рассчитанные с помощью функции<br>=TEKCT() относительно ячейки G2 с датой рождения.<br>День рождения =TEKCT(G2;"ДД")<br>(запиши текстом значение день из даты в ячейке G2)<br>Месяц рождения =TEKCT(G2;"MMMM")<br>(запиши текстом значение месяц из даты в ячейке G2) |

#### ФИЛЬТРАЦИЯ СПИСКА

Фильтрация данных в табличном процессоре MicrosoftExcel означает выборку данных из списка по заданному критерию.

Основное отличие фильтрации от сортировки данных состоит в том, что при фильтрации отображаются только те столбцы (строки) таблицы, которые удовлетворяют заданным критериям. Остальные скрываются до тех пор, пока не будет отменен фильтр.

Существует два вида фильтрации данных в табличном процессоре MicrosoftExcel:

1) автофильтр;

2) расширенный фильтр.

Вариант фильтрации зависит от типа данных поля:

| числовое поле                 | Дата                         |
|-------------------------------|------------------------------|
| Числовые фильтры:             | Фильтры по дате:             |
| <u>р</u> авно                 | <u>р</u> авно                |
| <u>н</u> е равно              | <u>до</u>                    |
| <u>б</u> ольше                | <u>П</u> осле                |
| больше или равно              | <u>м</u> ежду                |
| меньше                        | <u>З</u> автра               |
| меньше или равно              | <u>С</u> егодня              |
| <u>m</u> ensue initi publichi | <u>В</u> чера                |
| <u>м</u> ежду                 | <u>Н</u> а следующей неделе  |
| <u>П</u> ерзые 10             | <u>Н</u> а этой неделе       |
| <u>В</u> ыше среднего         | <u>Н</u> а прошлой неделе    |
| <u>Н</u> иже среднего         | <u>В</u> следующем месяце    |
| Настраиваемый фильтр          | В этом месяце                |
|                               | <u>В</u> прошлом месяце      |
|                               | <u>В</u> следующем квартале  |
| Гекстовое поле                | <u>В</u> этом квартале       |
| Гекстовые фильтры:            | <u>В</u> прошлом квартале    |
| <u>р</u> авно                 | <u>В</u> следующем году      |
| <u>н</u> е равно              | <u>В</u> этом году           |
| <u>н</u> ачинается с          | <u>В</u> прошлом году        |
| <u>з</u> аканчивается на      | <u>С</u> начала года         |
| <u>с</u> одержит              | <u>В</u> се даты за период   |
| <u>н</u> е содержит           | Настраиваемый <u>ф</u> ильтр |
|                               |                              |

Настраиваемый <u>ф</u>ильтр...

#### АВТОФИЛЬТР

Автофильтр – это встроенная возможность в Microsoft Excel отображать только те данные таблицы, которые удовлетворяют заданным критериям.

ВАЖНО!! Фильтрацию на одном Рабочей листе книги MS Excel можно установить только для ОДНОГО СПИСКА или ОДНОГО ВЫДЕЛЕННОГО ДИАПАЗОНА.

Для того чтобы выполнить автоматическую фильтрацию данных нужно:

| ШАГ 1.                          | установить курсор в любую ячейку списка или выделить поле для фильтрации;  |
|---------------------------------|----------------------------------------------------------------------------|
|                                 |                                                                            |
|                                 | В заголовке каждого столбца появится кнопка раскрывающегося списка         |
|                                 |                                                                            |
|                                 | Фамилия Имя С., в котором располагается:                                   |
|                                 | • кнопки выполнения простой сортировки по полю,                            |
|                                 | • варианты фильтрации поля,                                                |
|                                 | · список всех неповторяющихся значений данного поля.                       |
| ШАГ 3.                          | По одному или нескольким полям установите условия фильтрации, используя    |
|                                 | числовые или текстовые фильтры, или фильтры по дате;                       |
| ШАГ 4.                          | Проанализируйте результат фильтрации.                                      |
|                                 |                                                                            |
| $\mathbf{i}$                    |                                                                            |
|                                 |                                                                            |
| После применен                  | ия автофильтра к полю списка вместо кнопки раскрывающегося списка появится |
| T.                              |                                                                            |
| значок                          | азывающий, что в данном поле выполнена фильтрация данных.                  |
|                                 | вия фильтрации по нескольким полям соединяются логической связкой «и»      |
| Снять фи                        | альтр                                                                      |
| Для отмены фил                  | ьтра у всей таблицы нужно повторно выполнить команду ленты инструментов    |
| Â                               |                                                                            |
| Главная → <sup>Сортировка</sup> | → У= Фильтр (она перестанет подсвечиваться цветом) или отключить кнопку    |
| Y                               |                                                                            |

<sup>(также</sup> перестанет выделяться цветом). Будут удалены все установленные фильтры в списке. Таблица вернется в исходное состояние.

Одновременно при установке фильтрации можно сортировать данные поля (полей):

и того, по которому настраивается фильтр, и любого другого поля списка.

Кнопки фильтра можно использовать для выполнения простой сортировки по значениям одного поля.

### Ситуация 1. У каких сотрудников предприятия оклад выше среднего<sup>10</sup>?

У нас одно условие отбора:

ОКЛАД = выше среднего

ШАГ 1: установить курсор в любую ячейку списка;

ШАГ 3. Раскрыть кнопку раскрывающегося списка в поле Оклад →выбрать команду

Числовые фильтры

Анализируем результат: 14 сотрудников организации имеет оклад выше среднего

|    | A     | В          | C       | D           | E  | F                        | G                     | н                |                       | J       | K             | L                     |
|----|-------|------------|---------|-------------|----|--------------------------|-----------------------|------------------|-----------------------|---------|---------------|-----------------------|
| 1  | n/r_↑ | Фамилия 🖵  | Им      | Отчество    | По | Образование 👻            | Дата принятия на рабс | Отдел 🖵          | Должность 🖵           | Оклад 🐙 | Дата рожден 🖵 | Количество<br>детей 💌 |
| 3  | 2     | Иванов     | Роман   | Иванович    | м  | высшее                   | 01.09.1993            | бухгалтерия      | бухгалтер             | 40000   | 01.01.1965    | 2                     |
| 4  | 3     | Колесников | Виктор  | Сергеевич   | м  | высшее                   | 01.09.1993            | производственный | мастер                | 28000   | 08.08.1963    | 1                     |
| 5  | 4     | Петрова    | Юлия    | Андреевна   | ж  | высшее                   | 15.04.2008            | бухгалтерия      | бухгалтер             | 40000   | 17.10.1974    | 3                     |
| 6  | 5     | Рейкин     | Андрей  | Викторович  | м  | высшее                   | 01.09.1993            | производственный | инженер               | 30000   | 15.03.1966    | 1                     |
| 7  | 6     | Макаров    | Алексан | Сергеевич   | м  | высшее                   | 01.09.1993            | администрация    | заместитель директора | 45000   | 16.12.1961    | 1                     |
| 8  | 7     | Морев      | Денис   | Михайлович  | м  | высшее                   | 16.03.2006            | производственный | инженер               | 30000   | 14.08.1978    | 1                     |
| 9  | 8     | Медведева  | Полина  | Андреевна   | ж  | высшее                   | 01.09.1993            | администрация    | директор              | 50000   | 01.03.1959    | 2                     |
| 10 | 9     | Козлова    | Ирина   | Витальевна  | ж  | высшее                   | 18.03.2009            | производственный | инженер               | 30000   | 04.09.1986    | 1                     |
| 11 | 10    | Сотников   | Николай | Николаевич  | м  | высшее                   | 01.09.1993            | АСУ              | программист           | 30000   | 09.06.1968    | 1                     |
| 12 | 11    | Юсупов     | Евгений | Николаевич  | м  | высшее                   | 17.12.1995            | производственный | мастер                | 28000   | 10.03.1973    | 0                     |
| 17 | 16    | Петровский | Лев     | Игоревич    | м  | высшее                   | 14.03.2009            | производственный | мастер                | 28000   | 02.01.1985    | 1                     |
| 21 | 20    | Петров     | Дамир   | Альбертович | м  | высшее                   | 17.12.1995            | производственный | инженер               | 30000   | 17.08.1973    | 1                     |
| 22 | 21    | Новикова   | Анна    | Андреевна   | ж  | среднее профессиональное | 01.09.1993            | производственный | мастер                | 28000   | 23.05.1970    | 1                     |
| 34 | 33    | Николаева  | Ангелин | Петровна    | ж  | среднее специальное      | 01.09.1993            | производственный | Главный инженер       | 35000   | 04.06.1962    | 2                     |
| 52 |       |            |         |             |    |                          |                       |                  |                       |         |               |                       |

<sup>&</sup>lt;sup>10</sup> Решение ситуации выполнить на листе Ситуация 1 файла Фильтр.xls

### Ситуация 2. Определите сотрудников, которые имеют оклады от 20000 до 30000 рублей<sup>11</sup>.

Имеем комбинацию условий: Оклад = (больше 20000 И меньше 30000) ШАГ 1: установить курсор в любую ячейку списка; ШАГ 2. Выполнить команду Главная → Сортировка → Ге <u>Ф</u>ильтр ШАГ 3: Раскрыть кнопку раскрывающегося списка в поле Оклад →выбрать команду Числовые фильтры между... → . Заполнить диалоговое окно: Оклад 20000 ٠ больше или равно Ŧ <u>ои</u> ⊚ и<u>л</u>и • 30000 меньше или равно • ОК Анализируем результат: 14 сотрудников имеет оклад от 20000 до 30000 рублей. Коли ство Дата принятия на рабс 🖵 Фамилия Им Отчество По, Образова Отдел Должность Оклад 🕎 Дата рожден детей 01.09.1993 лаборатория 20.12.1965 Зуев Андрей Геннадьевич высшее лаборант 20000 3 Колесников 5 Рейкин Виктор Сергеевич Андрей Викторович 01.09.1993 производственный мастер 01.09.1993 производственный инженер высшее высшее 28000 08.08.1963 15.03.196 Морев Денис Михайлович высшее 16.03.2006 производственный инженер 30000 14.08.1978 9 Козлова Ирина Витальевна высшее 18.03.2009 производственный инженер 30000 04.09.1986 Сотников николай Николаеви 01.09.1993 ACY программис 09.06.196 зысшее 17.12.1995 производственны 15.10.2009 лаборатория 10.03.1973 18.10.1988 Евгений Николаевич 2800 Осупов зысшее мастер 13 Иванова Анастас Георгиевна зысшее лаборант 2000 14 Климов Григори Вячеславович высшее 15.10.2009 лаборатория лаборант 2000 13.01.1980 Игоревич 14.03.2009 производстве 15.10.2009 лаборатория 16 Петровский Лев высшее мастер 2800 02.01.198 Валерий Дмитриевич 2000 29.02.1980 Романович высшее лаборант 19 Смирнов Юрий Леонидович высшее 28.08.2004 лаборатория лаборант 20000 22.02.1980 17.08.1973 20 Петров Дамир Альбертович высшее 17.12.1995 производственный 30000 инженер среднее профессиональное 01.09.1993 производстве Андреевна ный мастер 23.05.1970

### Ситуация 3. Определите рабочих, у которых среднее специальное или среднее профессиональное образование<sup>12</sup>.

Имеем комбинацию условий:

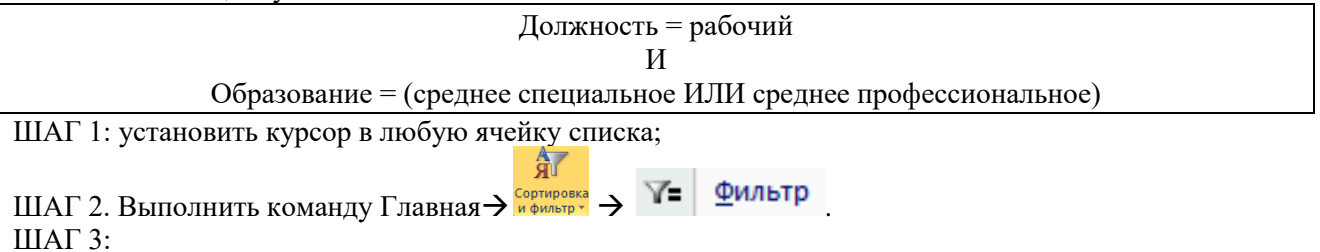

- Раскрыть кнопку раскрывающегося списка в поле Должность, среди неповторяющихся значений поля установить флажок Урабочий.
- - среднее специальное

Анализируем результат: 12 рабочих имеет среднее специальное или среднее профессиональное образование

|    | A   | В          | С       | D              | E  | F                        | G                     | Н                | I.          | J       | K             | L                   |
|----|-----|------------|---------|----------------|----|--------------------------|-----------------------|------------------|-------------|---------|---------------|---------------------|
| 1  | n/r | Фамилия 🖵  | Им      | Отчество       | По | Образование 🖓            | Дата принятия на рабс | Отдел 🖵          | Должность 🖓 | Оклад 🖵 | Дата рожден 🖵 | Количество<br>детей |
| 27 | 26  | Пушкарева  | Дмитри  | Олегович       | ж  | среднее профессиональное | 01.09.1993            | производственный | рабочий     | 15000   | 28.06.1970    | 1                   |
| 29 | 28  | Жданов     | Георгий | Константинович | м  | среднее профессиональное | 01.09.1993            | производственный | рабочий     | 15000   | 04.05.1969    | 1                   |
| 30 | 29  | Смирнова   | Ольга   | Ивановна       | ж  | среднее профессиональное | 10.02.1998            | производственный | рабочий     | 15000   | 18.09.1975    | 1                   |
| 36 | 35  | Фадеев     | Игорь   | Максимович     | м  | среднее специальное      | 01.09.1993            | производственный | рабочий     | 15000   | 30.10.1970    | 0                   |
| 37 | 36  | Базарова   | Ирина   | Григорьевна    | ж  | среднее специальное      | 01.09.1993            | производственный | рабочий     | 15000   | 30.09.1971    | 0                   |
| 38 | 37  | Зарипов    | Андрей  | Романович      | м  | среднее специальное      | 01.09.1993            | производственный | рабочий     | 15000   | 15.12.1970    | 0                   |
| 39 | 38  | Миронова   | Ольга   | Юрьевна        | ж  | среднее специальное      | 01.09.1993            | производственный | рабочий     | 15000   | 19.11.1971    | 0                   |
| 40 | 39  | Понамарёва | Ирина   | Юрьевна        | ж  | среднее специальное      | 01.09.1993            | производственный | рабочий     | 15000   | 25.10.1963    | 2                   |
| 45 | 44  | Хаидова    | Ирина   | Альбертовна    | ж  | среднее специальное      | 01.09.1993            | производственный | рабочий     | 15000   | 04.03.1966    | 2                   |
| 49 | 48  | Ярошенко   | Лилия   | Анатольевна    | ж  | среднее специальное      | 01.09.1993            | производственный | рабочий     | 15000   | 26.05.1971    | 0                   |
| 50 | 49  | Куликова   | Светлан | Викторовна     | ж  | среднее специальное      | 01.09.1993            | производственный | рабочий     | 15000   | 18.07.1975    | 0                   |
| 51 | 50  | Иванова    | Ольга   | Александровна  | ж  | среднее специальное      | 14.06.2015            | производственный | рабочий     | 15000   | 15.10.1995    | 0                   |

<sup>&</sup>lt;sup>11</sup> Решение ситуации выполнить на листе Ситуация 2 файла Фильтр.xls

<sup>&</sup>lt;sup>12</sup> Решение ситуации выполнить на листе Ситуация 3 файла Фильтр.xls

ШАГ 3 можно выполнить другим способом:

Раскрыть кнопку раскрывающегося списка в поле Должность →выбрать команду

|    | текстовые                        | <u>ф</u> ильтры               |                                                            | $\rightarrow$ He                                 | равно                    | Заполн                       | нить диалогово                   | е окно:               |
|----|----------------------------------|-------------------------------|------------------------------------------------------------|--------------------------------------------------|--------------------------|------------------------------|----------------------------------|-----------------------|
| 2) | Раскрыть<br>команду<br>диалогово | кнопку<br>Текстовы<br>е окно: | Должность<br>равно<br>● и ● иди<br>раскрывающ<br>е фильтры | <ul> <li>т</li> <li>т</li> <li>цегося</li> </ul> | ∎ .<br>списка в<br>→ Нас | поле<br><mark>траивае</mark> | Образование<br>мый <u>фильтр</u> | →выбрать<br>Заполнить |
|    |                                  |                               | Образование                                                | ▼ среднее                                        | е профессиональное       | •                            |                                  |                       |

|          | <u> </u> <u> </u> <u> </u> <u> </u> <u> </u> <u> </u> <u> </u> <u> </u> <u> </u> <u> </u> | или      |                     |       |          |
|----------|-------------------------------------------------------------------------------------------|----------|---------------------|-------|----------|
|          | равно                                                                                     | •        | среднее специальное | •     |          |
| Обратить | вниман                                                                                    | ние, что | условия в пол       | е Обр | азование |

соединены логической связкой ИЛИ.

Результат фильтрации не будет отличаться.

### Ситуация 4. Выберите сотрудников производственного отдела, старше 1980 г. рождения, у которых 2 или более детей<sup>13</sup>.

Имеем комбинацию условий:

| Отдел = производственный                                                                                                    |  |  |  |  |  |  |  |  |  |
|----------------------------------------------------------------------------------------------------|--|--|--|--|--|--|--|--|--|
| И                                                                                                    |  |  |  |  |  |  |  |  |  |
| Дата рождения ДО 01.01.1980                                                                                                    |  |  |  |  |  |  |  |  |  |
| И                                                                                                    |  |  |  |  |  |  |  |  |  |
| Количество детей БОЛЬШЕ ИЛИ РАВНО 2                                                                                                    |  |  |  |  |  |  |  |  |  |
| ШАГ 1: установить курсор в любую ячейку списка;<br>ШАГ 2. Выполнить команду Главная → Сортировка<br>ШАГ 3:                                                                                                    |  |  |  |  |  |  |  |  |  |
| 1) Раскрыть кнопку раскрывающегося списка в поле Отдел,                                                                                                    |  |  |  |  |  |  |  |  |  |
| среди неповторяющихся значений поля установить флажок Гороизводственный                                                                                                    |  |  |  |  |  |  |  |  |  |
| <ol> <li>Раскрыть кнопку раскрывающегося списка в поле Дата рождения → выбрать команду</li> </ol>                                                                                                    |  |  |  |  |  |  |  |  |  |
| Фильтры по дате 🕨 🔪 До Рожаничити нистополого силист                                                                                                    |  |  |  |  |  |  |  |  |  |
| Заполнить диалоговое окно:                                                                                                    |  |  |  |  |  |  |  |  |  |
| Дата рождения<br>до  01.01.1980  01.01.1980  01.01.1980  01.01.1980  01.01.1980  01.01.1980  01.01.1980  01.01.1980  01.01.1980  01.01.1980  01.01.1980  01.01.1980  01.01.1980  01.01.1980  01.01.1980  01.01.1980  01.01.1980  01.01.1980  01.01.1980  01.01.1980  01.01.1980  01.01.1980  01.01.1980  01.01.1980  01.01.1980  01.01.1980  01.01.1980  01.01.1980  01.01.1980  01.01.1980  01.01.1980  01.01.1980  01.01.1980  01.01.1980  01.01.1980  01.01.1980  01.01.1980  01.01.1980  01.01.1980  01.01.1980  01.01.1980  01.01.1980  01.01.1980  01.01.1980  01.01.1980  01.01.1980  01.01.1980  01.01.1980  01.01.1980  01.01.1980  01.01.1980  01.01.1980  01.01.1980  01.01.1980  01.01.1980  01.01.1980  01.01.1980  01.01.1980  01.01.1980  01.01.1980  01.01.1980  01.01.1980  01.01.1980  01.01.1980  01.01.1980  01.01.1980  01.01.1980  01.01.1980  01.01.1980  01.01.1980  01.01.1980  01.01.1980  01.01.1980  01.01.1980  01.01.1980  01.01.1980  01.01.1980  01.01.1980  01.01.1980  01.01.1980  01.01.1980  01.01.1980  01.01.1980  01.01.1980  01.01.1980  01.01.1980  01.01.1980  01.01.1980  01.01.1980  01.01.1980  01.01.1980  01.01.1980  01.01.1980  01.01.1980  01.01.1980  01.01.1980  01.01.1980  01.01.1980  01.01.1980  01.01.1980  01.01.1980  01.01.1980  01.01.1980  01.01.1980  01.01.1980  01.01.1980  01.01.1980  01.01.1980  01.01.1980  01.01.1980  01.01.1980  01.01.1980  01.01.1980  01.01.1980  01.01.1980  01.01.1980  01.01.1980  01.01.1980  01.01.1980  01.01.1980  01.01.1980  01.01.1980  01.01.1980  01.01.1980  01.01.1980  01.01.1980  01.01.1980  01.01.1980  01.01.1980  01.01.1980  01.01.1980  01.01.1980  01.01.1980  01.01.1980  01.01.1980  01.01.1980  01.01.1980  01.01.1980  01.01.1980  01.01.1980  01.01.1980  01.01.1980  01.01.1980  01.01.1980  01.01.1980  01.01.1980  01.01.1980  01.01.1980  01.01.1980  01.01.1980  01.01.1980  01.01.1980  01.01.1980  01.01.1980  01.01.1980  01.01.1980  01.01.1980  01.01.1980  01.01.1980  01.01.1980  01.01.1980  01.01.1980  01.01.1980  01.01.1980  01.01.1980  01.01.1980  01.01.1980  01.01.1980  01.01  01. |  |  |  |  |  |  |  |  |  |
| 3) Раскрыть кнопку раскрывающегося списка в поле Количество детей Эвыбрать                                                                                                    |  |  |  |  |  |  |  |  |  |
| команду Числовые фильтры - <u>больше или равно</u> . Заполнить диалоговое окно:                                                                                                    |  |  |  |  |  |  |  |  |  |
| Количество детей<br>больше или равно  2                                                                                                    |  |  |  |  |  |  |  |  |  |

Анализируем результат: у 6 сотрудников производственного отдела старше 1980 года рождения 2 и более детей.

<sup>&</sup>lt;sup>13</sup> Решение ситуации выполнить на листе Ситуация 4 файла Фильтр.xls

|    |     |             |         | -           |    |                          |                       |                  |                 |         |               |                       |
|----|-----|-------------|---------|-------------|----|--------------------------|-----------------------|------------------|-----------------|---------|---------------|-----------------------|
|    | A   | В           | С       | D           | E  | F                        | G                     | Н                | I               | J       | K             | L                     |
| 1  | n/r | Фамилия 🖵   | Им      | Отчество    | По | Образование 🖵            | Дата принятия на рабс | Отдел 🖓          | Должность 🖵     | Оклад 🖵 | Дата рожден 🛒 | Количество<br>детей 🖓 |
| 19 | 18  | Жданова     | Ольга   | Львовна     | ж  | высшее                   | 11.11.1994            | производственный | техник          | 13000   | 07.08.1972    | 2                     |
| 23 | 22  | Федорова    | Яна     | Романовна   | ж  | среднее профессиональное | 10.02.1998            | производственный | техник          | 13000   | 01.01.1970    | 2                     |
| 28 | 27  | Владимирова | Анаста  | Андреевна   | ж  | среднее профессиональное | 01.09.1993            | производственный | техник          | 13000   | 30.12.1963    | 3                     |
| 34 | 33  | Николаева   | Ангелин | Петровна    | ж  | среднее специальное      | 01.09.1993            | производственный | Главный инженер | 35000   | 04.06.1962    | 2                     |
| 40 | 39  | Понамарёва  | Ирина   | Юрьевна     | ж  | среднее специальное      | 01.09.1993            | производственный | рабочий         | 15000   | 25.10.1963    | 2                     |
| 45 | 44  | Хаидова     | Ирина   | Альбертовна | ж  | среднее специальное      | 01.09.1993            | производственный | рабочий         | 15000   | 04.03.1966    | 2                     |
| 50 |     |             |         |             |    |                          |                       |                  |                 |         |               |                       |

Ситуация 5. Найти сотрудников не с высшим образованием, фамилии которых начинаются с "Б" или "П"<sup>14</sup>.

Имеем комбинацию условий:

| Образование ≠ высшее                                                                        |  |  |  |  |  |  |  |  |
|---------------------------------------------------------------------------------------------|--|--|--|--|--|--|--|--|
| И                                                                                           |  |  |  |  |  |  |  |  |
| Фамилия начинается с Б или П                                                                |  |  |  |  |  |  |  |  |
| ШАГ 1: установить курсор в любую ячейку списка;                                             |  |  |  |  |  |  |  |  |
| ШАГ 2. Выполнить команду Главная -> Сортировка -> У= ФИЛЬТР                                 |  |  |  |  |  |  |  |  |
| ШАГ 3:<br>1) Раскрыть кнопку раскрывающегося списка в поле Образование → выбрать команлу    |  |  |  |  |  |  |  |  |
| Текстовые фильтры → <u>не равно</u> Заполнить диалоговое окно:                              |  |  |  |  |  |  |  |  |
| Сортировка от до я.<br>Затем выбрать команду<br>диалоговое окно:                            |  |  |  |  |  |  |  |  |
| Фамилия<br>начинается с<br>М О ИЛИ<br>начинается с<br>П<br>Т                                |  |  |  |  |  |  |  |  |
| Обратить внимание, что условия в поле Фамилия                                               |  |  |  |  |  |  |  |  |
| соединены логической связкой ИЛИ.                                                           |  |  |  |  |  |  |  |  |
| Анализируем результат: у 6 сотрудников без высшего образования фамилии начинаются с «Ь» или |  |  |  |  |  |  |  |  |

«П».

|    |     |            | -       |             |    |                          |                         |                  |             |         |               |                       |
|----|-----|------------|---------|-------------|----|--------------------------|-------------------------|------------------|-------------|---------|---------------|-----------------------|
|    | A   | В          | С       | D           | E  | F                        | G                       | Н                | 1           | J       | K             | L                     |
| 1  | n/r | Фамилия 🖓  | Им      | Отчество 🖵  | По | Образование 🖓            | Дата принятия на рабс 🖵 | Отдел 🖵          | Должность 🖵 | Оклад 🖵 | Дата рожден 🖵 | Количество<br>детей 💌 |
| 7  | 24  | Белоусов   | Марсель | Дамирович   | м  | среднее профессиональное | 01.09.1993              | бухгалтерия      | кассир      | 15000   | 17.12.1959    | 1                     |
| 27 | 26  | Пушкарева  | Дмитри  | Олегович    | ж  | среднее профессиональное | 01.09.1993              | производственный | рабочий     | 15000   | 28.06.1970    | 1                     |
| 37 | 36  | Базарова   | Ирина   | Григорьевна | ж  | среднее специальное      | 01.09.1993              | производственный | рабочий     | 15000   | 30.09.1971    | 0                     |
| 40 | 39  | Понамарёва | Ирина   | Юрьевна     | ж  | среднее специальное      | 01.09.1993              | производственный | рабочий     | 15000   | 25.10.1963    | 2                     |
| 42 | 41  | Павлов     | Иван    | Иванович    | м  | среднее специальное      | 01.09.2000              | АХЧ              | охранник    | 12000   | 23.03.1958    | 3                     |
| 48 | 47  | Прыткова   | Юлия    | Николаевна  | ж  | среднее специальное      | 01.09.1993              | АХЧ              | уборщица    | 10000   | 16.03.1974    | 0                     |
| _  |     |            |         |             |    |                          |                         |                  |             |         |               |                       |

Ситуация 6. Найти сотрудников отдела АСУ, владеющих английским языком<sup>15</sup>.

Имеем комбинацию условий:

| Отдел = АСУ                         |  |
|-------------------------------------|--|
| И                                   |  |
| Владение языком СОДЕРЖИТ английский |  |
|                                     |  |

ВАЖНО!!! Сотрудник может владеть несколькими иностранными языками, неверно установить следовательно критерий отбора РАВНО английский. Отобразятся сотрудники, владеющие только английским языком.

ШАГ 1: установить курсор в любую ячейку списка;

<sup>&</sup>lt;sup>14</sup> Решение ситуации выполнить на листе Ситуация 5 файла Фильтр.xls

<sup>&</sup>lt;sup>15</sup> Решение ситуации выполнить на листе Ситуация 6 файла Фильтр.xls

ШАГ 2. Выполнить команду Главная → Сортировка ШАГ 3:

- Раскрыть кнопку раскрывающегося списка в поле Отдел, среди неповторяющихся значений поля установить флажок <sup>---</sup>✓ АСУ

| зладение и        | ностранны      | м языко | м —        |   |
|-------------------|----------------|---------|------------|---|
| содержи           | п              | •       | английский | - |
| <u>o</u> <u>N</u> | ⊚ и <u>л</u> и |         |            |   |
|                   |                | •       |            | • |

#### Анализируем результат: 3 сотрудника отдела АСУ владеют английским языком

|    | A   | В         | С       | D          | E  | F                        | G       | Н                     |         | J                              |
|----|-----|-----------|---------|------------|----|--------------------------|---------|-----------------------|---------|--------------------------------|
| 1  | n/r | Фамилия 🖵 | Им      | Отчество   | Πo | Образование 🖵            | Отдел 🖓 | Должность 🖵           | Оклад 🖵 | владение иностранным<br>языком |
| 11 | 10  | Сотников  | Николай | Николаевич | м  | высшее                   | ACY     | программист           | 30000   | английский, немецкий           |
| 32 | 31  | Жирнов    | Максим  | Максимович | м  | среднее профессиональное | АСУ     | сетевой администратор | 18000   | английский, немецкий           |
| 33 | 32  | Горлова   | Ольга   | Ивановна   | ж  | среднее профессиональное | АСУ     | сетевой администратор | 18000   | английский                     |

#### ЗАДАНИЯ ДЛЯ САМОСТОЯТЕЛЬНОГО ВЫПОЛНЕНИЯ

*Выполните задания на работу фильтра в файле* Фильтр.xls *на указанных листах:* Ситуация 7: Определить, есть ли в организации женщины с окладом высшее среднего.

- Ситуация 8: Определить, есть ли женщины-сотрудники, кто празднует день рождения в марте.
- Ситуация 9 Определить, производились ли в феврале со склада #002 товары заказчику Звезда.
- Ситуация 10 Определить, кому отгружались ли товары 8 марта со склада #001.
- Ситуация 11 На основании списка товаров определить, какие блузки или топы имеются в наличии размеров S и XS.

#### Промежуточные итоги

Одним из удобных способов быстрого обобщения и анализа данных в электронной таблице является операция Промежуточные итоги. При автоматическом расчете итогов MS Excel выполняет необходимые математические вычисления, вставляет строки промежуточных и общих итогов, а также структурирует данные.

Промежуточные итоги формируются командой промежуточные ленты инструментов *Данные*. В одноименном диалоговом окне проводят настройку операции.

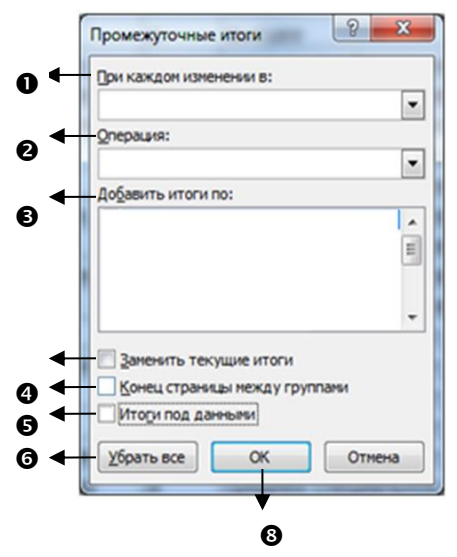

- •: выбирается поле, в котором будут отслеживаться изменение значений. Для правильного выполнения операции это поле должно быть отсортировано. MS Excel предложит все поля, которые есть в исходном списке с данными.
- **2**: выбор математической операции, которая будет выполняться при одинаковом значении поля, выбранного в предыдущем списке.

Вычисления с использованием следующих математических и статистических операций представлены в таблице 1.

Таблица 1.

| Функция          | Результат                                                       |  |  |  |  |  |  |
|------------------|-----------------------------------------------------------------|--|--|--|--|--|--|
| Сумма            | Вычисление суммы чисел                                          |  |  |  |  |  |  |
| Количество       | Эта операция используется по умолчанию для подведения итогов по |  |  |  |  |  |  |
|                  | нечисловым полям                                                |  |  |  |  |  |  |
| Среднее          | Вычисление среднего значения чисел                              |  |  |  |  |  |  |
| Максимум         | Отображение максимального числового значения                    |  |  |  |  |  |  |
| Минимум          | Отображение минимального числового значения                     |  |  |  |  |  |  |
| Произведение     | Подсчет произведения чисел                                      |  |  |  |  |  |  |
| Количество чисел | Подсчет количества данных, являющихся числами                   |  |  |  |  |  |  |

Глубокий статистический анализ данных возможен с использованием операций:

| Смещенное   | Смещенная оценка стандартного отклонения генеральной           |  |  |  |  |  |  |
|-------------|----------------------------------------------------------------|--|--|--|--|--|--|
| отклонение  | совокупности по выборке данных                                 |  |  |  |  |  |  |
| Несмещенное | Несмещенная оценка стандартного отклонения для генеральной     |  |  |  |  |  |  |
| отклонение  | совокупности, где выборка является подмножеством генеральной   |  |  |  |  |  |  |
|             | совокупности                                                   |  |  |  |  |  |  |
| Смещенная   | Смещенная оценка дисперсии генеральной совокупности по выборке |  |  |  |  |  |  |
| дисперсия   | данных                                                         |  |  |  |  |  |  |
| Несмещенная | Несмещенная оценка дисперсии для генеральной совокупности, где |  |  |  |  |  |  |
| дисперсия   | выборка является подмножеством генеральной совокупности        |  |  |  |  |  |  |

**Э**: выбор полей, в которых будет выполняться выбранная операция. MS Excel предложит все поля, которые есть в исходном списке с данными.

Внимание!!! Выбрать можно несколько полей, но в каждом из них будет выполняться ОДНА математическая операция. А значит, необходимо выбирать поля с одним типом данных.

- Э: Если нужно вычислить другие промежуточные итоги на этом же листе, то следует выполнить команду
   промежуточные, изменить параметры подведения промежуточных итогов и обязательно установить флажок ☑ Заменить текущие итоги. При снятом флажке □Заменить текущие итоги будут проведенные многоуровневые итоги
- 9: Установка/Снятие этого флажка влияет на распечатку таблицы с подведенными итогами. Его

устанавливают, если необходимо, чтобы за каждым промежуточным итогом следовал разрыв страницы при печати.

- **•**: При снятом флажке итоги размещаются над группой; установленный флажок строку с промежуточным итогом и общий итог размещает после данных
- После нажатия на кнопку все данные разгруппируются, а промежуточные итоги будут удалены
- В: Команда для выполнения промежуточных итогов с введенными параметрами.

При вставке автоматических промежуточных итогов Microsoft Excel изменяет разметку списка, что позволяет отображать и скрывать строки каждого промежуточного итога.

| Кнопки            | 123 | Находятся в верхней строке.                            |  |  |  |  |
|-------------------|-----|--------------------------------------------------------|--|--|--|--|
| Номер уровня      |     | Они указывают на уровень организации в таблице.        |  |  |  |  |
|                   |     | Нажав на кнопку уровня, можно скрыть все итоги на этом |  |  |  |  |
|                   |     | уровне                                                 |  |  |  |  |
| Кнопки            |     | Стоят рядом со строками с промежуточные итоги.         |  |  |  |  |
| Скрыть детали     | —   | При нажатии на кнопку скрывается группа исходных       |  |  |  |  |
|                   |     | записей, по которой подводились итоги, и высвечивается |  |  |  |  |
|                   |     | только итоговая строка                                 |  |  |  |  |
| Кнопки            | +   | Стоят рядом со строками с промежуточными итогами.      |  |  |  |  |
| Отобразить детали | +   | При нажатии на кнопку над итоговой строкой появляется  |  |  |  |  |
|                   |     | группа исходных записей.                               |  |  |  |  |

Алгоритм подведения промежуточных итогов

Для проведения промежуточных итогов необходимо находиться в любой ячейке списка. Подведение итогов предполагает следующие действия пользователя:

| ШАГ 1. | выяснить, какую групповую операцию для записей с одинаковыми значениями |
|--------|-------------------------------------------------------------------------|
|        | какого поля необходимо выполнить;                                       |
| ШАГ 2. | выполнить сортировку по данному полю;                                   |
| ШАГ 3. | выполнить команду ленты Данные                                          |
|        | установить параметры подведения итогов, нажать Ок                       |
| ШАГ 4. | Установить требуемую разметку списка для отображения результата.        |
|        |                                                                         |

### Ситуация 1. На основе данных списка о сотрудниках организации установить, сколько мужчин и сколько женщин работают в организации<sup>16</sup>.

Шаг 1: Требуется определить КОЛИЧЕСТВО фамилий сотрудников с одинаковым значением поля ПОЛ

Шаг 2. Выполняем сортировку по полю ПОЛ.

Шаг 3. Выполняем команду л.Данные ЭПромежуточные Итоги. Устанавливаем параметры подведения итогов:

| Промежуточные итоги           |
|-------------------------------|
| При каждом изменении в:       |
| Пол                           |
| Операция:                     |
| Количество                    |
| До <u>б</u> авить итоги по:   |
| Фамилия                       |
| Имя                           |
| Пол                           |
| Образование                   |
| 🗖 Дата принятия на работу 🔻   |
| <u>Заменить текущие итоги</u> |
| Конец страницы между группами |
| Итоги под данными             |
| Убрать все ОК Отмена          |

Шаг 4. Отображаем данные 2 уровня

<sup>&</sup>lt;sup>16</sup> Решение ситуации выполнить на листе Ситуация 1 файла Итоги.xls

| 123 | 4  | A       | В   | С        | D             | E           | F                             | G     | Н         |       | J                | K                   |
|-----|----|---------|-----|----------|---------------|-------------|-------------------------------|-------|-----------|-------|------------------|---------------------|
|     | 1  | Фамилия | Имя | Отчество | Пол           | Образование | Дата<br>принятия на<br>работу | Отдел | Должность | Оклад | Дата<br>рождения | Количество<br>детей |
| + 2 | 28 | 26      |     |          | жКа           | личество    |                               |       |           |       |                  |                     |
| + 5 | 53 | 24      |     |          | м Ко          | личество    |                               |       |           |       |                  |                     |
| 5   | 54 | 4 50    |     | Обц      | ее количество |             |                               |       |           |       |                  |                     |

### Ситуация 2. На основе данных таблицы установить, сколько сотрудников имеют одинаковый уровень образования<sup>17</sup>

- ШАГ 1: Требуется выяснить КОЛИЧЕСТВО фамилий сотрудников с одинаковым значением поля ОБРАЗОВАНИЕ
- ШАГ 2. Выполняем сортировку по полю ОБРАЗОВАНИЕ.
- ШАГ 3. Выполняем команду л.Данные → Промежуточные Итоги.

Устанавливаем параметры подведения итогов:

| ри каждом изменении в:        |   |
|-------------------------------|---|
| Образование                   | - |
| <u>О</u> перация:             |   |
| Количество                    | • |
| До <u>б</u> авить итоги по:   |   |
| ✓ Фамилия                     |   |
| Имя                           |   |
| Отчество                      | = |
| 🔲 Пол                         |   |
| Образование                   |   |
| 🔲 Дата принятия на работу     | Ŧ |
| Заменить текущие итоги        |   |
| Конец страницы между группами |   |
|                               |   |

#### ШАГ 4. Отображаем данные 2 уровня

| 1 2 | 3 | 4  | A       | В   | С        | D   | E                       | F                             | G     | Н         | - I   | J                | K                   |
|-----|---|----|---------|-----|----------|-----|-------------------------|-------------------------------|-------|-----------|-------|------------------|---------------------|
| [+  |   | 1  | Фамилия | Имя | Отчество | Пол | Образование             | Дата<br>принятия на<br>работу | Отдел | Должность | Оклад | Дата<br>рождения | Количество<br>детей |
|     | 1 | 22 | 20      |     |          |     | высшее Количество       |                               |       |           |       |                  |                     |
| +   |   | 35 | 12      |     |          |     | среднее профессионально | ре Количество                 | )     |           |       |                  |                     |
| +   | 1 | 54 | 18      |     |          |     | среднее специальное Кол |                               |       |           |       |                  |                     |
|     | 4 | 55 | 50      |     |          |     | Общее количество        |                               |       |           |       |                  |                     |

### Ситуация 3. На основе данных таблицы установить средний оклад в каждом отделе организации<sup>18</sup>

- ШАГ 1: Требуется выяснить среднее значение поля ОКЛАД для сотрудников с одинаковым значением поля ОТДЕЛ
- ШАГ 2. Выполняем сортировку по полю ОТДЕЛ.
- ШАГ 3. Выполняем команду л.Данные →Промежуточные Итоги. Устанавливаем параметры подведения итогов:

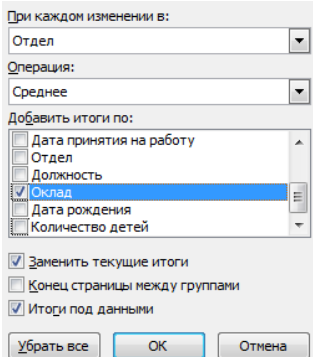

### ШАГ 4. Отображаем данные 2 уровня

| 1 2 | 3    | 4  | A       | В   | С        | D   | E           | F                             | G                | Н          | 1           | J                | K                   |
|-----|------|----|---------|-----|----------|-----|-------------|-------------------------------|------------------|------------|-------------|------------------|---------------------|
|     |      | 1  | Фамилия | Имя | Отчество | Пол | Образование | Дата<br>принятия на<br>работу | Отдел            | Должность  | Оклад       | Дата<br>рождения | Количество<br>детей |
| Γ±  | ] [  | 4  |         |     |          |     |             |                               | администрация С  | реднее     | 47 500,00₽  |                  |                     |
| +   | ] [  | 9  |         |     |          |     |             |                               | АСУ Среднее      |            | 21 000,00 ₽ |                  |                     |
| +   |      | 17 |         |     |          |     |             |                               | АХЧ Среднее      |            | 10 571,43₽  |                  |                     |
| +   |      | 22 |         |     |          |     |             |                               | бухгалтерия Сред | нее        | 27 500,00 ₽ |                  |                     |
| +   |      | 28 |         |     |          |     |             |                               | лаборатория Сре, | днее       | 20 000,00 ₽ |                  |                     |
| +   | + 57 | 57 |         |     |          |     |             |                               | производственны  | ій Среднее | 19 214,29 ₽ |                  |                     |
| Ē   |      | 58 |         |     |          |     |             |                               | Общее среднее    |            | 20 020,00 ₽ |                  |                     |
| _   | 1    | 58 |         |     |          |     |             |                               | Общее среднее    |            | 20 020,00 ₽ |                  |                     |

<sup>&</sup>lt;sup>17</sup> Решение ситуации выполнить на листе Ситуация 2 файла Итоги.xls

<sup>&</sup>lt;sup>18</sup> Решение ситуации выполнить на листе Ситуация 3 файла Итоги.xls

### Ситуация 4. Требуется определить максимальный оклад для сотрудников каждого уровня образования<sup>19</sup>

- ШАГ 1: Требуется выяснить МАКСИМАЛЬНОЕ ЗНАЧЕНИЕ сотрудников с одинаковым значением поля ОБРАЗОВАНИЕ
- ШАГ 2. Выполняем сортировку по полю ОБРАЗОВАНИЕ.
- ШАГ 3. Выполняем команду л.Данные → Промежуточные Итоги.
  - Устанавливаем параметры подведения итогов:

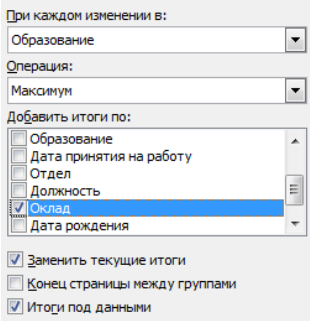

### Шаг 4. Отображаем данные 2 уровня

| 123 |    | A       | В   | С        | D   | E                        | F                             | G     | Н         | - I         | J                | K                   |
|-----|----|---------|-----|----------|-----|--------------------------|-------------------------------|-------|-----------|-------------|------------------|---------------------|
|     | 1  | Фамилия | Имя | Отчество | Пол | Образование              | Дата<br>принятия на<br>работу | Отдел | Должность | Оклад       | Дата<br>рождения | Количество<br>детей |
| +   | 22 |         |     |          |     | высшее Максимум          |                               |       |           | 50 000,00 ₽ |                  |                     |
| +   | 35 |         |     |          |     | среднее профессионально  | е Максимум                    |       |           | 28 000,00 ₽ |                  |                     |
| +   | 54 |         |     |          |     | среднее специальное Мако | симум                         |       |           | 35 000,00 ₽ |                  |                     |
|     | 55 |         |     |          |     | Общий максимум           |                               |       |           | 50 000,00 ₽ |                  |                     |
|     |    |         |     |          |     |                          |                               |       |           |             |                  |                     |

### Ситуация 5. Требуется определить минимальный оклад сотрудников, работающих в каждом отделе<sup>20</sup>

- ШАГ 1: Требуется выяснить МИНИМАЛЬНОЕ ЗНАЧЕНИЕ сотрудников с одинаковым значением поля ОТДЕЛ
- ШАГ 2. Выполняем сортировку по полю ОТДЕЛ.
- ШАГ 3. Выполняем команду л.Данные → ПромежуточныеИтоги.

Устанавливаем параметры подведения итогов:

| При каждом изменении в:       |   |
|-------------------------------|---|
| Отдел                         | - |
| Операция:                     |   |
| Минимум                       | - |
| До <u>б</u> авить итоги по:   |   |
| 📃 Дата принятия на работу     |   |
| Отдел                         |   |
| Должность                     | _ |
| 🗹 Оклад                       | = |
| 📃 Дата рождения               |   |
| Количество детей              | - |
| Заменить текущие итоги        |   |
| Конец страницы между группами |   |

<u>к</u>онец страницы между группам
 Ито<u>г</u>и под данными

### ШАГ 4. Отображаем данные 2 уровня

| 1          | 23 |    | A       | В   | С        | D   | E           | F                             | G                | Н          |             | J                | K                   |
|------------|----|----|---------|-----|----------|-----|-------------|-------------------------------|------------------|------------|-------------|------------------|---------------------|
|            |    | 1  | Фамилия | Имя | Отчество | Пол | Образование | Дата<br>принятия на<br>работу | Отдел            | Должность  | Оклад       | Дата<br>рождения | Количество<br>детей |
| <b>F</b> E | +  | 4  |         |     |          |     |             |                               | администрация М  | инимум     | 45 000,00 ₽ |                  |                     |
| E          | +  | 9  |         |     |          |     |             |                               | АСУ Минимум      | ſ          | 18 000,00 ₽ |                  |                     |
| E          | +  | 17 |         |     |          |     |             |                               | АХЧ Минимум      |            | 10 000,00 ₽ |                  |                     |
| E          | +  | 22 |         |     |          |     |             |                               | бухгалтерия Мини | 1МУМ       | 15 000,00 ₽ |                  |                     |
| E          | +  | 28 |         |     |          |     |             |                               | лаборатория Мин  | имум       | 20 000,00 ₽ |                  |                     |
|            | +  | 57 |         |     |          |     |             |                               | производственнь  | ій Минимум | 13 000,00 P |                  |                     |
| É.         |    | 58 |         |     |          |     |             |                               | Общий минимум    |            | 10 000,00 ₽ |                  |                     |

Многоуровневые промежуточные итоги

Операцию подведения промежуточных итогов можно проводить для списка, в котором уже есть итоги. В этом случае это называется многоуровневые итоги.

Подведение многоуровневых итогов предполагает следующие действия пользователя:

<sup>&</sup>lt;sup>19</sup> Решение ситуации выполнить на листе Ситуация 4 файла Итоги.xls

<sup>&</sup>lt;sup>20</sup> Решение ситуации выполнить на листе Ситуация 5 файла Итоги.xls

| ΠΙΑΓ | 1. | Выполнить  | многоуровневую | соптиповку | списка: |
|------|----|------------|----------------|------------|---------|
|      | 1. | DDINUJINID |                | CODINDODAY | unnuna, |

ШАГ 2. Выполнить команду итоги для поля, задающего верхний уровень сортировки;

ШАГ 3. Выполнить команду итоги для подведения итогов по следующему уровню, убрав флажок Заменить текущие итоги

ШАГ 4. Установить требуемую разметку списка для отображения результата.

Ситуация 6. На основе данных таблицы установить, сотрудников организации с одинаковым уровнем образования, сколько из них мужчин, сколько женщин<sup>21</sup>. ШАГ 1: Выполняем многоуровневую сортировку списка

| 🤌 Доб <u>а</u> вить ур | овень Худалить уровень | 🔒 Копировать уровень 🕜 🗣 🔲 Дараг | иетры 🔽 Мои данные содержат заголовки |  |  |
|------------------------|------------------------|----------------------------------|---------------------------------------|--|--|
| Столбец                |                        | Сортировка                       | Порядок                               |  |  |
| Сортировать по         | Образование 💌          | Значения                         | От А до Я                             |  |  |
| Затем по               | Пол 💌                  | Значения                         | От А до Я                             |  |  |

ШАГ 2. Выполняем команду л.Данные →Промежуточные Итоги для первого уровня сортировки (ОБРАЗОВАНИЕ). Устанавливаем параметры подведения итогов:

| При каждом изменении в:       |          |
|-------------------------------|----------|
| Образование                   | -        |
| <u>О</u> перация:             |          |
| Количество                    | -        |
| До <u>б</u> авить итоги по:   |          |
| Фамилия                       | <b>_</b> |
| Имя                           | =        |
| Отчество                      | -        |
| Пол                           |          |
| Образование                   |          |
| 🔲 Дата принятия на работу     | *        |
|                               |          |
|                               |          |
| Конец страницы между группами |          |
| Итоги под данными             |          |

ШАГ 3. Выполняем команду л.Данные → Промежуточные Итоги для второго уровня сортировки (ПОЛ). Устанавливаем параметры подведения итогов, не забыв снять флажок □ Заменить текущие итоги

| При каждом изменении в:       |   |
|-------------------------------|---|
| Пол                           | - |
| Операция:                     |   |
| Количество                    | • |
| До <u>б</u> авить итоги по:   |   |
| 🔽 Фамилия                     |   |
| Мия                           |   |
| Отчество                      | - |
| Пол                           |   |
| Образование                   |   |
| 📃 Дата принятия на работу     |   |
|                               |   |
|                               |   |
| Конец страницы между группами |   |
| Итоги под данными             |   |
|                               |   |

ШАГ 4. Используя кнопки структуры, отображаем результат

|  | 1 2 3 4  |    | A       | B   | C        | D    | E                        | F                             | G     | Н         |       | J                | K                   |   |
|--|----------|----|---------|-----|----------|------|--------------------------|-------------------------------|-------|-----------|-------|------------------|---------------------|---|
|  |          | 1  | Фамилия | Имя | Отчество | Пол  | Образование              | Дата<br>принятия на<br>работу | Отдел | Должность | Оклад | Дата<br>рождения | Количество<br>детей |   |
|  | ΓE       | 9  | 7       |     |          | жКо  | оличество                |                               |       |           |       |                  |                     | Ĺ |
|  | +        | 23 | 13      |     |          | м Ко | оличество                |                               |       |           |       |                  |                     | L |
|  |          | 24 | 20      |     |          |      | высшее Количество        |                               |       |           |       |                  |                     | L |
|  | <b>+</b> | 34 | 9       |     |          | жКа  | оличество                |                               |       |           |       |                  |                     | Ē |
|  | +        | 38 | 3       |     |          | м Ко | оличество                |                               |       |           |       |                  |                     | Ē |
|  | Ē        | 39 | 12      |     |          |      | среднее профессионально  | ре Количество                 | )     |           |       |                  |                     | Ē |
|  | E +      | 50 | 10      |     |          | жКо  | оличество                |                               |       |           |       |                  |                     | Ē |
|  | +        | 59 | 8       |     |          | м Ко | оличество                |                               |       |           |       |                  |                     |   |
|  |          | 60 | 18      |     |          |      | среднее специальное Коли | ичество                       |       |           |       |                  |                     |   |
|  | <b>—</b> | 61 | 50      |     |          |      | Общее количество         |                               |       |           |       |                  |                     |   |

Ситуация 7. На основе данных таблицы установить, сколько мужчин и женщин работает в каждом отделе<sup>22</sup>.

ШАГ 1: Выполняем многоуровневую сортировку списка

<sup>&</sup>lt;sup>21</sup> Решение ситуации выполнить на листе Ситуация 6 файла Итоги.xls

<sup>&</sup>lt;sup>22</sup> Решение ситуации выполнить на листе Ситуация 7 файла Итоги.xls

| Ф <sub>я</sub> ↓Доб <u>а</u> вить уро | вень Х | (далить уровень | Копировать уровень | 🔹 🗣 🔲 Дарам | етры 📝 Мои данные содержат заголовки |
|---------------------------------------|--------|-----------------|--------------------|-------------|--------------------------------------|
| Столбец                               |        |                 | Сортировка         |             | Порядок                              |
| Сортировать по                        | Отдел  | •               | Значения           | •           | Р А до Я                             |
| Затем по                              | Пол    | -               | Значения           | -           | От А до Я                            |

ШАГ 2. Выполняем команду л.Данные →Промежуточные Итоги для первого уровня сортировки (ОТДЕЛ). Устанавливаем параметры подведения итогов:

| Tiper Randfort epidence inter pr |    |
|----------------------------------|----|
| Отдел                            | -  |
| Операция:                        |    |
| Количество                       | -  |
| Добавить итоги по:               |    |
| ✓ Фамилия                        |    |
| Имя                              | -1 |
| Отчество                         | =  |
| Пол                              |    |
| Образование                      |    |
| 🔲 Дата принятия на работу        | *  |
| Заменить текущие итоги           |    |
| 🔲 Конец страницы между группами  |    |
| Итоги под данными                |    |

ШАГ 3. Выполняем команду л.Данные → Промежуточные Итоги для второго уровня сортировки (ПОЛ). Устанавливаем параметры подведения итогов, не забыв снять флажок □ Заменить текущие итоги

| При каждом изменении в:       |   |
|-------------------------------|---|
| Пол                           | • |
| <u>О</u> перация:             |   |
| Количество                    | • |
| До <u>б</u> авить итоги по:   | _ |
| ✓ Фамилия                     |   |
| Имя                           |   |
| Отчество                      | = |
| Пол                           |   |
| Образование                   |   |
| 🔲 Дата принятия на работу     | Ŧ |
|                               |   |
| аменить текущие итоги         |   |
| Конец страницы между группами |   |
| Итоги под данными             |   |

### Шаг 4. Используя кнопки структуры, отображаем результат.

| 1 2 3 4  |    | A       | D    | E           | G                | Н             |       | J                | K                   |
|----------|----|---------|------|-------------|------------------|---------------|-------|------------------|---------------------|
|          | 1  | Фамилия | Пол  | Образование | Отдел            | Должность     | Оклад | Дата<br>рождения | Количество<br>детей |
| [ [ +    | 3  | 1       | жКо  | оличество   |                  |               |       |                  |                     |
| +        | 5  | 1       | мКо  | оличество   |                  |               |       |                  |                     |
| Ė.       | 6  | 2       |      |             | администрация Ко | личество      |       |                  |                     |
| <b>+</b> | 9  | 2       | жКо  | оличество   |                  |               |       |                  |                     |
| +        | 12 | 2       | мКо  | оличество   |                  |               |       |                  |                     |
| Ė.       | 13 | 4       |      |             | АСУ Количество   |               |       |                  |                     |
| <b>+</b> | 16 | 2       | жКо  | оличество   |                  |               |       |                  |                     |
| +        | 22 | 5       | мКо  | оличество   |                  |               |       |                  |                     |
| Ė.       | 23 | 7       |      |             | АХЧ Количество   |               |       |                  |                     |
| [ +      | 26 | 2       | жКо  | оличество   |                  |               |       |                  |                     |
| +        | 29 | 2       | мКо  | оличество   |                  |               |       |                  |                     |
| Ė.       | 30 | 4       |      |             | бухгалтерия Коли | чество        |       |                  |                     |
| [ +      | 32 | 1       | жКо  | оличество   |                  |               |       |                  |                     |
| +        | 37 | 4       | мКо  | оличество   |                  |               |       |                  |                     |
| Ē        | 38 | 5       |      |             | лаборатория Коли | ичество       |       |                  |                     |
| E I      | 57 | 18      | жКо  | оличество   |                  |               |       |                  |                     |
| +        | 68 | 10      | м Ко | личество    |                  |               |       |                  |                     |
| Ξ.       | 69 | 28      |      |             | производственны  | ій Количество |       |                  |                     |
| Ē        | 70 | 50      |      |             | Общее количество | <b>)</b>      |       |                  |                     |
|          |    |         |      |             |                  |               |       |                  |                     |

Корректируем текстовые данные в ячейках для дальнейшего использования.

| 12    | 3 4      |    | А       | D   | E           | G               | Н         |       | J                | K                   |
|-------|----------|----|---------|-----|-------------|-----------------|-----------|-------|------------------|---------------------|
|       |          | 1  | Фамилия | Пол | Образование | Отдел           | Должность | Оклад | Дата<br>рождения | Количество<br>детей |
| ΓΓ    | +        | 3  | 1       | жен | щин         |                 |           |       |                  |                     |
|       | +        | 5  | 1       | муж | чин         |                 |           |       |                  |                     |
|       |          | 6  | 2       |     |             | ВСЕГО администр | ация      |       |                  |                     |
|       | +        | 9  | 2       | жен | щин         |                 |           |       |                  |                     |
| E     | +        | 12 | 2       | муж | чин         |                 |           |       |                  |                     |
|       | _        | 13 | 4       |     |             | BCELO VCA       |           |       |                  |                     |
|       | +        | 16 | 2       | жен | щин         |                 |           |       |                  |                     |
| L     | •        | 22 | 5       | муж | чин         |                 |           |       |                  |                     |
|       | _        | 23 | 7       |     |             | ВСЕГО АХЧ       |           |       |                  |                     |
|       | <b>+</b> | 26 | 2       | жен | щин         |                 |           |       |                  |                     |
|       | +        | 29 | 2       | муж | чин         |                 |           |       |                  |                     |
|       | _        | 30 | 4       |     |             | ВСЕГО бухгалтер | ия        |       |                  |                     |
|       | <u>+</u> | 32 | 1       | жен | щин         |                 |           |       |                  |                     |
| II L' | •        | 37 | 4       | муж | чин         |                 |           |       |                  |                     |
|       | _        | 38 | 5       |     |             | ВСЕГО лаборатор | ИЯ        |       |                  |                     |
|       | <u>+</u> | 57 | 18      | жен | щин         |                 |           |       |                  |                     |
| II L' | +        | 68 | 10      | муж | чин         |                 |           |       |                  |                     |
|       |          | 69 | 28      |     |             | ВСЕГО производо | твенный   |       |                  |                     |
|       |          | 70 | 50      |     |             | Общее количеств | D         |       |                  |                     |

### ЗАДАНИЯ ДЛЯ САМОСТОЯТЕЛЬНОГО ВЫПОЛНЕНИЯ

На соответствующих листах файла Итоги.xls выполнить подведение промежуточных и многоуровневых итогов, которые позволяют ответить на вопросы каждой ситуации. Ситуация 8: На какую сумму были заключены договоры с каждым заказчиком?
| Ситуация 9:  | На какую сумму были проданы товары в каждом месяце?                                 |
|--------------|-------------------------------------------------------------------------------------|
| Ситуация 10: | Какое количество договоров заключил каждый менеджер?                                |
|              | Примечание: Договором считать каждую запись с ненулевым значением в поле Продано    |
| Ситуация 11: | Сколько договоров в каждом месяце было выполнено с каждым<br>заказчиком?            |
|              | Примечание: Договором считать каждую запись с ненулевым<br>значением в поле Продано |
| Ситуация 12: | На какую сумму в каждом месяце отгружено товаров с<br>каждого склада?               |
|              |                                                                                     |

#### Сводные таблицы

Представляют собой средство для группировки, обобщения и анализа данных, расположенных в списках MS Excel и других таблицах. Простейшая сводная таблица оставляется по данным одного списка MS Excel.

Сводная таблица составляется в виде новой таблицы, в которой данные сгруппированы по группам, для каждой группы и всего списка по одному или нескольким полям вычисляется статистическая функция (среднее, сумма и др). В качестве таблиц-источников для сводных таблиц могут выступать списки, другие сводные таблицы, а также внешние базы данных, отдельные части электронной таблицы Excel и др.

#### Алгоритм создания сводных таблиц

Сводные таблицы создаются с помощью Мастера Сводных таблиц по следующему алгоритму:

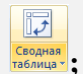

#### ШАГ 2. В диалоговом окне Создание сводной таблицы определяется:

1) нахождение данных, на основе которых **будет создана** сводная таблица (весь список или диапазон данных);

2) размещение отчета сводной таблицы

(новый или существующий лист Рабочей книги)

ШАГ 3. Формируется макет сводной сводный таблицы:

1) поля, которые станут фильтром отчета сводной таблицы;

2) поля, которые станут названиями строк сводной таблицы;

3) поля, которые станут названиями столбцов сводной таблицы;

4) поля, по которым будут вычисляться значения сводной таблицы и групповая операция по каждому полю.

Формирование макета сводной таблицы (шаг 3) осуществляется с помощью области задач Список полей сводной таблицы.

| Список полей сводной таблицы 🛛 🔹 🔻 🗙  |                   |  |  |  |  |  |
|---------------------------------------|-------------------|--|--|--|--|--|
| Выберите поля для добавления в отчет: |                   |  |  |  |  |  |
|                                       | E                 |  |  |  |  |  |
|                                       |                   |  |  |  |  |  |
| Перетащите поля между областями:      | указанными ниже   |  |  |  |  |  |
| Фильтр отчета                         | Названия столбцов |  |  |  |  |  |
|                                       |                   |  |  |  |  |  |
| Названия строк                        | Σ Значения        |  |  |  |  |  |
|                                       |                   |  |  |  |  |  |

Указателем мыши перетаскивают названия полей в соответствующий элемент сводной таблицы таким образом, чтобы сводная таблица проводила требуемый анализ данных.

Для полей, которые определены в качестве полей-значений, по умолчанию используется групповая операция Сумма, но при необходимости она может быть изменена на одну из 10 оставшихся математических и статистических операций: Количество, Среднее, Максимум, Минимум, Произведение, Количество чисел, Смещенное отклонение, Несмещенное отклонение, Смещенная дисперсия, Несмещенная дисперсия. Итоговыми значениями может быть результат нескольких функций для нескольких полей.

| Параметры по          | ля значений                                       |
|-----------------------|---------------------------------------------------|
| Имя источника         | : Оклад                                           |
| <u>П</u> ользовательс | хое имя:                                          |
| Операция              | Дополнительные вычисления                         |
| <u>О</u> перация      |                                                   |
| Выберите оп           | ерацию, которую следует использовать для сведения |
| данных в вы           | бранном поле                                      |
| Сумма<br>Количество   | <u>^</u>                                          |
| Среднее               | E                                                 |
| Максимум              |                                                   |
| Минимум               |                                                   |
| Произведен            | ие 🔻                                              |
|                       |                                                   |
|                       |                                                   |
| <u>Ч</u> исловой фор  | омат ОК Отмена                                    |

Помимо стандартных операций на вкладке Дополнительные вычисления доступны функции сравнения (таблица 2). Выбирается Поле и Элемент, с которым будет производиться сравнение.

| Функция<br>сравнения           | Результат                                                                                                    |  |
|--------------------------------|----------------------------------------------------------------------------------------------------|--|
| Отличие                        | Значения области данных представляются в виде разности с заданным элементом, указанным в списках, поле и элемент                                              |  |
| Доля                           | Значения области данных представляются в процентах к заданному элементу, указанному в списках поле и элементам.                                               |  |
| Приведенное<br>отличие         | Значения области данных представляются в виде разности с заданным<br>элементом, указанным в стеках поле и элемент, нормированной к значению<br>этого элемента |  |
| С нарастающим<br>итогом в поле | Значения области данных представляются в виде нарастающего итога для последовательных элементов.                                                              |  |
| Доля от суммы<br>по строке     | Значения области данных представляются в Процентах от итога строки                                                                                            |  |
| Доля от суммы<br>по столбцу    | Значения области данных представляются в Процентах от итога столбца                                                                                           |  |
| Доля от общей<br>суммы         | Значения области данных представляются в процентах от общего итога сводной таблицы                                                                            |  |
| Индекс                         | При определении значений ячеек области данных используется алгоритм:<br>((Значение в ячейке) * (Общий итог))/((Итог строки) *(Итог столбца)                   |  |

Таблица 2. Дополнительные вычисления в полях значений сводной таблицы

Операция создания сводных таблиц является альтернативой выполнения команды Промежуточные итоги. Будем рассматривать варианты создания сводных таблиц на основе данных, расположенных на различных листах файла Сводные.xlsx

Будут рассмотрены те же ситуации, для которых в качестве способа решения была выбрана операция промежуточные итоги.

```
Ситуация 1. На основе данных таблицы установить, сколько мужчин и сколько женщин работают в организации<sup>23</sup>.
```

ШАГ 1: переходим в любую ячейку списка СОТРУДНИКИ,

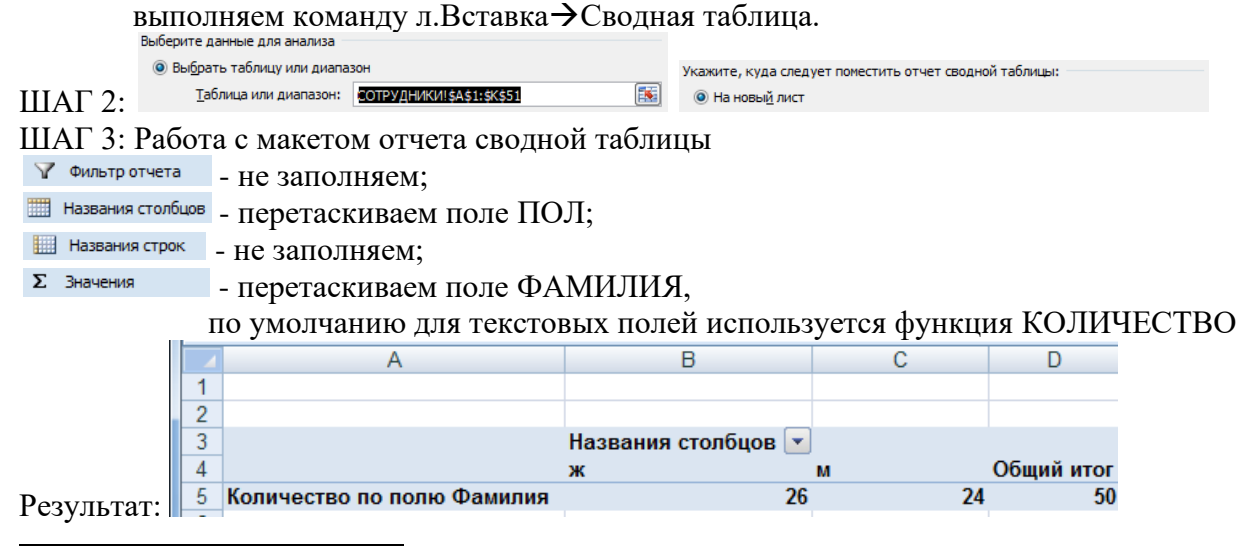

<sup>&</sup>lt;sup>23</sup> Решение ситуации выполнить на листе Ситуация 1 файла Сводные таблицы.xls

Внешний вид сводной таблицы может быть другой, если поле ПОЛ установить в качестве названия строк. В результате получим таблицу следующего вида:

|   | A                | В                          |
|---|------------------|----------------------------|
| 1 |                  |                            |
| 2 |                  |                            |
| 3 | Названия строк 💌 | Количество по полю Фамилия |
| 4 | ж                | 26                         |
| 5 | м                | 24                         |
| 6 | Общий итог       | 50                         |

В построенную сводную таблицу можно вставить дополнительные вычисления: ДОЛЯ ОТ ОБЩЕЙ СУММЫ. Для этого еще раз в качестве полей-значений указываем поле ФАМИЛИЯ, для которого изменяем 💁 Параметры полей значений... (команда вызывается щелчком по требуемому полю, расположенному в области **х** значения). На вкладке

**.**).

Дополнительные вычисления устанавливаем Доля от общей суммы

Сводная таблица приобретает вид:

|   |             | А                          | В                                      | С                                               |
|---|-------------|----------------------------|----------------------------------------|-------------------------------------------------|
|   | 1           |                            |                                        |                                                 |
|   | 2           |                            |                                        |                                                 |
|   | 3           |                            | Значения                               |                                                 |
|   |             |                            |                                        |                                                 |
|   | 4           | Названия строк 💌           | Количество по полю Фамилия             | Количество по полю Фамилия2                     |
|   | 4<br>5      | Названия строк 💌<br>ж      | Количество по полю Фамилия<br>26       | Количество по полю Фамилия2<br>52,00%           |
| - | 4<br>5<br>6 | Названия строк 💌<br>ж<br>м | Количество по полю Фамилия<br>26<br>24 | Количество по полю Фамилия2<br>52,00%<br>48,00% |

Ситуация 2. На основе данных таблицы установить, сколько сотрудников имеют одинаковый уровень образования<sup>24</sup>

ШАГ 1: переходим в любую ячейку списка СОТРУДНИКИ,

| выполняем команду л.Вставка $\rightarrow$ Сводн |                               |                           | ая таблица. |                                                        |
|-------------------------------------------------|-------------------------------|---------------------------|-------------|--------------------------------------------------------|
|                                                 | Выберите данные для анализа — | -                         |             |                                                        |
|                                                 | Выбрать таблицу или диапа     | 30H                       |             | Укажите, куда следует поместить отчет сводной таблицы: |
| ШАГ 2:                                          | <u>Т</u> аблица или диапазон: | СОТРУДНИКИ!\$А\$1:\$К\$51 | <b>1</b>    | • На новый лист                                        |

ШАГ 3: Работа с макетом отчета сводной таблицы

✓ Фильтр отчета - не заполняем;

Названия столбцов - не заполняем;

- Названия строк перетаскиваем поле ОБРАЗОВАНИЕ;
- Σ Значения
- перетаскиваем поле ФАМИЛИЯ,

по умолчанию для текстовых полей используется функция КОЛИЧЕСТВО

|            |   | A                        | В                          |
|------------|---|--------------------------|----------------------------|
|            | 1 |                          |                            |
|            | 2 |                          |                            |
|            | 3 | Названия строк 📃 💌       | Количество по полю Фамилия |
|            | 4 | высшее                   | 20                         |
|            | 5 | среднее профессиональное | 12                         |
|            | 6 | среднее специальное      | 18                         |
| Результат: | 7 | Общий итог               | 50                         |

<sup>&</sup>lt;sup>24</sup> Решение ситуации выполнить на листе Ситуация 2 файла Сводные таблицы.xls

#### Ситуация 3. На основе данных таблицы установить средний оклад в каждом отделе организации<sup>25</sup>

| ШАГ 1                                          | ШАГ 1: переходим в любую ячейку списка СОТРУДНИКИ, |                                 |                           |                                                        |  |  |
|------------------------------------------------|----------------------------------------------------|---------------------------------|---------------------------|--------------------------------------------------------|--|--|
|                                                | ВЫПОЈ<br>Выберите Д                                | ІНЯСМ КОМа<br>анные для анализа | анду л.Вставка→Сводн      | ая таблица.                                            |  |  |
|                                                | Выбра                                              | ть таблицу или диапа:           | зон                       | Укажите, куда следует поместить отчет сводной таблицы: |  |  |
| ШАГ 2                                          | 2: <u>I</u> a                                      | блица или диапазон:             | СОТРУДНИКИ!\$А\$1:\$К\$51 | • На новы <u>й</u> лист                                |  |  |
|                                                |                                                    |                                 |                           |                                                        |  |  |
| ШАГ 3: Работа с макетом отчета сводной таблицы |                                                    |                                 |                           |                                                        |  |  |
| 🝸 Фильт                                        | гр отчета                                          | - не запол                      | няем;                     |                                                        |  |  |
|                                                |                                                    |                                 |                           |                                                        |  |  |

|   | Названия столоцов | - не заполняем;                              |                       |                         |  |  |  |
|---|-------------------|----------------------------------------------|-----------------------|-------------------------|--|--|--|
|   | Названия строк    | <ul> <li>перетаскиваем поле ОТДЕЛ</li> </ul> |                       |                         |  |  |  |
| Σ | Значения          | - перетаскиваем п                            | оле ОКЛАД,            |                         |  |  |  |
|   |                   | по умолчанию дл                              | я числовых полей испо | льзуется функция СУММА. |  |  |  |
|   |                   | Изменяем её на С                             | РЕДНЕЕ, выбрав 🤒 🛽    | араметры полей значений |  |  |  |
|   |                   | Там же устанавли                             | иваем Числовой формат | – Денежный.             |  |  |  |
|   |                   | A                                            | В                     |                         |  |  |  |
|   |                   | 1                                            |                       |                         |  |  |  |
|   | _ 2               | 2                                            |                       |                         |  |  |  |
|   |                   | 3 Названия строк 💌                           | Среднее по полю Оклад |                         |  |  |  |
|   | 1                 | 4 администрация                              | 47 500,00 ₽           |                         |  |  |  |

6 AXY 10 571,43 ₽ 7 бухгалтерия 27 500,00 ₽ 8 лаборатория 20 000,00 ₽ 9 производственный 19 214,29 ₽ 10 Общий итог 20 020,00 ₽

Результат:

5 АСУ

Аналогично ситуации 1 установим Дополнительные вычисления.

Рассчитаем, во сколько раз средний оклад в отделе отличается от среднего оклада в целом по организации. Для этого еще раз в качестве полей-значений указываем поле ОКЛАД, для которого изменяем 🥺 Параметры полей значений... . Функцию СУММА заменяем на СРЕДНЕЕ. На вкладке Дополнительные вычисления устанавливаем

21 000,00 ₽

Доля от общей суммы

🔳, устанавливаем числовой формат с 3 десятичными знаками). Название столбца заменим по смыслу.

#### Сводная таблица принимает вид:

|   |   | A                | В                     | С                            |
|---|---|------------------|-----------------------|------------------------------|
|   | 1 |                  |                       |                              |
| 1 | 2 |                  |                       |                              |
|   | 3 |                  | Значения              |                              |
| 4 | 4 | Названия строк 💌 | Среднее по полю Оклад | Относительно среднего оклада |
| 1 | 5 | администрация    | 47 500,00 ₽           | 2,373                        |
| ( | 6 | АСУ              | 21 000,00 ₽           | 1,049                        |
| 1 | 7 | АХЧ              | 10 571,43 ₽           | 0,528                        |
| 1 | B | бухгалтерия      | 27 500,00 ₽           | 1,374                        |
| 9 | 9 | лаборатория      | 20 000,00 ₽           | 0,999                        |
| 1 | 0 | производственный | 19 214,29 ₽           | 0,960                        |
| 1 | 1 | Общий итог       | 20 020,00 ₽           | 1,000                        |

<sup>&</sup>lt;sup>25</sup> Решение ситуации выполнить на листе Ситуация 3 файла Сводные таблицы.xls

#### Ситуация 4. Требуется определить максимальный оклад для сотрудников каждого уровня образования<sup>26</sup> 5100 СОТВУЛЦИИИ

| ПАГ 1: переходим в любую яченку списка СОТРУДНИКИ, |                                   |                                              |           |                                    |                          |  |  |  |  |
|----------------------------------------------------|-----------------------------------|----------------------------------------------|-----------|------------------------------------|--------------------------|--|--|--|--|
| выполняем команду л.Вставка→Сводная таблица.       |                                   |                                              |           |                                    |                          |  |  |  |  |
| E                                                  | выберите да                       | анные для анализа                            |           |                                    |                          |  |  |  |  |
|                                                    | Выбрат                            | ъ таблицу или диапазон                       |           | Укажите, куда следует поместить от | гчет сводной таблицы:    |  |  |  |  |
| ШАГ 2:                                             | <u>т</u> аб                       | лица или диапазон: СОТРУДНИКИ!\$A\$1:\$K\$51 | <b></b>   | На новый лист                      |                          |  |  |  |  |
| Шаг 3: Ра                                          | бота                              | с макетом отчета сводн                       | ой таблиц | ы                                  |                          |  |  |  |  |
| 🍸 Фильтр от                                        | чета                              | - не заполняем;                              |           |                                    |                          |  |  |  |  |
| 🛗 Названия с                                       | Названия столбцов - не заполняем; |                                              |           |                                    |                          |  |  |  |  |
| Названия (                                         | строк                             | - перетаскиваем поле О                       | БРАЗОВА   | НИЕ                                |                          |  |  |  |  |
| Σ Значения                                         |                                   | - перетаскиваем поле О                       | КЛАД,     |                                    |                          |  |  |  |  |
|                                                    |                                   | изменяем функцию н                           | а МАКСИ   | МУМ, выбрав 🧕                      | Параметры полей значений |  |  |  |  |
|                                                    |                                   | устанавливаем Денеж                          | кный числ | овой формат.                       |                          |  |  |  |  |
|                                                    |                                   | А                                            |           | В                                  |                          |  |  |  |  |
|                                                    | 1                                 |                                              |           |                                    |                          |  |  |  |  |
|                                                    | 2                                 |                                              |           |                                    |                          |  |  |  |  |
|                                                    | 3                                 | Названия строк                               | 🔺 Максиму | ксимум по полю Оклад               |                          |  |  |  |  |
|                                                    | 4                                 | высшее                                       |           | 50 000,00 ₽                        |                          |  |  |  |  |
|                                                    | 5                                 | среднее профессионально                      | е         | 28 000,00 ₽                        |                          |  |  |  |  |
|                                                    | 6                                 | среднее специальное                          |           | 35 000,00 ₽                        |                          |  |  |  |  |
| Результат                                          | r: 7                              | Общий итог                                   |           | 50 000,00 ₽                        |                          |  |  |  |  |

#### Ситуация 5. Требуется определить минимальный оклад сотрудников, работающих в каждом отделе<sup>27</sup>

| Kushtoom o                                         | mou         |                                |                  |                      |                      |                        |    |  |  |
|----------------------------------------------------|-------------|--------------------------------|------------------|----------------------|----------------------|------------------------|----|--|--|
| ШАГ 1: переходим в любую ячейку списка СОТРУДНИКИ, |             |                                |                  |                      |                      |                        |    |  |  |
| выполняем команду л.Вставка-ЭСводная таблица.      |             |                                |                  |                      |                      |                        |    |  |  |
| Вы                                                 |             |                                |                  |                      |                      |                        |    |  |  |
| (                                                  | Выбра       | ть таблицу или диапазон        |                  | Укажите, куда        | следует поместить от | чет сводной таблицы:   |    |  |  |
| ШАГ 2:                                             | <u>T</u> af | блица или диапазон: СОТРУДНИКИ | !\$A\$1:\$K\$51  | • На новы <u>й</u> л | ИСТ                  |                        |    |  |  |
| ШАГ 3: Ра                                          | абот        | а с макетом отчет              | га сводной табли | цы                   |                      |                        |    |  |  |
| Фильтр отче                                        | ета         | - не заполняем;                |                  |                      |                      |                        |    |  |  |
| 🛄 Названия сто                                     | олбцов      | - не заполняем;                |                  |                      |                      |                        |    |  |  |
| Названия ст                                        | рок         | - перетаскиваем                | поле ОТДЕЛ       |                      |                      |                        |    |  |  |
| Σ Значения                                         |             | - перетаскиваем                | поле ОКЛАЛ.      |                      |                      |                        |    |  |  |
|                                                    |             | изменяем фун                   | кцию на МИНИМ    | ЛУМ. вы              | брав 🤮 📭             | араметры полей значени | ıй |  |  |
|                                                    |             | устанавливаем                  | Пенежный чисп    | овой фо              | порад                |                        | ,  |  |  |
|                                                    |             |                                |                  |                      | pmar.                |                        |    |  |  |
|                                                    | 1           | A                              | D                |                      |                      |                        |    |  |  |
|                                                    | 2           |                                |                  |                      |                      |                        |    |  |  |
|                                                    | 3           | Названия строк 💌               | Минимум по полю  | Оклад                |                      |                        |    |  |  |
|                                                    | 4           | администрация                  | 45 0             | 00,00₽               |                      |                        |    |  |  |
|                                                    | 5           | АСУ                            | 18 0             | 00,00₽               |                      |                        |    |  |  |
|                                                    | 6           | AXY                            | 10 0             | 00,00 ₽              |                      |                        |    |  |  |
|                                                    | 7           | бухгалтерия                    | 15 0             | 00,00₽               |                      |                        |    |  |  |
|                                                    | 8           | лаборатория                    | 20 0             | 00,00₽               |                      |                        |    |  |  |
|                                                    | 9           | производственный               | 13 0             | 00,00₽               |                      |                        |    |  |  |
| Результат:                                         | 10          | Общий итог                     | 10 0             | 00,00₽               |                      |                        |    |  |  |

 <sup>&</sup>lt;sup>26</sup> Решение ситуации выполнить на листе Ситуация 4 файла Сводные таблицы.xls
 <sup>27</sup> Решение ситуации выполнить на листе Ситуация 5 файла Сводные таблицы.xls

# Ситуация 6. На основе данных таблицы установить, сотрудников организации с одинаковым уровнем образования, сколько из них мужчин, сколько женщин<sup>28</sup>. ШАГ 1: переходим в любую ячейку списка СОТРУДНИКИ,

| выполняем команду л.Вставка→Сводн | ая таблица. |
|-----------------------------------|-------------|
| Выберите данные для анализа       |             |
|                                   | V           |

|        | <ul> <li>овідрать таолицу или диапа</li> </ul> | 15011                     | укажите, куда следует поместить отчет сводной таблицы: |                 |  |  |  |
|--------|------------------------------------------------|---------------------------|--------------------------------------------------------|-----------------|--|--|--|
| ШАГ 2: | <u>Т</u> аблица или диапазон:                  | СОТРУДНИКИ!\$А\$1:\$К\$51 | <b></b>                                                | • На новый лист |  |  |  |

ШАГ 3: Работа с макетом отчета сводной таблицы

√ Фильтр отчета - не заполняем;

Названия столбцов - перетаскиваем поле ПОЛ;

- Названия строк перетаскиваем поле ОБРАЗОВАНИЕ
- Σ Значения

 перетаскиваем поле ФАМИЛИЯ. Функцию КОЛИЧЕСТВО для текстового поля не изменяем.

|   | A                          | В     | С  | D          |
|---|----------------------------|-------|----|------------|
| 1 |                            |       |    |            |
| 2 |                            |       |    |            |
| 3 | Количество по полю Фамилия | пол 💌 |    |            |
| 4 | Названия строк 💽 💌         | ж     | м  | Общий итог |
| 5 | высшее                     | 7     | 13 | 20         |
| 6 | среднее профессиональное   | 9     | 3  | 12         |
| 7 | среднее специальное        | 10    | 8  | 18         |
| 8 | Общий итог                 | 26    | 24 | 50         |

Результат:

Для анализа данных неважно, как расположены данные ПОЛ и ОБРАЗОВАНИЕ. Поэтому сводная таблица<sup>29</sup> может иметь другой вид, если названия строк и столбцов поменять местами:

|             | A                          | В                 | С                                  | D                                     | E                      |
|-------------|----------------------------|-------------------|------------------------------------|---------------------------------------|------------------------|
| 1           |                            |                   |                                    |                                       |                        |
| 2           |                            |                   |                                    |                                       |                        |
| 3           | Количество по полю Фамилия | пол 🔽             |                                    |                                       |                        |
|             |                            |                   |                                    |                                       |                        |
| 4           | Названия строк 📃 💌         | высшее            | среднее профессиональное           | среднее специальное                   | Общий итог             |
| 4<br>5      | Названия строк 💌           | высшее<br>7       | среднее профессиональное<br>9      | среднее специальное<br>10             | Общий итог<br>26       |
| 4<br>5<br>6 | Названия строк 💌<br>ж<br>м | высшее<br>7<br>13 | среднее профессиональное<br>9<br>3 | <b>среднее специальное</b><br>10<br>8 | Общий итог<br>26<br>24 |

Возможен еще один вариант сводной таблицы <sup>30</sup> для текущей ситуации. В ней поля ОБРАЗОВАНИЕ и ПОЛ являются названиями строк:

|    | А                        | В                          |
|----|--------------------------|----------------------------|
| 1  |                          |                            |
| 2  |                          |                            |
| 3  | Названия строк           | Количество по полю Фамилия |
| 4  | 🗏 высшее                 | 20                         |
| 5  | ж                        | 7                          |
| 6  | м                        | 13                         |
| 7  | ≡среднее профессионально | e 12                       |
| 8  | ж                        | 9                          |
| 9  | м                        | 3                          |
| 10 | ≡среднее специальное     | 18                         |
| 11 | ж                        | 10                         |
| 12 | м                        | 8                          |
| 13 | Общий итог               | 50                         |
|    |                          |                            |

<sup>&</sup>lt;sup>28</sup> Решение ситуации выполнить на листе Ситуация 6 файла Сводные таблицы.xls

<sup>&</sup>lt;sup>29</sup> Решение ситуации выполнить на листе Ситуация 6 (2 сп) файла Сводные таблицы.xls

<sup>&</sup>lt;sup>30</sup> Решение ситуации выполнить на листе Ситуация 6 (3 сп) файла Сводные таблицы.xls

## Ситуация 7. На основе данных таблицы установить, сколько мужчин и женщин работает в каждом отделе<sup>31</sup>.

ШАГ 1: переходим в любую ячейку списка СОТРУДНИКИ,

|        | выполняем команду л.Вставка→Сводна              | я таблица.                                             |
|--------|-------------------------------------------------|--------------------------------------------------------|
|        | Выберите данные для анализа                     |                                                        |
|        | Выбрать таблицу или диапазон                    | Укажите, куда следует поместить отчет сводной таблицы: |
| ШАГ 2: | Таблица или диапазон: СОТРУДНИКИ!\$А\$1:\$К\$51 | • На новый лист                                        |

ШАГ 3: Работа с макетом отчета сводной таблицы

Аналогично ситуации 6, внешний вид сводной таблицы может отличаться, в зависимости от определения, какое поле является заголовками строк, а какое – заголовками столбцов. Выберем наиболее интересный вариант представления с использованием фильтра отчета. Фильтр отчета позволяет скрывать данные, не соответствующие фильтру. В нашей ситуации сведения по каждому отделу будут отображаться после выбора названия отдела в фильтре отчета:

Названия столбцов - не заполняем;

Названия строк - перетаскиваем поле ПОЛ

**2** Значения - перетаскиваем поле ФАМИЛИЯ (функция Количество нас устраивает) Результат (в фильтре отчета выбран отдел Производственный):

|   | A                | В                          |  |  |  |  |  |  |
|---|------------------|----------------------------|--|--|--|--|--|--|
| 1 | Отдел            | производственный 🏹         |  |  |  |  |  |  |
| 2 |                  |                            |  |  |  |  |  |  |
| 3 | Названия строк 💌 | Количество по полю Фамилия |  |  |  |  |  |  |
| 4 | ж                | - 18                       |  |  |  |  |  |  |
| 5 | М                | 10                         |  |  |  |  |  |  |
| 6 | Общий итог       | 28                         |  |  |  |  |  |  |
| - |                  |                            |  |  |  |  |  |  |

<sup>&</sup>lt;sup>31</sup> Решение ситуации выполнить на листе Ситуация 7 файла Сводные таблицы.xls

#### ЗАДАНИЯ ДЛЯ САМОСТОЯТЕЛЬНОГО ВЫПОЛНЕНИЯ

На основе данных списка данных с листа ЗАКАЗЫ файла Сводные таблицы.xls построить сводные таблицы, дающие ответ на вопрос. Каждую сводную таблицу строить на отдельном листе, имя которого соответствует номеру решаемой ситуации.

- Ситуация 8: По данным сводной таблицы необходимо понимать, на какую сумму осуществил продажи каждый менеджер в каждом месяце.
- Ситуация 9: По данным сводной таблицы необходимо понимать, на какую сумму в каждом месяце отгружено товаров с каждого склада.
- Ситуация 10: По данным сводной таблицы необходимо иметь возможность провести анализ по каждому дню месяца, какие заказчики, с какого склада и на какую сумму отгружали товар.
- Ситуация 11: По данным сводной таблицы необходимо иметь возможность для каждого менеджера определять, какое количество договоров выполнено с заказчиками и на какую общую сумму.

Примечание: в качестве полей значений использовать два раза поле Продано. Но один раз использовать функцию Сумма, второй раз – Количество.

Форма предоставления результата: файл с результатами выполнения построения сводных таблиц (11 листов).

Критерии оценки работы см. с.б.

#### ПРАКТИЧЕСКАЯ РАБОТА №13 ДЕЛОВАЯ ГРАФИКА.

Цель:

- 1. освоить технологию создания диаграмм различного типа
- 2. освоить технологию редактирования и форматирования элементов диаграммы

#### Выполнив работу, Вы будете:

уметь:

У1. работать с современными операционными системами, текстовыми редакторами, табличными процессорами, системами управления базами данных, программами подготовки презентаций, информационно-поисковыми системами и пользоваться возможностями глобальной сети Интернет (далее - сеть Интернет);

Материальное обеспечение: персональный компьютер, MS Excel, Методические указания по выполнению практической работы

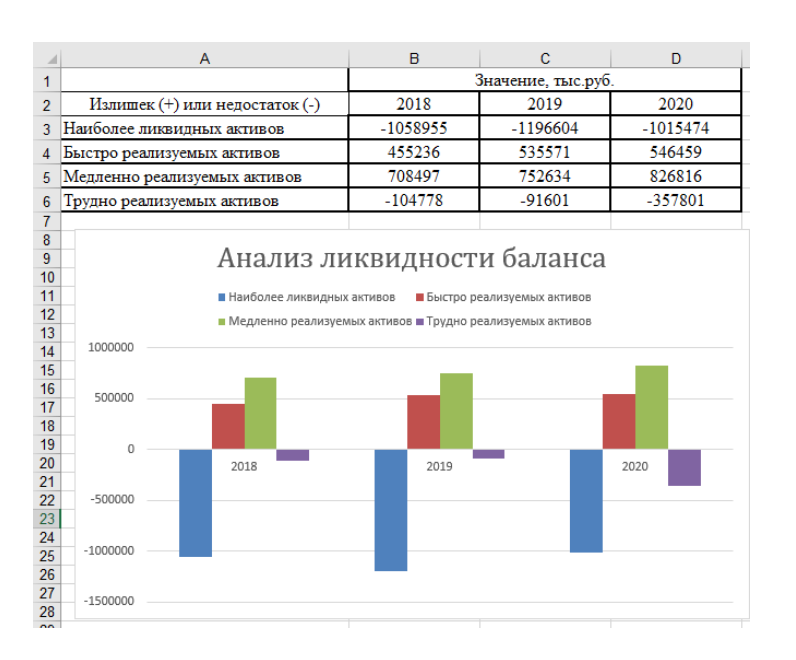

#### Задание 1. Построить гистограмму Анализа ликвидности баланса

1. Тип диаграммы: гистограмма

2. Данные для диаграммы: A3:D6

- 3. *Название диаграммы*: Анализ ликвидности баланса
- 4. Подписи горизонтальной оси: B2:D2
- 5. Легенда: сверху
- 6. Подписи данных: нет

#### Задание 2. Построить гистограмму динамики финансовых коэффициентов

|    |           | А                       |               | в                            | С             | D           | Е              | F     |
|----|-----------|-------------------------|---------------|------------------------------|---------------|-------------|----------------|-------|
| 1  |           |                         |               | Значение коэффициента Измене |               |             |                |       |
| 2  | н         | аименование коэффицие   | нта           | 2018                         | 2019          | 2020        | 2019           | 2020  |
| 3  | Автоном   | ли                      |               | 0,36                         | 0,38          | 0,65        | 0,02           | 0,27  |
|    | Коэффиц   | иент обеспеченности     |               | 0.14                         | 0.11          | 0.42        | 0.02           | 0.22  |
| 4  | собствени | ными оборотными средст  | вами          | 0,14                         | 0,11          | 0,45        | -0,05          | 0,52  |
|    | Доля про  | сроченной кредиторской  |               | 200/                         | 2.40/         | 21 500/     | 117.04         | 02.65 |
| 5  | задолжен  | ности в пассивах        |               | 29%                          | 34%           | 51,50%      | 117,24         | 92,05 |
|    | Показател | њ отношения дебиторско  | й             | 2.27                         | 1.04          | 0.94        | 0.22           | 1.1   |
| 6  | задолжен  | ности к совокупным акти | вам           | 2,27                         | 1,94          | 0,84        | -0,33          | -1,1  |
| 7  |           |                         |               |                              |               |             |                |       |
| 8  |           | Лина                    | мика фина     |                              | коэффи        | шиентов     |                |       |
| 9  |           | дина                    | vivina qvina  |                              | ποσφφη        | цисттов     |                |       |
| 11 |           | 2,27                    |               |                              |               |             |                |       |
| 12 |           |                         |               |                              |               |             |                |       |
| 13 |           |                         |               |                              | 1,94          |             |                |       |
| 14 |           |                         |               |                              |               |             |                |       |
| 15 |           |                         |               |                              |               |             |                |       |
| 10 |           |                         |               |                              |               |             |                |       |
| 18 |           |                         |               |                              |               |             |                |       |
| 19 |           |                         |               |                              |               |             |                |       |
| 20 |           |                         |               |                              |               | 0.00        | υ,             | 84    |
| 21 |           |                         |               |                              |               | 0,65        |                |       |
| 22 |           | 0,36 20%                | 0,38          | 3 34%                        |               | 4           | 0,43<br>31.50% |       |
| 23 |           | 0,14                    |               | 0.11                         |               |             |                |       |
| 25 |           |                         |               | - ,                          |               |             |                |       |
| 26 |           | 2018                    |               | 2019                         |               |             | 2020           |       |
| 27 |           |                         |               |                              |               |             |                |       |
| 28 |           | Втономии                |               |                              |               |             |                |       |
| 29 |           | Коэффициент о           | обеспеченност | и собственны                 | ыми оборотн   | ыми средств | ами            |       |
| 31 |           | Доля просроче           | нной кредитор | ской задоля                  | кенности в па | ассивах     |                |       |
| 32 |           | Показатель отн          | юшения дебит  | орской задо                  | лженности к   | совокупным  | активам        |       |
| 33 |           |                         |               |                              |               |             |                |       |

- 1. Тип диаграммы: гистограмма
- 2. Данные для диаграммы: A3:F6

Название диаграммы:
 Динамика финансовых коэффициентов

4. Подписи горизонтальной оси: B2:F2

- 5. Легенда: снизу
- 6. Подписи данных: значения
  - 7. Размещение подписей: сверху

#### Задание 3. Построить круговую диаграмму соотношения основных средств

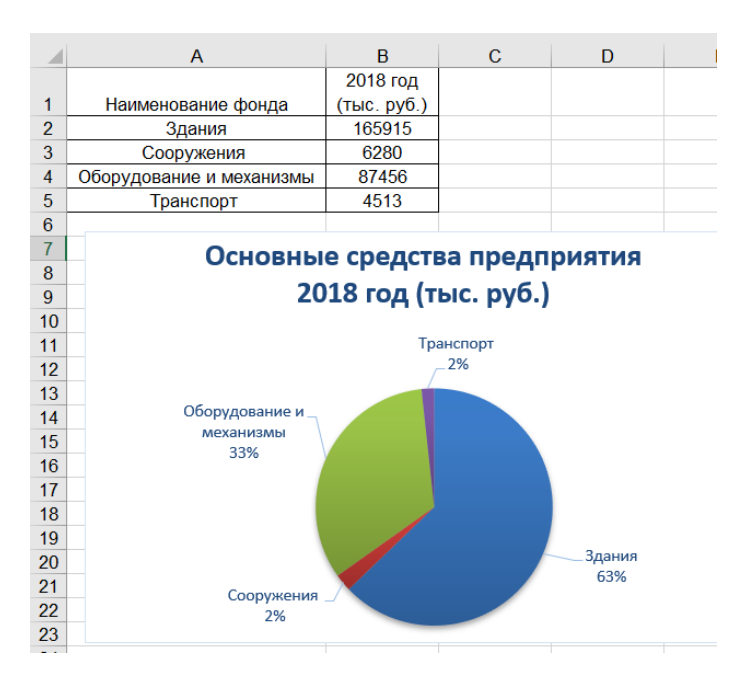

1. Тип диаграммы: круговая

 Данные для диаграммы: A1:B5

3. Название диаграммы:

Основные средства предприятия 2018 год (тыс.руб)

4. (использовать Shift+Enter для разрыва строки)

- 5. Легенда: нет
- 6. Подписи данных:
  - имена категорий
  - доли
  - линии выноски

а. *Размещение подписей*: у вершины снаружи

#### Задание 4. Построить диаграмму распределения сотрудников по уровню образования

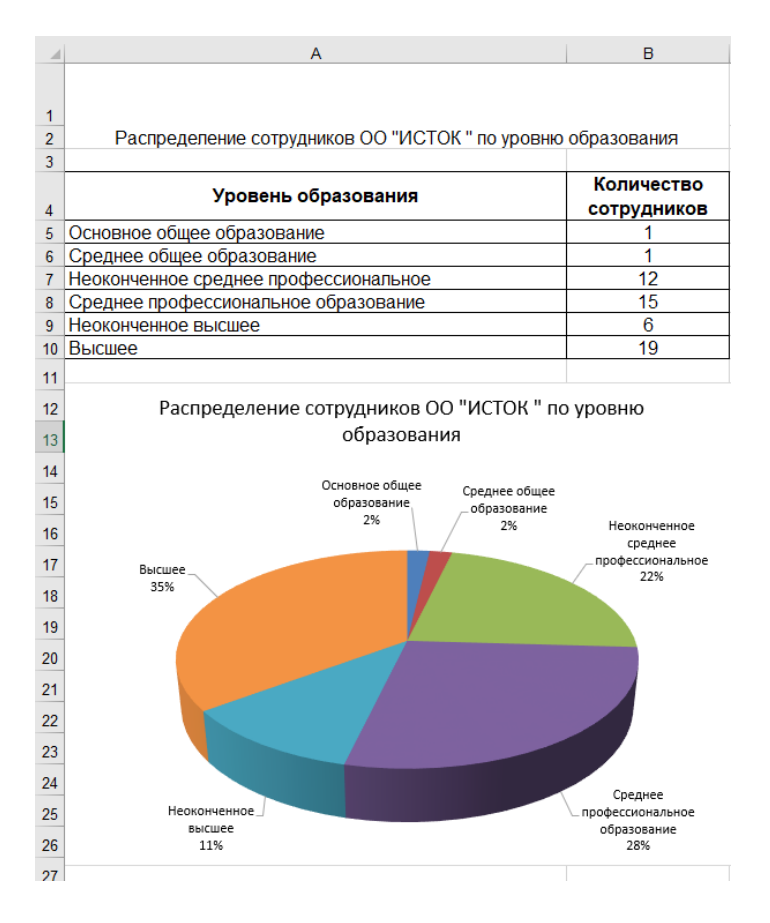

1. Тип диаграммы: круговая

объемная

2. Данные для диаграммы:

A4:B10

3. Название диаграммы:

4. Распределение сотрудников

ОО «Исток» по уровню образования (использовать Shift+Enter для разрыва

- строки)
  - 5. Легенда: нет
  - 6. Подписи данных:
  - имена категорий
  - доли
  - линии выноски
  - 7. Размещение подписей у

вершины снаружи

#### Задание 5. Построить диаграмму, отражающую динамику изменения курса доллара

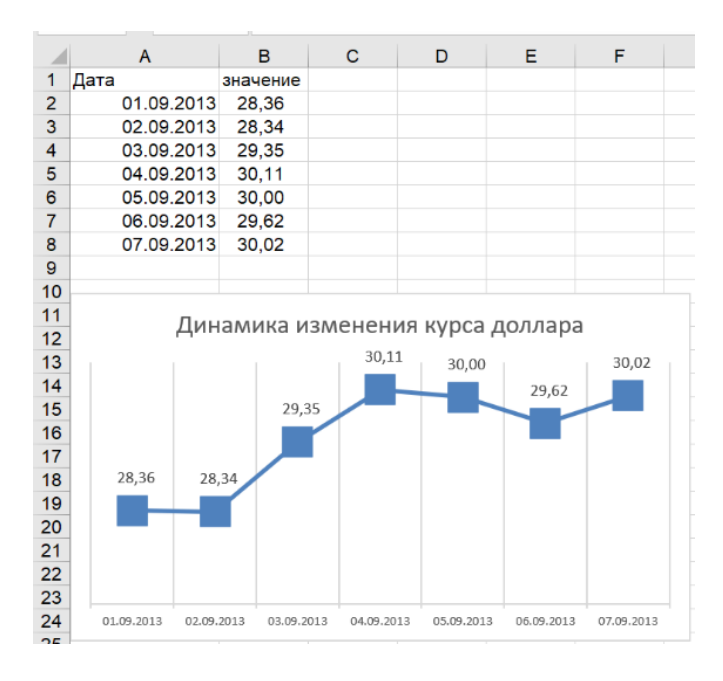

1. *Тип диаграммы*: график с маркерами

2. Данные для диаграммы: A1:B8

3. Название диаграммы:

4. Динамика изменения курса доллара

5. *Маркер*: встроенный, тип ■, размер 16

6. Легенда: нет

- 7. Подписи данных: значения
- 8. Размещение подписей: по центру

После построения диаграммы в таблицу внести данные о курсе доллара за 08.09 (произвольное значение) и подкорректировать диаграмму, чтобы внесенные данные отобразились

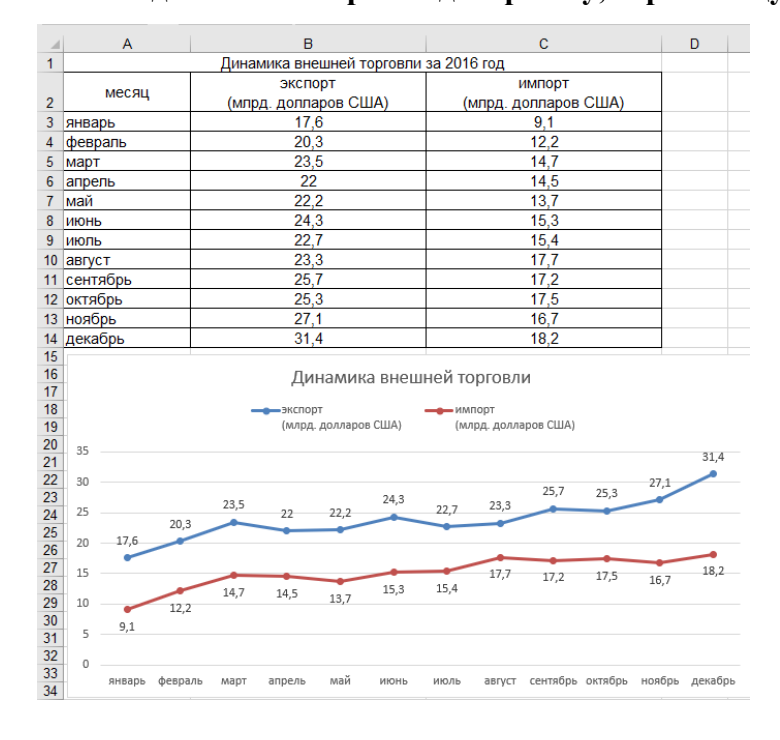

#### Задание 6. Построить диаграмму, отражающую динамику внешней торговли

- 1. *Тип диаграммы*: график с маркерами
- 2. Данные для диаграммы: A2:C14
- 3. Название диаграммы:
- 4. Динамика внешней торговли
- 5. Маркер: авто
- 6. Легенда: сверху
- 7. Подписи данных: значения
- 8. Размещение подписей:

для ряда Экспорт – сверху для ряда Импорт - снизу

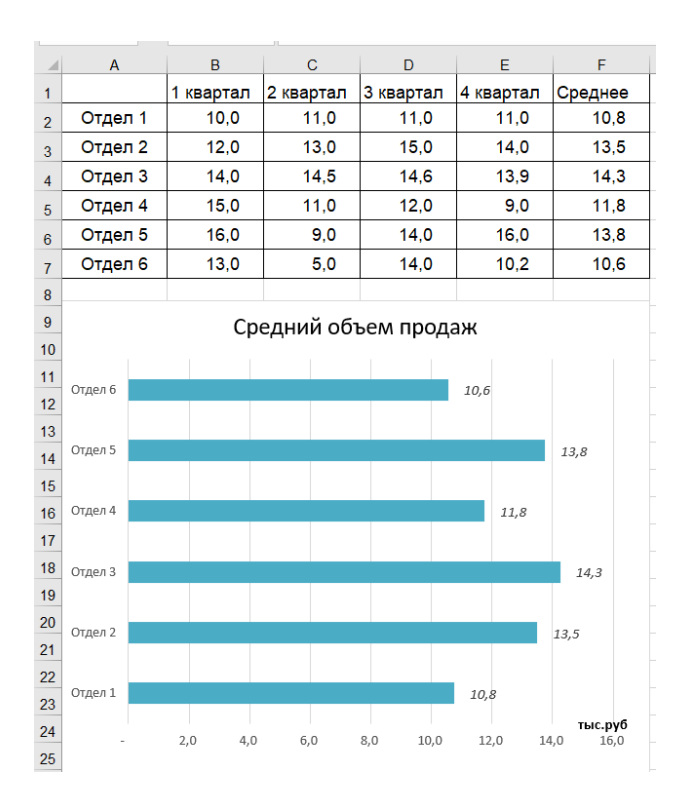

#### Задание 7. Построить диаграмму, отражающую средний объем продаж отделов

1. Тип диаграммы: линейчатая

2. Данные для диаграммы: A1:F7

3. Удалить ненужные ряды данных.

4. ИЛИ: выделить F2:F7 и, удерживая Ctrl, A2:A7

5. *Название диаграммы*: Средний объем продаж

6. Легенда: нет

7. Подписи данных: значения

8. *Размещение подписей*: у вершины снаружи

9. *Название горизонтальной оси*: тыс. руб

#### Задание 8. Построить диаграмму, отражающую количество отработанных часов

|    | A               |      |     |      |       | В                |              |     |      |      | С    | D                |      |     |  |
|----|-----------------|------|-----|------|-------|------------------|--------------|-----|------|------|------|------------------|------|-----|--|
| 1  | Табельный номер |      |     |      |       | Фамилия И.О.     |              |     |      | Раз  | ряд  | Отработано часов |      |     |  |
| 2  |                 |      |     | 10   | 0 Ива | анова (          | Э.Π.         |     |      |      | 2    | 2                |      | 180 |  |
| 3  |                 |      |     | 10   | 1 Пет | рова А           | LΑ           |     |      |      | 2    | 2                |      | 150 |  |
| 4  |                 |      |     | 10   | 2 Сид | цорова           | F.H.         |     |      |      | 3    | 3                |      | 140 |  |
| 5  |                 |      |     | 10   | 3 Гри | горьев           | а С.Л.       |     |      |      | 4    | -                |      | 160 |  |
| 6  |                 |      |     | 10   | 4 Ник | олаева           | a H.H.       |     |      |      | 5    | ō                |      | 140 |  |
| 7  |                 |      |     | 10   | 5 Шај | рова Р           | Л.           |     |      |      | 4    |                  |      | 150 |  |
| 8  |                 |      |     | 10   | 6 Opr | юва Н.           | .E.          |     |      |      | 5    | j                |      | 140 |  |
| 9  |                 |      |     | 10   | 7 Гур | ов Е.К.          |              |     |      |      | 3    | 3                |      | 160 |  |
| 10 |                 |      |     | 10   | 8 Сте | панов            | Е.Д.         |     |      |      | 4    |                  |      | 180 |  |
| 11 |                 |      |     | 10   | 9 Жа  | ркова )          | У.М.         |     |      |      | Ę    | j.               |      | 146 |  |
| 12 |                 |      |     | 11   | 0 Жд  | анов А           | . <b>A</b> . |     |      |      | 6    | 5                | 150  |     |  |
| 13 |                 |      |     | 11   | 1 Пет | Петорв П.О.      |              |     |      |      | 4    |                  | 120  |     |  |
| 14 |                 |      |     | 11   | 2 Гол | Голубев С.Д.     |              |     |      |      | 3    | 3                | 100  |     |  |
| 15 |                 |      |     | 11   | 3 Вет | Ветров Н.Н.      |              |     |      |      | 2 1  |                  |      | 156 |  |
| 16 |                 |      |     |      |       |                  |              |     |      |      |      |                  |      |     |  |
| 17 |                 |      |     |      |       | Отп              | -6-1-        |     | 2000 |      |      |                  |      |     |  |
| 18 |                 |      |     |      |       | Отработано часов |              |     |      |      |      |                  |      |     |  |
| 19 |                 |      |     |      |       |                  |              |     |      |      |      |                  |      |     |  |
| 20 |                 |      |     |      |       |                  |              |     |      |      |      |                  |      |     |  |
| 21 | _               |      |     |      |       |                  |              |     |      |      |      |                  |      |     |  |
| 22 |                 |      |     |      |       |                  |              |     |      |      |      |                  |      |     |  |
| 23 |                 |      |     |      |       |                  |              |     |      |      |      |                  |      |     |  |
| 24 | _               |      |     |      |       |                  |              |     |      |      |      |                  |      |     |  |
| 25 | 8               | 20   | \$  | 8    | 各     | 20               | \$           | 8   | 8    | 46   | 22   | 20               | 8    | 20  |  |
| 26 | -               | -    | -1  | 1    | 1     | 1                | 1            | 1   | -1   | 1    | -1   | 1                | 1    | 1   |  |
| 21 | Ľ.              | A.A  | ±.  | 5    | Ξ     | 5                | щ            | ×   | 4    | ž    | Ą.   | o.               | 4    | Ξ.  |  |
| 28 | a O             | 8a / | Ba  | aa C | aa H  | aa P             | Ba H         | 88  | 98 E | a y. | DB A | 8                | BC   | 8   |  |
| 29 | ВОН             | Tpo  | odc | obel | lae   | apode            | ЮГС          | Γλb | танс | KOB  | Jaho | тор              | Jybę | Tpc |  |
| 30 | Ива             | Пe   | рди | игор | 1KO/  | Ē                | ő            |     | CTer | fap  | ž    | Le la            | [0]  | ä   |  |
| 31 |                 |      | 0   | ď    | Ŧ     |                  |              |     | 5    | ^    |      |                  |      |     |  |
| 32 |                 |      |     |      |       |                  |              |     |      |      |      |                  |      |     |  |

- 1. Тип диаграммы: гистограмма
- 2. Данные для диаграммы: B2:D15

3. Удалить ненужный ряд данных Разряд.

4. ИЛИ: выделить D2:D15 и, удерживая Ctrl, B2:B15

5. *Название диаграммы*: Отработано часов

- 6. Легенда: нет
- 7. Вертикальная ось: нет
- 8. Подписи данных: значения
- 9. Цвет подписей: белый

10. *Размещение подписей*: у основания внутри

11. Направление текста:

9 Повернуть на 270°

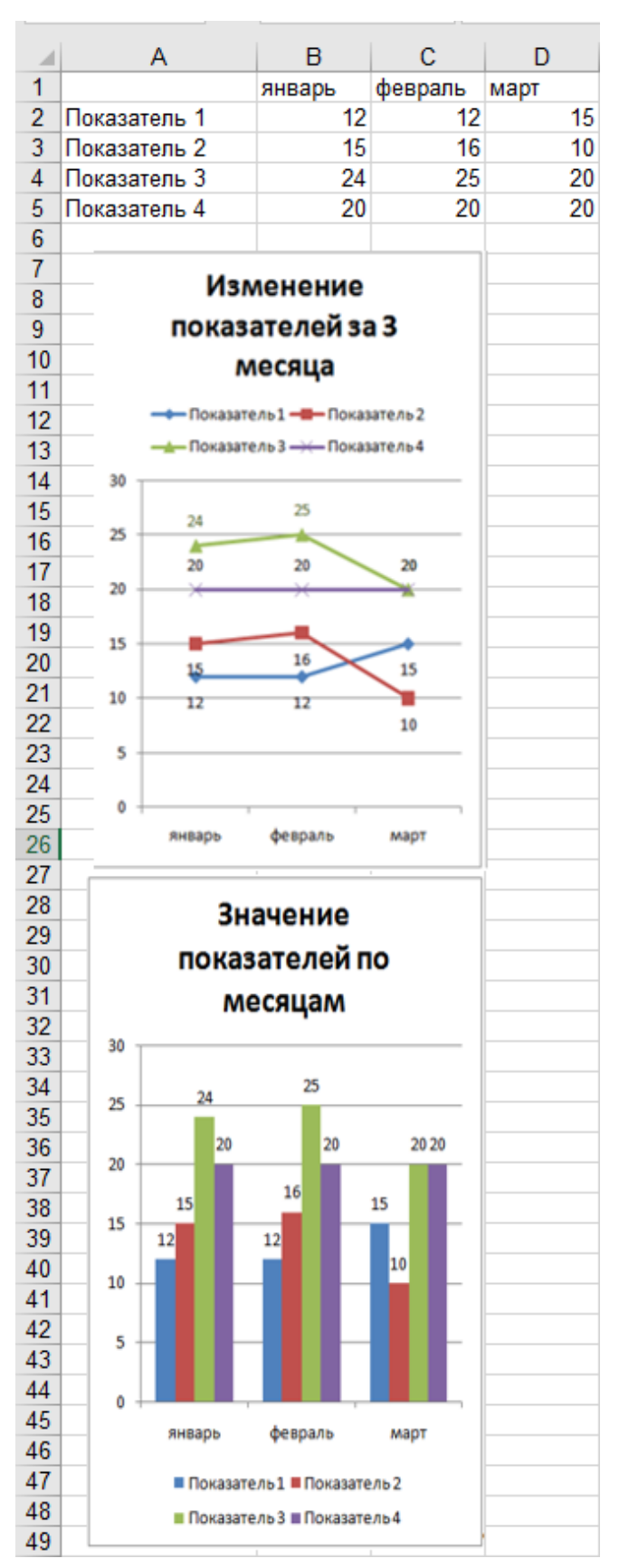

#### Диаграмма 1:

- 1) Тип диаграммы: график с маркерами
- 2) Данные для диаграммы: A1:D5

Воспользоваться кнопкой столбец, чтобы изменить размещение рядов

3) Название диаграммы:

Изменение показателей за 3 месяца

4) *Маркер*: для всех рядов данных назначить маркеры разной формы

- 5) Легенда: сверху
- 6) Подписи данных: значения

7) *Цвет подписей:* совпадает с цветом линии ряда данных

8) *Размещение подписей*: определить самостоятельно, главное, чтобы хорошо читались

#### Диаграмма 2:

- 1) Тип диаграммы: гистограмма
- 2) Данные для диаграммы: A1:D5

Воспользоваться кнопкой столбец, чтобы изменить размещение рядов

3) Название диаграммы:

Значение показателей по месяцам

- 4) Легенда: снизу
- 5) Подписи данных: значения

6) *Размещение подписей*: у вершины снаружи

#### Задание 10. Создать диаграмму группировки статей баланса

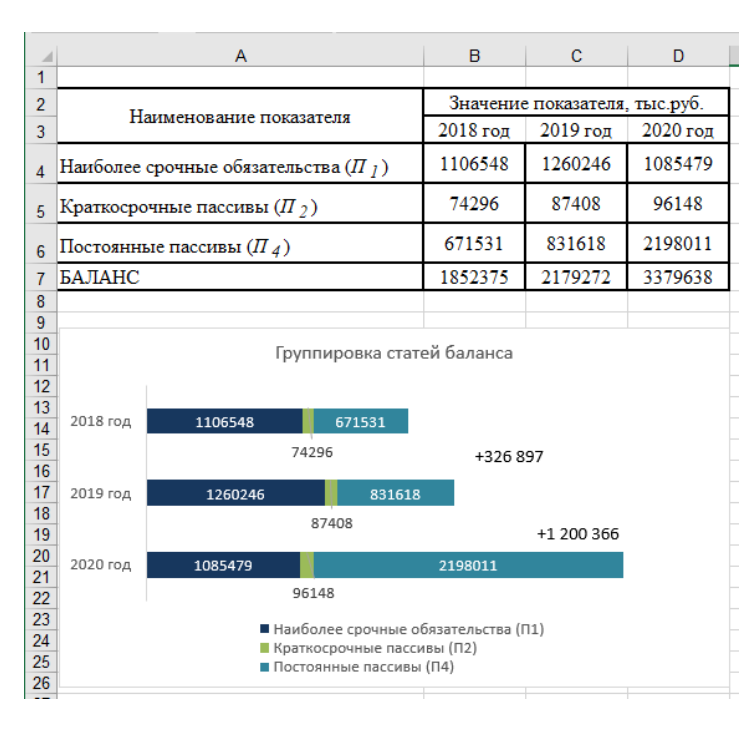

1. *Тип диаграммы*: линейчатая с накоплением

2. Данные для диаграммы:

A4:D7

3. Подписи горизонтальной оси: B3:D3

4. Название диаграммы:

Группировка статей баланса

5. Легенда: снизу

- 6. Подписи данных: значения
- 7. Цвет подписей: белый

8. *Размещение подписей*: в центре. Для ряда Краткосрочные

пассивы (П2) подписи переместить ниже.

Справа в области построения диаграммы добавить надписи +326 897 и +1 200 366, у которых убрать заливку и цвет контура.

#### Задание 11. Отобразить данные анкетирования с помощью лепестковой диаграммы

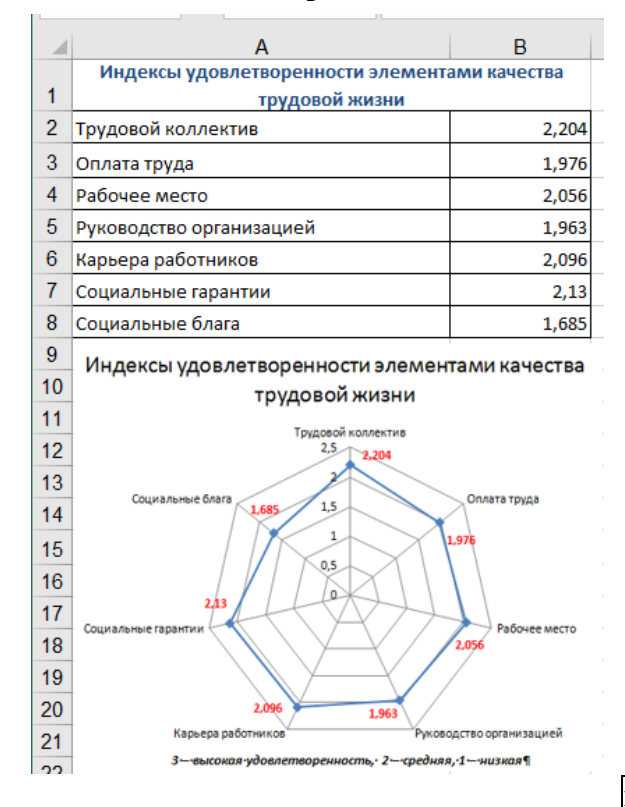

1. Тип диаграммы: лепестковая с

маркерами

2. Данные для диаграммы: А2:В8

3. Название диаграммы: Индексы

удовлетворенности элементами качества жизни

4. Легенда: нет

5. Подписи данных: значения

6. Цвет подписей: красный

7. *Размещение подписей*: положение каждой подписи определить таким образом, чтобы не перекрывались другие элементы.

Снизу в области построения диаграммы добавить надпись для пояснения значений 3 - высокая удовлетворенность, 2 - средняя, 1 низкая

#### Задание 12. С помощью диаграммы показать соотношение численности сотрудников разных возрастных категорий на предприятии в течение трех лет

1.

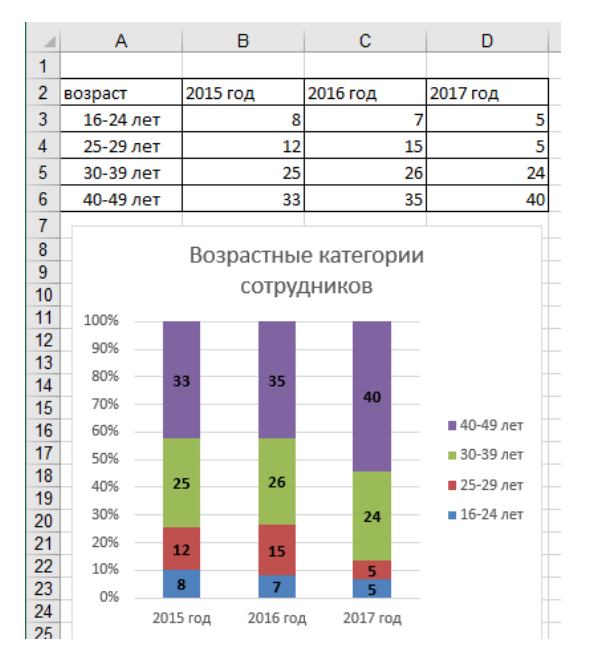

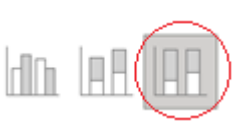

Тип диаграммы: нормированная гистограмма с накоплением

2. Данные для диаграммы: A2:D6

Название диаграммы: Возрастные 3. категории сотрудников

- 4. Легенда: справа
- 5. Подписи данных: значения
- 6. Размещение подписей: в центре
- Цвет подписей: черный

#### На основе имеющейся таблицы построить три кольцевые диаграммы, отражающие соотношение численности сотрудников разных возрастных категорий по каждому году

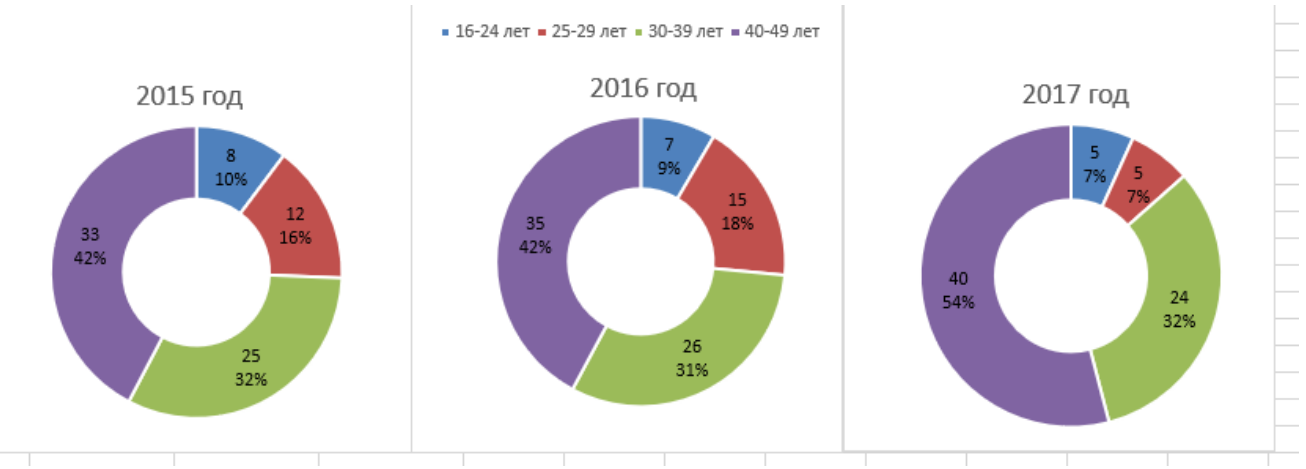

- 1. Тип диаграммы: кольцевая
- 2. Данные для диаграммы: соответствующий столбец
- 3. Название диаграммы: год
- 4. Легенда: сверху (только для второй диаграммы)
- 5. Подписи данных: значения, доли
- 6. Размещение подписей: в центре
- 7. Цвет подписей: черный

Размер диаграмм и области построения диаграммы подобрать так, чтобы размеры области построения казались одинаковыми

#### Задание 13. В одной диаграмме отобразить данные с разными единицами измерения

Рассчитать значение в столбце ТЕМП С D Α В по предложенной формуле. 2013 2014 Темп 2 Консолидированный бюджет РФ 9382,5 10539,4 112,33% Применить процентный формат с 2 знаками поле запятой 3 Федеральный бюджет 4447,5 5183,5 116,55% 4 Консолидированные бюджеты субъектов РФ 4935 5355,9 108,53% ДЛЯ ОТОБАЖЕНИЯ В ОДНОЙ ДИАГРАММЕ ДАННЫХ С РАЗНЫМИ ЕДИНИЦАМИ ИЗМЕРЕНИЯ НЕОБХОДИМО ИСПОЛЬЗОВАТЬ ВСПОМОГАТЕЛЬНУЮ ОСЬ 1. Построить гистограмму на основе всех зультат данных Название диаграммы 12000 10000 8000 6000 4000 2000 2. Изменить направление рядов данных зультат æ Название диаграммь (л.Конструктор – Строка/ столбец) 10000 8000 3. Выделить на легенде только зультат Название диаграммы ключ ряда ТЕМП, 12000 118,00 116.009

ключ ряда ТЕМП, в контекстном меню выполнить команду Формат ряда данных, установить ©по вспомогательной оси

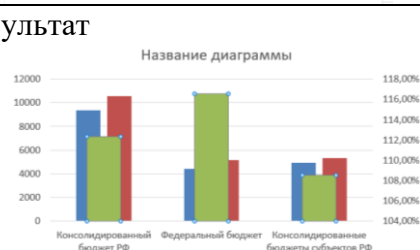

4. В контекстном меню ряда ТЕМП выбрать Изменить тип диаграммы для ряда, выбрать тип: график с маркерами

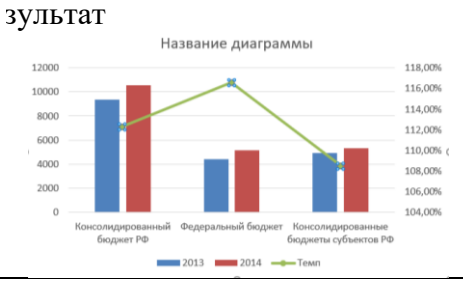

■ 2013 ■ 2014 ■ Tem

#### 5. Оформить диаграмму по образцу

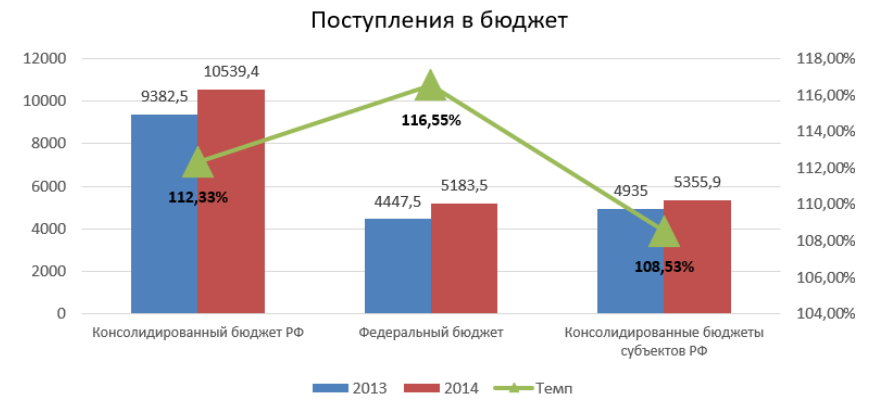

Задание 14. Отобразить в одной диаграмме среднюю стоимость квартир каждого типа и количества сделок с ними

- 1. Построить диаграмму типа ГИСТОГРАММА
- На легенде выделить ключ данных ряда КОЛИЧЕСТВО СДЕЛОК ЗА МЕСЯЦ.
- 3. В контекстном меню этого ряда выбрать команду **Формат ряда** и установить формат **О по вспомогательной оси**
- 4. Изменить тип диаграммы для этого ряда на ГРАФИК
- 5. Отформатировать элементы диаграммы:
  - а. Легенда: сверху
  - b. Подписи данных:

для ряда Количество сделок – сверху

Для ряда Ср. цена – у основания внутри

с. Подписи по горизонтальной оси: выравнивание

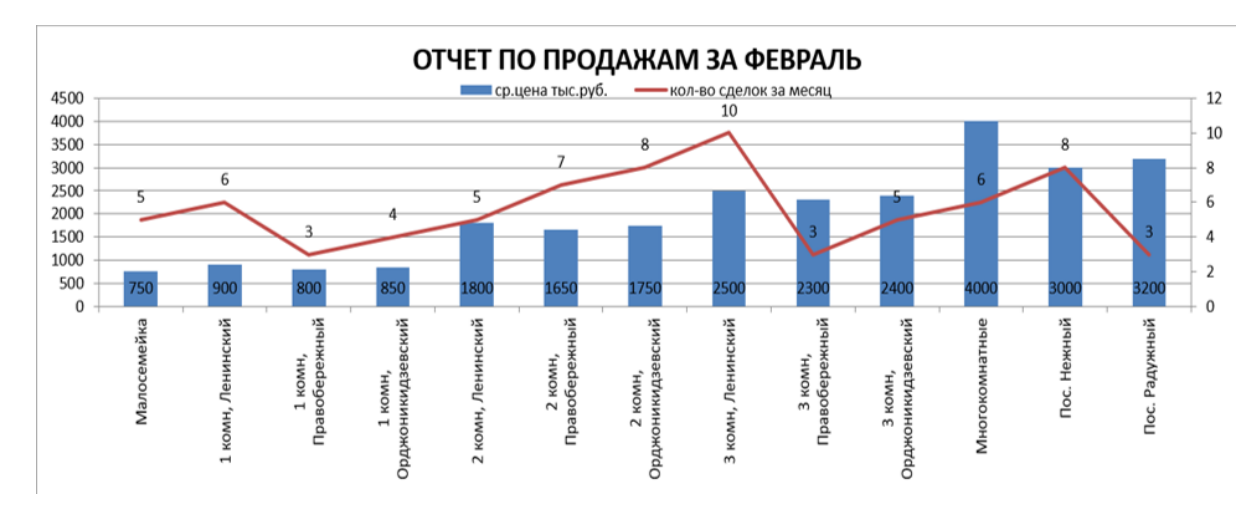

A6

Повернуть на 27

Задание 15. Отобразить статистические данные по несчастным случаям

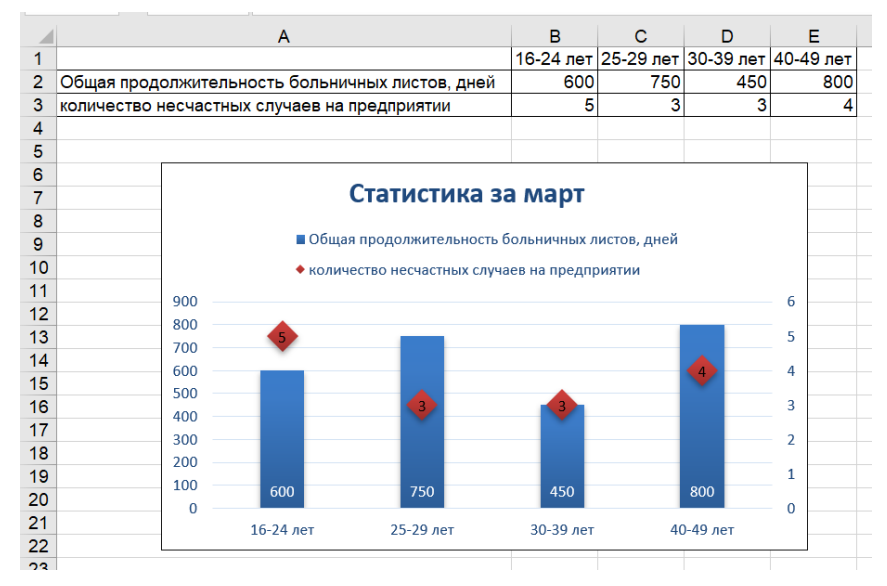

Подсказка:

ряд количество несчастных случаев:

- разместить по вспомогательной оси
- тип диаграммы Точечная

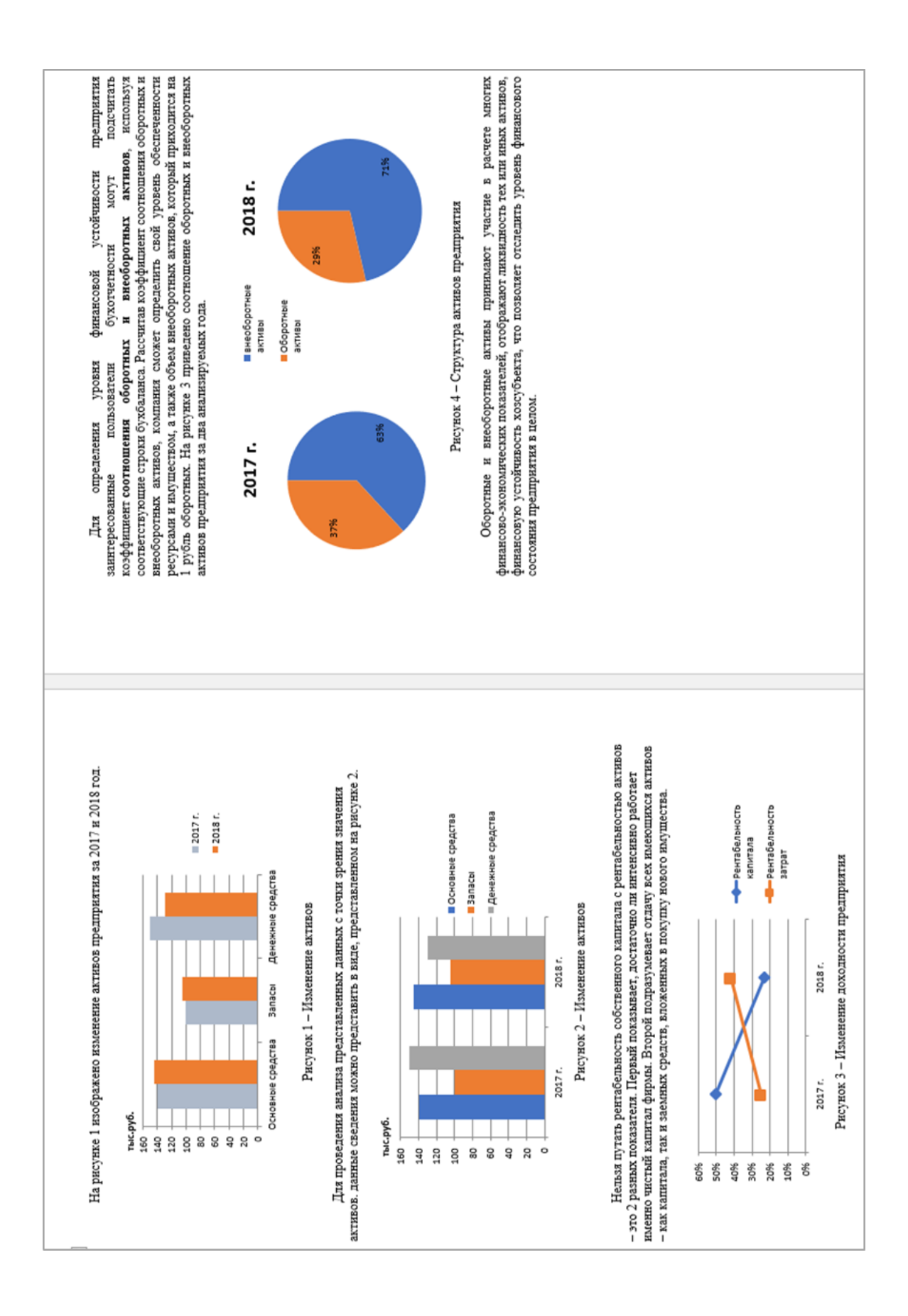

ание 1. Добавить в текстовый документ диаграммы, отражающие хозяйственную деятельность предприятия (рамку для страниц не создавать)

Порядок выполнения работы:

- 1. Ввести текст первого абзаца в текстовый документ
- 2. Пропустив пустую строку и установив выравнивание по центру. выполняем команду Вставка→Диаграмма→Гистограмма→Гистограмма с группировкой
- 3. Ввести в ячейки электронной таблицы данные

| Показатели        | 2017 г. | 2018 г. |
|-------------------|---------|---------|
| Основные средства | 140     | 145     |
| Запасы            | 100     | 105     |
| Денежные средства | 150     | 130     |

 Остальные данные удалить и откорректировать область, отмеченную синей рамкой: в неё должны попадать только ячейки с данными значениями (воспользоваться утолщенным квадратиком в правом нижнем углу)

|   | А                 | В       | С       |  |
|---|-------------------|---------|---------|--|
| 1 | Показатели        | 2017 г. | 2018 г. |  |
| 2 | Основные средства | 140     | 145     |  |
| 3 | Запасы            | 100     | 105     |  |
| 4 | Денежные средства | 150     | 130     |  |
| 5 |                   |         |         |  |

Для дальнейшей работы с диаграммой окно Excel можно закрыть. В текстовом документе появится диаграмма:

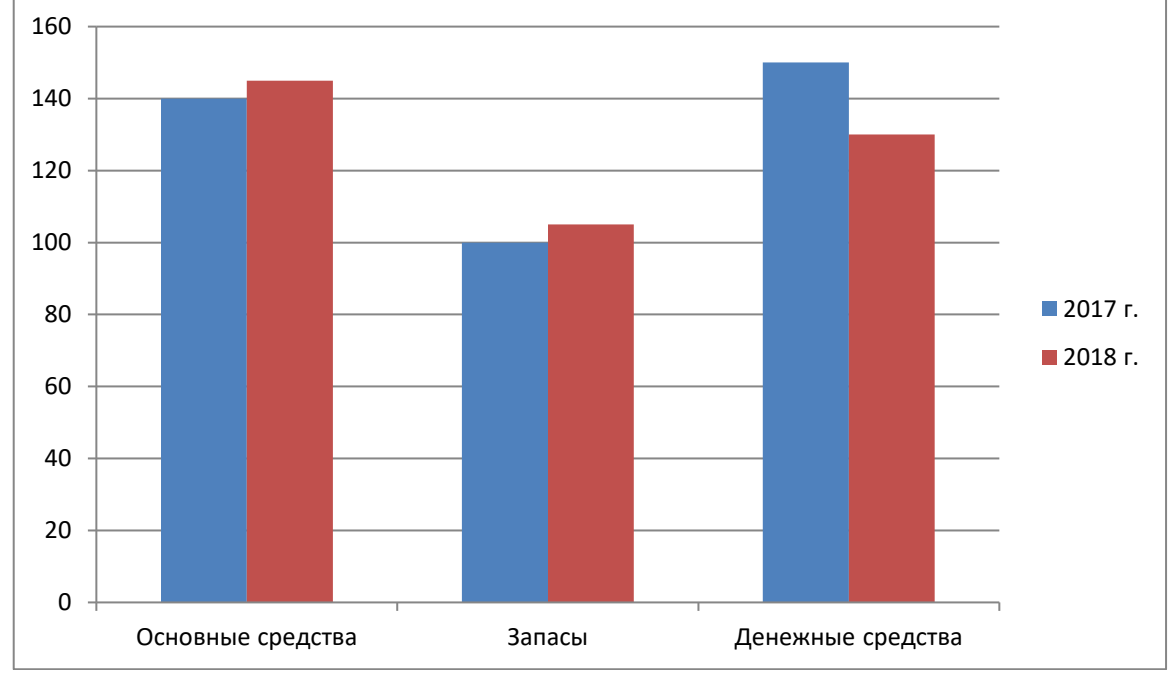

5. Щелкнуть диаграмму и командой Название осей на ленте Макет добавить название вертикальной оси

| Название основной <u>г</u> оризонтальной оси |    | Горизонтальное название                                                                  |
|----------------------------------------------|----|------------------------------------------------------------------------------------------|
| Название основной вертикальной оси           | >╚ | Размещение названия оси горизонтально с соответствующим<br>изменением размеров диаграммы |

ввести текст тыс.руб., переместить название, чтобы оно размещалось над осью.

- 6. Откорретировать размеры диаграммы и цвета для обозначения рядов данных (сделать контрастными (синий и розовый, или желтый и зеленый, голубой и красный) для более четкой распечатки на черно-белом принтере. На следующей строке подписать название диаграммы как рисунка
- 7. Сравнить построенную диаграмму с образцом.
- 8. Ввести текст абзаца после первого рисунка
- 9. Пропустив пустую строку, вставить копию первой диаграммы.
- 10. Выполнить щелчок по диаграмме (должны появиться три ленты инструментов для работы с

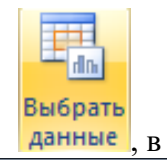

Отмена

ОК

|                                   | Выбрать                                                |                         |
|-----------------------------------|--------------------------------------------------------|-------------------------|
| диаграммами). На ленте Конструкто | ор выполнить команду Данные, и                         | в появившемся           |
|                                   | Выбор источника данных                                 | ହ <mark>ୁ</mark>        |
|                                   | Диапазон данных для диаграммы: ='Лист 1'!\$A\$1:\$C\$4 | <b>E</b>                |
|                                   | Строка/столб                                           | eu                      |
|                                   | Элементы легенды (ряды)                                | ть местами все значения |
|                                   | 😤 Добавить 📝 Изменить 🗙 Удалить 🐨 🖤                    | Изменить                |
|                                   | 2017 r.                                                | Основные средства       |
|                                   | 2018 г.                                                | Запасы                  |
|                                   |                                                        | Денежные средства       |
|                                   |                                                        |                         |

Скрытые и пустые ячейки

диалоговом окне щелкнуть кнопку , Ок, закрыть окно Excel.

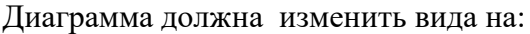

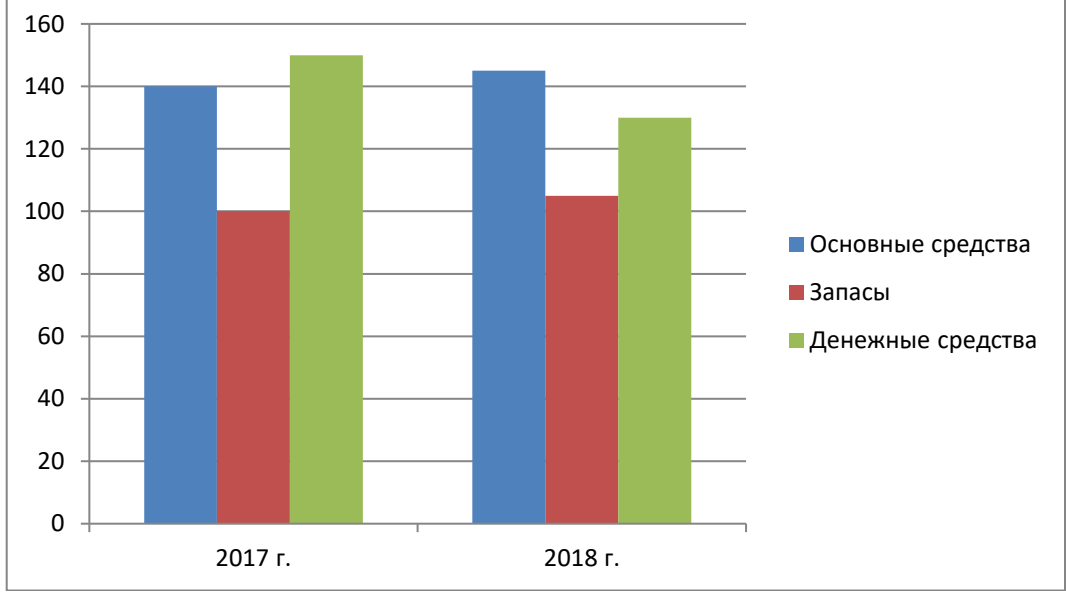

- 11. Подпишите вертикальную ось, измените цвета в диаграмме на более контрастные, на следующей строке попишите рисунок
- 12. Введите следующий текст документа. На отдельной строке разместить диаграмму типа график с маркерами на основе данных:

|                         | 2017 г. | 2018 г. |
|-------------------------|---------|---------|
| Рентабельность капитала | 50%     | 23%     |
| Рентабельность затрат   | 25%     | 42%     |

- 13. Выполнить форматирование диаграммы:
  - Разместить легенду снизу
  - Изменить толщину каждого ряда данных на 3пт (лента Формат→Контур фигуры)

14. На следующей строке подписать рисунок и сравнить с образцом.

- 15. Ввести первый абзац текста второй страницы.
- 16. Пропустив пустую строку, и установив выравнивание по центру. выполняем команду

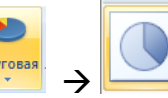

Вставка→Диаграмма→ № 17. Ввести в ячейки таблицы данные

|                     | 2017 г. | 2018 г. |
|---------------------|---------|---------|
| Внеоборотные активы | 12000   | 15000   |
| Оборотные активы    | 7000    | 6000    |

- 18. Выполнить построение круговой диаграммы на основе данных за 2017 год:
  - Выделить только названия и столбец 2017 год

|  |   | А                   | В       |
|--|---|---------------------|---------|
|  | 1 |                     | 2017 г. |
|  | 2 | внеоборотные активы | 12000   |
|  | 3 | Оборотные активы    | 7000    |
|  |   |                     |         |

- На ленте Вставка выбрать Удалить легенду
- Используя команду л.Макет →Подписи данных →Дополнительные параметры установить Включить в подписи —

| имя ряда                |
|-------------------------|
| имена <u>к</u> атегорий |
| значения                |
|                         |

подписи данных 🛛 🖉 доли

Таким образом, будет построена первая диаграмма

### 2017 г.

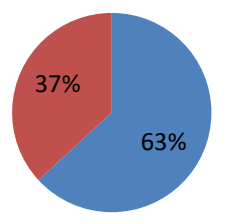

- 19. Изменить размеры диаграммы, чтобы она занимала по ширине половину строки.
- 20. Аналогично построить вторую диаграмму на основе данных за 2018 год
- 21. Отформатировать диаграмму, разместив легенду слева
- 22. Подобрать размеры диаграммы, чтобы диаграммы 2017 и 2018 находились на одной строке. Назначить цвет контура для диаграмм белый или нет контура.

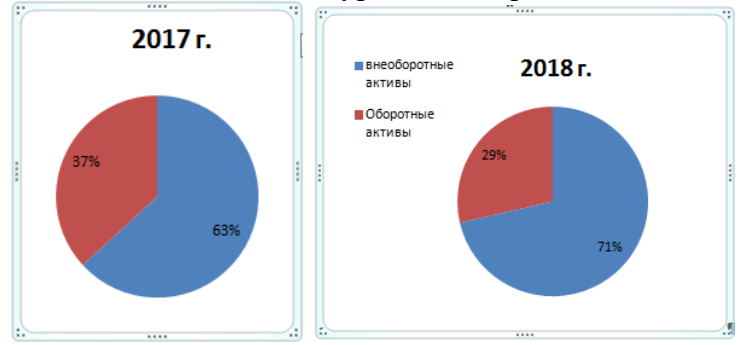

- 23. На следующей строке подписать рисунок. Дописать остальной текст.
- 24. Сохранить документ под именем АКТИВЫ.docx

#### ЗАДАНИЕ ДЛЯ САМОСТОЯТНЛЬНОГО ВЫПОЛНЕНИЯ Разместить в тексте документа ООО ЯБЛОКО необходимые диаграммы

Анализ актива баланс ООО «ЯБЛОКО» за 2018–2020 гг. составлен в таблице 8 и на рисунке 7. Анализ активов производится по группам статей баланса должника и состоит из анализа внеоборотных и оборотных активов.

| Наименование стати         | Значение, т | ыс.руб.   | Структура, % |      |      |      |
|----------------------------|-------------|-----------|--------------|------|------|------|
| баланса                    | 2018        | 2019      | 2020         | 2018 | 2019 | 2020 |
| 1.1. Основной капитал      | 566 753     | 740 017   | 1 840 210    | 30,6 | 34,0 | 54,4 |
| 1.2. Оборотный капитал     | 1 285 622   | 1 439 255 | 1 539 428    | 69,4 | 66,0 | 45,6 |
| 1.2.1. Запасы и затраты    | 702 096     | 745 103   | 819 613      | 37,9 | 34,2 | 24,3 |
| 1.2.2. Дебиторская         | 557 520     | 655 907   | 677 746      | 30,1 | 30,1 | 20,1 |
| задолженность              |             |           |              |      |      |      |
| 1.2.3. Денежные средства и | 26 006      | 38 245    | 42 069       | 1,4  | 1,8  | 1,2  |
| краткосрочные ценные       |             |           |              |      |      |      |
| бумаги                     |             |           |              |      |      |      |

| Таблица 8 — | - Анализ | актива баланса | 000 | «Энер | огометсе | рвис» | за 201 | 8-2020 | ) гг. |
|-------------|----------|----------------|-----|-------|----------|-------|--------|--------|-------|
| ,           |          |                |     |       |          | 1     |        |        |       |

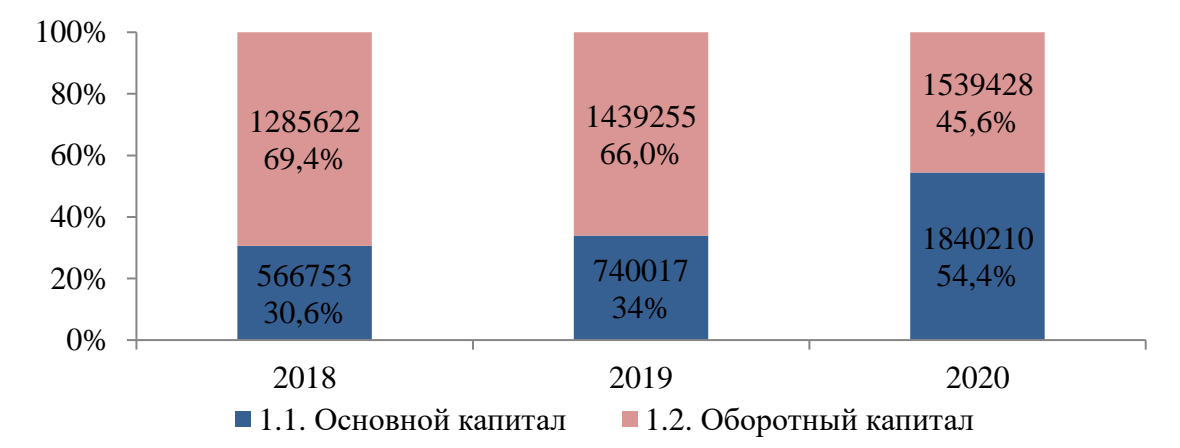

Рисунок 7 – Анализ актива баланса ООО «ЯБЛОКО» за 2018–2020 гг.

Проведенные расчеты позволяют сделать вывод, что общий прирост за анализируемый период составил 82,45 %, т.е. стоимость имущества ООО «ЯБЛОКО» увеличилось почти в два раза. В основном имущество на 2018 г. представлено оборотным капиталом – 69,4 % от общего числа.

Анализ продолжительности оборота капитала ООО «ЯБЛОКО» представлен в таблице 9 и на рисунке 8.

| Наименование                                                  | Значение п | оказателя |         | Изменени | e, +,-       | Темп роста<br>цепной, % |      |
|---------------------------------------------------------------|------------|-----------|---------|----------|--------------|-------------------------|------|
| показателя                                                    | 2018       | 2019      | 2020    | 2019     | 2020         | 2019                    | 2020 |
| Выручка (нетто) от<br>реализации продукции,<br>тыс. руб.      | 679 656    | 702 768   | 553 740 | 23 112   | - 149<br>028 | 103                     | 78,8 |
| Коэффициент<br>оборачиваемости<br>операционного<br>капитала   | 0,37       | 0,32      | 0,16    | - 0,05   | -0,16        | 86,5                    | 50   |
| В том числе<br>оборотного                                     | 0,53       | 0,49      | 0,36    | -0,04    | -0,13        | 92,5                    | 73,5 |
| Продолжительность<br>оборота операционно-<br>го капитала, дни | 972,97     | 1125      | 2250    | 152,03   | 1125         | 116                     | 200  |
| В том числе<br>оборотного                                     | 679,25     | 734,69    | 1000    | 55,44    | 265,31       | 108                     | 136  |

Таблица 9 — Анализ продолжительности оборота капитала ООО «ЯБЛОКО»

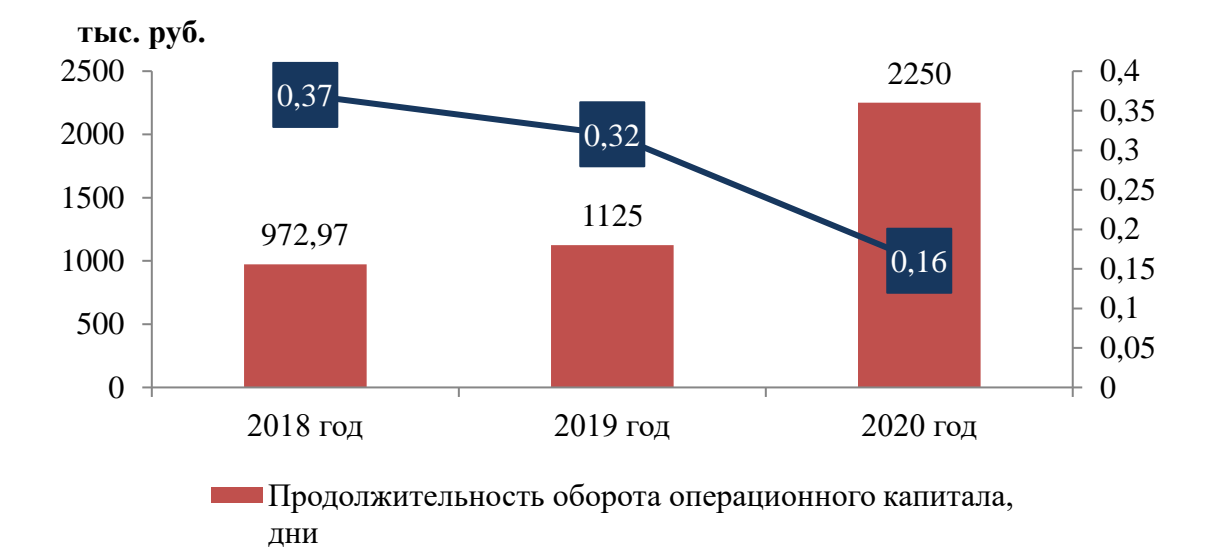

Рисунок 8 – Анализ продолжительности оборота капитала ООО «ЯБЛОКО»

Проведенный расчет свидетельствует о том, что за 2018–2020 гг. происходит значительное ухудшение показателей эффективности использования оборотных средств ООО «ЯБЛОКО».

Динамика финансовых коэффициентов ликвидности по ООО «ЯБЛОКО» за 2018–2020 гг. представлена в таблице 10 и рисунке 9.

Таблица 10 — Динамика основных финансовых коэффициентов по ООО «ЯБЛОКО» за 2018–2020 гг.

| Наименование коэффициента              | Значение<br>коэффициента |      |      | Изменение<br>коэффициента |      |  |
|----------------------------------------|--------------------------|------|------|---------------------------|------|--|
|                                        | 2018                     | 2019 | 2020 | 2019                      | 2020 |  |
| Абсолютной ликвидности                 | 0,04                     | 0,05 | 0,06 | 0,01                      | 0,01 |  |
| Текущей ликвидности                    | 1,09                     | 1,07 | 1,3  | -0,02                     | 0,23 |  |
| Показатель обеспеченности обязательств | 0,49                     | 0,51 | 0,6  | 0,02                      | 0,09 |  |

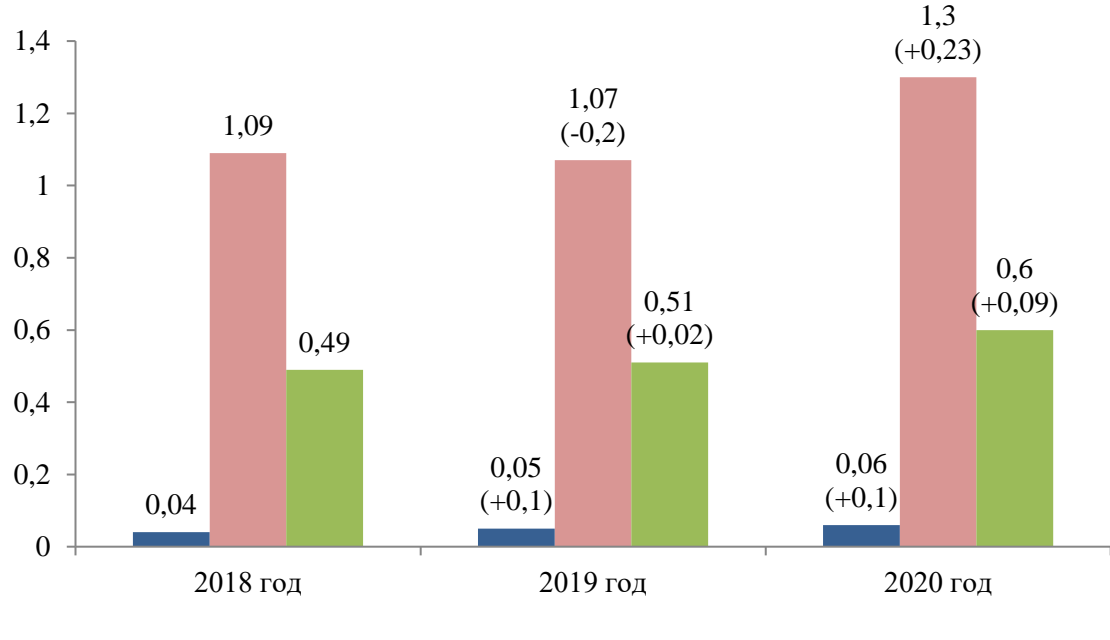

Коэффициент абсолютной ликвидности

Коэффициент текущей ликвидности

Показатель обеспеченности обязательств

Рисунок 9 – Динамика основных финансовых коэффициентов по ООО «ЯБЛОКО» за 2018–2020 гг.

Коэффициент абсолютной ликвидности в 2018 г. составил 0,04, и увеличился в 2019 г до 0,05

Таблица 11 – Структура начислений по налогу, уплачиваемому в связи с применением упрощенной системы налогообложения

|                       | УСН        |            | Показатели               |                             |
|-----------------------|------------|------------|--------------------------|-----------------------------|
|                       | 2013       | 2014       | Абсолютное<br>отклонение | Относительное отклонение, % |
| Налоговая база, тыс.  |            |            |                          |                             |
| руб.                  |            |            |                          |                             |
| а) доходы             | 24 010 197 | 26 126 403 | 2 116 206                | 8,81%                       |
| б) доходы,            |            |            |                          |                             |
| уменьшенные на        | 1 508 329  | 1 500 656  | -7 673                   | -0,51%                      |
| величину расходов     |            |            |                          |                             |
| Сумма исчисленного за |            |            |                          |                             |
| налоговый период      | 1 664 980  | 1 789 970  | 124 990                  | 7,51%                       |
| налога, тыс. руб.     |            |            |                          |                             |
| Сумма минимального    |            |            |                          |                             |
| налога, подлежащая    | 51 459     | 11 953     | -6 506                   | -12 64%                     |
| уплате за налоговый   | 51 457     | ++ )55     | -0.500                   | -12,0470                    |
| период, тыс.руб.      |            |            |                          |                             |
| Количество            | 28.940     | 24.813     | 4 127                    | 14 26%                      |
| плательщиков, ед.     | 20 940     | 24 013     | -4 127                   | -14,2070                    |

Структура начислений по упрощенной системе налогообложения представлена на рисунке 2

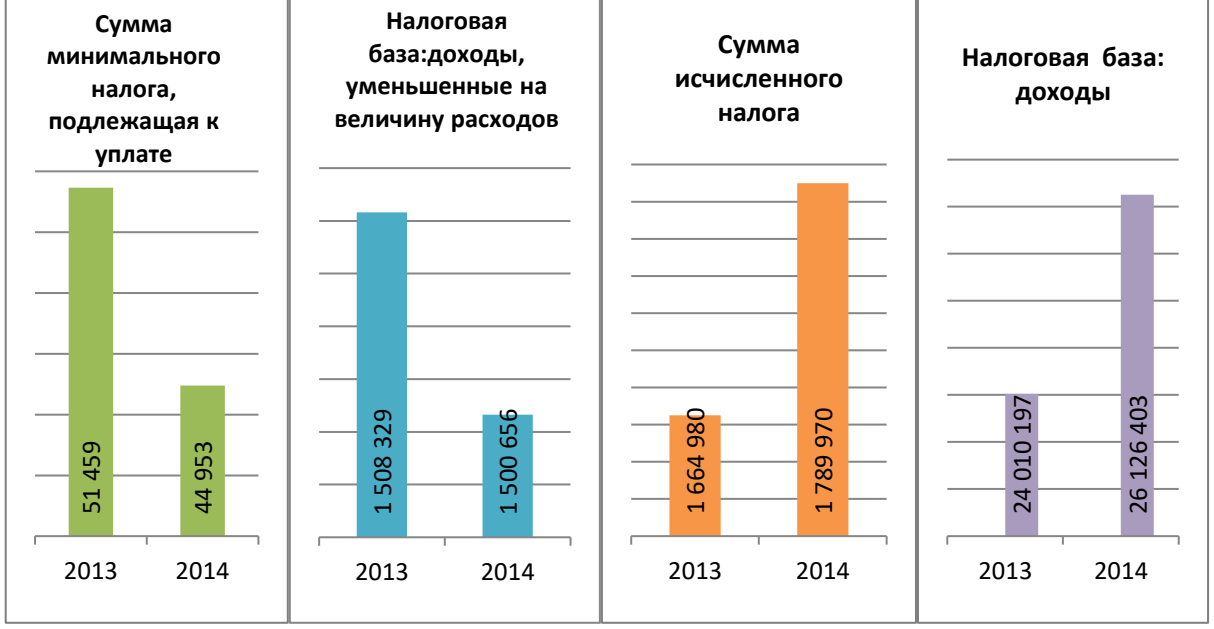

Рисунок 2 – Динамика показателей по исчислению и уплате единого налога на УСН

Примечание: Абсолютное отклонение, % = (2014z) - (2013z)Относительное отклонение,  $\% = \frac{2014z}{2013z} * 100\% - 100\%$ 

Форма предоставления результата Документ (экран), отчет по выполненной работе. Критерии оценки работы см. с.6.

#### ПРАКТИЧЕСКАЯ РАБОТА №14 ВЫПОЛНЕНИЕ КОМПЛЕКСНОГО ЗАДАНИЯ ПО РАБОТЕ С ЭЛЕКТРОННЫМИ ТАБЛИЦАМИ

#### Цели: проверить умения и навыки

- 1. осуществлять расчеты в MS Excel, используя формулы и функции
- 2. проводить сортировку и фильтрацию данных списка
- 3. строить графики и диаграммы
- 4. оформлять таблицы, диаграммы

#### Выполнив работу, Вы будете:

уметь:

У1. работать с современными операционными системами, текстовыми редакторами, табличными процессорами, системами управления базами данных, программами подготовки презентаций, информационно-поисковыми системами и пользоваться возможностями глобальной сети Интернет (далее - сеть Интернет);

Материальное обеспечение: персональный компьютер, MS Excel, методические указания по выполнению практических занятий

#### Задание 1:

#### Задание 1:

1. Используя возможности программы MS Excel на Листе1 (переименовать в РАСЧЕТЫ) создать таблицу.

|       | A              | В                    | С                                  | D                                 | E               | F              |
|-------|----------------|----------------------|------------------------------------|-----------------------------------|-----------------|----------------|
| 1 2 3 |                |                      |                                    | Тар                               | ŧф (руб/КВт)[   | 1,04p.         |
| 4     | No<br>квартиры | Фамилия И.О.         | Начальное<br>показание<br>счетчика | Конечное<br>показание<br>счетчика | Расход<br>(ИЭт) | Сумма<br>(руб) |
| 5     | 1              | Иванов П.М.          | 28930                              | 29630                             |                 |                |
| 6     | 2              | Петров Н.И.          | 26195                              | 26539                             |                 |                |
| 7     | 3              | Сидоров П.Ю.         | 21195                              | 21965                             |                 |                |
| 8     | 4              | Сергеева И.Н.        | 2685                               | 2705                              |                 |                |
| 9     | 5              | Волков Е.Ф.          | 27050                              | 27365                             |                 |                |
| 10    | 6              | Куликова О.П.        | 2660                               | 2685                              |                 |                |
| 11    | 7              | Старов К.Т.          | 16600                              | 16800                             |                 |                |
| 12    | B              | Anexceesa T.M.       | 25267                              | 25600                             |                 |                |
| 13    | 9              | Кольцова М.С.        | 15144                              | 15267                             |                 |                |
| 14    | 10             | Мельников Ф.Р.       | 7050                               | 7420                              |                 |                |
| 15    | 11             | Кирсанов В.В.        | 47455                              | 47890                             |                 |                |
| 16    | 12             | Бондарь К.Г.         | 37670                              | 37965                             |                 |                |
| 17    | 13             | Тимоцин В.Л.         | 28539                              | 28930                             |                 |                |
| 18    | 14             | Лаврентьев О.М.      | 32596                              | 32999                             |                 |                |
| 19    | 15             | Величко Р.Н.         | 12455                              | 12893                             |                 |                |
| 20    | 16             | Якина М.П.           | 22555                              | 22678                             |                 |                |
| 21    | 17             | Репина Л.А           | 36125                              | 35456                             |                 |                |
| 22    | 18             | Дудка В.М.           | 4205                               | 5023                              |                 |                |
| 23    | 19             | Гордеева М.Ю.        | 49400                              | 49800                             |                 |                |
| 24    |                |                      |                                    | Vitoro                            |                 |                |
| 25    |                |                      | Сред                               | няя величина                      |                 |                |
| 26    |                |                      | Максималы                          | кая величина                      |                 |                |
| 27    |                | Минимальная величина |                                    |                                   |                 |                |

Числовые данные в столбцах Е и F вычислить по формулам:

#### Расход (кВтч)=Конечное показание счетчика – Начальное показание счетчика Сумма (руб)=Расход (кВтч)\*Тариф (руб/кВтч)

### Значения *Итого, Средняя, Максимальная* и *Минимальная величина* вычислить с помощью функций.

Оформить таблицу, изменить формат ячеек, установить заливку и границу.

- Переименовать Лист 2 в СОРТИРОВКА и скопировать на него всю таблицу с листа РАСЧЕТЫ. Выполнить сортировку данных таблицы по столбцу Фамилия И.О. в алфавитном порядке.
- 3. Переименовать Лист 3 в ФИЛЬТРАЦИЯ и скопировать на него диапазон A1:F23 листа РАСЧЕТЫ. Установить автофильтр и показать:
  - Данные о жильцах, у которых расход составил менее 150 кВт
  - Данные о жильцах, у которых расход составил от 200 до 500 кВт

- Данные о жильцах, которые заплатили более 450 руб.
- 4. На Листе РАСЧЕТЫ построить круговую диаграмму «Расход электроэнергии», отражающую расход электроэнергии жильцами дома. В качестве подписей данных использовать фамилии и доли. Оформите диаграмму.

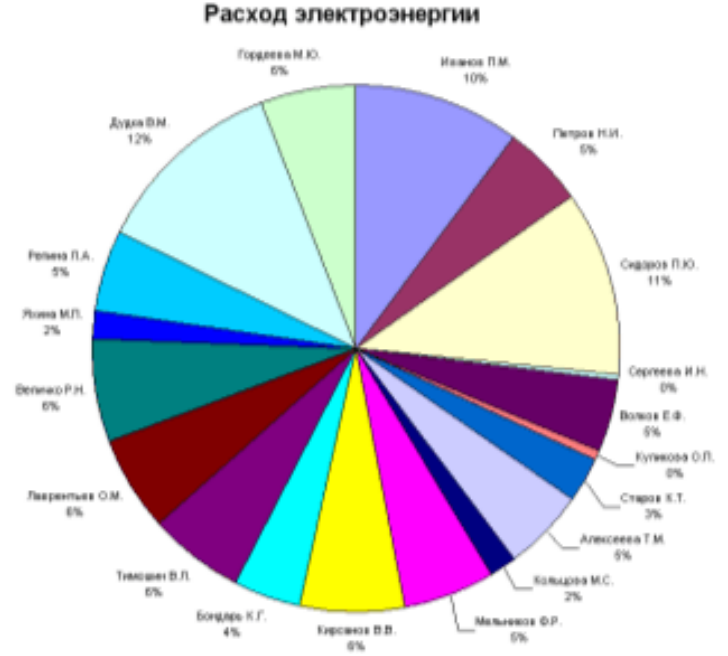

 На отдельном листе ОПЛАТА построить линейчатую диаграмму «Оплата за электроэнергию», отражающую сумму оплаты за электроэнергию. В качестве подписей данных использовать значения.

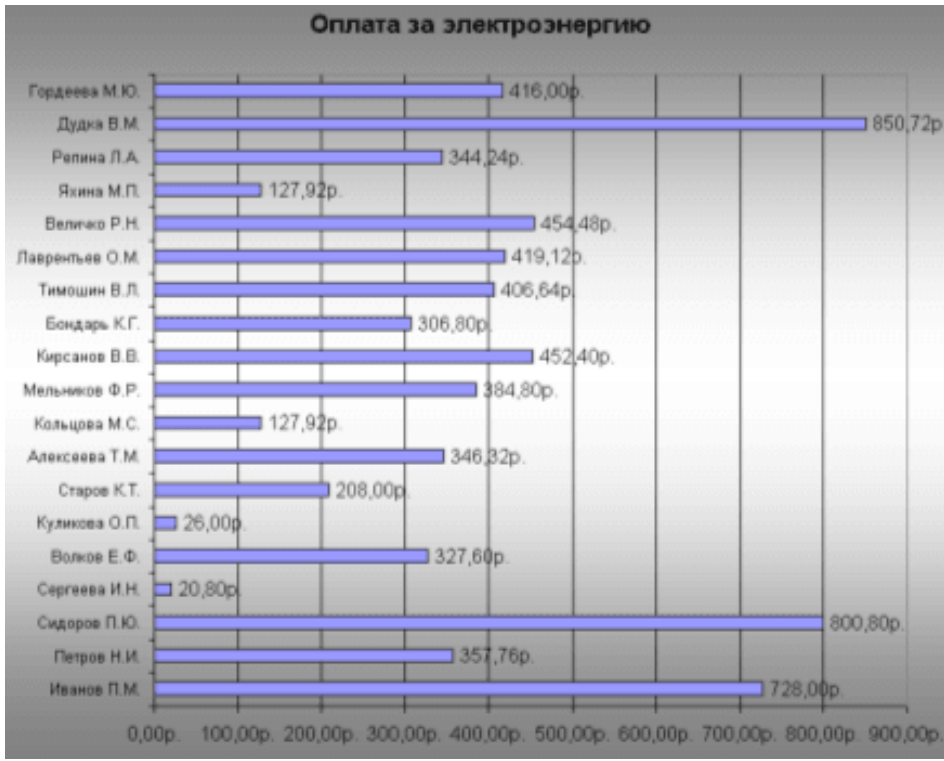

#### Задание 2.

Выполнить расчеты в таблице, которая позволяет профсоюзной организации автоматизировано оформлять заказ на путевки в Дом Отдыха.

Базовая стоимость путевки 1000 руб./день.

Сотрудникам предоставляются путевки трех категорий:

- Взрослая 100% оплаты базовой стоимости;
- Детская 60% оплаты базовой стоимости
- Семейная (2 человека) 175% оплаты базовой стоимости

Стоимость путевки определяется как произведение стоимости путевки и длительности заезда. Количество дней пребывания и категория путевки определяется работником самостоятельно. Рассчитать сумму путевки для указанных сотрудников с учетом категории и длительности заезда. Результат расчетов представить в виде таблицы (данные о стоимости представить в денежном формате)

| базовая стоимость. | 1 000 00    |
|--------------------|-------------|
| Руб./сутки         | 1 000,00 p. |

|          | Процент |
|----------|---------|
|          | оплаты  |
| взрослая | 100%    |
| детская  | 60%     |
| семейная | 175%    |

| №<br>п/п | Фамилия И.О. | категория | количество<br>дней | Базовая стоимость<br>путевки (без<br>скидки) | Стоимость<br>путевки со<br>скидкой |
|----------|--------------|-----------|--------------------|----------------------------------------------|------------------------------------|
| 1        | Иванов       | взрослая  | 5                  | ?                                            | ?                                  |
| 2        | Петров       | детская   | 4                  | ?                                            | ?                                  |
| 3        | Сидоров      | взрослая  | 12                 | ?                                            | ?                                  |
| 4        | Романов      | семейная  | 5                  | ?                                            | ?                                  |

#### Форма предоставления результата

Документ (экран), отчет по выполненной работе Критерии оценки работы см. с.6.

#### Тема 3.7. Системы управления базами данных

#### ПРАКТИЧЕСКОЕ ЗАНЯТИЕ №15. СУБД: ПРОЕКТИРОВАНИЕ И СОЗДАНИЕ МНОГОТАБЛИЧНОЙ БАЗЫ ДАННЫХ

#### Цели:

- 1. Освоить технологию создания таблиц в СУБД Access и связей между ними.
- 2. Определять типы данных в полях таблиц
- 3. Освоить технологию создания и форматирования простых форм в СУБД Access

#### Выполнив работу, Вы будете:

уметь:

У1. работать с современными операционными системами, текстовыми редакторами, табличными процессорами, системами управления базами данных, программами подготовки презентаций, информационно-поисковыми системами и пользоваться возможностями глобальной сети Интернет (далее - сеть Интернет);

Материальное обеспечение: персональный компьютер, MS Access, методические указания по выполнению практических занятий

Задание 1. Спроектировать многотабличную базу данных СТУДЕНТ и создать подчиненную форму для ее заполнения

#### Порядок выполнения задания 1:

1.Открыть Access.

2.Выполнить создание Новой базы данных, определить папку группы для размещения базы, определить имя базы данных СТУДЕНТЫ.

| Поле          | Тип данных                                                                                      |
|---------------|-------------------------------------------------------------------------------------------------|
| №_студ_билета | Счетчик, определить как ключевое                                                                |
| Фамилия       | Текстовый                                                                                       |
| Имя           | Текстовый                                                                                       |
| Отчество      | Текстовый                                                                                       |
| Пол           | Мастер подстановок<br>Фиксированный набор значений: мужской, женский                            |
| Дата_рождения | Дата/время                                                                                      |
| Адрес         | Текстовый                                                                                       |
| Отделение     | Мастер подстановок Фиксированный набор значений:<br>Гуманитарное, Технологическое, Строительное |
| Курс          | Числовой                                                                                        |
| Группа        | Текстовый                                                                                       |

3.В режиме Конструктор определить следующие поля таблицы СТУДЕНТЫ:

4.Создать новую таблицу ОЦЕНКИ со следующими полями

| Поле        | Тип данных |
|-------------|------------|
| Стул билет  | Числовой   |
| Математика  | Числовой   |
| Физика      | Числовой   |
| Рус язык    | Числовой   |
| Литература  | Числовой   |
| Информатика | Числовой   |
|             |            |

Сохранить структуру таблицы, но на запрос программы ключевое поле НЕ ОПРЕДЕЛЯТЬ

5.Выполнить команду Схема данных на ленте РАБОТА С БАЗАМИ ДАННЫХ, добавить таблицы СТУДЕНТЫ и ОЦЕНКИ. Для создания связи перетащить название поле

№студ\_билета из таблицы СТУДЕНТЫ на поле Студ\_билет таблицы ОЦЕНКИ. В диалоговом окне связи установить флажки

🔽 Обеспечение целостности данных 🕒

🔽 каскадное обновление связанных полей

🔽 каскадное удаление связанных записей и щелкнуть кнопку Создать.

Между таблицами появиться изображение связи. Закрыть окно Схемы

данных, сохранив изменения.

6.Открыть таблицу СТУДЕНТЫ, ввести данные для одного студента. После перехода на новую запись таблицы для введенной записи

появится значок , щелкнув который можно ввести данные об

оценках этого студента. Остальные данные в режиме Таблица НЕ ВВОДИТЬ.

7.Закрыть все объекты базы данных СТУДЕНТЫ.

8.Перейти на ленту Создание, в списке Другие формы выбрать Мастер форм и пошагово выполнить создание формы:

– Включить все поля из таблицы СТУДЕНТЫ, и все поля, кроме Студ\_билет, из таблицы ОЦЕНКИ

- Выбрать вид формы: подчиненные формы
- Вид формы: табличный
- 9. Любой стиль

10. Открыть форму. Перейти в режим Макета (кнопка увеличить размер таблицы, в которую будут вводиться оценки, подобрать ширину столбцов. Отформатировать элементы формы по своему усмотрению.

11. Вернуться в режим формы (кнопка 🔲 ) и ввести записи о студентах разных групп, отделений .

12. Закрыть форму. Проверить введенные данные, открыв таблицу СТУДЕНТЫ.

13. Сформировать отчет по таблице СТУДЕНТЫ, назначив два уровня группировки:

1 уровень: по отделению 2 уровень по группе (см. рисунок). Сравнить с образцом

#### Форма предоставления результата

Документ (экран), отчет по выполненной работе. Критерии оценки работы см. с.б.

| Гуманитарное отделение   |            |  |
|--------------------------|------------|--|
|                          | Студент 1  |  |
| Группа ЗИО1              | Студент 2  |  |
|                          | Студент 3  |  |
|                          |            |  |
|                          | Студент 4  |  |
| Группа ЗИО2              | Студент 5  |  |
|                          | Студент 6  |  |
| C                        |            |  |
| Строительное отделение   | ~ <b>-</b> |  |
|                          | Студент 7  |  |
| I pynna CI               | Студент 8  |  |
|                          | Студент 9  |  |
|                          | CTUTOUT 10 |  |
| Enumera Cl2              | CTydeni 10 |  |
| 1 pynna C2               | Студент 11 |  |
|                          | Студент 12 |  |
| Технологическое отделени | ие         |  |
|                          | Студент 13 |  |
| Группа T1                | Студент 14 |  |
|                          | Студент 15 |  |
|                          |            |  |
|                          | Студент 16 |  |
| Группа T2                | Студент 17 |  |
|                          | Студент 18 |  |

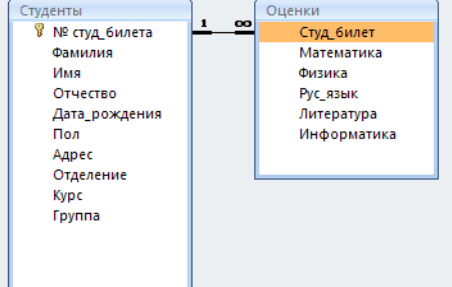

#### Тема 3.7. Системы управления базами данных

#### ПРАКТИЧЕСКАЯ РАБОТА №16. СУБД: РАБОТА С ОБЪЕКТАМИ МНОГОТАБЛИЧНЫХ БАЗ ДАННЫХ

#### Цели:

- 1. Создавать запросы различных типов в СУБД Access
- 2. Создавать отчеты с группировкой в СУБД Access

#### Выполнив работу, Вы будете:

уметь:

У1. работать с современными операционными системами, текстовыми редакторами, табличными процессорами, системами управления базами данных, программами подготовки презентаций, информационно-поисковыми системами и пользоваться возможностями глобальной сети Интернет (далее - сеть Интернет);

Материальное обеспечение: персональный компьютер, MS Access, методические указания по выполнению практических занятий

## Задание 1. Сформировать запросы в базе данных СТУДЕНТЫ Порядок выполнения задания 1:

- 1. Сформировать простые запросы:
  - о запрос Данные о студентах на основе таблицы Студенты (с полями Фамилия, имя, Отчество, дата рождения, Отделение, курс, группа)
  - запрос под именем Все оценки (использовать поля из двух таблиц) с полями:
     Отделение, курс, группа, Фамилия, Имя, Математика, Физика, Русский язык, Литература, Информатика)
  - о Оценки по информатике (поля: отделение, группа, фамилия, информатика)
- 2. Сформировать запросы на выборку:
  - о запрос *Студенты Гуманитарного отделения* (отобразить Фамилия, Имя отчество, Дата рождения, группа)
  - Студенты 1997 года рождения: отобразить Фамилия, Имя отчество, Дата рождения (в условие отбора ввести шаблон \*.\*. 1997), отделение, группа
  - Список неуспевающих студентов по Математике: отобразить Фамилия, Имя отчество, отделение, группа, математика (условие отбора 2)Студенты строительного отделения, у которых по физике 5: отобразить Фамилия, Имя отчество, отделение (условие отбора Строительное), группа, Физика (условие отбора 5)
  - Студенты-отличники: отобразить Фамилия, Имя отчество, отделение, группа, математика, физика, Рус.Язык, Литература, Информатика (условие отбора для всех предметов 5)
  - Студенты технологического отделения, которые имеют двойку хотя бы по одному предмету: отобразить Фамилия, Имя отчество, отделение, группа, математика, физика, Рус.Язык, Литература, Информатика (условие отбора 2 для оценок по разным дисциплинам вводить в разные строки «лесенкой»)
- 3. Сформировать запрос с параметром:
  - С параметром по фамилии: включить поля Фамилия (в строку условие отбора ввести LIKE[введите фамилию]), Имя, отделение, группа, оценки по всем предметам. Выполнить запрос, в окне ввести произвольную фамилию и проверить работу запроса
  - *С параметром по отделению* выводятся данные из таблицы Студенты: с полями Отделение (в строку условие отбора ввести LIKE[введите отделение]), группа, Фамилия, Имя, оценки по всем предметам.

Выполнить запрос, в окне ввести произвольную фамилию и проверить работу запроса

• С параметром по группе вывести оценки по информатике и математике, указав фамилию и имя студента

4.Сформировать перекрестные запросы. Для этого перейти на ленту Создание, выбрать команду

Мастер запросов, создать перекрестный запрос:

- а) На основе запроса ВСЕ ОЦЕНКИ, Далее
- b) в качестве заголовков строк использовать поле ГРУППА,

Далее

5.

с) в качестве заголовков столбцов использовать поле ОТДЕЛЕНИЕ, Далее

d) в качестве итоговых значений для каждой строки по полю ИНФОРМАТИКА использовать функцию среднее, Далее

е) имя запроса Средний балл по информатике, Готово

Аналогично создать запросы:

• о среднем балле по математике по группам всех отделенийо количестве студентов по группам на отделениях (в качестве итоговых значений использовать функцию Число для поля Фамилия)

## Задание 2. Сформировать отчеты по всем объектам базы данных СТУДЕНТЫ Порядок выполнения задания 2:

В списке объектов выделить запрос Данные о студентах.

1. На ленте Создание щелкнуть команду Отчет. Будет сформирован простой отчет.

2. Назначить 1-2 уровня группировки (по своему усмотрению). Назначить оптимальную ориентацию страницы, скорректировать ширину каждого столбца в отчете. Выполнить предварительный просмотр созданного отчета.

3. Аналогично создать отчеты по всем созданным запросам.

#### Форма предоставления результата

Документ (экран), отчет о выполненной работе.

Критерии оценки работы см. с.б.

#### ПРАКТИЧЕСКАЯ РАБОТА № 17 ВЕДЕНИЕ АВТОМАТИЗИРОВАННОГО ДОКУМЕНТООБОРОТА

#### Цели:

- 1. Изучить технологию ведения автоматизированного делопроизводства
- 2. Осуществлять учет документации, используя систему MS Office Outlook

#### Выполнив работу, Вы будете уметь:

У1. Использовать информационные ресурсы для поиска и хранения информации;

Уб. Читать (интерпретировать) интерфейс специализированного программного обеспечения,

находить контекстную помощь, работать с документацией;

У7. Применять специализированное программное обеспечение для сбора, хранения и обработки информации в соответствии с изучаемыми профессиональными модулями;

У8. Пользоваться автоматизированными системами делопроизводства;

Материальное обеспечение: Персональный компьютер, MS Access, методические указания по выполнению практических работ

| N⁰ | Компания                      | Продукт                            |
|----|-------------------------------|------------------------------------|
| 1  | 1C                            | 1С Документооборот, 1С Архив       |
| 2  | Cognitive Technologies Ltd    | Евфрат-документооборот             |
| 3  | Аиси                          | Аиси-интеллект                     |
| 4  | АйТи                          | БОСС-Референт                      |
| 5  | Аквариус                      | AquaDoc                            |
| 6  | Атлант-информ                 | Аккорд                             |
| 7  | Весть-Метатехнология          | Work Route                         |
| 8  | Эффект-Офис                   | Гарант Интернешнл                  |
| 9  | Гранит-Центр                  | Гран-док                           |
| 10 | Интерпроком Лан               | Эскадо                             |
| 11 | ИнтерТраст                    | Оффис-Медиа, CompanyMedia          |
| 12 | Интерфейс                     | PayDox                             |
| 13 | Ланит                         | LanDocs                            |
| 14 | НТЦ ИРМ                       | Золушка                            |
| 15 | Оптима                        | Оптима Workflow                    |
| 16 | Русаудит                      | Азбука управления                  |
| 17 | Центр компьютерных разработок | Кодекс                             |
| 18 | Экософт                       | Документ                           |
| 19 | Электронные офисные системы   | Дело                               |
| 20 | Электрон-Сервис               | Документооборот и делопроизводство |

#### Задание 1. Изучить возможности отечественных систем делопроизводства

Из перечисленных выше систем наибольшее распространение на российском рынке получили: "Евфрат-документооборот", "БОСС-Референт", "Гран-док", "CompanyMedia", "LanDocs", "Золушка", "Оптима Workflow", "Дело".

Создайте таблицу с основными характеристиками и возможностями систем.

## Задание 2. Изучить возможности системы WWS автоматизации делопроизводства Порядок выполнения задания 2:

1. Просмотреть презентацию

http://www.wss-consulting.ru/wssdocs.php?yclid=5860430385118069599

2. В тетради отметить ключевые возможности системы

#### Задание 3. Осуществить регистрацию в системе doctoolz.ru
- 1) Перейти на сайт doctoolz.ru, посмотреть видео о возможностях системы.
- 2) зарегистрироваться в системе (войди под учебным паролем).
- 3) Изучить интерфейс системы.
- 4) Проверить настройки системы.
- 5) Организовать документооборот по следующему заданию:

Действующие лица: Руководитель, Начальник отдела продаж, Начальник секретариата, Главный бухгалтер. Бизнес роли: Согласующий, подписант, утверждающий, регистратор, контролер, администратор. Таблица 1 – Бизнес-роли действующих лиц

| Бизнес- роли                  | Согласующий | Подписант | Утверждающий | Регистратор | Контролер | Администратор |
|-------------------------------|-------------|-----------|--------------|-------------|-----------|---------------|
| Начальник секретариата        | +           | +         | +            | +           | +         | +             |
| Руководитель                  |             | +         | +            |             |           |               |
| Главный бухгалтер             |             | +         | +            |             |           |               |
| Начальник юридического отдела |             |           |              |             |           |               |
| Начальник отдела продаж       |             | +         |              | +           | +         |               |
| Старший менеджер              |             |           |              |             |           |               |
| Менеджер по логистике         | +           |           |              |             | +         |               |

1. В рассматриваемую организацию один за другим поступают два документа от одной и той же внешней организации:

а) Предложение о сотрудничестве,

б) Информация о компании. Далее второй документ будет связан с первым. Оба документа приходят в бумажном виде и ставятся на контроль.

2. Внешняя организация нам известна, информация о ней есть в БД Внешние адресаты. Часть полей РКК заполняется автоматически.

3. Текст первого документа помещается в РКК в виде файла. Текст второго документа помещается в РКК в виде файла, сопроводительная часть к нему - в блок Содержательная часть РКК.

4. Начальник секретариата регистрирует документы и отправляет первый документ на рассмотрение. Бумажный (первый) документ передается Руководителю (работа с оригиналом).

5. Руководитель вводит с бумажного документа в систему резолюции:

а) Главному бухгалтеру – ознакомиться,

б) Начальнику отдела продаж – собрать и предоставить информацию о компании, предложившей сотрудничество. В системе автоматически формируется поручение по резолюции. 5

6. Главный бухгалтер ознакамливается с документом.

7. Начальник отдела продаж готовит во внешнем приложении (MS Word) информационную сводку о компании, предложившей сотрудничество, и отправляет этот документ в качестве отчета по поручению.

8. Начальник секретариата связывает оба документа и отправляет второй из них на рассмотрение *Руководителю*.

9. Руководитель получает второй документ и смотрит всю связанную с ним информацию:

а) первый документ,

б) поручения,

в) документ, подготовленный в рамках поручения.

10. Руководитель ставит резолюцию: Начальнику отдела продаж подготовить и отправить письмо с приглашением на переговоры.

6) Организовать документооборот по следующему заданию:

**Действующие лица:** Руководитель, Начальник отдела продаж, Старший менеджер, Начальник секретариата, Начальник юридического отдела.

1. Начальник отдела продаж дает устное поручение Старшему менеджеру подготовить ответное письмо компании, предложившей сотрудничество.

2. Старший менеджер готовит письмо во внешнем приложении (MS Word) и заполняет карточку проекта исходящего в БД Принятие решений. К проекту исходящего в качестве приложения вкладывает файл с письмом.

3. Подготовленный проект исходящего отправляется на согласование Начальнику отдела продаж. Начальник отдела продаж нуждается в рецензии Начальника юридического отдела и организовывает дополнительное согласование.

4. После согласования исходящий отправляется на подписание Руководителю.

5. После подписания исходящего Старший менеджер передает документ в БД Канцелярия.

6. Начальник секретариата регистрирует исходящий и связывает исходящий с соответствующим входящим документом.

#### 7) Организовать документооборот по следующему заданию:

**Действующие лица:** Руководитель, Начальник отдела продаж, Старший менеджер, Менеджер по логистике, Главный бухгалтер, Начальник секретариата, Начальник юридического отдела.

1. Начальник отдела продаж дает устное поручение Старшему менеджеру отдела продаж подготовить проект Положения. Положение типовое. Согласно типовому процессу «Положение об организации электронной торговли вентиляторами» согласование по нему проходит следующим образом:

- Одновременное согласование: Начальник отдела продаж и Менеджер по логистике. Параметры согласования: извещать ответственного о каждой рецензии, вернуть при первом несогласии. Срок согласования 1 день;
- Последовательно: Начальник юридического отдела и Главный бухгалтер. Параметры согласования: извещать ответственного о каждой рецензии, вернуть при первом несогласии. Срок согласования 1 день.

2. Начальник отдела продаж дает ответ "Согласен с комментариями". (Суть комментариев – добавление пункта о послегарантийном обслуживании).

3. Менеджер по логистике дает отрицательную рецензию и предлагает свой вариант Положения, предполагающий найм логистика. В системе появляется новая версия Положения.

4. Старший менеджер отдела продаж получает уведомления о поступлении рецензий от Начальника отдела продаж и Менеджера по логистике и направляет на согласование новую версию Положения. При этом согласование первой версии завершается.

5. В итоге вторая версия всеми согласована. Ее подписывает Начальник отдела продаж и утверждает Руководитель.

6. Начальник секретариата (по устному поручению Руководителя) отправляет утвержденную версию Положения на ознакомление всем сотрудникам организации.

8) Организовать документооборот по следующему заданию:

**Действующие лица:** Руководитель, Начальник отдела продаж, Старший менеджер, Менеджер по логистике, Начальник секретариата, Начальник юридического отдела.

1. Руководитель формирует два поручения (в БД Поручения): Начальнику отдела продаж – подготовить конкурентный анализ позиций поставщиков на рынке вентиляторов и Начальнику юридического отдела – шаблон договора поставки вентиляторов. При этом он указывает срок исполнения для каждого поручения 1 день и назначает в качестве контролера Начальника секретариата.

2. Начальник отдела продаж, получив поручение, дает на его основе поручение Старшему менеджеру подготовить отчет о ценах на вентиляторы.

3. Начальник юридического отдела готовит во внешнем приложении (MS Word) шаблон договора поставки вентиляторов и отчитывается по поручению вовремя.

4. Старший менеджер нарушает сроки подготовки отчета, и автор (Начальник отдела продаж) принимает решение поручение, данное Старшему менеджеру, переадресовать Менеджеру по логистике. Поручение Старшему менеджеру отменяется. Сроки выполнения поручения по подготовке отчета о ценах сдвигаются на 1 день.

5. Менеджер по логистике готовит отчет о ценах во внешнем приложении (MS Word) и отчитывается по поручению.

6. Контролер (Начальник секретариата) утверждает один отчет, а второй отчет направляет на доработку.

7. В БД Принятие решений Руководитель формирует на основании Положения об организации электронной торговли следующие поручения:

а) ознакомить новое представительство с Положением. Исполнитель – Начальник секретариата, б) Представить отчет о продажах за первый квартал продаж. Исполнитель - Начальник отдела продаж.

9) Организовать документооборот по следующему заданию:

**Действующие лица:** Руководитель, Начальник отдела продаж, Старший менеджер, Менеджер по логистике, Главный бухгалтер.

1. Менеджер по логистике готовит служебную записку с просьбой рассмотреть вопрос о выделении времени сотрудника бухгалтерии для подготовки счетов в связи с увеличением объема продаж. В качестве визирующего указывает Старшего менеджера, в качестве подписанта – Начальника отдела продаж, адресат - Главный бухгалтер.

2. Старший менеджер визирует служебную записку.

3. Начальник отдела продаж подписывает записку.

4. Главный бухгалтер получает служебную записку, готовит и отправляет ответную записку для Начальника отдела продаж. Суть записки – указать конкретную фамилию сотрудника, который будет оказывать помощь отделу продаж.

Форма предоставления результата: тетрадь с описанием основных свойств систем делопроизводства, экран системы doctoolz.ru

### Критерии оценки:

Оценка «отлично» выставляется, если выполнены все задания практического занятия, допущены 1-2 недочеты, исправленные по требованию преподавателя.

Оценка «**хорошо**» выставляется, если работа выполнена в полном объеме, допущены одна ошибка или более двух недочетов при выполнении задания, исправленные по замечанию преподавателя.

Оценка «удовлетворительно» выставляется, если задания выполнены не в полном объеме, допущены 1-2 ошибки при выполнении заданий, но продемонстрированы умения, достаточные для дальнейшего усвоения программного материала.

Оценка «неудовлетворительно» выставляется, если выполнено менее половины заданий, не продемонстрированы умения, достаточные для дальнейшего усвоения программного материала.

### Тема 3.9. Информационно-поисковые системы

### ПРАКТИЧЕСКАЯ РАБОТА №18. ОСНОВЫ РАБОТЫ СО СПРАВОЧНО-ПРАВОВОЙ СИСТЕМОЙ

### Цель работы:

Освоить различные технологии поиска документов справочно- правовой системе

### Выполнив работу, Вы будете:

уметь:

У1. работать с современными операционными системами, текстовыми редакторами, табличными процессорами, системами управления базами данных, программами подготовки презентаций, информационно-поисковыми системами и пользоваться возможностями глобальной сети Интернет (далее - сеть Интернет);

### Материальное обеспечение:

Персональный компьютер, СПС (например, Консультант Плюс), методические указания по выполнению практических занятий

# Задание 1. Изучить интерфейс программы Консультант Плюс Порядок выполнения задания 1:

1. Запустить программу, используя ярлык на Рабочем столе

2. В Стартовом окне изучить элементы.

3. Зарисовать в тетрадь с выполненной работой кнопки панели инструментов программы, определить их назначение.

4. Используя ссылку Законодательство определить, какие информационные банки установлены на данном компьютере (записать в тетрадь с выполненной работой). Определить общее количество документов в этих информационных банках (записать в тетрадь с выполненной работой). Используя реквизит ПОИСК ПО СТАТУСУ определить (записать в тетрадь с выполненной работой), каким значком отмечены документы:

а. УТРАТИЛ СИЛУ, построить список документов, значок \_\_\_\_

b. НЕ ВСТУПИЛ В СИЛУ, построить список документов, значок\_\_\_\_

с. Для поиска действующих документов реквизит ВСЕ АКТЫ, КРОМЕ УТРАТИВШИХ И НЕВСТУПИВШИХ В СИЛУ, построить список документов. Зарисовать значок действующих документов и документов, для которых подготовлена редакция, с изменениями, не вступившими в силу\_\_\_\_\_

Закрыть окно карточка Поиска.

## Задание 2. Осуществить поиск документов по известным реквизитам

## Порядок выполнения задания 2:

1. Перейти в Карточку Поиска.

2. Используя реквизит НАЗВАНИЕ ДОКУМЕНТА найти Федеральный конституционный закон «О государственном гимне Российской Федерации». Открыть текст документа и найти ссылку на текст. Скопировать текст Гимна в документ Word, окно документа не закрывать.

3. Используя реквизит ВИД ДОКУМЕНТА найти Конституцию РФ. Открыть текст документа, просмотреть оглавление. В Главе 4 найти информацию, на какой срок и каким образом избирается президент РФ (записать в тетрадь с выполненной работой). Закрыть текст документа, вернуться в окно Карточка Поиска.

4. Используя реквизит ДАТА найти документ 20.12.2000 года, в котором есть информация о Государственном гербе. Скопировать изображение герба в открытый документ Word.

5. Используя реквизиты ВИД ДОКУМЕНТА и ДАТА найти Постановление Правительства РФ от 1 января 2002, согласно которому определены 10 амортизационных групп основных фондов. Вернуться в карточку поиска.

6. Используя реквизиты ПРИНЯВШИЙ ОРГАН и ДАТА найти Приказ Минобрнауки России от

25.10.2013 ("Об утверждении Порядка заполнения, учета и выдачи дипломов о среднем профессиональном образовании и их дубликатов"), просмотреть приложения 1и 2 о форме ДИПЛОМА О СРЕДНЕМ ПРОФЕССИОНАЛЬНОМ ОБРАЗОВАНИИ. Скопировать в открытый текстовый документ Форму диплома и Форму приложения к диплому. Закрыть окно Карточки Поиска.

7. Используя карточку поиска Приказ Минстроя России от 08.02.2017 N 75/пр. Изучить текст документа, найти Таблицу единичной расценки на монтаж оборудования

### Задание 3. Осуществить поиск кодексов

Порядок выполнения задания 3:

1. В стартовом окне щелкнуть кнопку КОДЕКСЫ. Изучить названия Кодексов, действующих в РФ.

2. Перейти по ссылке "Кодекс об административных правонарушениях". Изучить статью 23.31 Федеральный орган исполнительной власти, осуществляющий федеральный государственный надзор в области промышленной безопасности, федеральный государственный надзор в области безопасности гидротехнических сооружений, государственный горный надзор.

### Задание 4. Осуществить поиск справочной информации Порядок выполнения задания 4:

1. Используя ссылку КУРСЫ ИНОСТРАННЫХ ВАЛЮТ просмотреть курсы доллара и евро за последнюю неделю.

2. Используя ссылку Праздничные дни найти информацию и скопировать ее в открытый документ Word о праздничных днях текущего месяца.

3. Используя ссылку Расчетные индикаторы найти:

а. информацию о Минимальном размере заработной платы (записать в тетрадь с выполненной работой последнее значение и когда был принят)

b. информацию о прожиточном минимуме (записать в тетрадь с выполненной работой для всех категорий граждан).

4. Вернуться в стартовое окно.

### Задание 5. Осуществить поиск терминов Порядок выполнения задания 5:

1. Используя Словарь терминов найти определения и скопировать их в открытый документWord:

- 🗆 Колледж
- □ Студент (курсант) среднего специального учебного заведения

Отпуск академический

# Задание 6. Осуществить поиск документов, используя БЫСТРЫЙ ПОИСК Порядок выполнения задания 6:

1. В стартовом окне программы в режиме Быстрого поиска найти Должностную инструкцию секретаря руководителя.

# Задание 7. Используя правовой навигатор, получить список документов по правовым вопросам.

### Порядок выполнения задания 7:

Перейти в окно правового навигатора.

1.Выбрать термин Делопроизводитель

2., в правой части окна уточнить:

Делопроизводитель

- Должностная инструкция делопроизводителя
- Должностная инструкция секретаря-делопроизводителя
- В Должностные обязанности делопроизводителя
- Инспектор-делопроизводитель
- Секретарь-делопроизводитель

3..Построить список документов, изучить документы

Форма предоставления результата Документы (экран), отчет по выполненной работе Критерии оценки работы см. с.6.

### Тема 3.9. Информационно-поисковые системы

### ПРАКТИЧЕСКАЯ РАБОТА №19.

## НАЗНАЧЕНИЕ И ПРИНЦИПЫ ИСПОЛЬЗОВАНИЯ СИСТЕМНОГО И ПРИКЛАДНОГО ПРОГРАММНОГО ОБЕСПЕЧЕНИЯ

### Цель работы:

Систематизировать раннее изученный материал по использованию системного и прикладного программного обеспечения.

### Выполнив работу, Вы будете:

уметь:

У1. работать с современными операционными системами, текстовыми редакторами, табличными процессорами, системами управления базами данных, программами подготовки презентаций, информационно-поисковыми системами и пользоваться возможностями глобальной сети Интернет (далее - сеть Интернет);

| Задание 1. Обобщить знания об аппаратном | обеспечении персонального компьютера, |
|------------------------------------------|---------------------------------------|
| заполнив схему                           |                                       |

| Компоненты системного | Память компьютера           |                              |  |
|-----------------------|-----------------------------|------------------------------|--|
| олока персонального   | Внешняя                     | Внутренняя                   |  |
| •                     | •                           | •                            |  |
| •                     | •                           | •                            |  |
| •                     | •                           | •                            |  |
| Основные положения    | Устройства ввода информации | Устройства вывода информации |  |
| техники безопасности  | •                           | •                            |  |
| •                     | •                           | •                            |  |
| •                     | •                           | •                            |  |

## Задание 2. Обобщить знания о программном обеспечении персонального компьютера, заполнив схему

| Правовые основы | Классификация программных средств       |              |  |
|-----------------|-----------------------------------------|--------------|--|
| использования   | Системное программное обеспечение       | •            |  |
| программного    |                                         | •            |  |
| обеспечения     | Прикладные программы общего назначения  | •            |  |
| •               |                                         | •            |  |
| •               | Специализированные прикладные программы | •            |  |
| •               |                                         | •            |  |
| Информационная  | Классификация вирусов                   | Антивирусные |  |
| безопасность    | •                                       | программы    |  |
|                 | •                                       | •            |  |
|                 | •                                       | •            |  |

#### Задание 3. Обобщить знания о компьютерных сетях, заполнив схему

| Классификация компьют | серных сетей | Основные компон | енты локальных сетей |
|-----------------------|--------------|-----------------|----------------------|
| •                     |              | •               |                      |
| •                     |              | •               |                      |
| •                     |              | •               |                      |
| ИНТЕРНЕТ              |              |                 |                      |
| Способы подключения   | Адресация    | Сервисы         | Организация поиска   |
| •                     | •            | •               | информации           |
| •                     | •            | •               | •                    |
| •                     | •            | •               | •                    |

## Задание 4. Обобщить изученные программные продукты, заполнив схемы:

| «Работа с объектами MS Word» |          |                        |  |
|------------------------------|----------|------------------------|--|
| Символ                       | Страница | Графический объект     |  |
| •                            | •        | •                      |  |
| •                            | •        | •                      |  |
| •                            | •        | •                      |  |
| Абзац                        | Таблица  | Форматирование графики |  |
| •                            | •        | •                      |  |
| •                            | •        | •                      |  |
| •                            | •        |                        |  |

| «Работа с объектами MS Excel» |         |                     |  |
|-------------------------------|---------|---------------------|--|
| Листы рабочей книги           | Формула | Функция             |  |
| •                             | •       | •                   |  |
| •                             | •       | •                   |  |
| Элементы Рабочего листа       | Списки  | Графики и диаграммы |  |
| •                             | •       | •                   |  |
| •                             | •       | •                   |  |
| •                             | •       | •                   |  |

| «Работа с объектами MS Access» |         |        |  |
|--------------------------------|---------|--------|--|
| Базы данных                    | Таблица | Связи  |  |
| $\checkmark$                   | •       | •      |  |
| $\checkmark$                   | •       | •      |  |
| $\checkmark$                   | •       | •      |  |
| Формы                          | Запросы | Отчеты |  |
| •                              | •       | •      |  |
| •                              | •       | •      |  |
| •                              | •       | •      |  |

### Форма предоставления результата Тетрадь с выполненной работой с отчетом по выполненной работе Критерии оценки работы см. с.6.